# SECURITY CONTROL SYSTEM

А

В

С

D

Е

# CONTENTS

| COMMON ITEM                                                                                                    | F  |
|----------------------------------------------------------------------------------------------------|----|
| IMMU20<br>IMMU : CONSULT-III Function (BCM - IMMU)20                                                                                               | G  |
| THEFT ALM21<br>THEFT ALM : CONSULT-III Function (BCM -<br>THEFT ALM)21                                                                             | Η  |
|                                                                                                    |    |
| CONSULT-III Function (INTELLIGENT KEY)23                                                                                                    |    |
| COMPONENT DIAGNOSIS25                                                                                                    | J  |
| U1000 CAN COMM CIRCUIT25<br>Description                                                                                                    | SE |
| U1010 CONTROL UNIT (CAN)26<br>Description                                                                                                    | M  |
| B2013 ID DISCORD I-KEY-STRG27Description27DTC Logic27Diagnosis Procedure27                                                                         | N  |
| B2190, P1614 NATS ANTENNA AMP.         30           Description         30           DTC Logic         30           Diagnosis Procedure         30 | P  |
| B2191, P1615 DIFFERENCE OF KEY                                                                                                    |    |

## SEC-1

| B2192, P1611 ID DISCORD, IMMU-ECM                                                                                                    | 34                                                                                                    |
|----------------------------------------------------------------------------------------------------|----------------------------------------------------------------------------------------------------|
| Description                                                                                                    | 34                                                                                                    |
| DTC Logic                                                                                                    | 34                                                                                                    |
| Diagnosis Procedure                                                                                                    | 34                                                                                                    |
|                                                                                                    |                                                                                                    |
| B2193, P1612 CHAIN OF ECM-IMMU                                                                                                    | 36                                                                                                    |
| Description                                                                                                    | 36                                                                                                    |
| DTC Logic                                                                                                    | 36                                                                                                    |
| Diagnosis Procedure                                                                                                    | 36                                                                                                    |
|                                                                                                    | 27                                                                                                    |
| Description                                                                                                    | 31                                                                                                    |
|                                                                                                    | 31                                                                                                    |
| Dio Logic                                                                                                    | 31                                                                                                    |
|                                                                                                    | 37                                                                                                    |
| B2552 INTELLIGENT KEY                                                                                                    | 38                                                                                                    |
| Description                                                                                                    |                                                                                                    |
| DTC Logic                                                                                                    |                                                                                                    |
| Diagnosis Procedure                                                                                                    |                                                                                                    |
| Special Repair Requirement                                                                                                    |                                                                                                    |
|                                                                                                    | 00                                                                                                    |
| B2590 ID DISCORD BCM-I-KEY                                                                                                    | 39                                                                                                    |
| Description                                                                                                    | 39                                                                                                    |
| DTC Logic                                                                                                    | 39                                                                                                    |
| Diagnosis Procedure                                                                                                    | 39                                                                                                    |
|                                                                                                    |                                                                                                    |
| P1610 LOCK MODE                                                                                                    | 40                                                                                                    |
| Description                                                                                                    | 40                                                                                                    |
| DTC Logic                                                                                                    | 40                                                                                                    |
| Diagnosis Procedure                                                                                                    | 40                                                                                                    |
|                                                                                                    |                                                                                                    |
| POWER SUPPLY AND GROUND CIRCUIT                                                                                                    | 41                                                                                                    |
| POWER SUPPLY AND GROUND CIRCUIT<br>INTELLIGENT KEY UNIT<br>INTELLIGENT KEY UNIT : Diagnosis Procedure.                                                                                                    | <b> 41</b><br><b> 41</b><br>41                                                                                                    |
| POWER SUPPLY AND GROUND CIRCUIT<br>INTELLIGENT KEY UNIT<br>INTELLIGENT KEY UNIT : Diagnosis Procedure.                                                                                                    | <b> 41</b><br><b> 41</b><br>41<br><b>41</b>                                                                                                    |
| POWER SUPPLY AND GROUND CIRCUIT<br>INTELLIGENT KEY UNIT<br>INTELLIGENT KEY UNIT : Diagnosis Procedure.<br>BCM<br>BCM : Diagnosis Procedure                                                                                                    | 41<br>41<br>41<br>41<br>41                                                                                                    |
| POWER SUPPLY AND GROUND CIRCUIT<br>INTELLIGENT KEY UNIT<br>INTELLIGENT KEY UNIT : Diagnosis Procedure.<br>BCM<br>BCM : Diagnosis Procedure                                                                                                    | <b> 41</b><br><b>41</b><br>41<br><b> 41</b><br>41                                                                                                    |
| POWER SUPPLY AND GROUND CIRCUIT<br>INTELLIGENT KEY UNIT<br>INTELLIGENT KEY UNIT : Diagnosis Procedure.<br>BCM<br>BCM : Diagnosis Procedure<br>KEY CYLINDER SWITCH                                                                                                    | 41<br>41<br>41<br>41<br>41<br>42                                                                                                    |
| POWER SUPPLY AND GROUND CIRCUIT         INTELLIGENT KEY UNIT         INTELLIGENT KEY UNIT : Diagnosis Procedure.         BCM                                                                                                    | 41<br>41<br>41<br>41<br>41<br>41<br>42                                                                                                    |
| POWER SUPPLY AND GROUND CIRCUIT         INTELLIGENT KEY UNIT         INTELLIGENT KEY UNIT : Diagnosis Procedure.         BCM         BCM : Diagnosis Procedure         KEY CYLINDER SWITCH         Description                                                                                                    | 41<br>41<br>41<br>41<br>41<br>42<br>42<br>42                                                                                                    |
| POWER SUPPLY AND GROUND CIRCUIT         INTELLIGENT KEY UNIT         INTELLIGENT KEY UNIT : Diagnosis Procedure.         BCM         BCM : Diagnosis Procedure         KEY CYLINDER SWITCH                                                                                                    | 41<br>41<br>41<br>41<br>41<br>42<br>42<br>42<br>42<br>42                                                                                                    |
| POWER SUPPLY AND GROUND CIRCUIT         INTELLIGENT KEY UNIT         INTELLIGENT KEY UNIT : Diagnosis Procedure.         BCM                                                                                                    | 41<br>41<br>41<br>41<br>41<br>42<br>42<br>42<br>42                                                                                                    |
| POWER SUPPLY AND GROUND CIRCUIT         INTELLIGENT KEY UNIT         INTELLIGENT KEY UNIT : Diagnosis Procedure.         BCM                                                                                                    | 41<br>41<br>41<br>41<br>41<br>42<br>42<br>42<br>42<br>42<br>42                                                                                                    |
| POWER SUPPLY AND GROUND CIRCUIT         INTELLIGENT KEY UNIT         INTELLIGENT KEY UNIT : Diagnosis Procedure.         BCM                                                                                                    | 41<br>41<br>41<br>41<br>42<br>42<br>42<br>42<br>42<br>42<br>42                                                                                                    |
| POWER SUPPLY AND GROUND CIRCUIT         INTELLIGENT KEY UNIT         INTELLIGENT KEY UNIT : Diagnosis Procedure.         BCM                                                                                                    | 41<br>41<br>41<br>41<br>41<br>42<br>42<br>42<br>42<br>42<br>42<br>42<br>44<br>44                                                                                                    |
| POWER SUPPLY AND GROUND CIRCUIT         INTELLIGENT KEY UNIT         INTELLIGENT KEY UNIT : Diagnosis Procedure.         BCM                                                                                                    | 41<br>41<br>41<br>41<br>41<br>41<br>42<br>42<br>42<br>42<br>42<br>42<br>42<br>44<br>44<br>44                                                                                                    |
| POWER SUPPLY AND GROUND CIRCUIT         INTELLIGENT KEY UNIT         INTELLIGENT KEY UNIT : Diagnosis Procedure.         BCM                                                                                                    | 41<br>41<br>41<br>41<br>42<br>42<br>42<br>42<br>42<br>42<br>42<br>42<br>42<br>44<br>44                                                                                                    |
| POWER SUPPLY AND GROUND CIRCUIT         INTELLIGENT KEY UNIT                                                                                                    | 41<br>41<br>41<br>41<br>42<br>42<br>42<br>42<br>42<br>42<br>42<br>42<br>42<br>42<br>42<br>42<br>42<br>42<br>42<br>41<br>41<br>41<br>41<br>41<br>41<br>41<br>41<br>41<br>41<br>41<br>41<br>41<br>41<br>41<br>41<br>41<br>41<br>41<br>41<br>41<br>41<br>41<br>41<br>41<br>41<br>42<br>42<br>42<br>42<br>42<br>42<br>42<br>42<br>42<br>42<br>42<br>42<br>42<br>42<br>42<br>42<br>42<br>42<br>44<br>42<br>42<br>44<br>44<br>42<br>44<br>44<br>42<br>44<br>44                                                                                                    |
| POWER SUPPLY AND GROUND CIRCUIT         INTELLIGENT KEY UNIT : Diagnosis Procedure.         INTELLIGENT KEY UNIT : Diagnosis Procedure.         BCM                                                                                                    | 41<br>41<br>41<br>41<br>42<br>42<br>42<br>42<br>42<br>42<br>42<br>42<br>42<br>42<br>44<br>45<br>45<br>47<br>47                                                                                                    |
| POWER SUPPLY AND GROUND CIRCUIT         INTELLIGENT KEY UNIT         INTELLIGENT KEY UNIT : Diagnosis Procedure.         BCM                                                                                                    | 41<br>41<br>41<br>41<br>42<br>42<br>42<br>42<br>42<br>42<br>42<br>42<br>42<br>42<br>42<br>42<br>42<br>42<br>42<br>42<br>42<br>41<br>41<br>41<br>41<br>41<br>41<br>41<br>41<br>41<br>41<br>41<br>41<br>41<br>41<br>41<br>41<br>41<br>41<br>41<br>41<br>41<br>41<br>41<br>42<br>42  |
| POWER SUPPLY AND GROUND CIRCUIT         INTELLIGENT KEY UNIT         INTELLIGENT KEY UNIT         INTELLIGENT KEY UNIT         BCM         BCM         BCM : Diagnosis Procedure         KEY CYLINDER SWITCH         Description         Component Function Check         Diagnosis Procedure         GLASS HATCH AJAR SWITCH         Diagnosis Procedure         IGNITION KNOB SWITCH         Ignition Knob Switch Check         HORN FUNCTION         Symptom Table                                                                                         | 41<br>41<br>41<br>41<br>42<br>42<br>42<br>42<br>42<br>42<br>42<br>42<br>42<br>42<br>42<br>42<br>42<br>42<br>42<br>42<br>42<br>41<br>41<br>41<br>41<br>41<br>41<br>41<br>41<br>41<br>41<br>41<br>41<br>41<br>41<br>41<br>41<br>41<br>41<br>41<br>42<br>42<br>43<br>43<br>44<br>44. |
| POWER SUPPLY AND GROUND CIRCUIT         INTELLIGENT KEY UNIT         INTELLIGENT KEY UNIT         INTELLIGENT KEY UNIT         BCM         BCM         BCM : Diagnosis Procedure         KEY CYLINDER SWITCH         Description         Component Function Check         Diagnosis Procedure         GLASS HATCH AJAR SWITCH         Diagnosis Procedure         IGNITION KNOB SWITCH         Ignition Knob Switch Check         HORN FUNCTION         Symptom Table         VEHICLE SECURITY INDICATOR         Description                                  | 41<br>41<br>41<br>41<br>42<br>42<br>42<br>42<br>42<br>42<br>42<br>42<br>42<br>42<br>42<br>42<br>42<br>42<br>42<br>42<br>42<br>42<br>42<br>42<br>41<br>41<br>41<br>41<br>41<br>41<br>41<br>41<br>41<br>41<br>41<br>41<br>41<br>41<br>41<br>42<br>42  |
| POWER SUPPLY AND GROUND CIRCUIT         INTELLIGENT KEY UNIT         INTELLIGENT KEY UNIT         INTELLIGENT KEY UNIT         BCM         BCM         BCM : Diagnosis Procedure         KEY CYLINDER SWITCH         Description         Component Function Check         Diagnosis Procedure         GLASS HATCH AJAR SWITCH         Diagnosis Procedure         IGNITION KNOB SWITCH         Ignition Knob Switch Check         HORN FUNCTION         Symptom Table         VEHICLE SECURITY INDICATOR         Description         Component Function Check | 41<br>41<br>41<br>41<br>42<br>42<br>43<br>43<br>44<br>444 |
| POWER SUPPLY AND GROUND CIRCUIT         INTELLIGENT KEY UNIT         INTELLIGENT KEY UNIT         INTELLIGENT KEY UNIT         BCM         BCM         BCM : Diagnosis Procedure         KEY CYLINDER SWITCH         Description         Component Function Check         Diagnosis Procedure         GLASS HATCH AJAR SWITCH         Diagnosis Procedure         IGNITION KNOB SWITCH         Ignition Knob Switch Check         HORN FUNCTION         Symptom Table         VEHICLE SECURITY INDICATOR         Description         Component Function Check | 41<br>41<br>41<br>41<br>42<br>42<br>44<br>44<br>44<br>45<br>44<br>44                                                                                                    |
| POWER SUPPLY AND GROUND CIRCUIT         INTELLIGENT KEY UNIT : Diagnosis Procedure.         BCM         BCM : Diagnosis Procedure                                                                                                    | 41<br>41<br>41<br>41<br>42<br>42<br>44<br>44<br>45<br>45<br>45<br>45<br>42<br>42<br>45<br>45  |
| POWER SUPPLY AND GROUND CIRCUIT         INTELLIGENT KEY UNIT : Diagnosis Procedure.         BCM                                                                                                    | 41<br>41<br>41<br>41<br>42<br>42<br>43<br>43<br>44<br>44  |
| POWER SUPPLY AND GROUND CIRCUIT         INTELLIGENT KEY UNIT : Diagnosis Procedure.         BCM         BCM : Diagnosis Procedure                                                                                                    | 41<br>41<br>41<br>41<br>42<br>42<br>45<br>45  |

| Wiring Diagram - VEHICLE SECURITY SYSTEM 51             |
|---------------------------------------------------------|
| Fail Safe                                               |
| DTC Inspection Priority Chart70                         |
| DTC Index70                                             |
| INTELLIGENT KEY UNIT71                                  |
| Reference Value                                         |
| Wiring Diagram - INTELLIGENT KEY SYSTEM/                |
| Fail Safe                                               |
| DTC Inspection Priority Chart86                         |
| DTC Index86                                             |
| IPDM E/R (INTELLIGENT POWER DISTRI-                     |
| BUTION MODULE ENGINE ROOM)                              |
| Reference Value                                         |
| DTC Index                                               |
|                                                         |
|                                                         |
| INTELLIGENT KEY SYSTEM/ENGINE                           |
| Symptom Table 88                                        |
|                                                         |
| VEHICLE SECURITY SYSTEM SYMPTOMS 89<br>Symptom Table 89 |
|                                                         |
|                                                         |
| Symptom Table                                           |
| ON-VEHICLE MAINTENANCE                                  |
| PRE-INSPECTION FOR DIAGNOSTIC                           |
| Basic Inspection                                        |
| Vehicle Security Operation Check                        |
| ON-VEHICLE REPAIR                                       |
| INTELLIGENT KEY UNIT                                    |
| Removal and Installation                                |
| REMOVAL AND INSTALLATION                                |
| NATS ANTENNA AMP                                        |
| Removal and Installation94                              |
| INTELLIGENT KEY UNIT                                    |
| Removal and Installation95                              |
| REMOTE KEYLESS ENTRY RECEIVER 96                        |
| Removal                                                 |
| Installation96<br>WITHOUT INTELLIGENT KEY SYSTEM        |
| BASIC INSPECTION                                        |
|                                                         |
| Work Flow                                               |

| INSPECTION AND ADJUSTMENT100                                                                                                    |
|----------------------------------------------------------------------------------------------------|
| ADDITIONAL SERVICE WHEN REPLACING<br>CONTROL UNIT                                                                                                    |
| ECM RE-COMMUNICATING FUNCTION                                                                                                    |
| ECM RE-COMMUNICATING FUNCTION : Spe-<br>cial Repair Requirement                                                                                                    |
| FUNCTION DIAGNOSIS 101                                                                                                    |
| NVIS (NISSAN VEHICLE IMMOBILIZER SYS-         TEM-NATS)       101         System Diagram       101         System Description       101         Component Parts Location       102         Operation       101                       |
| VEHICLE SECURITY SYSTEM       103         VEHICLE SECURITY SYSTEM       104         System Diagram       104         System Description       104         Component Parts Location       105         Component Description       106 |
| DIAGNOSIS SYSTEM (BCM)107                                                                                                    |
| COMMON ITEM                                                                                                    |
| IMMU                                                                                                    |
| THEFT ALM                                                                                                    |
| COMPONENT DIAGNOSIS 109                                                                                                    |
| U1000 CAN COMM CIRCUIT         109           Description         109           DTC Logic         109           Diagnosis Procedure         109                                                                                       |
| U1010 CONTROL UNIT (CAN)                                                                                                    |
| B2190, P1614 NATS ANTENNA AMP.         111           Description         111           DTC Logic         111           Diagnosis Procedure         111                                                                               |
| B2191, P1615 DIFFERENCE OF KEY114<br>Description                                                                                                    |

| Diagnosis Procedure114                                                                                         |          |
|----------------------------------------------------------------------------------------------------|----------|
| B2192, P1611 ID DISCORD, IMMU-ECM 115<br>Description 115                                                       | A        |
| DTC Logic                                                                                                    | В        |
| B2193, P1612 CHAIN OF ECM-IMMU 117<br>Description                                                              | С        |
| P1610 LOCK MODE118Description118DTC Logic118Diagnosis Procedure118                                             | D        |
| POWER SUPPLY AND GROUND CIRCUIT 119                                                                            |          |
| BCM                                                                                                    | F        |
| KEY CYLINDER SWITCH120Description120Component Function Check120Diagnosis Procedure120                          | G        |
| GLASS HATCH AJAR SWITCH                                                                                        | Η        |
| HORN FUNCTION                                                                                                  |          |
| VEHICLE SECURITY INDICATOR124Description124Component Function Check124Diagnosis Procedure124                   | J<br>SE( |
| ECU DIAGNOSIS126                                                                                               |          |
| BCM (BODY CONTROL MODULE)                                                                                      | L        |
| DTC Inspection Priority Chart                                                                                  | M        |
| IPDM E/R (INTELLIGENT POWER DISTRI-<br>BUTION MODULE ENGINE ROOM)145Reference Value145Fail Safe145DTC Index145 | N<br>O   |
| SYMPTOM DIAGNOSIS146                                                                                           | D        |
| VEHICLE SECURITY SYSTEM SYMPTOMS . 146<br>Symptom Table                                                        | Ρ        |
| NISSAN VEHICLE IMMOBILIZER SYSTEM-<br>NATS SYMPTOMS                                                            |          |

| ON-VEHICLE MAINTENANCE148                               | REMOVAL AND INSTALLATION150      |
|---------------------------------------------------------|----------------------------------|
| PRE-INSPECTION FOR DIAGNOSTIC 148<br>Basic Inspection   | NATS ANTENNA AMP                 |
| ON-VEHICLE REPAIR149                                    | REMOTE KEYLESS ENTRY RECEIVER151 |
| VEHICLE SECURITY SYSTEM 149<br>Removal and Installation | Removal 151<br>Installation      |

# [WITH INTELLIGENT KEY SYSTEM]

# BASIC INSPECTION DIAGNOSIS AND REPAIR WORKFLOW

Work Flow

А

INFOID:000000001689505

**OVERALL SEQUENCE** 

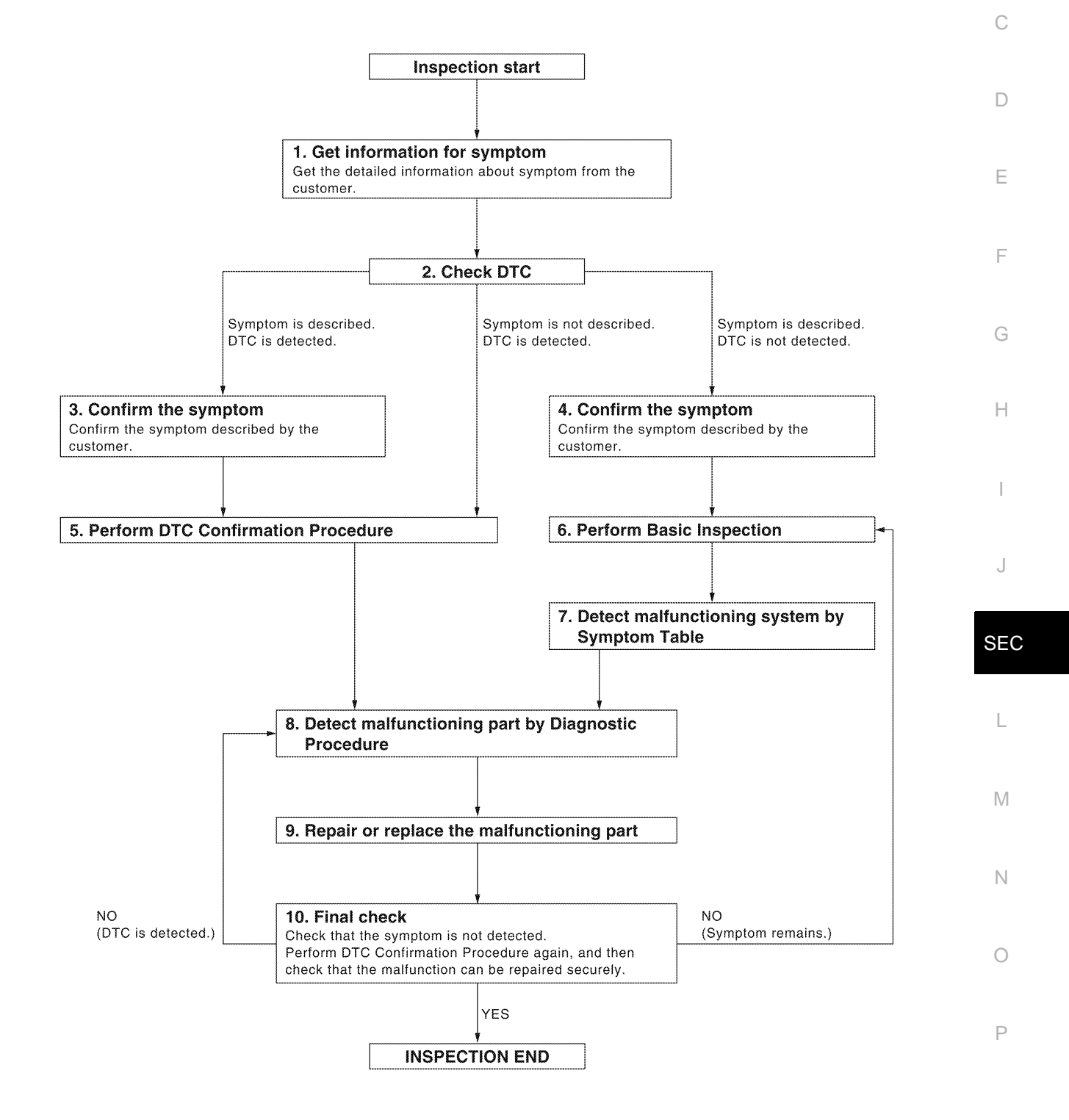

ALKIA0538GB

< BASIC INSPECTION >

## **1.**GET INFORMATION FOR SYMPTOM

Get the detailed information from the customer about the symptom (the condition and the environment when the incident/malfunction occurred).

>> GO TO 2.

## 2.CHECK DTC

- 1. Check DTC for Intelligent Key unit and BCM.
- 2. Perform the following procedure if DTC is displayed.
- Erase DTC.
- Study the relationship between the cause detected by DTC and the symptom described by the customer.
- 3. Check related service bulletins for information.

#### Is any symptom described and any DTC detected?

Symptom is described, DTC is displayed>>GO TO 3. Symptom is described, DTC is not displayed>>GO TO 4. Symptom is not described, DTC is displayed>>GO TO 5.

**3.**CONFIRM THE SYMPTOM

Confirm the symptom described by the customer.

Connect CONSULT-III to the vehicle in "DATA MONITOR" mode and check real-time diagnosis results. Verify relation between the symptom and the condition when the symptom is detected.

>> GO TO 5.

**4.**CONFIRM THE SYMPTOM

Confirm the symptom described by the customer. Connect CONSULT-III to the vehicle in "DATA MONITOR " mode and check real-time diagnosis results. Verify relation between the symptom and the condition when the symptom is detected.

>> GO TO 6.

#### **5.**PERFORM DTC CONFIRMATION PROCEDURE

Perform DTC Confirmation Procedure for the displayed DTC, and then check that DTC is detected again. If two or more DTCs are detected, refer to <u>SEC-70, "DTC Inspection Priority Chart"</u> (Intelligent Key unit), <u>SEC-70, "DTC Inspection Priority Chart"</u> (BCM) and determine trouble diagnosis order.

Is DTC detected?

YES >> GO TO 8.

NO >> Refer to <u>GI-51, "Intermittent Incident"</u>.

**6.**PERFORM BASIC INSPECTION

Perform Basic Inspection. Refer to <u>SEC-5, "Work Flow"</u>.

#### >> GO TO 7.

## 7. DETECT MALFUNCTIONING SYSTEM BY SYMPTOM TABLE

Detect malfunctioning system according to Symptom Table based on the confirmed symptom in step 4.

#### >> GO TO 8.

#### **8.** DETECT MALFUNCTIONING PART BY DIAGNOSTIC PROCEDURE

Inspect according to Diagnostic Procedure of the system.

#### NOTE:

The Diagnostic Procedure is described based on open circuit inspection. A short circuit inspection is also required for the circuit check in the Diagnostic Procedure.

## SEC-6

## DIAGNOSIS AND REPAIR WORKFLOW

< BASIC INSPECTION >

#### **9.** REPAIR OR REPLACE THE MALFUNCTIONING PART А 1. Repair or replace the malfunctioning part. 2. Reconnect parts or connectors disconnected during Diagnostic Procedure again after repair and replacement. В 3. Check DTC. If DTC is displayed, erase it. >> GO TO 10. С 10.FINAL CHECK When DTC was detected in step 9, perform DTC Confirmation Procedure or Component Function Check again, and then check that the malfunctions have been fully repaired. D When symptom was described by the customer, refer to the confirmed symptom in step 3 or 4, and check that the symptom is not detected. Does the symptom reappear? Ε YES (DTC is detected)>>GO TO 8. YES (Symptom remains)>>GO TO 6. NO >> INSPECTION END F Н J

SEC

L

Μ

Ν

Ρ

## INSPECTION AND ADJUSTMENT

# ADDITIONAL SERVICE WHEN REPLACING CONTROL UNIT

## ADDITIONAL SERVICE WHEN REPLACING CONTROL UNIT : Special Repair Requirement

Refer to the CONSULT-III Operation Manual-NATS. ECM RE-COMMUNICATING FUNCTION

## ECM RE-COMMUNICATING FUNCTION : Description

INFOID:000000001689507

Performing following procedure can automatically perform re-communication of ECM and BCM, but only when the ECM has been replaced with a new one (\*1).

\*1: New one means an ECM which has never been energized on-board. (In this step, initialization procedure by CONSULT-III is not necessary) **NOTE:** 

- When registering new Key IDs or replacing the ECM that is not brand new, refer to CONSULT-III Operation Manual NATS.
- If multiple keys are attached to the key holder, separate them before work.
- Distinguish keys with unregistered key ID from those with registered ID.

ECM RE-COMMUNICATING FUNCTION : Special Repair Requirement

INFOID:000000001689508

## **1.**PERFORM ECM RE-COMMUNICATING FUNCTION

- 1. Install ECM.
- Using a registered key (\*2), turn ignition switch to "ON".
   \*2: To perform this step, use the key that has been used before performing ECM replacement.
- Maintain ignition switch in "ON" position for at least 5 seconds.
- 4. Turn ignition switch to "OFF".
- 5. Start engine.

#### Can engine be started?

- YES >> Procedure is completed.
- NO >> Initialize control unit. Refer to CONSULT-III Operation Manual NATS.

## INTELLIGENT KEY SYSTEM/ENGINE START FUNCTION

#### < FUNCTION DIAGNOSIS >

# [WITH INTELLIGENT KEY SYSTEM]

А

INFOID:000000001689510

Н

Ρ

# FUNCTION DIAGNOSIS INTELLIGENT KEY SYSTEM/ENGINE START FUNCTION

## System Diagram

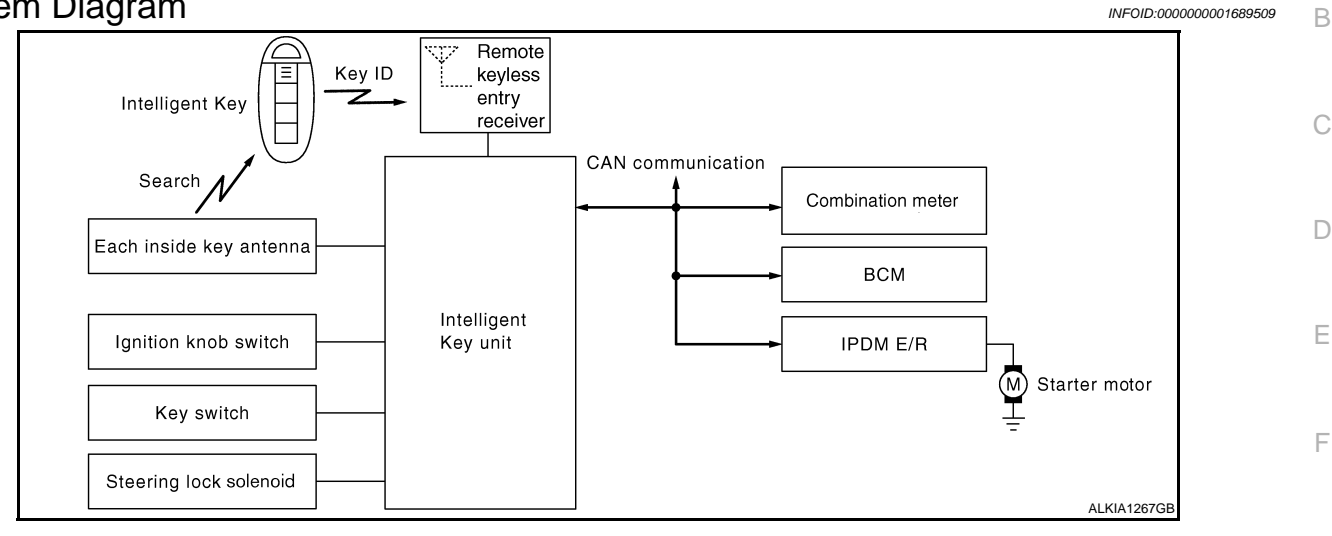

## System Description

## **INPUT/OUTPUT SIGNAL CHART**

Intelligent Key Unit

| Switch/Input signal                                                                               | Input signal to<br>Intelligent Key unit                       | Intelligent Key unit<br>function                | Actuator/Output signal                                                              |                                                                                  |    |
|---------------------------------------------------------------------------------------------------|---------------------------------------------------------------|-------------------------------------------------|-------------------------------------------------------------------------------------|----------------------------------------------------------------------------------|----|
| Key switch                                                                                        | Mechanical key<br>(insert/remove)                             |                                                 | KEV warning lamp/buzzer                                                             | -                                                                                |    |
| Ignition knob switch                                                                              | Ignition knob<br>(push/release)                               | -                                               | <ul> <li>Steering lock unit</li> <li>Starter relay request (to IPDM E/R)</li> </ul> |                                                                                  |    |
| Steering lock unit                                                                                | Steering lock<br>(lock/unlock)                                | Engine start function • Inside<br>(Instru       | Engine start function Inside key antenna<br>(Instrument panel, c                    | Inside key antenna<br>(Instrument panel, center console,<br>luggage comportment) | SI |
| Inside key antenna<br>(Front and rear center console, over-<br>head console, luggage compartment) | Intelligent key<br>(inside antenna detection<br>area or not.) | Iuggage compartment)     Key interlock solenoid |                                                                                     |                                                                                  |    |
| IPDM E/R                                                                                          |                                                               |                                                 | ·                                                                                   | •                                                                                |    |
| Switch/Input signal                                                                               | Input signal to                                               | IPDM E/R function                               | Actuator/Output signal                                                              |                                                                                  |    |

|     | Switch/input signal          | IPDM E/R   |                       | Actuator/Output signal                                | N | Л |
|-----|------------------------------|------------|-----------------------|-------------------------------------------------------|---|---|
| I   | Park/neutral position switch | P, N range | Engine start function | <ul><li>Starter relay</li><li>Starter motor</li></ul> |   |   |
| всм |                              |            |                       |                                                       | ľ | 1 |

| Switch/Input signal | Input signal to<br>BCM   | BCM function          | Actuator/Output signal                                                                                 |
|---------------------|--------------------------|-----------------------|----------------------------------------------------------------------------------------------------|
| Key switch          | Brake<br>(press/release) | Engine start function | <ul> <li>Inside key antenna<br/>(Instrument panel, center console,<br/>luggage compartment)</li> </ul> |

#### SYSTEM DESCRIPTION

 The engine start function of Intelligent Key system is a system that makes it possible to start and stop the engine without using the key. It verifies the electronic ID using two-way communications when pressing the ignition knob switch while carrying the Intelligent Key, which operates based on the results of electronic ID verification for Intelligent Key using two-way communications between the Intelligent Key and the vehicle. NOTE:

The driver should carry the Intelligent Key at all times.

## SEC-9

## INTELLIGENT KEY SYSTEM/ENGINE START FUNCTION

#### < FUNCTION DIAGNOSIS >

## [WITH INTELLIGENT KEY SYSTEM]

- Intelligent Key has 2 IDs (for Intelligent Key and for NATS). It can perform the door lock/unlock operation and the engine start operation when the registered Intelligent Key is carried.
- When the Intelligent Key battery is discharged, it can be used as emergency back-up by inserting the mechanical key set in the Intelligent Key to the ignition key cylinder. At that time, perform the NATS ID verification. If it is used when the Intelligent Key is carried, perform the Intelligent Key ID verification.
- If the ID is successfully verified, and when the ignition knob switch is pressed, steering lock will be released and initiating the engine will be possible.
- The door lock/unlock operation can be performed when the Intelligent Key battery is discharged, by operating the driver door key cylinder using the mechanical key set in the Intelligent Key.
- Up to 4 Intelligent Keys can be registered (including the standard Intelligent Key) on request from the owner. **NOTE:**
- Refer to <u>SEC-20, "COMMON ITEM : CONSULT-III Function (BCM COMMON ITEM)"</u> for any functions other than engine start function of Intelligent Key system.

#### PRECAUTIONS FOR INTELLIGENT KEY SYSTEM

• For vehicles equipped with the Intelligent Key system, the transponder [the chip for NATS ID verification] is integrated into the Intelligent Key. Therefore, the Intelligent Key alone is capable of providing security clearance for the engine to start. Also, when the mechanical key alone is inserted into the key cylinder, performs the NATS ID verification to allow the engine to start. For vehicles without Intelligent Key system, the transponder is integrated into the mechanical key which must be inserted into the key cylinder to perform the NATS ID verification to allow the engine to start.

#### **OPERATION WHEN INTELLIGENT KEY IS CARRIED**

- 1. When the ignition knob switch is ON, the Intelligent Key unit transmits the request signal to the Intelligent Key.
- 2. The Intelligent Key receives the request signal and transmits the Intelligent Key ID signal to the Intelligent Key unit.
- 3. The Intelligent Key unit receives the Intelligent Key ID signal and verifies it with the registered ID.
- 4. Intelligent Key unit transmits the steering lock/unlock signal to steering lock unit if the verification results are OK. For detail of key warning lamp operation, refer to <u>SEC-17, "System Description"</u>.
- 5. Release of the steering lock.
- 6. BCM transmits the starter request signal via CAN communication to IPDM E/R and turns the starter relay in IPDM E/R ON if BCM judges that the engine start condition is satisfied.
- 7. IPDM E/R turns the starter control relay ON when receiving the starter request signal.
- 8. When shift position is in P or N position, battery power is supplied through the starter relay and operate the starter motor and to start the cranking. CAUTION:

# If a malfunction is detected in the Intelligent Key system, the "NO KEY" warning message will be displayed in the combination meter. At that time, the engine cannot be started.

#### **OPERATION RANGE**

Engine can be started when Intelligent Key is inside the vehicle. However, sometimes engine might not start when Intelligent Key is on instrument panel or in glove box.

#### OPERATION WHEN MECHANICAL KEY IS USED

When the Intelligent Key battery is discharged, performs the NATS ID verification between the integrated transponder and BCM by inserting the mechanical key into the key cylinder, and then the engine can be started. For details relating to starting the engine using mechanical key, refer to <u>SEC-13</u>. "System Description".

#### STEERING LOCK OPERATION

Steering is locked by steering lock unit when ignition switch is in the LOCK position (the ignition knob is released) and key switch is OFF (key is removed from ignition key cylinder).

## INTELLIGENT KEY SYSTEM/ENGINE START FUNCTION < FUNCTION DIAGNOSIS > [WITH INTELLIGENT KEY SYSTEM]

## **Component Parts Location**

INFOID:000000001689511

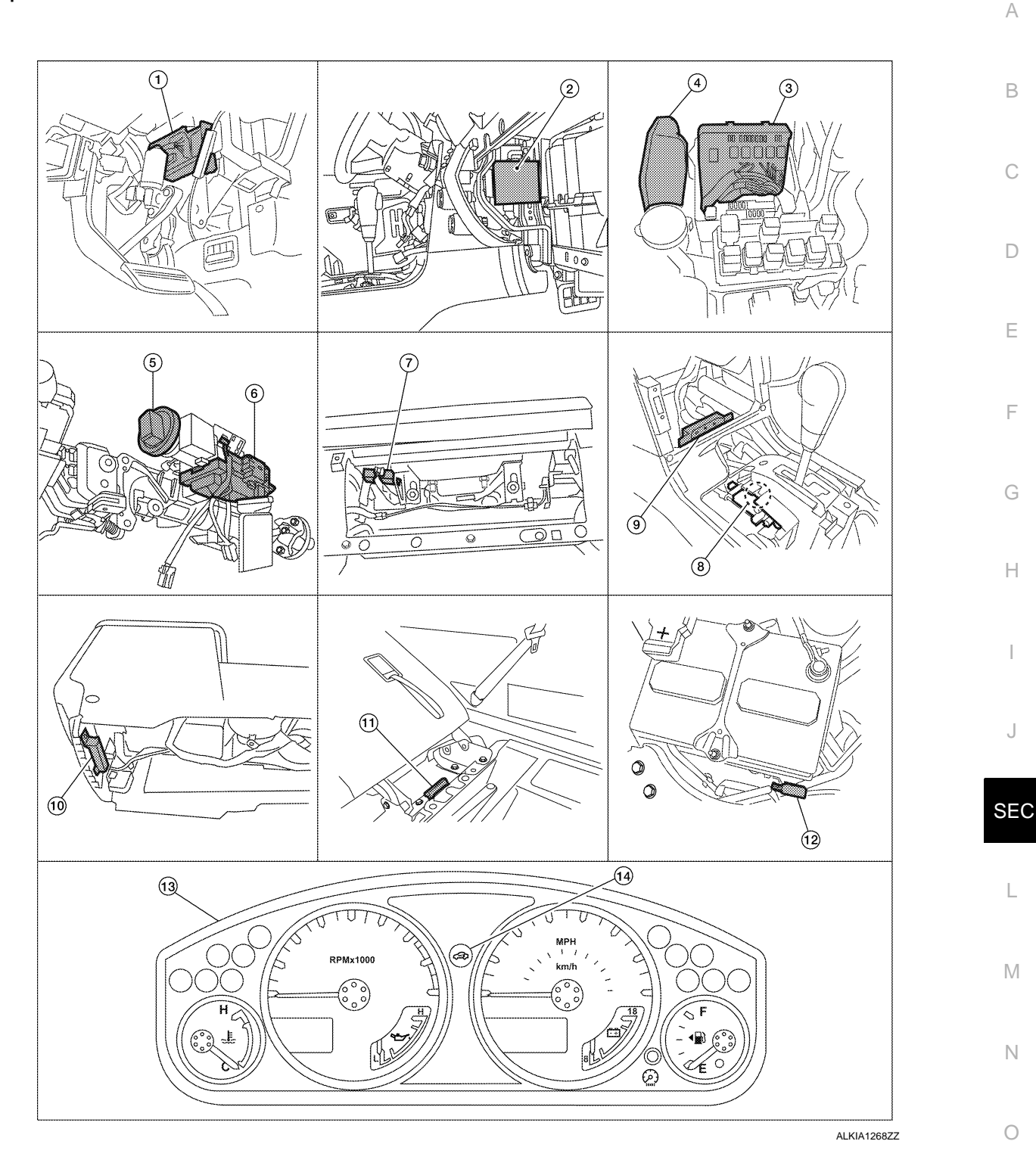

- 1. BCM M18, M19, M20 (view with instrument panel LH removed)
- 4. ECM E16
- 7. Remote keyless entry receiver M67 8. (view with instrument panel RH removed)
- 2. Intelligent Key unit M164 (view with glove box removed)
- 5. Key switch and ignition knob switch M66 6. (view with steering column removed)
  - A/T device (detention switch key) M156 9. (view with center console removed)
- 3. IPDM E/R
  - E119, E120, E122, E124
  - Steering lock solenoid M65
  - Inside key antenna 1 (instrument panel) M68 (view with center console removed)

Ρ

#### INTELLIGENT KEY SYSTEM/ENGINE START FUNCTION [WITH INTELLIGENT KEY SYSTEM]

#### < FUNCTION DIAGNOSIS >

**Component Description** 

- 11. Inside key antenna 2 (luggage compart- 12. Intelligent Key warning buzzer E60 ment) B129
- 10. Inside key antenna 3 (center console) M212 (view with center console removed)
- 13. Combination meter M24

14. Vehicle security indicator lamp

(behind 3<sup>rd</sup> row seat)

INFOID:000000001689512

| Item                              | Function                                                                                              |
|-----------------------------------|----------------------------------------------------------------------------------------------------|
| Intelligent Key unit              | Receives lock/unlock signal from remote keyless entry receiver, and then transmits to BCM.            |
| BCM                               | Verifies the received signal from Intelligent Key, then informs ECM whether to allow engine start.    |
| Remote keyless entry receiver     | Receives lock/unlock signal from the Intelligent Key, and then transmits to Intelligent Key unit.     |
| Intelligent Key                   | Transmits button operation to remote keyless entry receiver.                                          |
| Steering lock solenoid            | Locks the steering wheel when the ignition key is off and the Intelligent Key is outside the vehicle. |
| Inside key antenna                | Detects if Intelligent Key is inside the vehicle.                                                     |
| Intelligent Key warning buzzer    | Warns the user of the lock/unlock condition and inappropriate operations with the buzzer sound.       |
| A/T device (detention key switch) | Detects whether the shift lever is in park.                                                           |

## NVIS (NISSAN VEHICLE IMMOBILIZER SYSTEM-NATS) < FUNCTION DIAGNOSIS > [WITH INTELLIGENT KEY SYSTEM]

# NVIS (NISSAN VEHICLE IMMOBILIZER SYSTEM-NATS)

## System Diagram

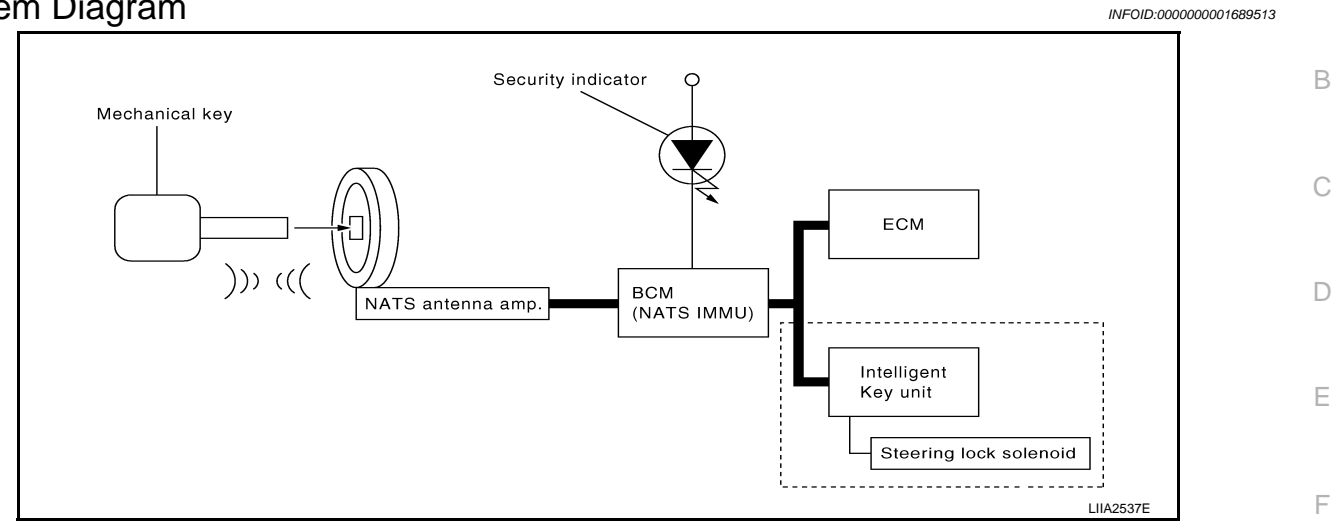

## System Description

## INPUT/OUTPUT SIGNAL CHART

#### Intelligent Key Unit

| Switch/Input signal  | Input signal to BCM               | BCM function              | Actuator/Output signal |  |
|----------------------|-----------------------------------|---------------------------|------------------------|--|
| Ignition knob switch | Ignition knob<br>(push/release)   | NATS • Steering lock unit |                        |  |
| Key switch           | Mechanical key<br>(Insert/remove) |                           | Steering lock unit     |  |
| Steering lock unit   | Steering<br>(lock/unlock)         |                           |                        |  |
| ECM                  | Engine status signal              |                           |                        |  |

#### BCM

| Switch/Input signal | Input signal to BCM  | BCM function | Actuator/Output signal                      |
|---------------------|----------------------|--------------|---------------------------------------------|
| NATS antenna amp.   | Key ID               | NATS         | <ul> <li>Security indicator lamp</li> </ul> |
| ECM                 | Engine status signal |              | <ul> <li>Starter request</li> </ul>         |

#### SYSTEM DESCRIPTION

NATS (Nissan Anti-Theft System) has the following immobilizer functions:

- Engine immobilizer shows high anti-theft performance to prevent engine from starting by other than the owner.
- Only a key with key ID registered in BCM and ECM can start engine, and shows high anti-theft performance to prevent key from being copied or stolen.
- Security indicator always flashes with mechanical key removed condition (key switch: OFF) and ignition knob released condition on LOCK position (ignition knob switch: OFF).
- Therefore, NATS warns outsiders that the vehicle is equipped with the anti-theft system. Refer to <u>SEC-17</u>, <u>"System Description"</u>.
- If system detects malfunction, security indicator illuminates when ignition switch is turned to ON position.
- If the owner requires, ignition key ID or mechanical key ID can be registered for up to 4 keys.
- During trouble diagnosis or when the following parts have been replaced, and if mechanical key is added, registration\* is required.

<sup>\*1</sup>: All keys kept by the owner of the vehicle should be registered with mechanical key.

- ECM

- BCM

# SEC-13

SEC

M

P

Н

INFOID:000000001689514

А

#### NVIS (NISSAN VEHICLE IMMOBILIZER SYSTEM-NATS)

#### < FUNCTION DIAGNOSIS >

[WITH INTELLIGENT KEY SYSTEM]

- Mechanical key
- Intelligent Key unit
- Remote keyless entry receiver
- Steering lock solenoid
- NATS trouble diagnosis, system initialization and additional registration of other mechanical key IDs must be carried out using CONSULT-III.
- When NATS initialization has been completed, the ID of the inserted mechanical key or mechanical key IDs can be carried out.
- Possible symptom of NATS malfunction is "Engine cannot start". Identify the possible causes according to "Work Flow", Refer to <u>SEC-5, "Work Flow"</u>.
- If ECM other than Genuine NISSAN is installed, the engine cannot be started. For ECM replacement procedure, refer to <u>SEC-8</u>, "ECM RE-COMMUNICATING FUNCTION : Description".

#### PRECAUTIONS FOR KEY REGISTRATION

- The key registration is a procedure that erases the current NATS ID once, and then re-registers a new ID. Therefore the registered Intelligent Key is necessary for this procedure. Before starting the registration operation collect all registered Intelligent Keys from the customer.
- The NATS ID registration is the procedure that registers the ID stored into the transponder (integrated in mechanical key) to BCM.

The Intelligent Key ID registration is the procedure that registers the ID to Intelligent Key unit.

• When performing the Intelligent Key system registration only, the engine cannot be started by inserting the key into the key cylinder. When performing the NATS registration only, the engine cannot be started by using the mechanical key.

#### SECURITY INDICATOR

- Always flashes with ignition knob released (ignition knob switch: LOCK) condition on ignition knob LOCK position.
- Always flashes with ignition knob released (ignition knob switch: LOCK) condition on mechanical key removed position.

#### MAINTENANCE INFORMATION

#### **CAUTION:**

It is necessary to perform NATS ID registration when replacing any of the following part. If it's not (or fail to do so), the electrical system may not operate properly.

- Intelligent Key unit
- BCM
- ECM
- Mechanical key
- Steering lock solenoid
- NATS antenna amp.

## NVIS (NISSAN VEHICLE IMMOBILIZER SYSTEM-NATS) [WITH INTELLIGENT KEY SYSTEM]

## **Component Parts Location**

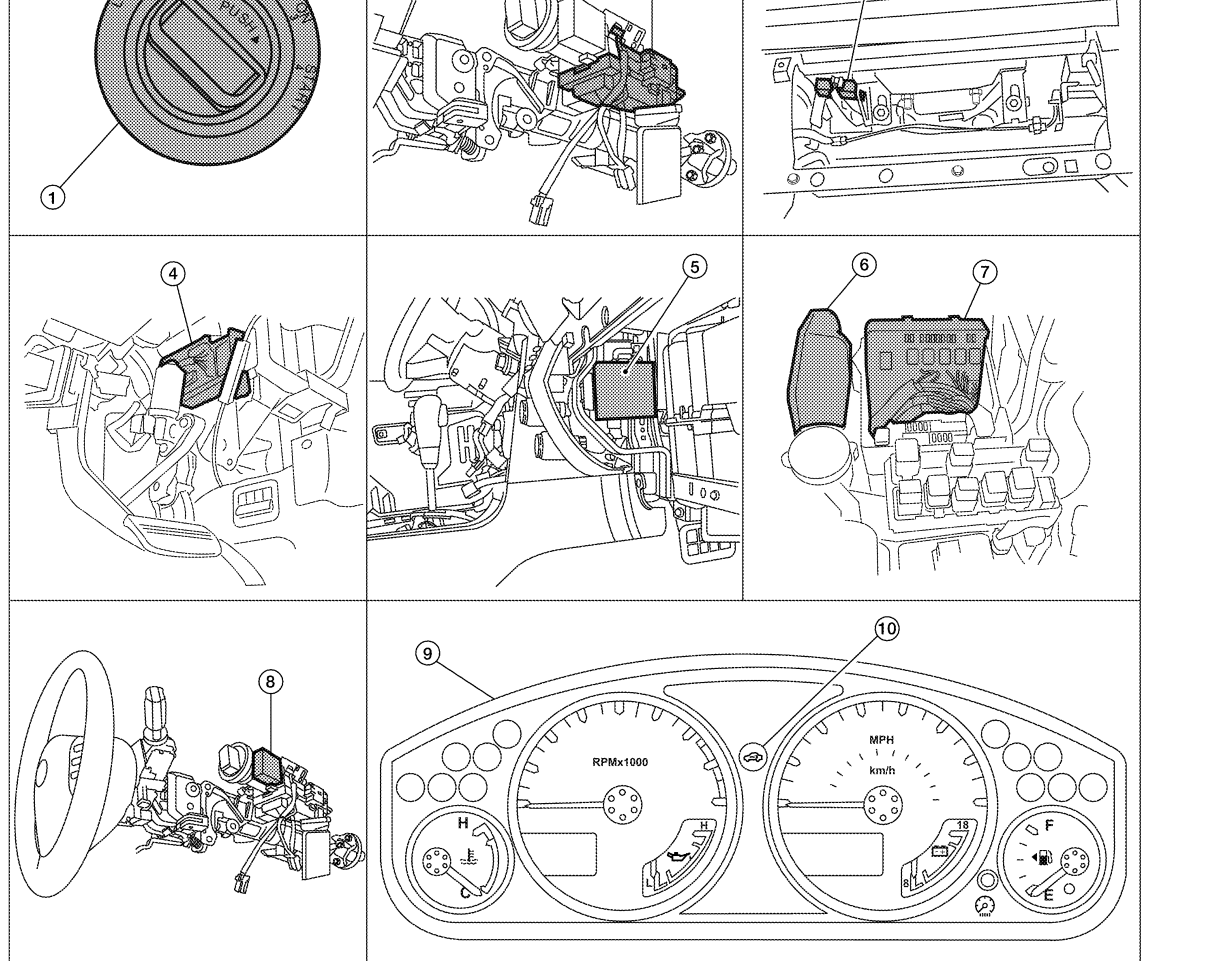

- Key switch and ignition knob switch 1. M66
- BCM M18, M20 4. (view with instrument panel LH removed)
- IPDM E/R E119, E120, E122, E124 7. (view with cover removed)
- 10. Security indicator lamp

## **Component Description**

- 2. Steering lock solenoid M65 (view with steering column removed)
- Intelligent Key unit M164 5. (view with glove box removed)
- 8. NATS antenna amp. M21
- 3. Remote keyless entry receiver M67 (view with glove box removed) ECM E16 6.
- 9. Combination meter M24

INFOID:000000001689516

А

В

С

D

Ε

F

Н

J

SEC

L

Μ

Ν

Ρ

| Item                          | Function                                                                                              |
|-------------------------------|----------------------------------------------------------------------------------------------------|
| Intelligent Key unit          | Receives lock/unlock signal from remote keyless entry receiver, and then transmits to BCM.            |
| BCM                           | Controls the door lock function and room lamp function.                                               |
| Remote keyless entry receiver | Receives lock/unlock signal from the Intelligent Key, and then transmits to Intelligent Key unit.     |
| Intelligent Key               | Transmits button operation to remote keyless entry receiver.                                          |
| Steering lock solenoid        | Locks the steering wheel when the ignition key is off and the Intelligent Key is outside the vehicle. |
| Inside key antenna            | Detects if Intelligent Key is inside the vehicle.                                                     |

## **NVIS (NISSAN VEHICLE IMMOBILIZER SYSTEM-NATS)**

#### < FUNCTION DIAGNOSIS >

# [WITH INTELLIGENT KEY SYSTEM]

| Item                              | Function                                                                                        |
|-----------------------------------|-------------------------------------------------------------------------------------------------|
| Intelligent Key warning buzzer    | Warns the user of the lock/unlock condition and inappropriate operations with the buzzer sound. |
| A/T device (detention key switch) | Detects whether the shift lever is in park.                                                     |
| Ignition knob switch              | Monitors the status of the ignition knob switch.                                                |
| NATS antenna amp.                 | Detects the mechanical key presence in the ignition key cylinder.                               |
| Security indicator                | Indicates the status of the security system.                                                    |
| IPDM E/R                          | Monitors the ignition switch and the park switch signal from the TCM.                           |

## VEHICLE SECURITY SYSTEM

#### < FUNCTION DIAGNOSIS >

## [WITH INTELLIGENT KEY SYSTEM]

## VEHICLE SECURITY SYSTEM

System Diagram

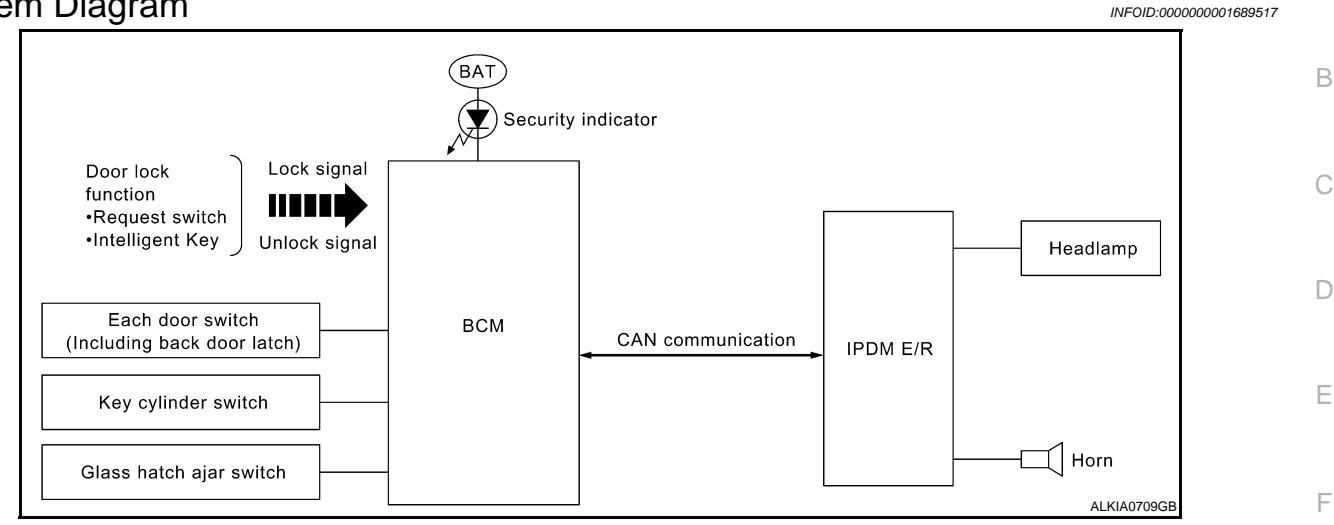

## System Description

INFOID:000000001689518

Н

А

#### DESCRIPTION

The security system provides an audible and visual alarm when an unauthorized access to the vehicle is detected while the system is in armed phase.

The security system consist of the BCM managing the audible alarm (horn) and the visual alarm (headlamps).

#### **OPERATION FLOW**

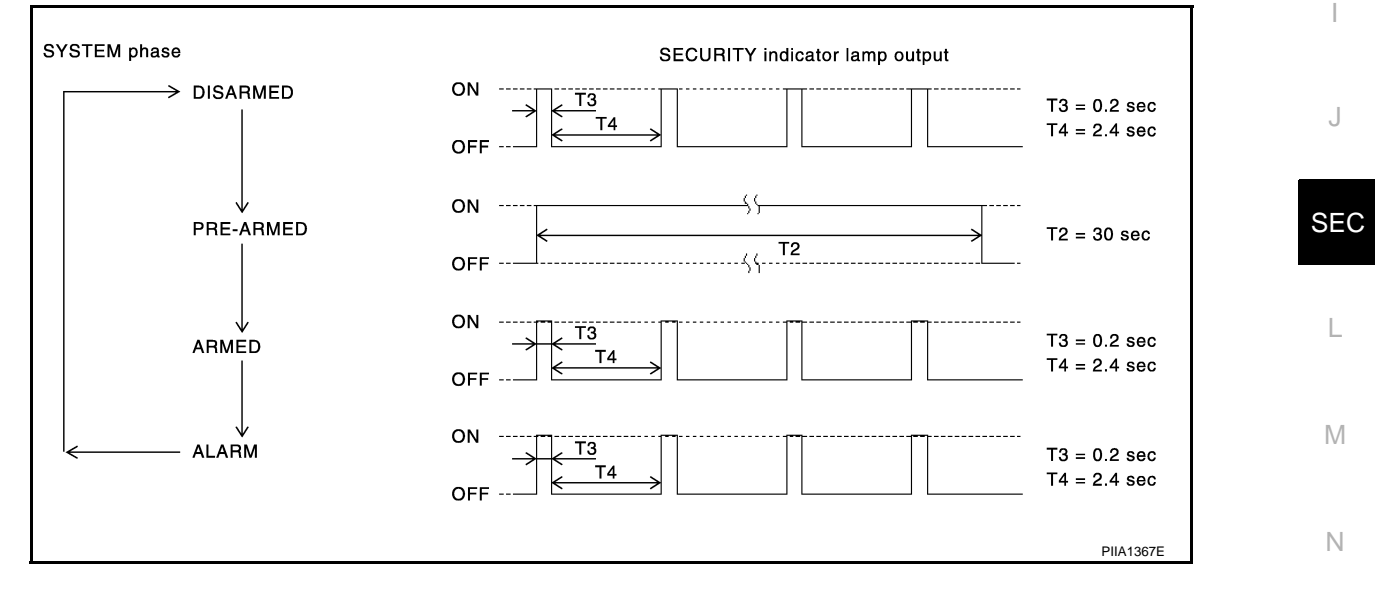

#### **Disarmed Phase**

When the vehicle is being driven or when doors are open, the theft warning system is set in the disarmed phase on the assumption that the owner is inside or near the vehicle.

#### Pre-Armed Phase And Armed Phase

The vehicle security system turns into the pre-armed phase when ignition switch is in OFF position, all doors are closed and locked (using Intelligent Key, door request switch or auto relock function). The system automatically shifts into the armed phase.

#### Condition of Activating The System

When the following condition is performed in armed phase, the system sounds the horns and flashes the headlamps for about 30 seconds.

Any door is opened.

## **SEC-17**

## VEHICLE SECURITY SYSTEM

#### < FUNCTION DIAGNOSIS >

## [WITH INTELLIGENT KEY SYSTEM]

#### Condition of Deactivating The System

When one of the following operations is performed, the armed phase is canceled.

- Unlock the doors with Intelligent Key or door request switch.
- Use the mechanical key to unlock the driver door using the door key cylinder.

## **Component Parts Location**

INFOID:000000001689519

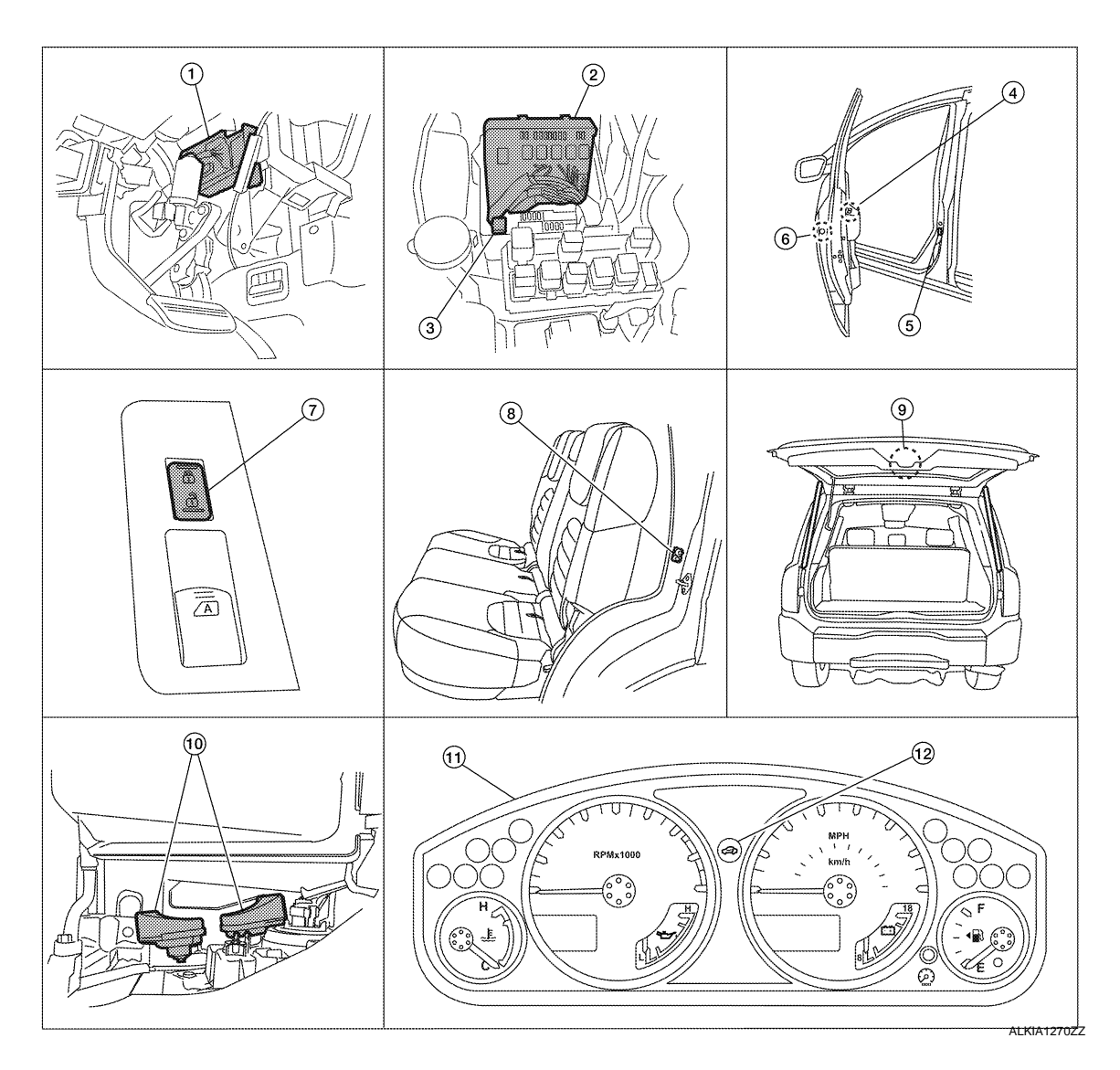

- BCM M18, M19, M20 (view with instrument panel LH removed)
- 4. Main power window and door lock/ unlock switch D7, D8
- Power window and door lock/unlock 8. switch RH D105
- 10. Horn E3 (behind front combination lamp LH)
- 2. IPDM E/R E122, E123, E124 (view with cover removed)
- 5. Front door switch LH B8 RH B108
  - Rear door switch LH B18 RH B116
- 11. Combination meter M24

- 3. Horn relay H-1
- Front door lock assembly LH (key cylinder switch) D14
- Back door cinching latch unit (door ajar switch) D502
   Glass hatch ajar switch D503
- 12. Security indicator lamp

#### VEHICLE SECURITY SYSTEM [WITH INTELLIGENT KEY SYSTEM]

## < FUNCTION DIAGNOSIS >

# **Component Description**

INFOID:000000001689520

А

D

Е

F

G

Н

| Item               | Function                                                 | -   |
|--------------------|----------------------------------------------------------|-----|
| BCM                | Controls the door lock function and room lamp function.  | В   |
| Door switch        | Provides the BCM with the status of each monitored door. | -   |
| Security indicator | Indicates the status of the security system.             |     |
| IPDM E/R           | Controls the horn and headlamp operation.                | - 0 |
| Horn               | Sounds when the vehicle security system is triggered.    | _   |

L

Μ

Ν

Ο

Ρ

# DIAGNOSIS SYSTEM (BCM) COMMON ITEM

## COMMON ITEM : CONSULT-III Function (BCM - COMMON ITEM)

INFOID:000000001689521

#### APPLICATION ITEM

CONSULT-III performs the following functions via CAN communication with BCM.

| Diagnosis mode        | Function Description                                                                                                    |
|-----------------------|----------------------------------------------------------------------------------------------------|
| WORK SUPPORT          | Changes the setting for each system function.                                                                                                |
| SELF-DIAG RESULTS     | Displays the diagnosis results judged by BCM. Refer to <u>SEC-70, "DTC Index"</u> .                                                          |
| CAN DIAG SUPPORT MNTR | Monitors the reception status of CAN communication viewed from BCM.                                                                          |
| DATA MONITOR          | The BCM input/output signals are displayed.                                                                                                  |
| ACTIVE TEST           | The signals used to activate each device are forcibly supplied from BCM.                                                                     |
| ECU IDENTIFICATION    | The BCM part number is displayed.                                                                                                    |
| CONFIGURATION         | <ul><li>Enables to read and save the vehicle specification.</li><li>Enables to write the vehicle specification when replacing BCM.</li></ul> |

#### SYSTEM APPLICATION

BCM can perform the following functions for each system.

#### NOTE:

It can perform the diagnosis modes except the following for all sub system selection items.

| Svetom                               | Sub system selection item | Diagnosis mode |              |             |
|--------------------------------------|---------------------------|----------------|--------------|-------------|
| System                               |                           | WORK SUPPORT   | DATA MONITOR | ACTIVE TEST |
| —                                    | BCM                       | ×              |              |             |
| Door lock                            | DOOR LOCK                 | ×              | ×            | ×           |
| Rear window defogger                 | REAR DEFOGGER             |                | ×            | ×           |
| Warning chime                        | BUZZER                    |                | ×            | ×           |
| Interior room lamp timer             | INT LAMP                  | ×              | ×            | ×           |
| Remote keyless entry system          | MULTI REMOTE ENT          | ×              | ×            | ×           |
| Exterior lamp                        | HEAD LAMP                 | ×              | ×            | ×           |
| Wiper and washer                     | WIPER                     | ×              | ×            | ×           |
| Turn signal and hazard warning lamps | FLASHER                   |                | ×            | ×           |
| Air conditioner                      | AIR CONDITONER            |                | ×            |             |
| Intelligent Key system               | INTELLIGENT KEY           |                | ×            |             |
| Combination switch                   | COMB SW                   |                | ×            |             |
| Immobilizer                          | IMMU                      |                | ×            | ×           |
| Interior room lamp battery saver     | BATTERY SAVER             | ×              | ×            | ×           |
| Vehicle security system              | THEFT ALM                 | ×              | ×            | ×           |

## IMMU

## IMMU : CONSULT-III Function (BCM - IMMU)

INFOID:000000001689522

#### APPLICATION ITEM

CONSULT-III performs the following functions via CAN communication with BCM.

| Diagnosis mode | Function Description                                                                      |
|----------------|-------------------------------------------------------------------------------------------|
| DATA MONITOR   | The BCM input/output signals are displayed.                                               |
| ACTIVE TEST    | The signals used to activate each device are forcibly supplied from Intelligent Key unit. |

## **DIAGNOSIS SYSTEM (BCM)**

## < FUNCTION DIAGNOSIS >

#### DATA MONITOR

|              |                                                                 | A |
|--------------|-----------------------------------------------------------------|---|
| Monitor item | Content                                                         |   |
| IGN ON SW    | Indicates [ON/OFF] condition of ignition switch in ON position. |   |
| KEY ON SW    | Indicates [ON/OFF] condition of key switch.                     | В |
| PUSH SW      | Indicates [ON/OFF] condition of ignition knob switch.           |   |

#### ACTIVE TEST

| Test item | Description                                                       |
|-----------|-------------------------------------------------------------------|
| THEFT IND | This test is able to check security indicator operation [ON/OFF]. |

## THEFT ALM

## THEFT ALM : CONSULT-III Function (BCM - THEFT ALM)

#### APPLICATION ITEM

CONSULT-III performs the following functions via CAN communication with BCM.

| Diagnosis mode | Function Description                                                     |   |
|----------------|--------------------------------------------------------------------------|---|
| WORK SUPPORT   | Changes the setting for each system function.                            | G |
| DATA MONITOR   | The BCM input/output signals are displayed.                              |   |
| ACTIVE TEST    | The signals used to activate each device are forcibly supplied from BCM. | Н |

#### DATA MONITOR

| Monitor Item  | Condition                                                           |    |
|---------------|---------------------------------------------------------------------|----|
| IGN ON SW     | Indicates [ON/OFF] condition of ignition switch in ON position.     |    |
| ACC ON SW     | Indicates [ON/OFF] condition of ignition switch in ACC position.    | J  |
| PUSH SW       | Indicates [ON/OFF] condition of ignition knob switch.               |    |
| KEY ON SW     | Indicates [ON/OFF] condition of key switch.                         |    |
| I-KEY LOCK    | Indicates [ON/OFF] condition of lock signal from Intelligent Key.   | SE |
| I-KEY UNLOCK  | Indicates [ON/OFF] condition of unlock signal from Intelligent Key. |    |
| DOOR SW-DR    | Indicates [ON/OFF] condition of front door switch (driver side).    |    |
| DOOR SW-AS    | Indicates [ON/OFF] condition of front door switch (passenger side). | L  |
| DOOR SW-RR    | Indicates [ON/OFF] condition of rear door switch RH.                |    |
| DOOR SW-RL    | Indicates [ON/OFF] condition of rear door switch LH.                | M  |
| BACK DOOR SW  | Indicates [ON/OFF] condition of back door switch.                   |    |
| CDL LOCK SW   | Indicates [ON/OFF] condition of door lock and unlock switch.        | N  |
| CDL UNLOCK SW | Indicates [ON/OFF] condition of door lock and unlock switch.        | IN |

#### ACTIVE TEST

| Test item             | Description                                                       |   |
|-----------------------|-------------------------------------------------------------------|---|
| THEFT IND             | This test is able to check security indicator operation [ON/OFF]. | _ |
| VEHICLE SECURITY HORN | This test is able to check horn operation [ON].                   | ŀ |
| FLASHER               | This test is able to check flasher operation [LH/RH/OFF].         |   |

#### WORK SUPPORT

С

D

Ε

F

Ο

INFOID:000000001689523

## DIAGNOSIS SYSTEM (BCM)

#### < FUNCTION DIAGNOSIS >

## [WITH INTELLIGENT KEY SYSTEM]

| Test item          | Description                                                                                                    |
|--------------------|----------------------------------------------------------------------------------------------------|
| SECURITY ALARM SET | <ul><li>Vehicle security function mode can be changed in this mode.</li><li>ON: Vehicle security function is ON.</li><li>OFF: Vehicle security function is OFF.</li></ul> |
| THEFT ALM TRG      | The switch which triggered vehicle security system is recorded. This mode can be able to con-<br>firm and erase the record of vehicle security system.                    |

## **DIAGNOSIS SYSTEM (INTELLIGENT KEY UNIT)**

#### < FUNCTION DIAGNOSIS >

# DIAGNOSIS SYSTEM (INTELLIGENT KEY UNIT)

## CONSULT-III Function (INTELLIGENT KEY)

**APPLICATION ITEM** 

CONSULT-III performs the following functions via CAN communication with Intelligent Key unit.

| Diagnosis mode        | Function Description                                                                      |
|-----------------------|-------------------------------------------------------------------------------------------|
| WORK SUPPORT          | Changes the setting for each system function.                                             |
| SELF-DIAG RESULTS     | Displays the diagnosis results judged by Intelligent Key unit.                            |
| CAN DIAG SUPPORT MNTR | Monitors the reception status of CAN communication viewed from Intelligent Key unit.      |
| DATA MONITOR          | The Intelligent Key unit input/output signals are displayed.                              |
| ACTIVE TEST           | The signals used to activate each device are forcibly supplied from Intelligent Key unit. |
| ECU IDENTIFICATION    | The Intelligent Key unit part number is displayed.                                        |

#### WORK SUPPORT

| Support item                  | Description                                                        | Selection item           | Condition |    |
|-------------------------------|--------------------------------------------------------------------|--------------------------|-----------|----|
| CONFIRM KEY FOB ID            | It can check whether Intelligent Key ID code is registered or not. | _                        | _         | (  |
|                               | Take away warning chime (from window)                              | ON                       | Active    |    |
| TARE OUT FROM WINDOW WARN     | mode can be changed.                                               | OFF                      | Inactive  | ŀ  |
|                               | Intelligent Key low battery warning mode can                       | ON                       | Active    |    |
| LOW BATT OF RET FOB WARN      | be changed.                                                        | OFF                      | Inactive  |    |
|                               | Door lock function with Intelligent Key can be                     | ON                       | Active    |    |
| RETELSSTONCTION               | changed.                                                           | OFF                      | Inactive  |    |
|                               | Puzzer reminder operation can be abanged                           | ON                       | Active    |    |
| ANSWER BACK FUNCTION          | buzzer reminder operation can be changed.                          | OFF                      | Inactive  |    |
|                               | Anti bijack mode can be abanged                                    | ON                       | Active    |    |
| SELECTIVE UNLOCK FUNCTION     | Anti-nijack mode can be changed.                                   | OFF                      | Inactive  | SI |
| HAZARD ANSWER BACK            | Hazard reminder operation mode can be changed.                     | Refer to <u>SEC-20</u> . |           |    |
|                               | Buzzer reminder operation (lock operation)                         | BUZZER                   | Active    | L  |
| ANSWER BACK WITH I-KEY LOCK   | mode by each door request switch can be changed.                   | OFF                      | Inactive  |    |
|                               | Buzzer reminder operation (unlock operation)                       | BUZZER                   | Active    | N  |
| ANSWER BACK WITH I-KEY UNLOCK | mode by each door request switch can be changed.                   | OFF                      | Inactive  |    |
|                               | Auto door lock operation mode can be                               | OFF                      | Inactive  | Γ  |
| AUTO RELOCK TIMER             | changed.                                                           | 1 min                    | Active    |    |
|                               | Engine start function (by Intelligent Key)                         | ON                       | Active    |    |
| LINGINE START DI PRET         | mode can be changed.                                               | OFF                      | Inactive  | C  |
|                               | Door lock function by door request switch can                      | ON                       | Active    |    |
|                               | be changed.                                                        | OFF                      | Inactive  | F  |

## SELF-DIAG RESULT

Refer to SEC-70, "DTC Index".

DATA MONITOR

INFOID:000000001689524

А

В

F

EC

#### < FUNCTION DIAGNOSIS >

| Monitor Item    | Condition                                                                                                    |
|-----------------|----------------------------------------------------------------------------------------------------|
| PUSH SW         | Indicates [ON (pressed)/OFF (released)] condition of ignition knob switch.                                                  |
| KEY SW          | Indicates [ON (inserted)/OFF (removed)] condition of key switch.                                                            |
| DR REQ SW       | Indicates [ON (pressed)/OFF (released)] condition of door request switch (driver side).                                     |
| AS REQ SW       | Indicates [ON (pressed)/OFF (released)] condition of door request switch (passenger side).                                  |
| BD/TR REQ SW    | Indicates [ON (pressed)/OFF (released)] condition of door request switch (back door).                                       |
| IGN SW          | Indicates [ON (ON or START position)/OFF (other than ON and START position)] con-<br>dition of ignition switch ON position. |
| ACC SW          | Indicates [ON/OFF] condition of ignition switch ACC position.                                                               |
| STOP LAMP SW    | Indicates [ON/OFF] condition of stop lamp switch.                                                                           |
| DOOR LOCK SIG   | Indicates [ON/OFF] condition of LOCK signal from Intelligent Key.                                                           |
| DOOR UNLOCK SIG | Indicates [ON/OFF] condition of UNLOCK signal from Intelligent Key.                                                         |
| DOOR SW DR      | Indicates [OPEN/CLOSE] condition of front door switch (driver side) from BCM via CAN communication.                         |
| DOOR SW AS      | Indicates [OPEN/CLOSE] condition of front door switch (passenger side) from BCM via CAN communication.                      |
| DOOR SW RR      | Indicates [OPEN/CLOSE] condition of rear door switch (RH) from BCM via CAN com-<br>munication.                              |
| DOOR SW RL      | Indicates [OPEN/CLOSE] condition of rear door switch (LH) from BCM via CAN com-<br>munication.                              |
| DOOR BK SW      | Indicates [OPEN/CLOSE] condition of back door switch from BCM via CAN communi-<br>cation.                                   |
| VEHICLE SPEED   | Displays the vehicle speed signal received from combination meter by numerical value [km/h].                                |

#### ACTIVE TEST

| Test item        | Description                                                                                                    |
|------------------|----------------------------------------------------------------------------------------------------|
| DOOR LOCK/UNLOCK | <ul> <li>This test is able to check door lock/unlock operation.</li> <li>ALL UNLK: All door lock actuators are unlocked.</li> <li>DR UNLK: Door lock actuator (driver side) is unlocked.</li> <li>AS UNLK: Door lock actuator (passenger side) is unlocked.</li> <li>BK UNLK: This item is indicated, but inactive.</li> <li>LOCK: All door lock actuator is locked.</li> </ul>                                                                                                    |
| ANTENNA          | <ul> <li>This test is able to check Intelligent Key antenna operation.</li> <li>When the following condition are met, hazard warning lamps flash.</li> <li>ROOM ANT1: Inside key antenna (console) detects Intelligent Key, when "ROOM ANT1" is selected.</li> <li>ROOM ANT2: Inside key antenna (instrument center/rear seat) detects Intelligent Key, when "ROOM ANT2" is selected.</li> <li>DRIVER ANT: Outside key antenna (driver side) detects Intelligent Key, when "DRIV-ER ANT" is selected.</li> <li>ASSIST ANT: Outside key antenna (passenger side) detects Intelligent Key, when "ASSIST ANT" is selected.</li> <li>BK DOOR ANT: Outside key antenna (rear bumper) detects Intelligent Key, when "BK DOOR ANT" is selected.</li> </ul> |
| OUTSIDE BUZZER   | <ul><li>This test is able to check Intelligent Key warning buzzer operation.</li><li>ON</li><li>OFF</li></ul>                                                                                                    |
| INSIDE BUZZER    | <ul> <li>This test is able to check warning chime in combination meter operation.</li> <li>TAKE OUT: Take away warning chime sounds.</li> <li>KNOB: Ignition knob switch warning chime sounds.</li> <li>KEY: Key warning chime sounds.</li> <li>OFF</li> </ul>                                                                                                    |

## SEC-24

# COMPONENT DIAGNOSIS U1000 CAN COMM CIRCUIT

## Description

INFOID:000000001689525

INFOID:000000001689526

INFOID:000000001689527

CAN (Controller Area Network) is a serial communication line for real time applications. It is an on-vehicle multiplex communication line with high data communication speed and excellent error detection ability. Modern vehicle is equipped with many electronic control unit, and each control unit shares information and links with other control units during operation (not independent). In CAN communication, control units are connected with 2 communication lines (CAN-H line, CAN-L line) allowing a high rate of information transmission with less wiring. Each control unit transmits/receives data but selectively reads required data only. CAN Communication Signal Chart, refer to LAN-57, "CAN Communication Signal Chart".

## **DTC** Logic

#### DTC DETECTION LOGIC

| DTC   | CONSULT-III display<br>description | DTC Detection Condition                                                                                             | Possible cause                                                                                                    | F |
|-------|------------------------------------|----------------------------------------------------------------------------------------------------|----------------------------------------------------------------------------------------------------|---|
| U1000 | CAN COMM CIRCUIT                   | When Intelligent Key unit cannot communi-<br>cate CAN communication signal continuous-<br>ly for 2 seconds or more. | In CAN communication system, any item (or items)<br>of the following listed below is malfunctioning.<br>• Transmission<br>• Receiving (BCM)<br>• Receiving (ECM)<br>• Receiving (METER/M&A) | C |

## **Diagnosis Procedure**

## **1.**PERFORM SELF DIAGNOSTIC

1. Turn ignition switch ON and wait for 2 seconds or more.

2. Check "Self Diagnostic Result".

Is "CAN COMM CIRCUIT" displayed?

- YES >> Refer to LAN-5, "CAN Communication Control Circuit".
- NO >> Refer to GI-51, "Intermittent Incident".

Μ

Ν

Ρ

[WITH INTELLIGENT KEY SYSTEM]

A

С

D

Ε

## U1010 CONTROL UNIT (CAN)

## Description

CAN (Controller Area Network) is a serial communication line for real time applications. It is an on-vehicle multiplex communication line with high data communication speed and excellent error detection ability. Modern vehicle is equipped with many electronic control unit, and each control unit shares information and links with other control units during operation (not independent). In CAN communication, control units are connected with 2 communication lines (CAN-H line, CAN-L line) allowing a high rate of information transmission with less wiring. Each control unit transmits/receives data but selectively reads required data only. CAN Communication Signal Chart, refer to LAN-57, "CAN Communication Signal Chart".

DTC Logic

INFOID:000000001689529

INFOID:000000001689528

#### DTC DETECTION LOGIC

| DTC   | CONSULT-III display de-<br>scription | DTC Detection Condition                                                                           | Possible cause       |
|-------|--------------------------------------|---------------------------------------------------------------------------------------------------|----------------------|
| U1010 | CONTROL UNIT (CAN)                   | When detecting error during the initial diagnosis of CAN control-<br>ler of Intelligent Key unit. | Intelligent Key unit |

Diagnosis Procedure

**1.**REPLACE INTELLIGENT KEY UNIT

When DTC [U1010] is detected, replace Intelligent Key unit.

>> Replace Intelligent Key unit. Refer to <u>SEC-95, "Removal and Installation"</u>.

#### Special Repair Requirement

**1.**REQUIRED WORK WHEN REPLACING INTELLIGENT KEY UNIT

Initialize control unit. Refer to CONSULT-III Operation Manual.

>> Work end.

INFOID:000000001689531

INFOID-000000001689530

## B2013 ID DISCORD I-KEY-STRG

## Description

Intelligent Key unit performs the ID verification with the steering lock unit and releases the steering lock if both Intelligent Key unit and steering lock unit ID are same. Intelligent Key unit starts the communication with the steering lock unit when Intelligent Key is carried into the vehicle and the ignition knob switch is pressed.

## DTC Logic

INFOID:000000001689533

INFOID:000000001689532

А

#### DTC DETECTION LOGIC

| DTC No.                            | Trouble dia<br>name            | ignosis<br>e                     | DTC de                                            | tecting condition                                                | Possible cause         |    |
|------------------------------------|--------------------------------|----------------------------------|---------------------------------------------------|------------------------------------------------------------------|------------------------|----|
| B2013                              | STRG COM                       | A 1 The ID<br>tion is n          | verification read<br>d steering con<br>necessary. | sults between Intelligent Key<br>trol unit are NG. The registra- | Steering lock unit     |    |
| DTC CONFI                          | RMATION                        | PROCEDUR                         | E                                                 |                                                                  |                        |    |
| 1.PERFORM                          | M DTC CON                      | FIRMATION P                      | ROCEDUR                                           | E                                                                |                        |    |
| I. Press the                       | e ignition kno                 | b switch                         |                                                   |                                                                  |                        | -  |
| 2. Check "S                        | self diagnost                  | ic result" with (                | JONSULI-I                                         | 11.                                                              |                        |    |
| YFS >> F                           | Refer to SEC                   | -27 "Diagnosi                    | s Procedure                                       | <b>"</b>                                                         |                        |    |
| NO >> II                           | NSPECTION                      | NEND.                            | <u>o r roodaan</u>                                | <u>~</u> .                                                       |                        |    |
| Diagnosis                          | Procedur                       | е                                |                                                   |                                                                  | INFOID:0000000168953   | 4  |
|                                    |                                |                                  |                                                   |                                                                  |                        |    |
|                                    |                                |                                  | <u> </u>                                          |                                                                  |                        | -  |
| Perform initia<br>For initializati | ilization with                 | CONSULT-III.                     | Re-register<br>hanical kev                        | all mechanical keys.                                             | Operation Manual"      |    |
| Can the syste                      | em be initiali                 | zed and can st                   | teerina lock                                      | be released with re-regi                                         | stered mechanical kev? |    |
| YES >> S                           | Steering lock                  | solenoid was                     | unregistere                                       | d.                                                               |                        |    |
| NO >> 0                            | GO TO 2                        |                                  |                                                   |                                                                  |                        | 55 |
| 2.CHECK S                          | TEERING L                      | OCK SOLENC                       | DID POWER                                         | SUPPLY-1                                                         |                        | _  |
| 1. Turn igni                       | tion switch C                  | DFF.                             |                                                   |                                                                  |                        | -  |
| 2. Disconne<br>3. Check vo         | ect steering i<br>oltage betwe | ock solenold c<br>en steering lo | onnector.<br>ck solenoid                          | harness connec-                                                  |                        | 1  |
| tor and g                          | round.                         |                                  |                                                   | H.S.                                                             |                        |    |
|                                    | Ter                            | minals                           |                                                   |                                                                  |                        |    |
|                                    | (+)                            |                                  |                                                   | Voltage (V)                                                      |                        |    |
| Steering lock                      | solenoid con-                  | Torminal                         | (—)                                               | (Approx.)                                                        | 1                      |    |
| nec                                | ctor                           | Terrininar                       |                                                   |                                                                  |                        |    |
| M                                  | 65                             | 1                                | Ground                                            | Battery voltage                                                  |                        |    |
| s the inspect                      | tion result no                 | ormal?                           |                                                   |                                                                  |                        |    |
| YES >> (<br>NO >> F                | 50 TO 3<br>Repair or rep       | lace harness                     |                                                   |                                                                  | PIIBbb32E              | 1  |
|                                    |                                |                                  |                                                   |                                                                  |                        |    |
|                                    |                                |                                  |                                                   |                                                                  |                        |    |

## **B2013 ID DISCORD I-KEY-STRG**

#### < COMPONENT DIAGNOSIS >

Check continuity between steering lock solenoid harness connector and ground.

| Ter                                            |  |            |     |
|------------------------------------------------|--|------------|-----|
| (+)                                            |  | Continuity |     |
| Steering lock solenoid con-<br>nector Terminal |  | ()         |     |
| M65 4                                          |  | Ground     | Yes |

Is the inspection result normal?

YES >> GO TO 4

NO >> Repair or replace harness.

**4.**CHECK STEERING LOCK SOLENOID COMMUNICATION CIRCUITS

- 1. Disconnect Intelligent Key unit connector.
- Check continuity between steering lock solenoid connector (A) M65 terminals 2, 3 and Intelligent Key unit connector (B) M164 terminals 1, 32.

| Steering lock sole-<br>noid connector |   | Intelligent Key unit<br>connector | Terminal | Continuity |
|---------------------------------------|---|-----------------------------------|----------|------------|
| Mee                                   | 2 | M164                              | 1        | Voc        |
| MOS                                   | 3 | 101104                            | 32       | 165        |

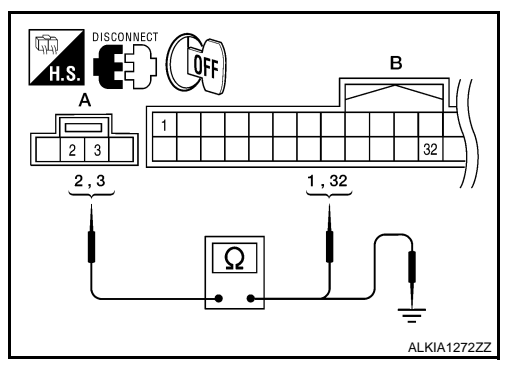

3. Check continuity between steering lock solenoid connector (A) M65 terminals 2, 3 and ground.

| Terminals                        |           | Continuity |            |
|----------------------------------|-----------|------------|------------|
| Steering lock solenoid connector | Terminals |            | Continuity |
| Mee                              | 2         | Ground     | No         |
| 1005                             | 3         | Gibullu    | INO        |

Is the inspection result normal?

YES >> GO TO 5

NO >> Repair or replace harness.

# 5. CHECK INTELLIGENT KEY UNIT POWER SUPPLY-2

- 1. Connect Intelligent Key unit connector.
- 2. Check voltage between Intelligent Key unit harness connector and ground.

| Terr                           |          |                          |   |
|--------------------------------|----------|--------------------------|---|
| (+)                            | ()       | Voltage (V)<br>(Approx.) |   |
| Intelligent Key unit connector | Terminal |                          |   |
| M164                           | 1        | Ground                   | 5 |

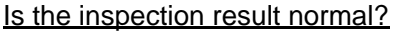

YES >> GO TO 6

NO >> Replace Intelligent Key unit. Refer to <u>SEC-93</u>, "<u>Removal</u> <u>and Installation</u>".

## 6. CHECK STEERING LOCK SOLENOID COMMUNICATION CIRCUIT

1. Connect steering lock solenoid connector.

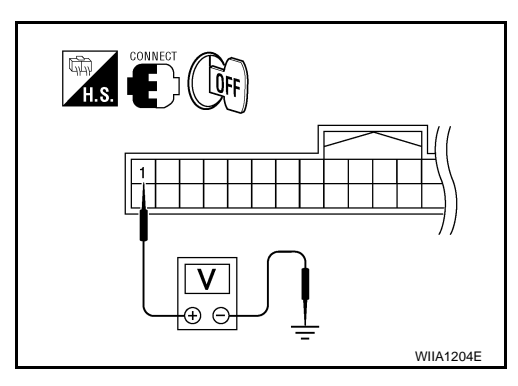

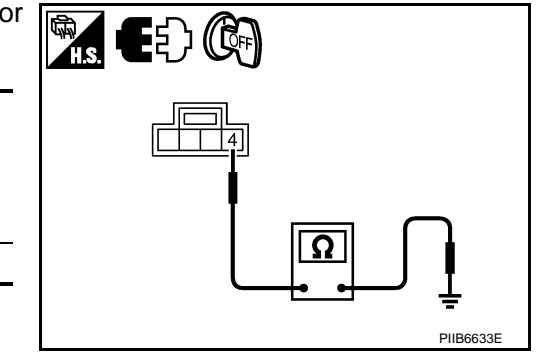

[WITH INTELLIGENT KEY SYSTEM]

## **B2013 ID DISCORD I-KEY-STRG**

#### < COMPONENT DIAGNOSIS >

## [WITH INTELLIGENT KEY SYSTEM]

Using an oscilloscope, check voltage between Intelligent Key 2. unit connector and ground.

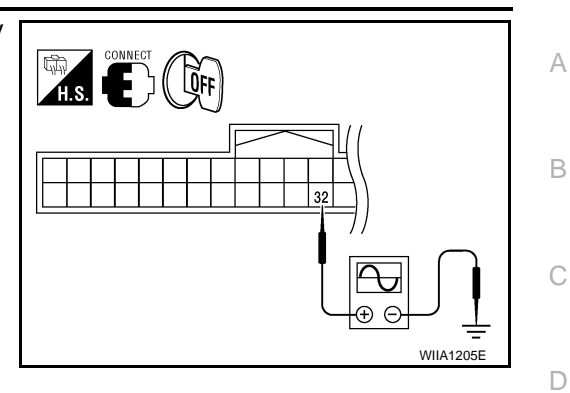

| Terminals      |          |                  |               |                                         |                                    |  |
|----------------|----------|------------------|---------------|-----------------------------------------|------------------------------------|--|
| (+)            |          | Condition        |               | Voltage (V)<br>(Approx.)                |                                    |  |
| unit connector | Terminal |                  |               |                                         |                                    |  |
|                |          |                  |               | Ignition knob is pushed                 | (V)<br>6 4 2<br>0 2 ms<br>SIA1911J |  |
|                |          |                  |               | LOCK status                             | 5                                  |  |
| M164 32        | Ground   | Steering<br>lock | LOCK ⇔ UNLOCK | (V)<br>6 4 2<br>0 100 ms<br>JMKIA0433ZZ |                                    |  |
|                |          |                  |               | For 15 seconds after<br>UNLOCK          | 5                                  |  |
|                |          |                  |               | 15 seconds later UN-<br>LOCK            | 0                                  |  |

Is the inspection result normal?

YES >> Replace Steering lock solenoid.

>> Replace Intelligent Key unit. Refer to <u>SEC-93, "Removal and Installation"</u>. NO

Ν

Ο

## B2190, P1614 NATS ANTENNA AMP.

## Description

Performs ID verification through BCM and NATS antenna amplifier when ignition knob switch is pressed. Prohibits the release of steering lock or start of engine when an unregistered ID of mechanical key is used.

## DTC Logic

INFOID:000000001689536

INEOID-000000001689537

INFOID:000000001689535

## DTC DETECTION LOGIC

| DTC No. | Trouble diagnosis<br>name | DTC detecting condition                                                                                                    | Possible cause                                                                                                    |
|---------|---------------------------|----------------------------------------------------------------------------------------------------|----------------------------------------------------------------------------------------------------|
| B2190   |                           |                                                                                                    | Harness or connectors     (TL_NATE)                                                                                                    |
| P1614   | NATS ANTENNA<br>AMP       | <ul> <li>Inactive communication between NATS antenna<br/>amp. and BCM.</li> <li>Mechanical key is malfunctioning.</li> </ul> | <ul> <li>(The NATS antenna amp. circuit is open or shorted)</li> <li>Mechanical key</li> <li>NATS antenna amp.</li> <li>BCM</li> </ul> |

## DTC CONFIRMATION PROCEDURE

**1.**PERFORM DTC CONFIRMATION PROCEDURE

- 1. Insert mechanical key into the key cylinder.
- 2. Press the ignition knob switch.
- 3. Check "Self diagnostic result" with CONSULT-III.

#### Is DTC detected?

- YES >> Refer to <u>SEC-30, "Diagnosis Procedure"</u>.
- NO >> INSPECTION END.

## Diagnosis Procedure

**1.**CHECK NATS ANTENNA AMP. INSTALLATION

Check NATS antenna amp. installation. Refer to SEC-93. "Removal and Installation".

Is the inspection result normal?

YES >> GO TO 2

NO >> Reinstall NATS antenna amp. correctly.

2.CHECK NVIS (NATS) IGNITION KEY ID CHIP

Start engine with another registered NATS ignition key.

#### Does the engine start?

YES

- >> Ignition key ID chip is malfunctioning.
  - Replace the ignition key.
  - Perform initialization with CONSULT-III.
  - For initialization, refer to "CONSULT-III Operation Manual".
- NO >> GO TO 3

**3.**CHECK POWER SUPPLY FOR NATS ANTENNA AMP.

- 1. Turn ignition switch ON.
- 2. Check voltage between NATS antenna amp. connector M21 terminal 1 and ground.

#### B2190, P1614 NATS ANTENNA AMP.

#### < COMPONENT DIAGNOSIS >

# [WITH INTELLIGENT KEY SYSTEM]

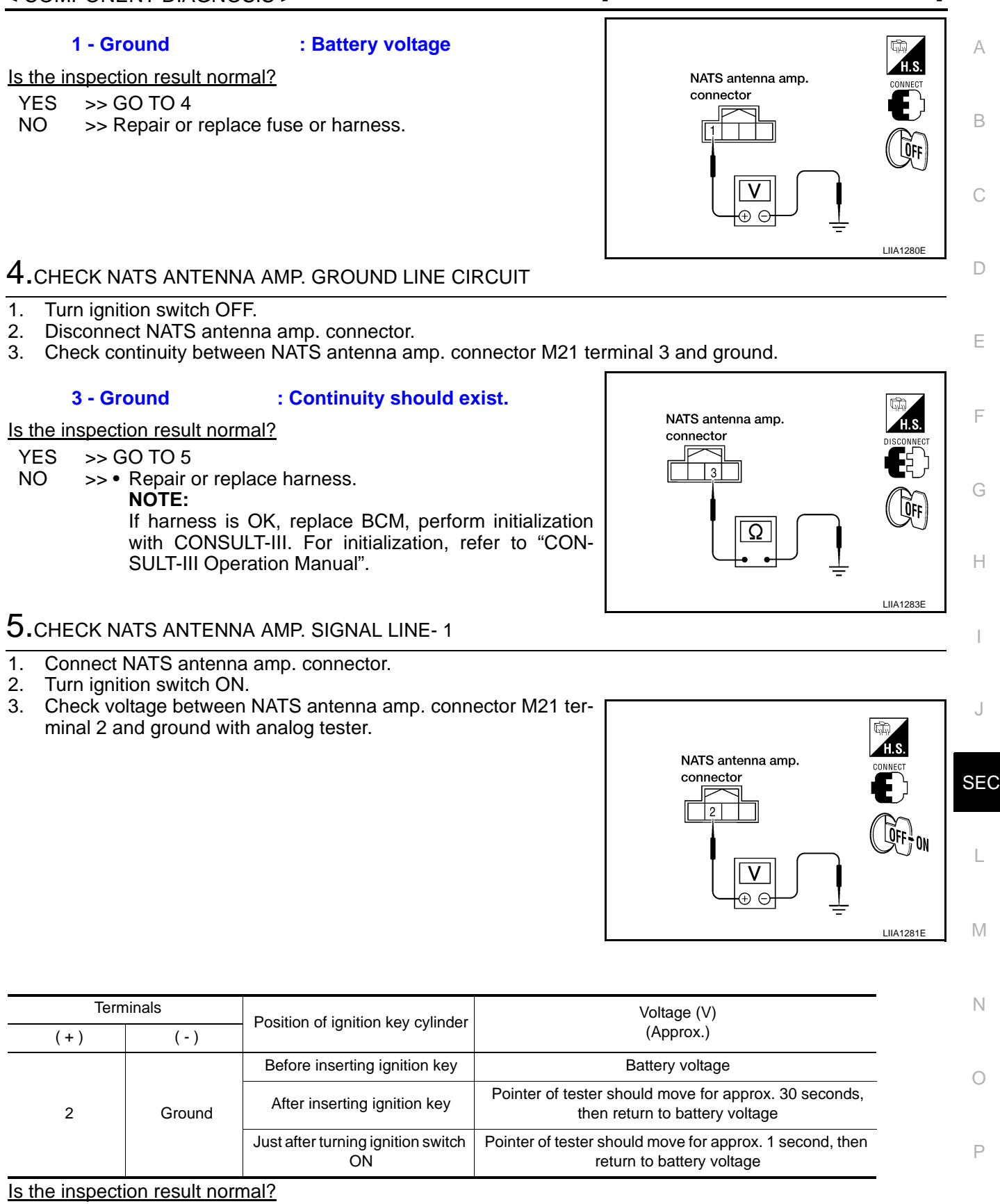

YES >> GO TO 6

NO >> • Repair or replace harness.

NOTE:

If harness is OK, replace BCM, perform initialization with CONSULT-III. For initialization, refer to "CONSULT-III Operation Manual".

## 6.CHECK NATS ANTENNA AMP. SIGNAL LINE- 2

Check voltage between NATS antenna amp. connector M21 terminal 4 and ground with analog tester.

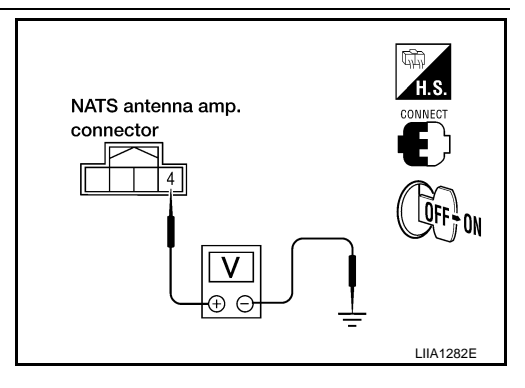

| Terminals |        | Position of ignition key eylinder        | Voltage (V)                                                                          |  |
|-----------|--------|------------------------------------------|--------------------------------------------------------------------------------------|--|
| (+)       | (-)    | Fosition of ignition key cylinder        | (Approx.)                                                                            |  |
|           |        | Before inserting ignition key            | Battery voltage                                                                      |  |
| 4 Ground  | Ground | After inserting ignition key             | Pointer of tester should move for approx. 30 seconds, then return to battery voltage |  |
|           | -      | Just after turning ignition switch<br>ON | Pointer of tester should move for approx. 1 second, then return to battery voltage   |  |

#### Is the inspection result normal?

- YES >> NATS antenna amp. is malfunctioning.
- NO >> Repair or replace harness.

#### NOTE:

If harness is OK, replace BCM, refer to <u>BCS-54, "Removal and Installation"</u>. Perform initialization with CONSULT-III. For initialization, refer to "CONSULT-III Operation Manual".

# B2191, P1615 DIFFERENCE OF KEY

## Description

Performs ID verification through BCM when ignition knob switch is pressed. Prohibits the release of steering lock or start of engine when an unregistered ID of mechanical key is used.

## **DTC Logic**

#### DTC DETECTION LOGIC

| DTC               | No.               | Trouble diagnosis name      | DTC detecting condition                             | Possible cause         |
|-------------------|-------------------|-----------------------------|-----------------------------------------------------|------------------------|
| B219 <sup>4</sup> | 1                 | DIFFERENCE OF               | The ID verification results between BCM and me-     | Mechanical key         |
| P1618             | 5                 | KEY                         | chanical key are NG. The registration is necessary. |                        |
| DTC CC            | ONFIR             | RMATION PROCI               | EDURE                                               |                        |
| 1.PERF            | FORM              | DTC CONFIRMAT               | TION PROCEDURE                                      |                        |
| 1. Inse           | ert mec           | chanical key into th        | e key cylinder.                                     |                        |
| 2. Pres           | ss the<br>ock "Se | ignition knob switc         | h.<br>" with CONSULT-III                            |                        |
| Is DTC of         | detecte           | ed?                         |                                                     |                        |
| YES               | >> Re             | efer to <u>SEC-33, "Dia</u> | agnosis Procedure".                                 |                        |
| NO                | >> IN             | SPECTION END.               |                                                     |                        |
| Diagno            | osis F            | Procedure                   |                                                     | INFOID:000000001689540 |
| 1.PERF            | FORM              | INITIALIZATION              |                                                     |                        |
| Perform           | initiali          | zation with CONSU           | JLT-III. Re-register all mechanical keys.           |                        |
| For initia        | alizatio          | n and registration          | of mechanical key. Refer to "CONSULT-III (          | Operation Manual".     |
| VES               | <u>syster</u>     | n be initialized and        | I can the engine be started with re-registere       | ed mechanical key?     |
| NO                | >> 1016           | BCM is malfunction          | ning.                                               |                        |
| -                 | •                 | Replace BCM. Ref            | er to BCS-54, "Removal and Installation".           |                        |
|                   | •                 | Perform initializatio       | on again                                            |                        |
|                   |                   |                             |                                                     |                        |
|                   |                   |                             |                                                     |                        |
|                   |                   |                             |                                                     |                        |
|                   |                   |                             |                                                     |                        |

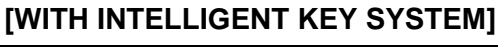

А

В

С

Ν

Ο

Ρ

INFOID:000000001689538

INFOID:000000001689539

## B2192, P1611 ID DISCORD, IMMU-ECM

## Description

BCM performs the ID verification with ECM that allows the engine to start. BCM starts the communication with ECM if ignition switch is turned ON and starts the engine if the ID is OK. ECM prevents the engine from starting if the ID is not registered.

## DTC Logic

DTC DETECTION LOGIC

#### NOTE:

- If DTC B2192 is displayed with DTC U1000, first perform the trouble diagnosis for DTC U1000. Refer to <u>SEC-25, "DTC Logic"</u>.
- If DTC B2192 is displayed with DTC U1010, first perform the trouble diagnosis for DTC U1010. Refer to <u>SEC-26, "DTC Logic"</u>.

| DTC No. | Trouble diagnosis<br>name | DTC detecting condition                         | Possible cause |
|---------|---------------------------|-------------------------------------------------|----------------|
| B2192   | ID DISCORD BCM-           | The ID verification results between BCM and ECM | • BCM          |
| P1611   | ECM                       | are NG. The registration is necessary.          | • ECM          |

#### DTC CONFIRMATION PROCEDURE

#### **1.**PERFORM DTC CONFIRMATION PROCEDURE

- 1. Turn ignition switch ON.
- 2. Check "Self diagnostic result" with CONSULT-III.

#### Is DTC detected?

- YES >> Refer to <u>SEC-34, "Diagnosis Procedure"</u>.
- NO >> INSPECTION END.

## Diagnosis Procedure

## **1.**PERFORM INITIALIZATION

Perform initialization with CONSULT-III. Re-register all mechanical keys. For initialization and registration of mechanical key. Refer to "CONSULT-III Operation Manual".

Can the system be initialized and can the engine be started with re-registered mechanical key?

- YES >> ID was unregistered.
- NO >> GO TO 2

2.PEPLACE BCM

- 1. Replace BCM. Refer to <u>BCS-54, "Removal and Installation"</u>.
- Perform initialization with CONSULT-III. Re-register all mechanical keys. For initialization and registration of mechanical key. Refer to "CONSULT-III Operation Manual".

Can the system be initialized and can the engine be started with re-registered mechanical key?

YES >> BCM is malfunctioning.

NO >> GO TO 3

**3.**PEPLACE ECM

- 1. Replace ECM. Refer to Removal and Installation.
- 2. Perform initialization with CONSULT-III. Re-register all mechanical keys.

For initialization and registration of mechanical key. Refer to "CONSULT-III Operation Manual".

Can the system be initialized and can the engine be started with re-registered mechanical key?

YES >> ECM is malfunctioning.

**4.**CHECK INTERMITENT INCIDENT

Refer to GI-51, "Intermittent Incident"

INFOID:000000001689541

INEOID:000000001689542

INFOID:000000001689543

| >> INSPECTION END | A   |
|-------------------|-----|
|                   | В   |
|                   | С   |
|                   | D   |
|                   | E   |
|                   | F   |
|                   | G   |
|                   | Н   |
|                   | I   |
|                   | J   |
|                   | SEC |
|                   | L   |
|                   | Μ   |
|                   | Ν   |
|                   | 0   |

Ρ

## B2193, P1612 CHAIN OF ECM-IMMU

#### Description

BCM performs the ID verification with ECM that allows the engine to start. BCM starts the communication with ECM if ignition switch is turned ON and starts the engine if the ID is OK. ECM prevents the engine from starting if the ID is not registered.

## DTC Logic

INFOID:000000001689545

INFOID:000000001689546

INFOID:000000001689544

[WITH INTELLIGENT KEY SYSTEM]

# DTC DETECTION LOGIC **NOTE**:

- If DTC B2193 is displayed with DTC U1000, first perform the trouble diagnosis for DTC U1000. Refer to SEC-25, "DTC Logic".
- If DTC B2193 is displayed with DTC U1010, first perform the trouble diagnosis for DTC U1010. Refer to <u>SEC-26, "DTC Logic"</u>.

| DTC No. | Trouble diagnosis<br>name | DTC detecting condition                    | Possible cause                                                                          |
|---------|---------------------------|--------------------------------------------|-----------------------------------------------------------------------------------------|
| B2193   |                           |                                            | Harness or connectors                                                                   |
| P1612   | CHAIN OF BCM-<br>ECM      | Inactive communication between ECM and BCM | <ul><li>(The CAN communication line is open or short)</li><li>BCM</li><li>ECM</li></ul> |

#### DTC CONFIRMATION PROCEDURE

## **1.**PERFORM DTC CONFIRMATION PROCEDURE

- 1. Turn ignition switch ON.
- 2. Check "Self diagnostic result" with CONSULT-III.

#### Is DTC detected?

- YES >> Refer to <u>SEC-36, "Diagnosis Procedure"</u>.
- NO >> INSPECTION END

#### **Diagnosis** Procedure

## **1.**REPLACE BCM

- 1. Replace BCM. Refer to <u>BCS-54, "Removal and Installation"</u>.
- Perform initialization with CONSULT-III. For initialization, refer to "CONSULT-III Operation Manual".

#### Does the engine start?

NO

- YES >> BCM was malfunctioning.
  - >> ECM is malfunctioning.
    - Replace ECM.
    - Perform ECM re-communicating function.
#### < COMPONENT DIAGNOSIS >

# B2194 ID DISCORD IMMU-I-KEY

## Description

BCM performs the ID verification with Intelligent Key unit that allows the engine to start. BCM starts the communication with Intelligent Key unit if ignition switch is turned ON and starts the engine if the ID is OK. BCM prevents the engine from starting if the ID is not registered.

# **DTC Logic**

INFOID:000000001689548

INFOID:000000001689547

А

D

#### DTC DETECTION LOGIC

| D                                                                                                    | TC No.                                          | Trouble diagnosis<br>name                                                                    | DTC detecting condition                                                                                                    | Possible cause                                     |   |  |  |  |  |  |
|----------------------------------------------------------------------------------------------------|-------------------------------------------------|----------------------------------------------------------------------------------------------|----------------------------------------------------------------------------------------------------|----------------------------------------------------|---|--|--|--|--|--|
| B2 <sup>-</sup>                                                                                                    | 194                                             | DISCORD BCM-I-<br>KEY                                                                        | The ID verification results between BCM and Intel-<br>ligent Key unit are NG. The registration is neces-<br>sary.                    | <ul><li>BCM</li><li>Intelligent Key unit</li></ul> | E |  |  |  |  |  |
| DTC (                                                                                                    | TC CONFIRMATION PROCEDURE                       |                                                                                              |                                                                                                    |                                                    |   |  |  |  |  |  |
| 1.PERFORM DTC CONFIRMATION PROCEDURE                                                                                                    |                                                 |                                                                                              |                                                                                                    |                                                    |   |  |  |  |  |  |
| 1. Tu<br>2. Cl<br><u>Is DT(</u>                                                                                                    | urn ignit<br>heck "S<br><u>C detect</u>         | ion switch ON.<br>elf diagnostic result<br>ted?                                              | " with CONSULT-III.                                                                                                    |                                                    | G |  |  |  |  |  |
| YES<br>NO                                                                                                    | >> R<br>>> II                                   | efer to <u>SEC-37, "D</u><br>NSPECTION END.                                                  | iagnosis Procedure".                                                                                                    |                                                    | Η |  |  |  |  |  |
| Diag                                                                                                    | nosis                                           | Procedure                                                                                    |                                                                                                    | INFOID:000000001689549                             | I |  |  |  |  |  |
| <b>1.</b> pe                                                                                                    | 1.PERFORM INITIALIZATION                        |                                                                                              |                                                                                                    |                                                    |   |  |  |  |  |  |
| <ol> <li>Perform initialization with CONSULT-III. Re-register all mechanical keys.<br/>For initialization and registration of mechanical key. Refer to "CONSULT-III Operation Manual".</li> <li>Check "Self diagnostic result" with CONSULT-III.</li> </ol> |                                                 |                                                                                              |                                                                                                    |                                                    |   |  |  |  |  |  |
| Is DTC detected?                                                                                                    |                                                 |                                                                                              |                                                                                                    |                                                    |   |  |  |  |  |  |
| NO                                                                                                    | >> [[                                           | D was unregistered.                                                                          |                                                                                                    |                                                    |   |  |  |  |  |  |
| 2.re                                                                                                    | PLACE                                           | BCM                                                                                          |                                                                                                    |                                                    | L |  |  |  |  |  |
| 1. Tu<br>2. Ro<br>3. Po<br>Fo                                                                                                    | urn ignit<br>eplace l<br>erform i<br>or initial | ion switch OFF.<br>BCM. Refer to <u>BCS</u><br>nitialization with CC<br>ization and registra | <u>-54, "Removal and Installation"</u> .<br>DNSULT-III. Re-register all mechanical keys<br>tion of mechanical key. Refer to "CONSULT | -III Operation Manual".                            | M |  |  |  |  |  |
| Can th                                                                                                    | <u>ne syste</u>                                 | m be initialized and                                                                         | can the engine be started?                                                                                                    |                                                    |   |  |  |  |  |  |
| YES<br>NO                                                                                                    | YES >> BCM is malfunctioning.<br>NO >> GO TO 3  |                                                                                              |                                                                                                    |                                                    |   |  |  |  |  |  |
| 3. CHECK INTERMITTENT INCIDENT                                                                                                    |                                                 |                                                                                              |                                                                                                    |                                                    |   |  |  |  |  |  |
| Refer                                                                                                    | to <u>GI-5′</u>                                 | 1, "Intermittent Incic                                                                       | lent".                                                                                                    |                                                    | 0 |  |  |  |  |  |
|                                                                                                    | >>                                              | NSPECTION END                                                                                |                                                                                                    |                                                    | Р |  |  |  |  |  |

#### < COMPONENT DIAGNOSIS >

# **B2552 INTELLIGENT KEY**

# Description

Intelligent key unit performs engine start operation and steering lock control by crosschecking ID with the Intelligent key.

# DTC Logic

INFOID:000000001689551

INFOID:000000001689550

## DTC DETECTION LOGIC

| DTC No. | Trouble diagnosis<br>name | DTC detecting condition                              | Possible cause       |
|---------|---------------------------|------------------------------------------------------|----------------------|
| B2552   | INTELLIGENT KEY<br>UNIT   | Malfunction is detected inside Intelligent key unit. | Intelligent Key unit |

#### DTC CONFIRMATION PROCEDURE

# **1.**PERFORM DTC CONFIRMATION PROCEDURE

1. Turn ignition switch ON.

2. Check "Self diagnostic result" with CONSULT-III.

#### Is DTC detected?

YES >> Refer to SEC-38, "Diagnosis Procedure".

NO >> INSPECTION END.

# **Diagnosis Procedure**

# **1.**REPLACE INTELLIGENT KEY UNIT

- 1. Replace Intelligent Key unit.
- Perform initialization with CONSULT-III. Re-register all mechanical keys. Refer to "CONSULT-III Operation Manual".
- 3. Start the engine.

#### Does the engine start?

- YES >> INSPECTION END
- NO >> Perform "DTC confirmation procedure". Refer to <u>SEC-38, "DTC Logic"</u>.

#### Special Repair Requirement

# **1.**REQUIRED WORK WHEN REPLACING INTELLIGENT KEY UNIT

Initialize control unit. Refer to CONSULT-III Operation Manual.

>> Work end.

INFOID:000000001689552

INFOID:000000001689553

## B2590 ID DISCORD BCM-I-KEY

#### < COMPONENT DIAGNOSIS >

# B2590 ID DISCORD BCM-I-KEY

#### Description

Intelligent Key unit performs the ID verification with BCM that allows the engine to start. BCM starts the engine fit the ID is OK and prevents the engine from starting if the ID is not registered.

# DTC Logic

INFOID:000000001689555

INFOID:000000001689556

INFOID:000000001689554

А

С

Ε

Н

# DTC DETECTION LOGIC

#### NOTE:

- If DTC B2590 is displayed with DTC U1000, first perform the trouble diagnosis for DTC U1000. Refer to <u>SEC-25, "DTC Logic"</u>.
- If DTC B2590 is displayed with DTC U1010, first perform the trouble diagnosis for DTC U1010. Refer to <u>SEC-26, "DTC Logic"</u>.

| DTC No. | Trouble diagnosis<br>name | DTC detecting condition                                                                                           | Possible cause                                     |   |
|---------|---------------------------|----------------------------------------------------------------------------------------------------|----------------------------------------------------|---|
| B2590   | ID DISCORD BCM-I-<br>KEY  | The ID verification results between BCM and Intel-<br>ligent Key unit are NG. The registration is neces-<br>sary. | <ul><li>BCM</li><li>Intelligent Key unit</li></ul> | F |

#### DTC CONFIRMATION PROCEDURE

# 1.PERFORM DTC CONFIRMATION PROCEDURE

- 1. Turn ignition switch ON.
- 2. Check "Self diagnostic result" with CONSULT-III.

#### Is DTC detected?

YES >> Refer to <u>SEC-39</u>, "Diagnosis Procedure". NO >> INSPECTION END

# Diagnosis Procedure

#### **1.**PERFORM INITIALIZATION

| Perform initialization with CONSULT-III. Re-register all mechanical keys.<br>For initialization and registration of mechanical key. Refer to "CONSULT-III Operation Manual". |      |  |  |  |  |
|----------------------------------------------------------------------------------------------------|------|--|--|--|--|
| Can the system be initialized and can the engine be started with re-registered mechanical                                                                                    | kev? |  |  |  |  |
| <ul> <li>YES &gt;&gt; ID was unregistered.</li> <li>NO &gt;&gt; BCM is malfunctioning.</li> <li>• Replace BCM. Refer to REMOVAL PROCEDURE.</li> </ul>                        | L    |  |  |  |  |
| <ul> <li>Perform initialization again</li> </ul>                                                                                                    | Μ    |  |  |  |  |
|                                                                                                    | Ν    |  |  |  |  |
|                                                                                                    | 0    |  |  |  |  |

Р

[WITH INTELLIGENT KEY SYSTEM]

#### < COMPONENT DIAGNOSIS >

# P1610 LOCK MODE

# Description

When the starting operation is carried more than five times consecutively under the following conditions, NATS will shift to the mode which prevents the engine from being started.

- Unregistered mechanical key is used.
- BCM or ECM's malfunctioning.

# DTC Logic

INFOID:000000001689558

INFOID:000000001689557

## DTC DETECTION LOGIC

| DTC No. | Trouble diagnosis<br>name | DTC detecting condition                                                                                                    | Possible cause |
|---------|---------------------------|----------------------------------------------------------------------------------------------------|----------------|
| P1610   | LOCK MODE                 | <ul><li>When the starting operation is carried out five or more times consecutively under the following conditions.</li><li>Unregistered mechanical key</li><li>BCM or ECM's malfunctioning.</li></ul> | _              |

#### DTC CONFIRMATION PROCEDURE

# **1.**PERFORM DTC CONFIRMATION PROCEDURE

1. Turn ignition switch ON.

2. Check "Self diagnostic result" with CONSULT-III.

#### Is DTC detected?

- YES >> Refer to <u>SEC-40, "Diagnosis Procedure"</u>.
- NO >> INSPECTION END

## Diagnosis Procedure

# **1.**CHECK ENGINE START FUNCTION

- 1. Perform the check for DTC except DTC P1610.
- 2. Use CONSULT-III to erase DTC after fixing.
- 3. Check that engine can start with registered mechanical key.

#### Does the engine start?

YES >> INSPECTION END

NO >> GO TO 2

2. CHECK INTERMITTENT INCIDENT

Refer to GI-51, "Intermittent Incident".

>> INSPECTION END

INFOID:000000001689559

| POWER SUPPLY AND GROUN                                                      | ID CIRCUIT                    |   |
|-----------------------------------------------------------------------------|-------------------------------|---|
| < COMPONENT DIAGNOSIS >                                                     | [WITH INTELLIGENT KEY SYSTEM] |   |
| POWER SUPPLY AND GROUND CIRCUIT<br>INTELLIGENT KEY UNIT                     |                               | А |
| INTELLIGENT KEY UNIT : Diagnosis Procedure                                  | INFOID:000000001689560        | R |
| Refer to <u>DLK-46, "INTELLIGENT KEY UNIT : Diagnosis Procedure"</u><br>BCM |                               | D |
| BCM : Diagnosis Procedure                                                   | INFOID:000000001689561        | С |
| Refer to BCS-32, "Diagnosis Procedure".                                     |                               | D |

J

Е

F

G

Н

L

M

Ν

0

Ρ

#### < COMPONENT DIAGNOSIS >

# **KEY CYLINDER SWITCH**

#### Description

The main power window and door lock/unlock switch detects condition of the door key cylinder switch and transmits to BCM as the LOCK or UNLOCK signal.

## **Component Function Check**

# **1.**CHECK DOOR KEY CYLINDER SWITCH INPUT SIGNAL

Check "KEY CYL LK-SW" AND "KEY CYL UN-SW" in DATA MONITOR mode for "POWER DOOR LOCK SYSTEM" with CONSULT-III.

| Monitor item  | Co               | ndition |
|---------------|------------------|---------|
| KEX CXLLK-SW  | Lock             | : ON    |
| REFORE LK-SW  | Neutral / Unlock | : OFF   |
|               | Unlock           | : ON    |
| KET CTL ON-SW | Neutral / Lock   | : OFF   |

Is the inspection result normal?

YES >> Key cylinder switch is OK.

NO >> Refer to <u>SEC-42, "Diagnosis Procedure"</u>.

#### Diagnosis Procedure

**1.**CHECK DOOR KEY CYLINDER SWITCH LH

(I)With CONSULT-III

Check front door lock assembly LH (key cylinder switch) ("KEY CYL LK-SW") and ("KEY CYL UN-SW) in DATA MONITOR mode with CONSULT-III.

**SEC-42** 

• When key inserted in left front key cylinder is turned to LOCK:

#### KEY CYL LK-SW : ON

• When key inserted in left front key cylinder is turned to UNLOCK:

#### KEY CYL UN-SW : ON

#### Without CONSULT-III

Check voltage between main power window and door lock/unlock switch connector D7 terminals 4, 6 and ground.

| Connector | Tern | ninals   | Condition of left front key cylinder | Voltage (V) |
|-----------|------|----------|--------------------------------------|-------------|
| Connector | (+)  | (-)      | Condition of left nonit key cylinder | (Approx.)   |
|           | 4    |          | Neutral/Unlock                       | 5           |
| D7        | 4    | Oracial  | Lock                                 | 0           |
| D7        | 6    | 6 Ground | Neutral/Lock                         | 5           |
|           |      |          | Unlock                               | 0           |

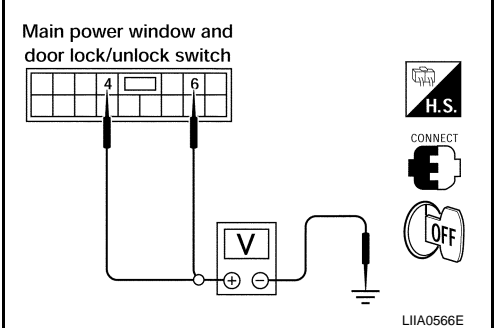

Is the inspection result normal?

YES >> Key cylinder switch signal is OK.

NO >> GO TO 2.

2. CHECK DOOR KEY CYLINDER SWITCH LH GROUND HARNESS

1. Turn ignition switch OFF.

2. Disconnect front door lock assembly LH (key cylinder switch).

INFOID:000000001728778

INFOID:000000001728779

# **KEY CYLINDER SWITCH**

Continuity

Yes

#### < COMPONENT DIAGNOSIS >

 Check continuity between front door lock assembly LH (key cylinder switch) connector (A) D14 terminal 4 and body ground.

Terminals

4 – Ground

#### [WITH INTELLIGENT KEY SYSTEM]

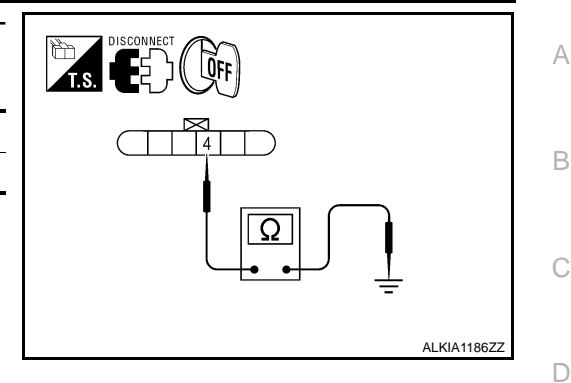

Is the inspection result normal?

YES >> GO TO 3.

Connector

D14

NO >> Repair or replace harness.

# 3.CHECK DOOR KEY CYLINDER SWITCH LH

# Check continuity between front door lock assembly LH (key cylinder switch) terminals.

| Terminals | Condition                           | Continuity |
|-----------|-------------------------------------|------------|
| 3 – 1     | Key is turned to LOCK or neutral.   | No         |
| 5-4       | Key is turned to UNLOCK.            | Yes        |
| 4 - 5     | Key is turned to UNLOCK or neutral. | No         |
| 4-5       | Key is turned to LOCK.              | Yes        |

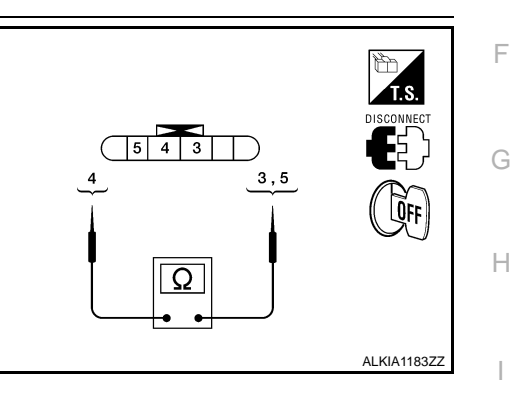

Ε

J

Ρ

Is the inspection result normal?

YES >> GO TO 4.

NO >> Replace front door lock assembly LH (key cylinder switch). Refer to <u>DLK-190, "Removal and</u> <u>Installation"</u>.

# **4.**CHECK DOOR KEY CYLINDER HARNESS

Check continuity between main power window and door lock/unlock switch connector (A) D7 terminals 4, 6 and front door lock assembly LH (key cylinder switch) connector (B) D14 terminals 3, 5 and body ground.

| Connector                       | Terminals | Connector                                               | Terminals | Continuity |
|---------------------------------|-----------|---------------------------------------------------------|-----------|------------|
| A: Main                         | 4         | B: Front                                                | 5         | Yes        |
| dow and<br>door lock/<br>unlock | 6         | door lock<br>assembly<br>LH (key<br>cylinder<br>switch) | 3         | Yes        |
| SWITCH                          | 4, 6      |                                                         | round     | No         |

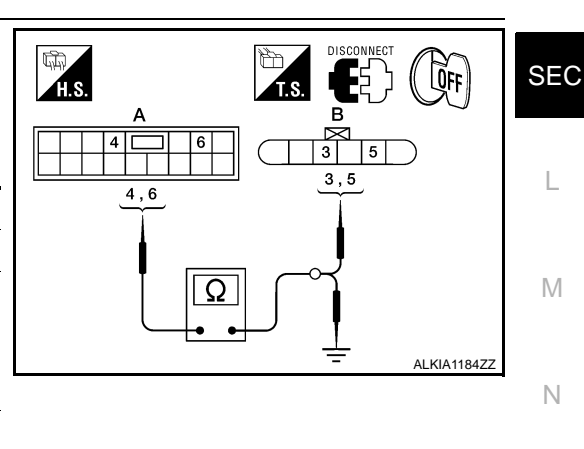

#### Is the inspection result normal?

YES >> Replace main power window and door lock/unlock switch.

NO >> Repair or replace harness.

SEC-43

#### < COMPONENT DIAGNOSIS >

# GLASS HATCH AJAR SWITCH

# **Diagnosis Procedure**

# **1.**CHECK GLASS HATCH AJAR SWITCH INPUT SIGNAL

## With CONSULT-III

Check glass hatch ajar switch ("TRNK OPN MNTR") in DATA MONITOR mode with CONSULT-III.

• When glass hatch is open:

#### TRNK OPN MNTR : ON

• When glass hatch is closed:

## TRNK OPN MNTR : OFF

# Without CONSULT-III

Check voltage between BCM connector M19 terminal 42 and ground.

| Connector     | ctor Item (+) (-)        |               | inals<br>(–)        | Condition                                                 | Voltage (V)<br>(Approx.) |  |
|---------------|--------------------------|---------------|---------------------|-----------------------------------------------------------|--------------------------|--|
| M19           | BCM                      | 3CM 42 Ground | Open<br>↓<br>Closed | Open     0       ↓     ↓       Closed     Battery voltage |                          |  |
| ls the insp   | ection result            | normal?       |                     |                                                           |                          |  |
| YES ><br>NO > | > System is<br>> GO TO 2 | OK.           |                     |                                                           |                          |  |

# **2.**CHECK GLASS HATCH AJAR SWITCH CIRCUIT

- 1. Turn ignition switch OFF.
- 2. Disconnect BCM and glass hatch ajar switch.
- 3. Check continuity between BCM connector M19 terminal 42 and glass hatch ajar switch connector D503 terminal 1 (+).

## 42 - 1 (+) : Continuity should exist.

4. Check continuity between glass hatch ajar switch connector D503 terminal 1 (+) and ground.

## 1 (+) - Ground : Continuity should not exist.

Is the inspection result normal?

- YES >> GO TO 3
- NO >> Repair or replace harness.

# ${f 3.}$ check glass hatch ajar switch

Check continuity between glass hatch ajar switch connector terminal 1 and ground.

|                  | Terminals  | Condition | Continuity |
|------------------|------------|-----------|------------|
| Glass hatch ajar | 1 – Ground | Open      | Yes        |
| switch           | r – Ground | Closed    | No         |

Is the inspection result normal?

YES >> Check glass hatch ajar switch case ground condition.

NO >> Replace glass hatch ajar switch.

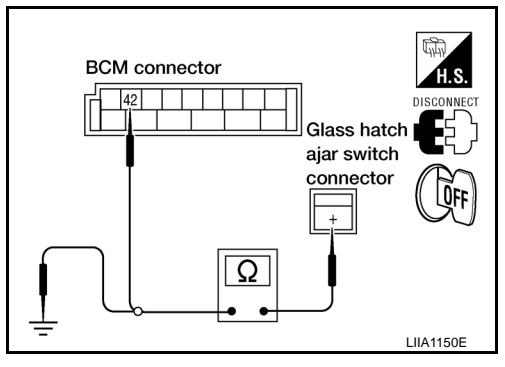

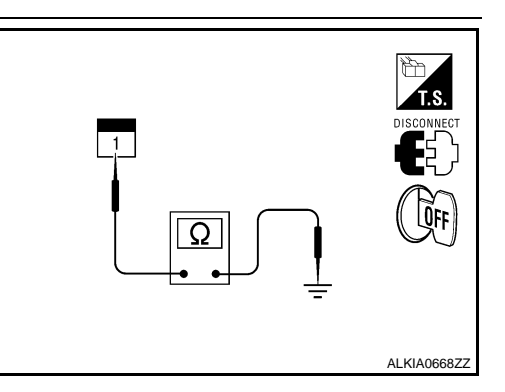

INFOID:000000001733165

LIIA1149E

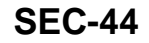

# **IGNITION KNOB SWITCH**

Ignition Knob Switch Check

**1.**CHECK IGNITION KNOB SWITCH

#### With CONSULT-III

Display "PUSH SW" on DATA MONITOR screen, and check if ON/OFF display is linked to ignition switch operation.

| Monitor item | Condition                        |
|--------------|----------------------------------|
|              | Ignition switch is pushed: ON    |
| F 03H 3W     | Ignition switch is released: OFF |

#### **Without CONSULT-III**

- 1. Turn ignition switch OFF.
- 2. Disconnect Intelligent Key unit connector.
- Check voltage between Intelligent Key unit harness connector M164 terminal 27 and ground.

| Connector | Tern              | ninals | Condition                        | Voltage (V)     |
|-----------|-------------------|--------|----------------------------------|-----------------|
| Connector | (+)               | (—)    | Condition                        | (Approx.)       |
| M164      | M164 27 Ground    |        | Ignition switch is<br>pushed     | Battery voltage |
| 10104     | M164 27 Ground Ig |        | Ignition switch is re-<br>leased | 0               |

#### F DISCONNECT DISCONNECT DIS

Is the inspection result normal?

YES >> Ignition knob switch is OK.

NO >> GO TO 2.

# 2.CHECK IGNITION KNOB SWITCH POWER SUPPLY CIRCUIT

- 1. Turn ignition switch OFF.
- 2. Disconnect key switch and ignition knob switch connector.
- 3. Check voltage between key switch and ignition knob switch harness connector M66 terminal 1 and ground.

#### 1 - Ground

#### : Battery voltage

Is the inspection result normal?

YES >> GO TO 3.

NO >> Repair or replace key switch and ignition knob switch power supply circuit.

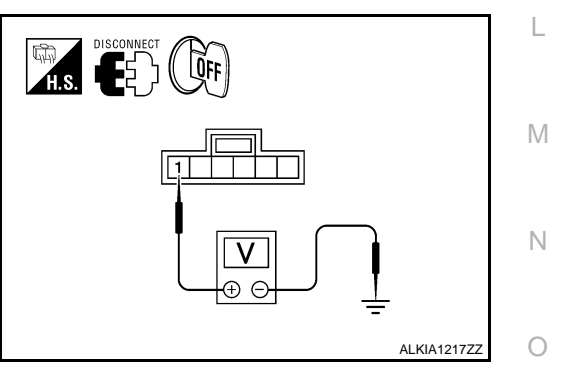

# **3.**CHECK IGNITION KNOB SWITCH OPERATION

Check continuity between key switch and ignition knob switch terminals 1 and 2.

А

В

D

Е

J

SEC

Ρ

INFOID:000000001728780

# **IGNITION KNOB SWITCH**

#### < COMPONENT DIAGNOSIS >

| Component   | Term       | inals    | Condition                   | Continuity |
|-------------|------------|----------|-----------------------------|------------|
| Ignition    | 1 2        |          | Ignition switch is pushed   | Yes        |
| knob switch | itch 1 2   |          | Ignition switch is released | No         |
|             | <i>e</i> 1 | <u> </u> |                             |            |

Is the inspection result normal?

YES >> GO TO 4.

NO >> Replace key switch and ignition knob switch.

# **4.**CHECK IGNITION KNOB SWITCH CIRCUIT

1. Check continuity between Intelligent Key unit harness connector (A) M164 terminal 27 and key switch and ignition knob switch harness connector (B) M66 terminal 2.

#### 27 - 2

#### : Continuity should exist.

2. Check continuity between Intelligent Key unit harness connector M164 terminal 27 and ground.

#### 27 - Ground : Continuity should not exist.

#### Is the inspection result normal?

- YES >> Check the condition of harness and harness connector.
- NO >> Repair or replace harness between Intelligent Key unit and key switch and ignition knob switch.

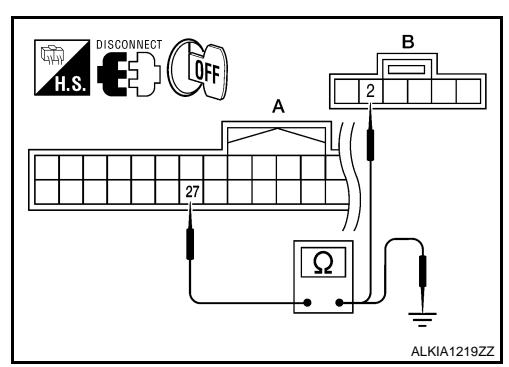

#### [WITH INTELLIGENT KEY SYSTEM]

1 2 |

Ω

ALKIA1218ZZ

# HORN FUNCTION

#### < COMPONENT DIAGNOSIS >

# HORN FUNCTION

## Symptom Table

#### HAZARD AND HORN REMINDER FUNCTION MALFUNCTION NOTE:

- Before performing the diagnosis in the following table, check "Work flow". Refer to SEC-5, "Work Flow".
- If the following symptoms" are detected, check systems shown in the "Diagnosis/service procedure" column С in this order.

Conditions of Vehicle (Operating Conditions)

- "ANSWER BACK FUNCTION" is ON when setting on CONSULT-III.
- Ignition switch is in OFF position.
- All doors are closed.

| Symptom                                              |    | Diagnosis/service procedure                                                                               | Reference<br>page |
|------------------------------------------------------|----|----------------------------------------------------------------------------------------------------|-------------------|
| Hazard reminder does not operate by request switch.  | 1. | Check "HAZARD ANSWER BACK" setting in "WORK SUPPORT".                                                     | <u>SEC-20</u>     |
| (Horn reminder operate.)                             | 2. | Check hazard function.                                                                                    | EXL-4             |
|                                                      | 3. | Check Intermittent Incident.                                                                              | <u>GI-51</u>      |
| Hazard reminder does not operate by Intelligent Key. | 1. | Check "HAZARD ANSWER BACK" setting in "WORK SUPPORT".                                                     | <u>SEC-20</u>     |
| (Horn reminder operate.)                             | 2. | Check hazard function.                                                                                    | EXL-4             |
|                                                      | 3. | Check Intelligent Key battery inspection.                                                                 | DLK-87            |
| Horn reminder does not operate by request switch.    | 1. | Check "ANSWER BACK WITH I-KEY LOCK" or "AN-<br>SWER BACK WITH I-KEY UNLOCK" setting in "WORK<br>SUPPORT". | <u>SEC-20</u>     |
| (Hazard reminder operate.)                           | 2. | Check Intelligent Key warning buzzer.                                                                     | DLK-73            |
|                                                      | 3. | Check Intermittent Incident.                                                                              | <u>GI-51</u>      |
| Horn reminder does not operate by Intelligent Key.   | 1. | Check "HORN WITH KEYLESS LOCK" setting in<br>"WORK SUPPORT".                                              | <u>SEC-20</u>     |
| (Hazard reminder operate.)                           | 2. | Check horn function.                                                                                      | HRN-3             |
|                                                      | 3. | Check Intermittent Incident.                                                                              | <u>GI-51</u>      |

SEC

L

Μ

Ν

0

Ρ

J

[WITH INTELLIGENT KEY SYSTEM]

INFOID:000000001689566

А

В

D

Ε

F

Н

## VEHICLE SECURITY INDICATOR

#### < COMPONENT DIAGNOSIS >

# VEHICLE SECURITY INDICATOR

### Description

- Vehicle security indicator is built in combination meter.
- NATS (Nissan Anti-Theft System) and vehicle security system conditions are indicated by blink or illumination of vehicle security indicator.

# **Component Function Check**

# **1.**CHECK FUNCTION

- 1. Perform "THEFT IND" in the "Active Test" mode with CONSULT-III.
- 2. Check vehicle security indicator operation.

| Test it | em  | Descript                   | ion |
|---------|-----|----------------------------|-----|
|         | ON  | Vohielo socurity indicator | ON  |
|         | OFF |                            | OFF |

Is the inspection result normal?

- YES >> INSPECTION END.
- NO >> Refer to <u>SEC-48, "Diagnosis Procedure"</u>.

#### **Diagnosis Procedure**

**1.**SECURITY INDICATOR LAMP ACTIVE TEST

With CONSULT-III
 Check "THEFT IND" in "ACTIVE TEST" mode with CONSULT-III.

#### Without CONSULT-III

- 1. Disconnect BCM.
- Check voltage between BCM harness connector M18 terminal 23 and ground.

| Connector | Tern | ninals | Condition | Voltage (V)     |
|-----------|------|--------|-----------|-----------------|
| Connector | (+)  | (-)    | Condition | (Approx.)       |
| M18       | 23   | Ground | ON        | 0               |
| WITO      | 23   | Ground | OFF       | Battery voltage |

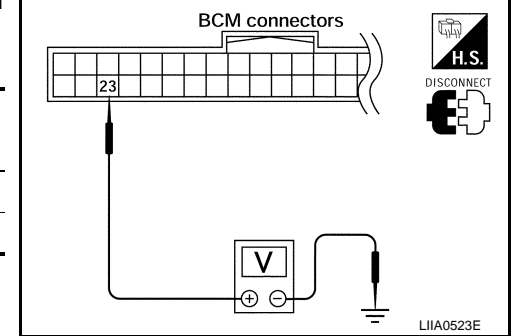

#### Is the inspection result normal?

YES >> Security indicator lamp is OK.

NO >> GO TO 2

### 2. SECURITY INDICATOR LAMP CHECK

Check security indicator lamp condition.

Is the inspection result normal?

YES >> GO TO 3

NO >> Replace security indicator lamp.

**3.**CHECK HARNESS CONTINUITY

1. Turn ignition switch OFF.

2. Disconnect BCM and security indicator lamp connector.

INFOID:000000001689567

INFOID:000000001689568

#### VEHICLE SECURITY INDICATOR [WITH INTELLIGENT KEY SYSTEM]

#### < COMPONENT DIAGNOSIS >

3. Check continuity between BCM connector (A) M18 terminal 23 and combination meter connector (B) M24 terminal 39.

#### 23 - 39

#### : Continuity should exist.

4. Check continuity between BCM connector (A) M18 terminal 23 and ground.

#### 23 - Ground

#### : Continuity should not exist.

Is the inspection result normal?

- YES >> Check the following:
  - 10A fuse [No. 19, located in fuse block (J/B)]
  - · Harness for open or short between security indicator lamp and fuse
- NO >> Repair or replace harness.

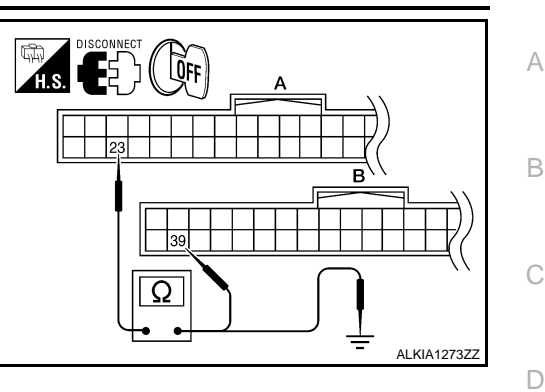

SEC

L

Μ

Ν

Ο

Ρ

J

Ε

F

Н

< ECU DIAGNOSIS >

# ECU DIAGNOSIS BCM (BODY CONTROL MODULE)

**Reference Value** 

INFOID:000000001689570

VALUES ON THE DIAGNOSIS TOOL Refer to <u>BCS-38. "Reference Value"</u>.

TERMINAL LAYOUT Refer to <u>BCS-41, "Terminal Layout"</u>.

PHYSICAL VALUES Refer to <u>BCS-41, "Physical Values"</u>.

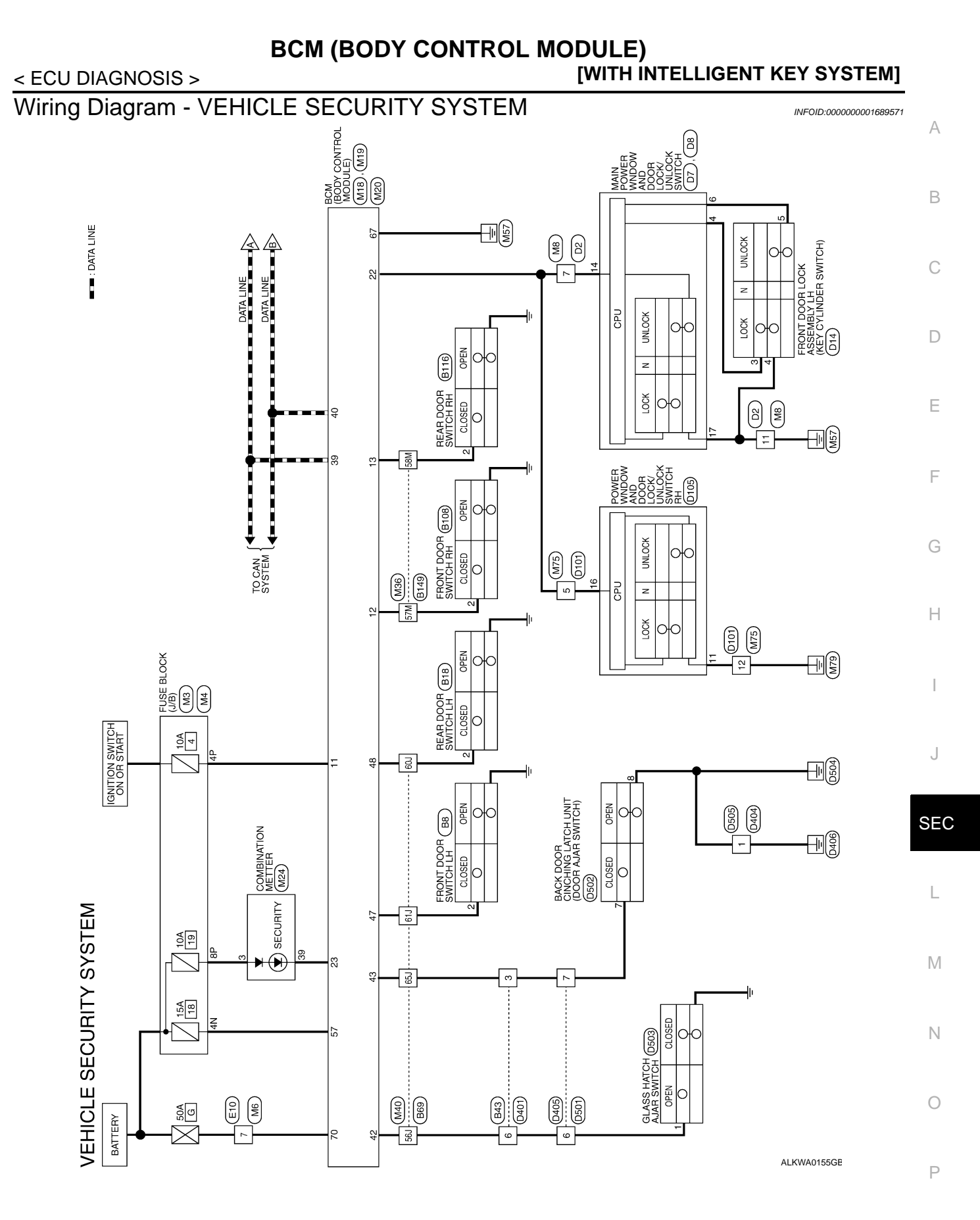

■T■ : DATA LINE

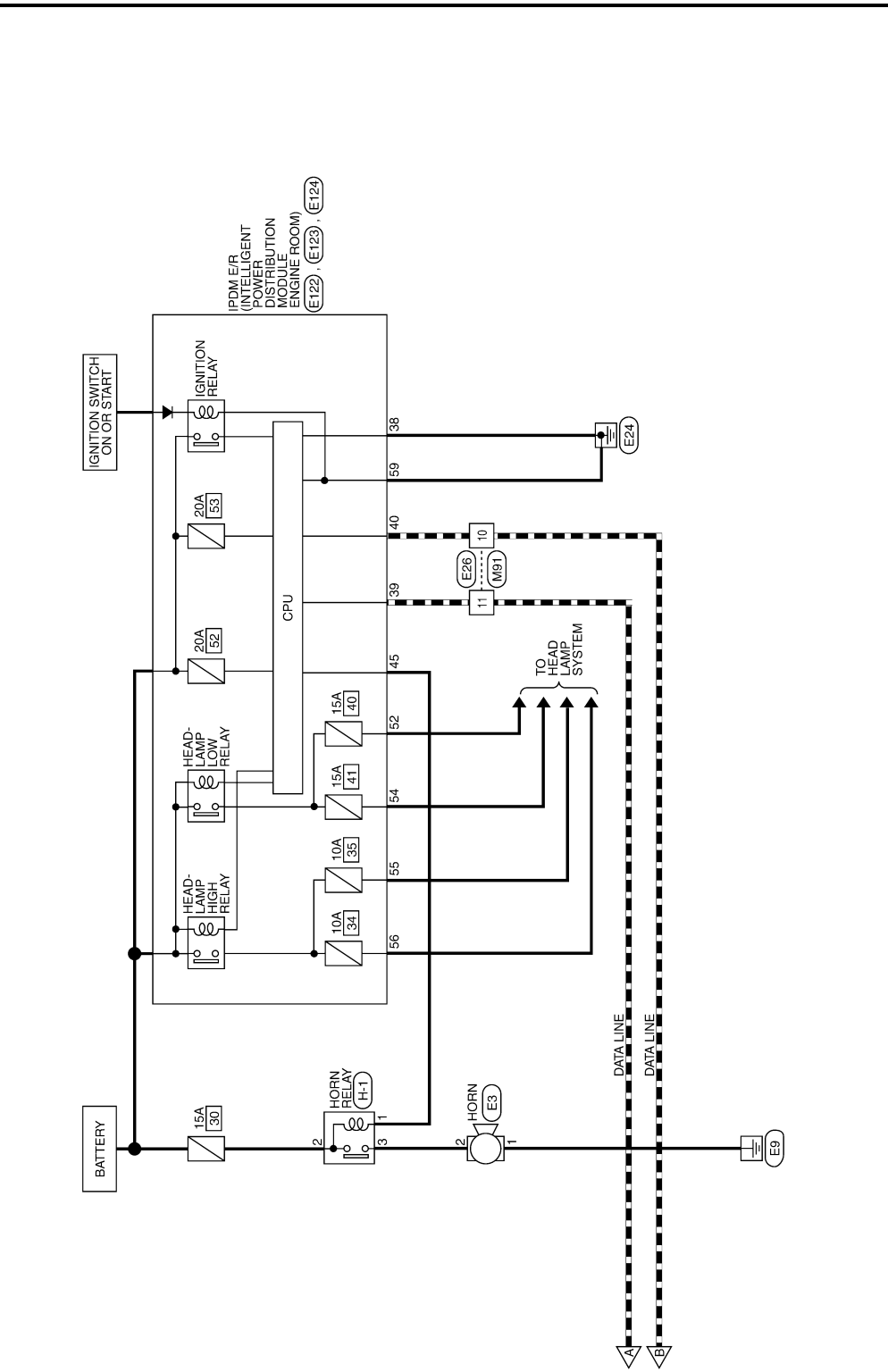

ALKWA0156GE

#### **BCM (BODY CONTROL MODULE)** [WITH INTELLIGENT KEY SYSTEM]

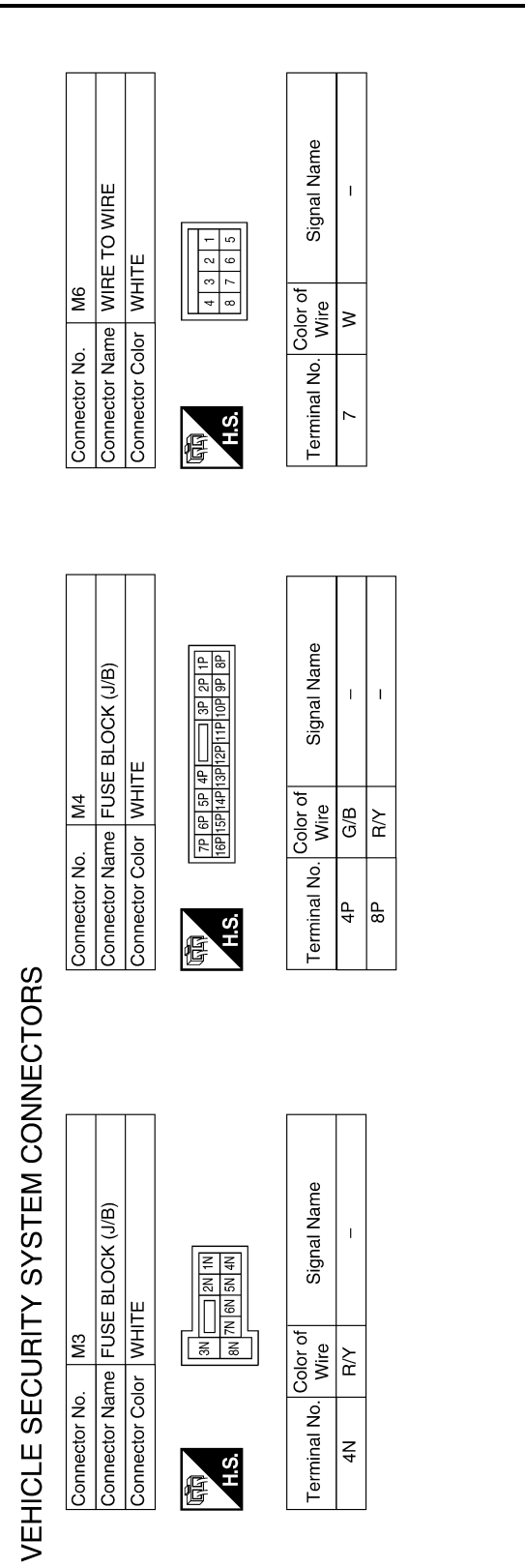

| Signal Name      | ACC SW | DOOR SW (AS) | DOOR SW (RR) | BUS | SECURITY<br>INDICATOR OUTPUT | CAN-H | CAN-L |
|------------------|--------|--------------|--------------|-----|------------------------------|-------|-------|
| Color of<br>Wire | G/B    | ГG           | Γ            | ٨   | IJ                           | _     | Р     |
| Terminal No.     | 1      | 12           | 13           | 22  | 23                           | 39    | 40    |

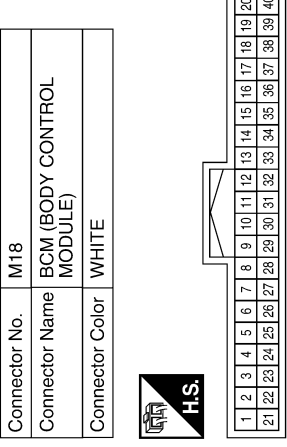

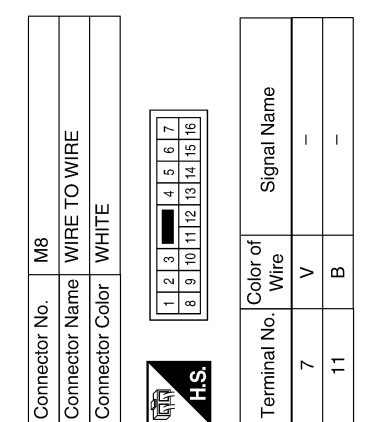

| Signal Name      | Ι | I  |  |
|------------------|---|----|--|
| Color of<br>Wire | > | В  |  |
| Terminal No.     | 7 | 11 |  |

ALKIA0462GB

Ρ

А

В

С

D

Ε

F

G

Н

J

SEC

L

Μ

Ν

Ο

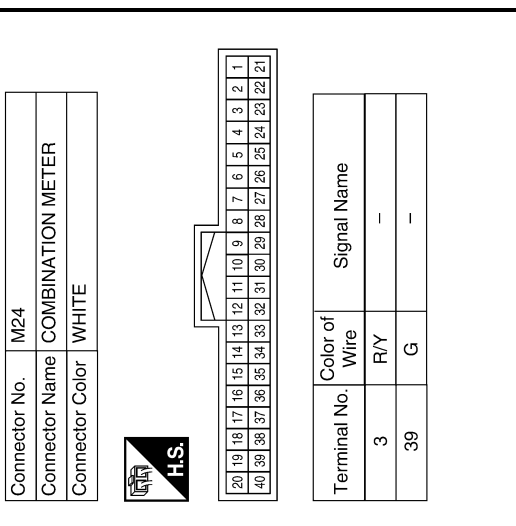

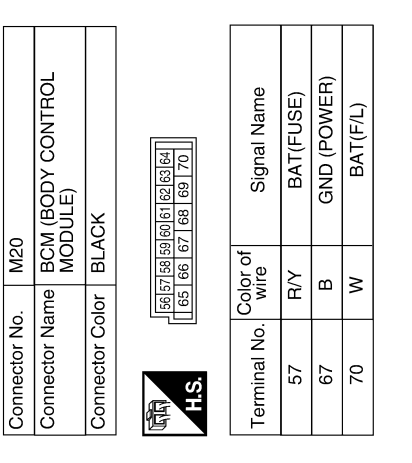

| nector No.   | M19                          |
|--------------|------------------------------|
| nector Name  | BCM (BODY CONTROL<br>MODULE) |
| nector Color | WHITE                        |
| S.           | 12 43 44 45 46 47 48 49      |

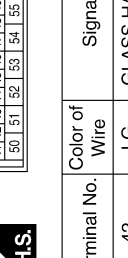

| 0            | M (BODY CONTROL<br>DULE) | ITE          | 14 45 46 47 48 49<br>52 53 54 55 | Signal Name      | GLASS HATCH AJAR | BACK DOOR SW | DOOR SW (DR) | DOOR SW (RL) |  |
|--------------|--------------------------|--------------|----------------------------------|------------------|------------------|--------------|--------------|--------------|--|
| M1           | ame BC<br>MC             | olor WH      | 41 42 43 4                       | Color of<br>Wire | ГG               | SB           | GR           | Р            |  |
| Connector No | Connector Na             | Connector Co | 际<br>H.S.                        | Terminal No.     | 42               | 43           | 47           | 48           |  |

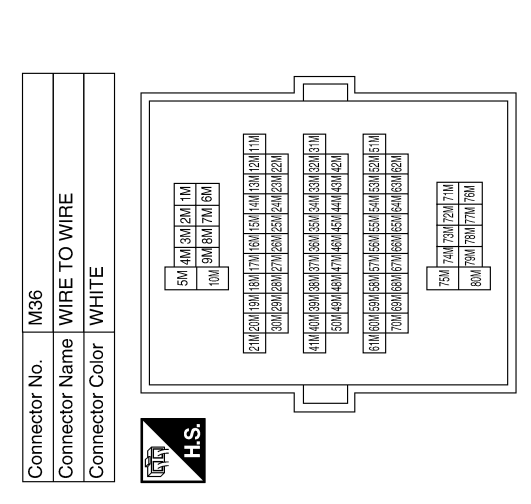

Signal Name Т Т Color of Wire ŋ Terminal No. 57M 58M

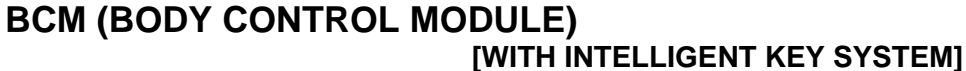

ALKIA0463GB

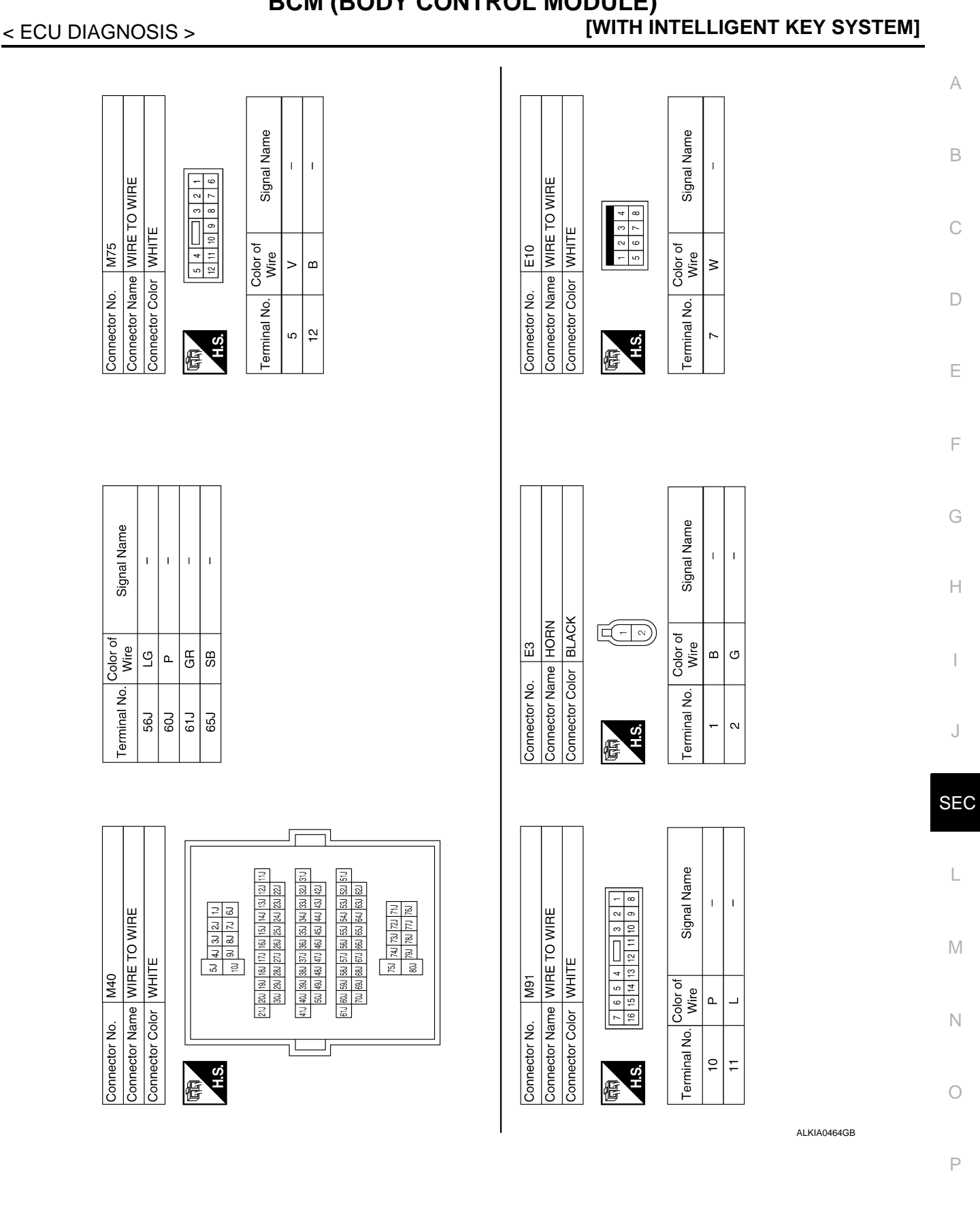

# **BCM (BODY CONTROL MODULE)**

**SEC-55** 

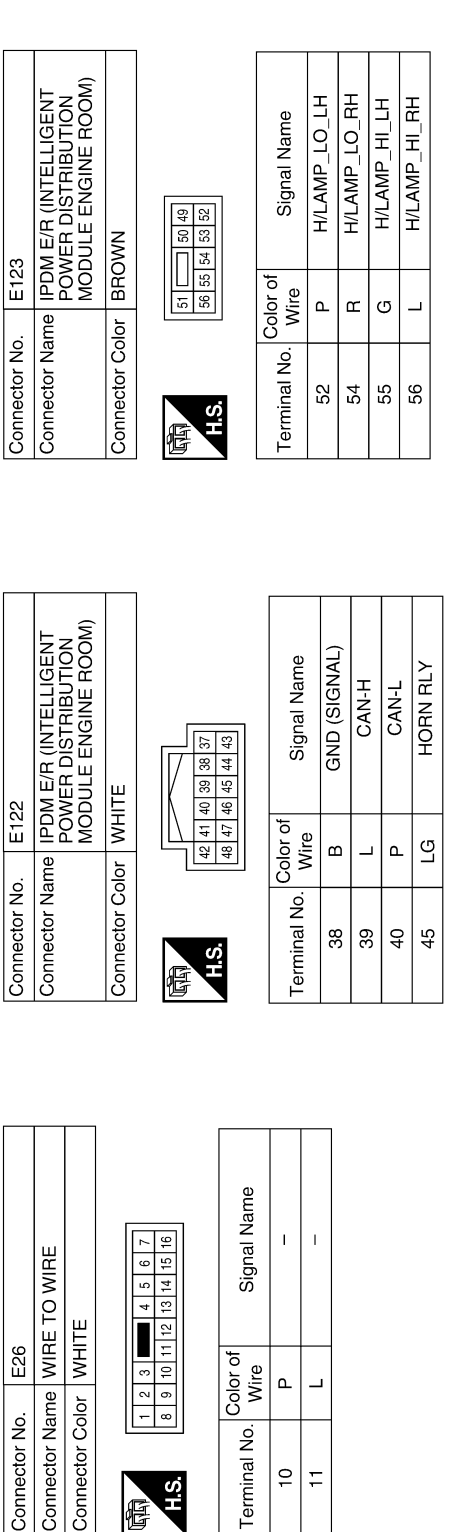

Terminal No.

H.S.

E

9

÷

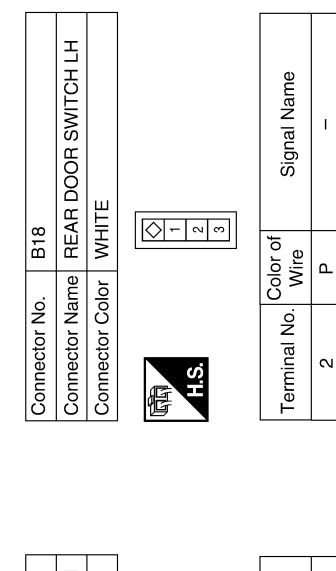

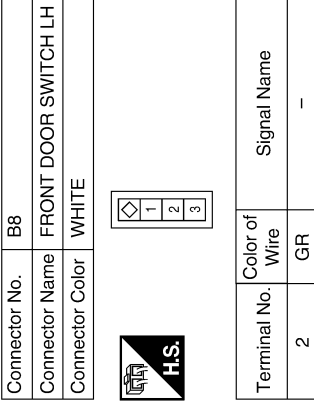

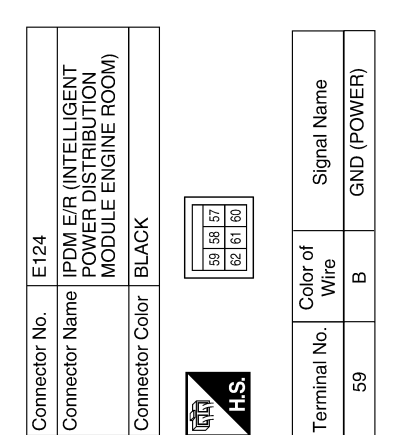

ALKIA0465GB

**SEC-56** 

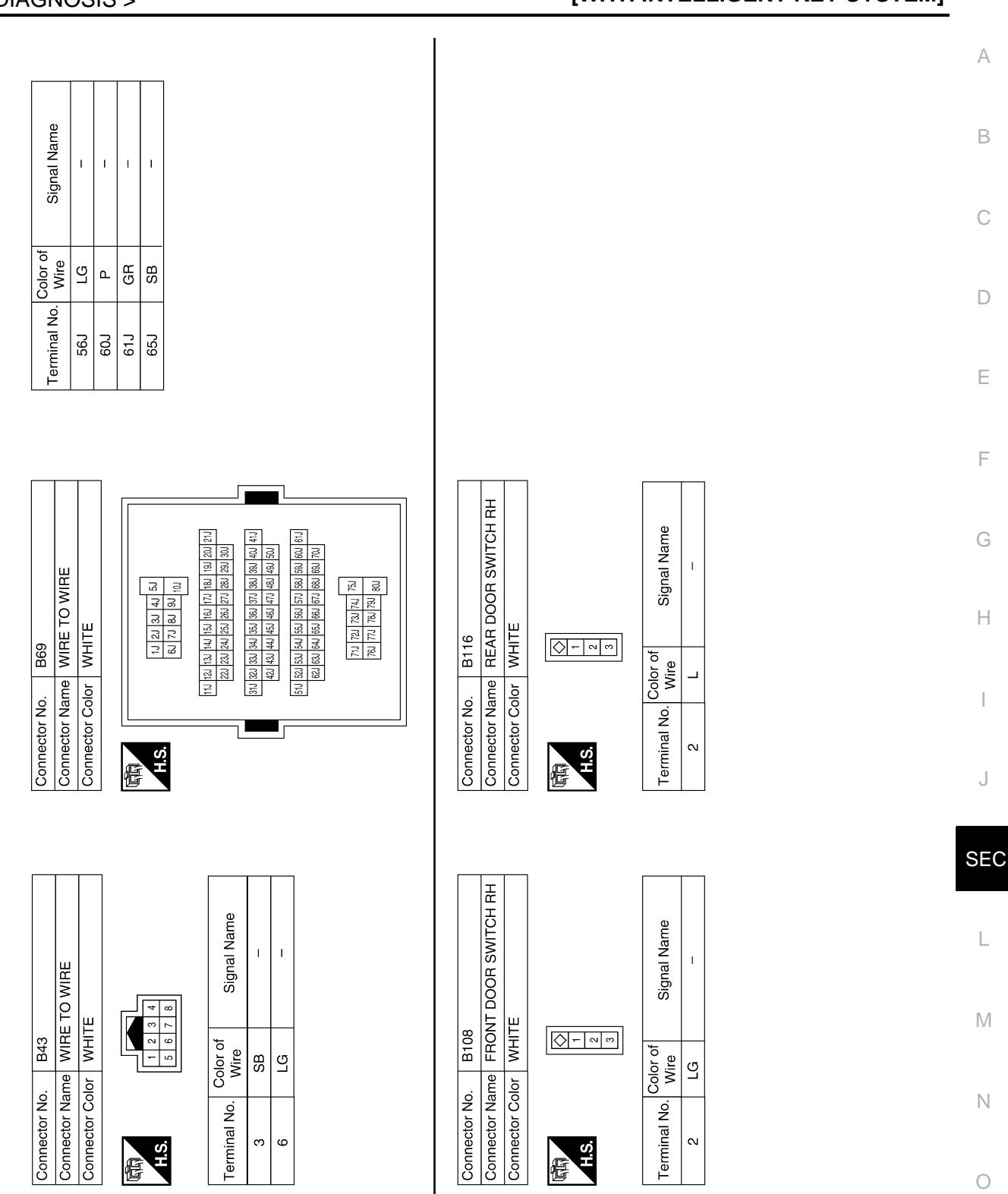

ALKIA0466GB

Ρ

< ECU DIAGNOSIS >

С

D

Ε

А

В

F G

Н

J

L

Μ

Ν

Ο

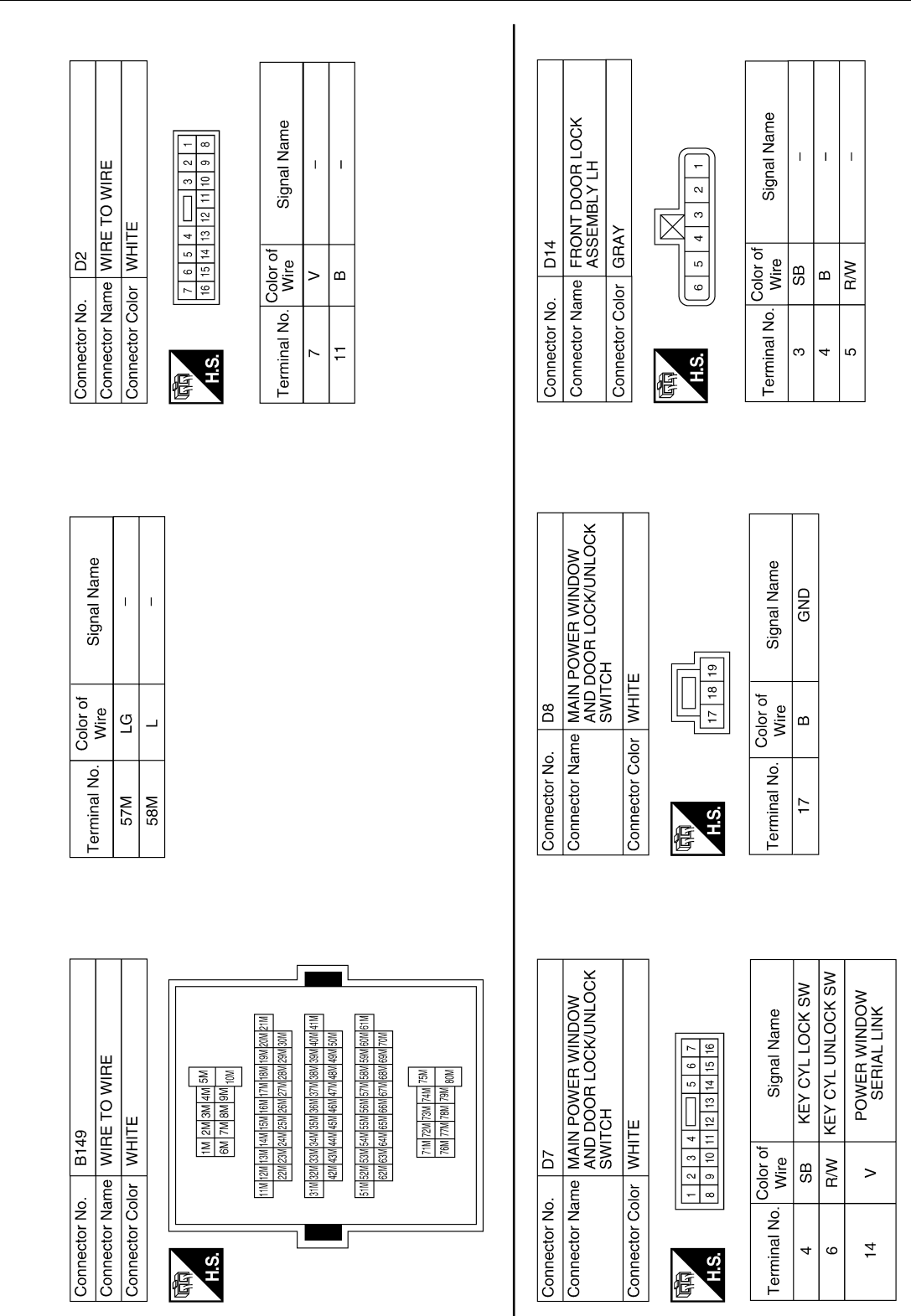

ALKIA0467GB

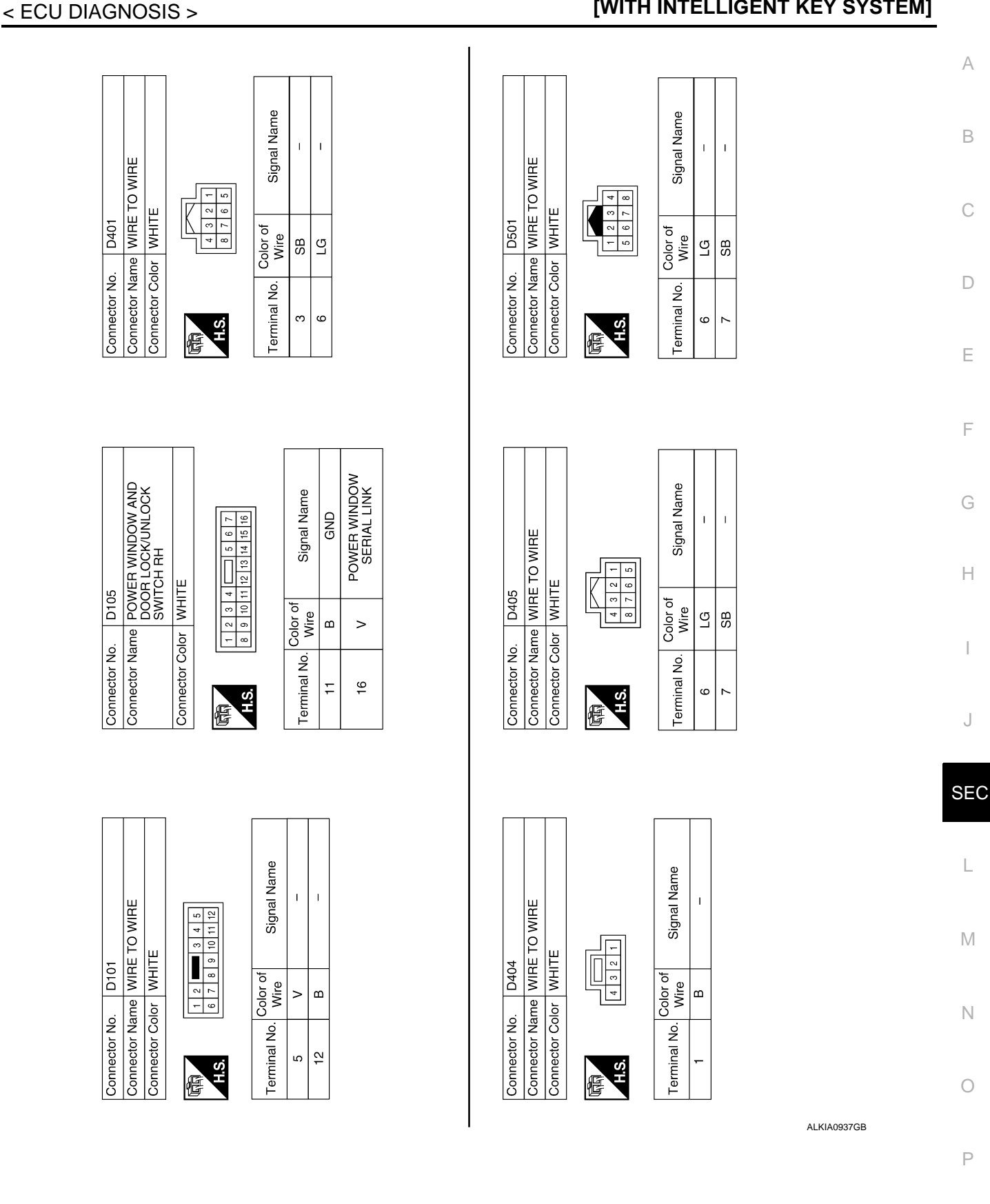

#### BCM (BODY CONTROL MODULE) [WITH INTELLIGENT KEY SYSTEM]

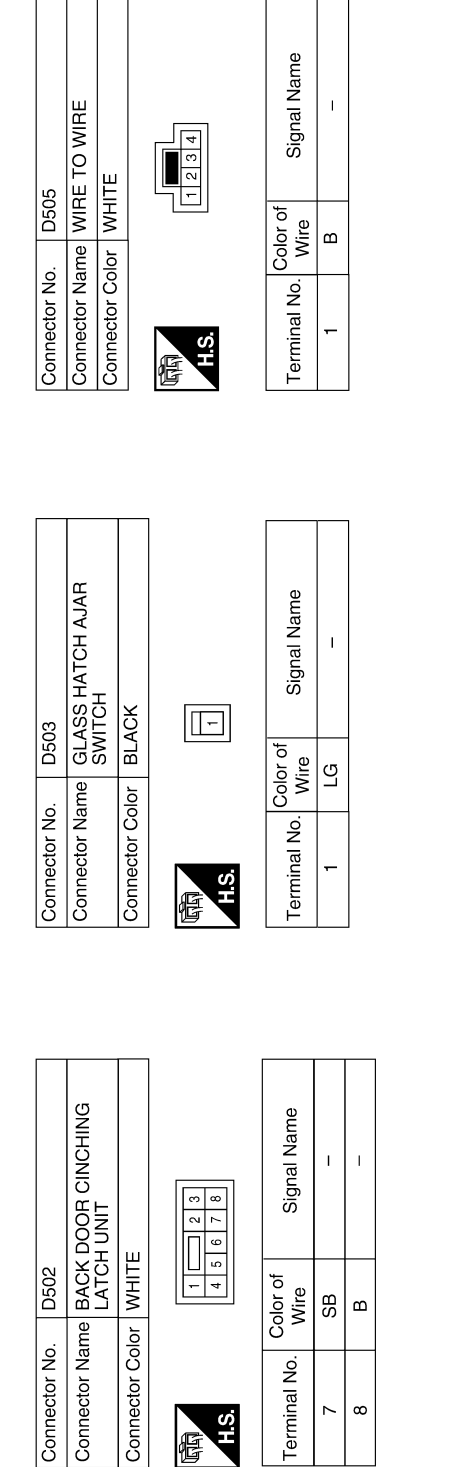

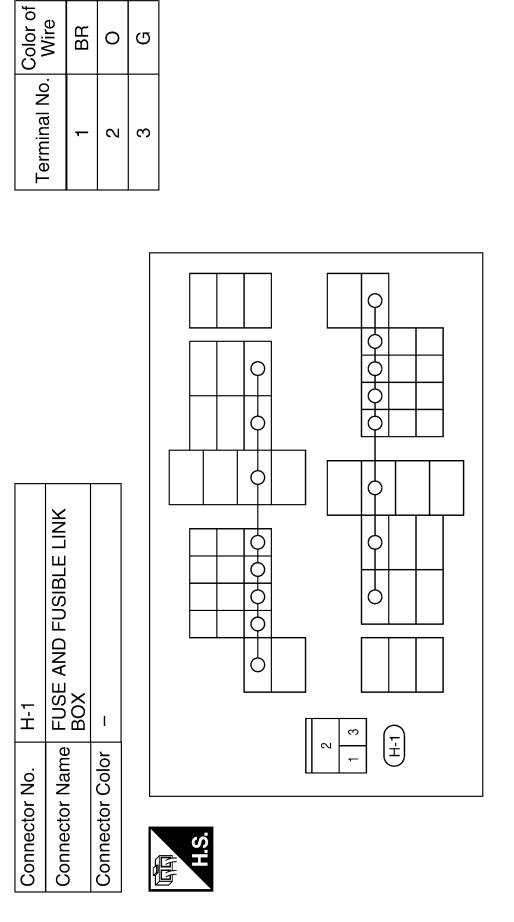

ALKIA0938GB

Signal Name

L T

I.

ВВ 0 G

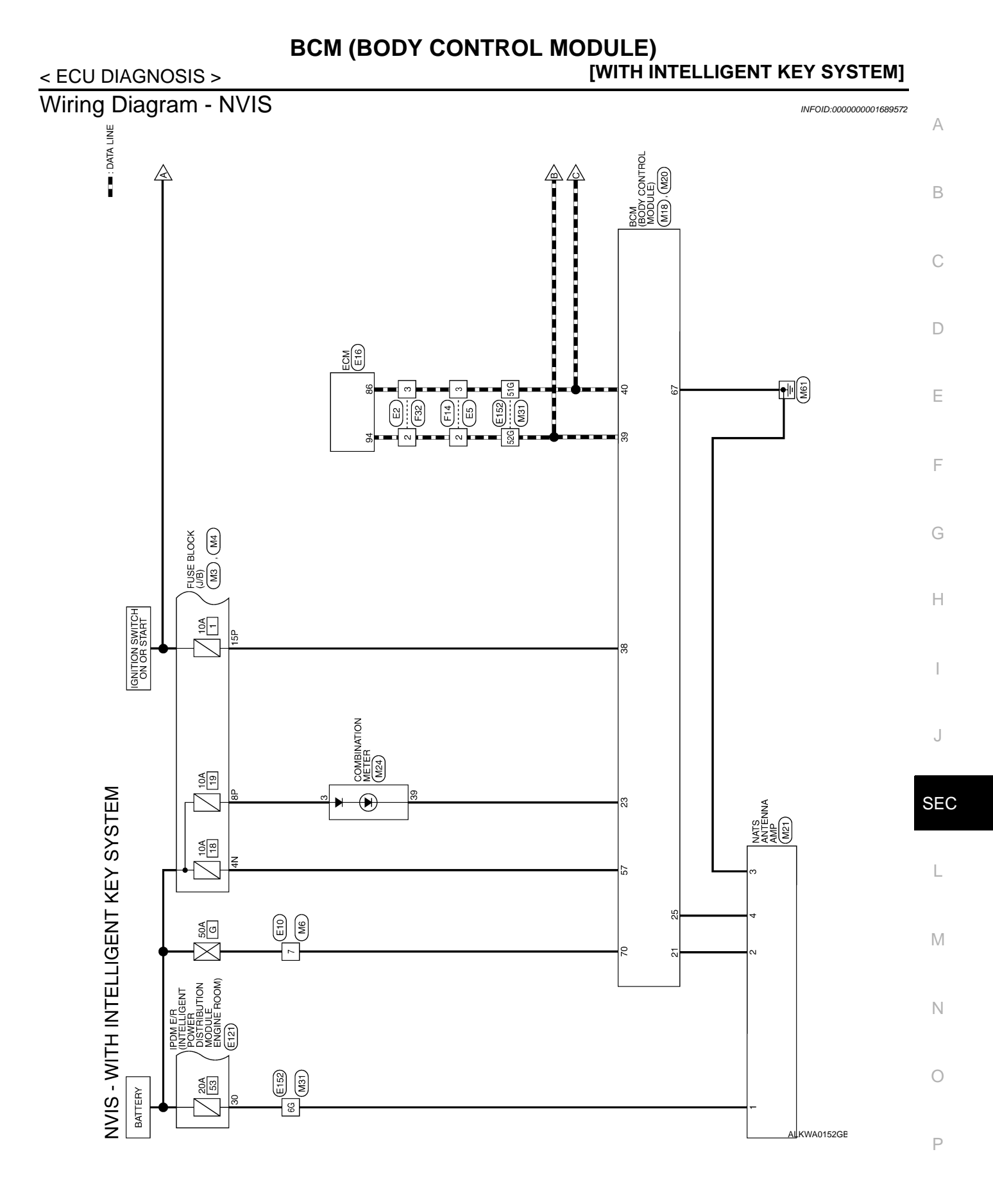

#### SEC-61

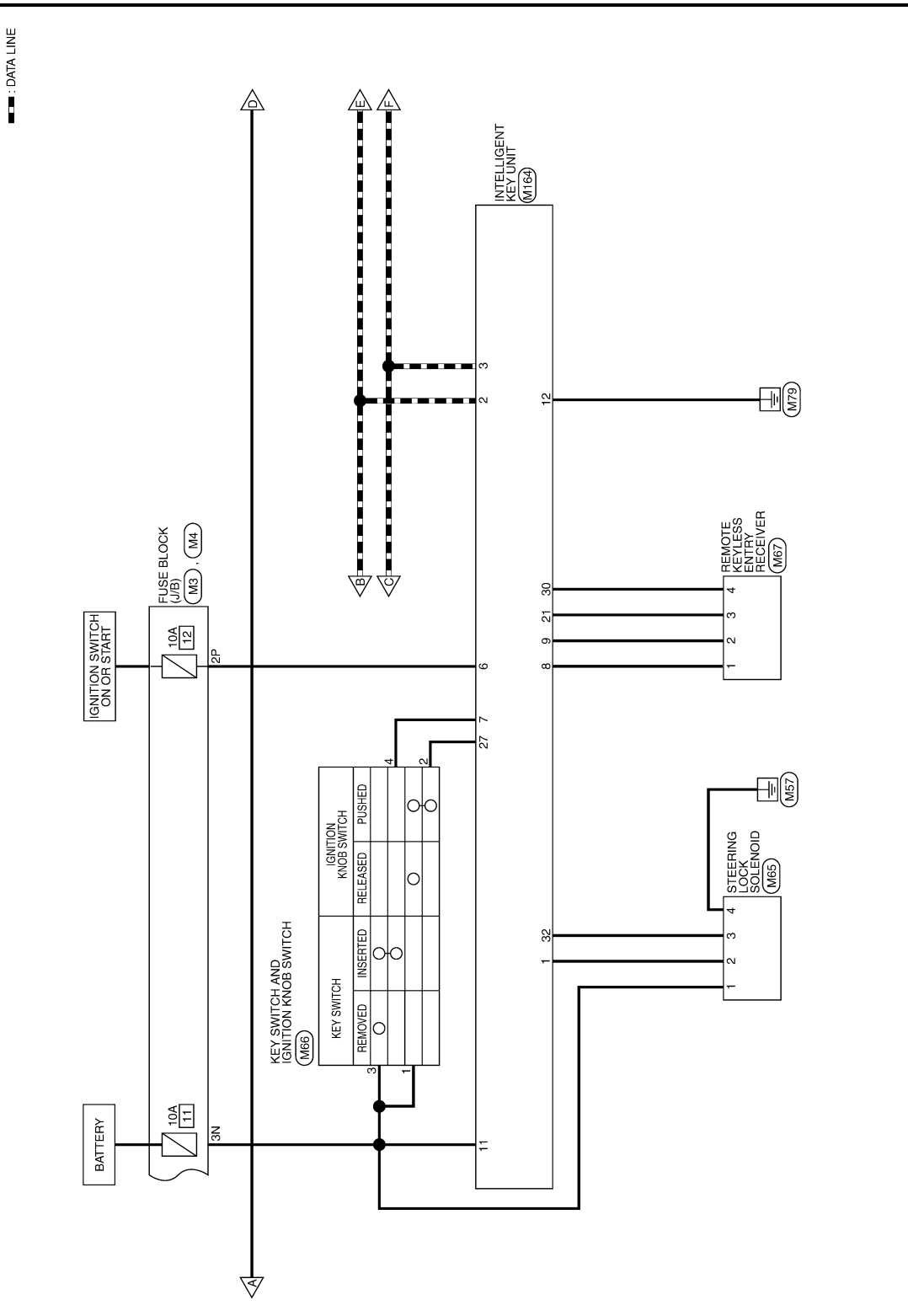

ALKWA0153GE

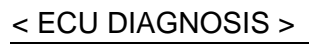

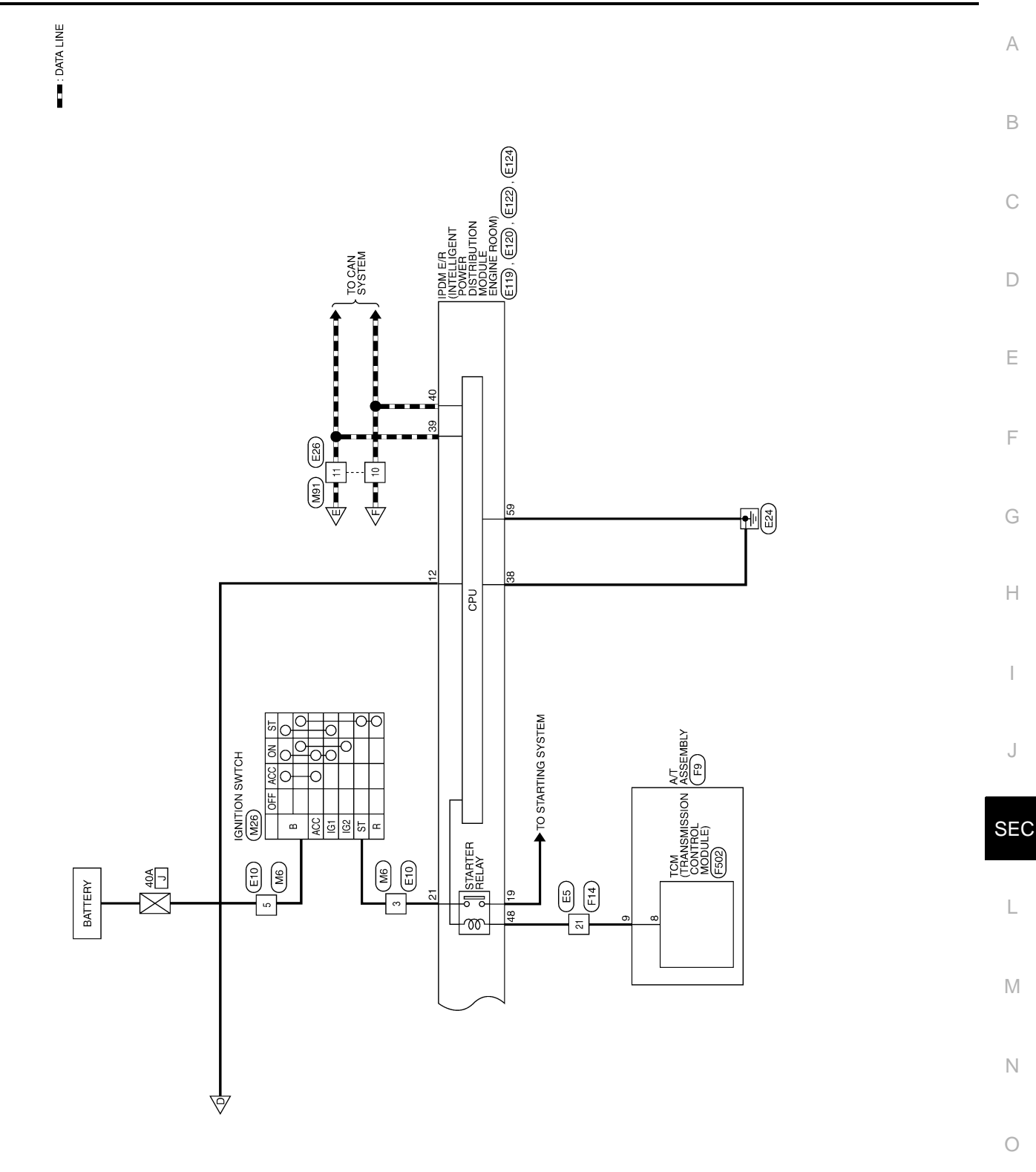

ALKWA0154GE

Ρ

GND (POWER)

ш ≥

BAT (F/L)

Signal Name BAT (FUSE)

Color of wire

RУ

57 67 70

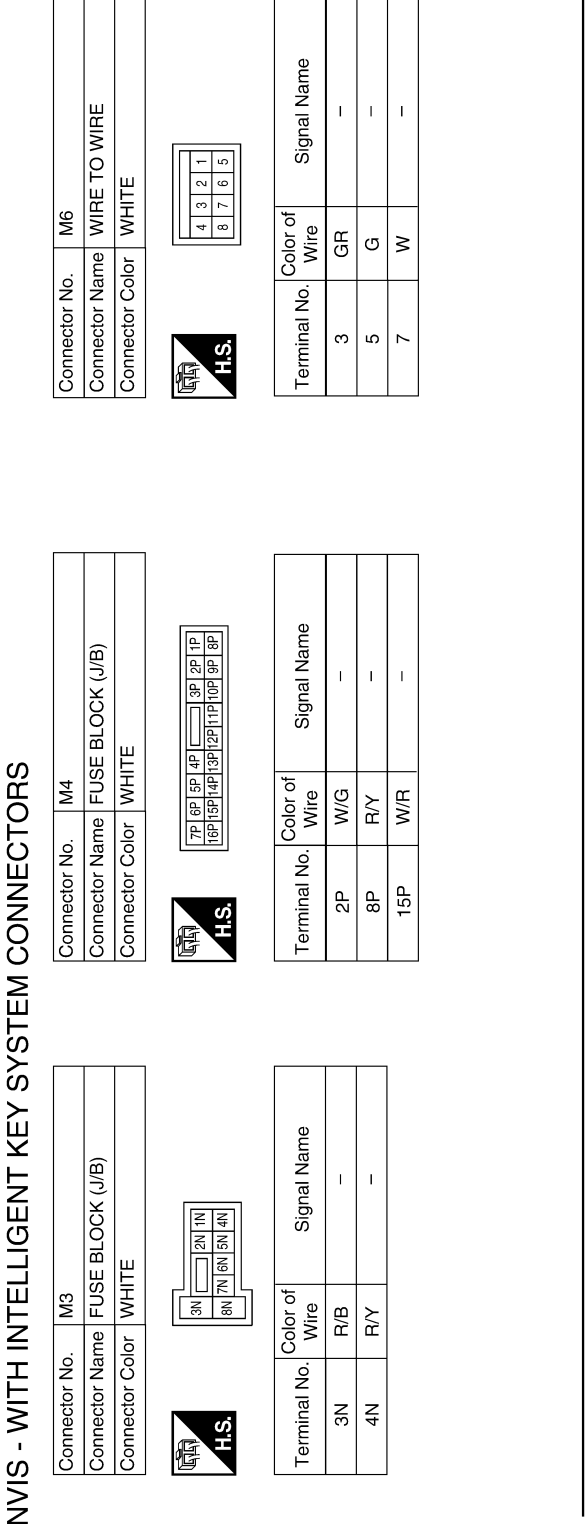

Color of Wire

Terminal No.

H.S.

E

R/B Яγ

A N S N

ВЗ

Connector No.

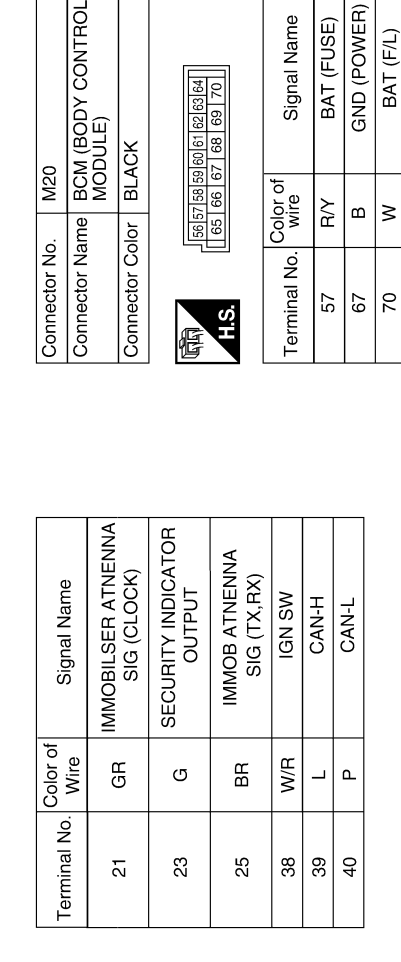

56|57|58|59|60|61|62|63|64 65|66|67|68|69|70

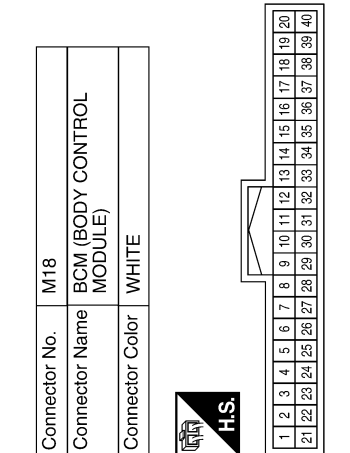

ALKIA0475GB

M20

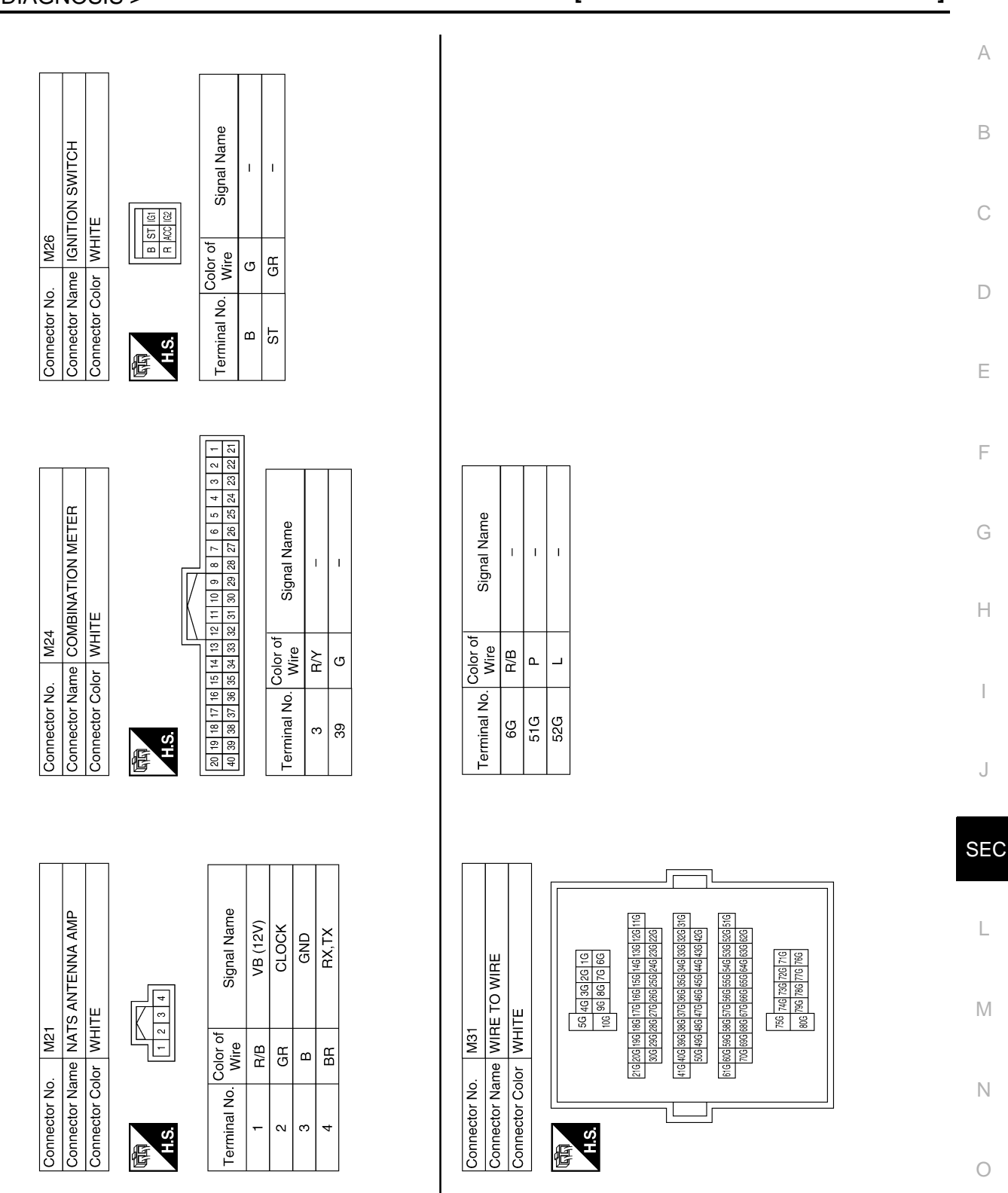

ALKIA0476GB

Ρ

**SEC-65** 

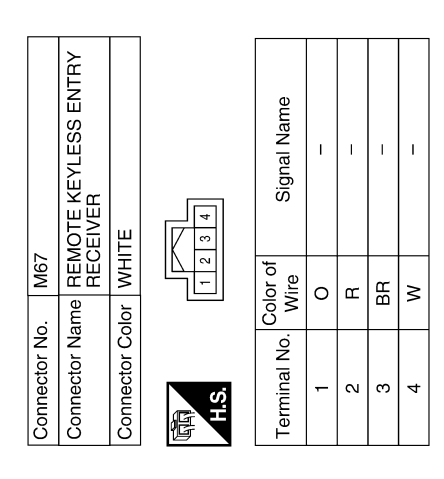

| Connector Nc | . M66            |                                    |
|--------------|------------------|------------------------------------|
| Connector Na | KNC<br>KNC       | / SWITCH AND IGNITION<br>DB SWITCH |
| Connector Cc | lor GR           | АҮ                                 |
| 园<br>H.S.    | 1                | 3 4 5 6                            |
| Terminal No. | Color of<br>Wire | Signal Name                        |
| -            | œ                | I                                  |
| 2            | U                | I                                  |
| e            | R/B              | I                                  |
| 4            | SB               | I                                  |
|              |                  |                                    |

| Connector No | . M65            |             |
|--------------|------------------|-------------|
| Connector Na | time STE<br>SOI  | EERING LOCK |
| Connector Co | olor WH          | ITE         |
| 际<br>H.S.    |                  | 8           |
| Terminal No. | Color of<br>Wire | Signal Name |
| -            | R/B              | +B          |
| 2            | 0                | +5V         |
| з            | >                | SIG         |
| 4            | SB               | GND         |

| Signal Name      | GND | SINGAL | BAT | GND | RSSI | PUSH_SW_INPUT | 5V | STRG_LOCK_SIG |
|------------------|-----|--------|-----|-----|------|---------------|----|---------------|
| Color of<br>Wire | 0   | æ      | R/B | В   | BR   | ŋ             | ×  | >             |
| Terminal No.     | 8   | 6      | 11  | 12  | 21   | 27            | 30 | 32            |

| nnector No. |      | Σ  | 102 | -  |    |    |    |    |    |    |    |    |    |      |
|-------------|------|----|-----|----|----|----|----|----|----|----|----|----|----|------|
| ctor Nan    | e    | Z  | Щ   | Ξ  | Q  | Z  | Ě  | Ű. | 2  | Z  | ⊢  |    |    |      |
| ctor Cold   | 2    | ≥  | Ξ   | Ш  |    |    |    |    |    |    |    |    | _  |      |
|             |      |    |     | IN |    | 17 | _  |    |    |    |    |    |    |      |
| 3 4 5 6     | ~    | 0  | 0   | ę  | Ŧ  | 12 | 13 | 4  | 15 | 16 | 17 | 18 | 10 | ାର୍ଷ |
| 23 24 25 2v | 6 27 | 28 | 29  | 8  | 31 | 32 | ŝ  | 8  | 35 | 38 | 37 | æ  | 8  | 40   |

| Signal Name      | 5V-POWER | CAN-H | CAN-L | IGN_SW_INPUT | KEY_SW_INPUT |
|------------------|----------|-------|-------|--------------|--------------|
| Color of<br>wire | 0        | _     | ٩     | W/G          | SB           |
| Terminal No.     | ł        | 2     | ю     | 9            | 7            |

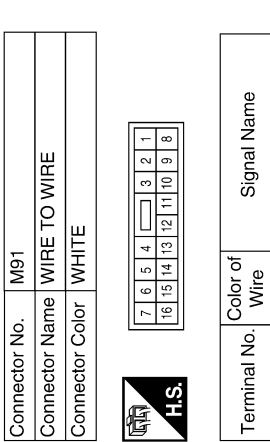

H.S. fe

| Signal Name      | -  | 1  |
|------------------|----|----|
| Color of<br>Wire | Р  | L  |
| Terminal No.     | 10 | 11 |

ALKIA0477GB

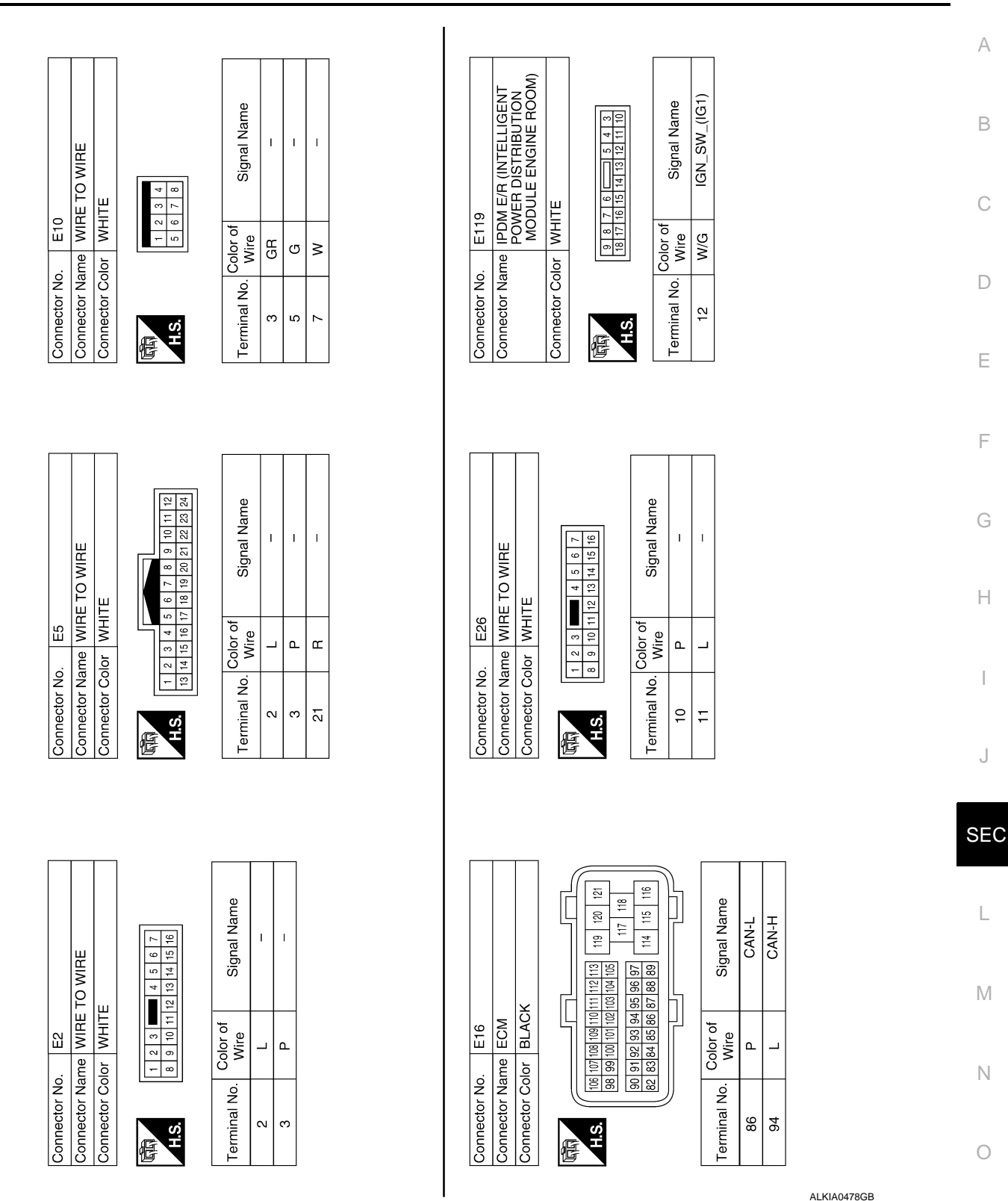

Ρ

| N                  | M E/R (INTELLIGENT<br>VER DISTRIBUTION<br>DULE ENGINE ROOM)                       | TE                    | 0 33 38 37   | Signal Name                       | GND (SIGNAL)   | CAN-H       | CAN-L | INHIBIT |  | Cianal Namo         |                             | I                     | I            | I   |                                   |                                                                                                    |                                          |                                     |
|--------------------|-----------------------------------------------------------------------------------|-----------------------|--------------|-----------------------------------|----------------|-------------|-------|---------|--|---------------------|-----------------------------|-----------------------|--------------|-----|-----------------------------------|----------------------------------------------------------------------------------------------------|------------------------------------------|-------------------------------------|
| o. E12             | ame IPDI<br>POV<br>MOI                                                            | olor WHI              | 42 41 4      | Color of<br>Wire                  | B              | _           | ٩     | æ       |  | Color of            | Wire                        | R/B                   | ٩            | _   |                                   |                                                                                                    |                                          |                                     |
| Connector N        | Connector N                                                                       | Connector C           | 日<br>H.S.H   | Terminal No                       | 38             | 96<br>9     | 40    | 48      |  | Torminal No         |                             | 99                    | 51G          | 52G |                                   |                                                                                                    |                                          |                                     |
| Connector No. E121 | Connector Name IPDM E/R (INTELLIGENT<br>POWER DISTRIBUTION<br>MODULE ENGINE ROOM) | Connector Color BROWN | (項項)<br>H.S. | Terminal No. Color of Signal Name | 30 R/B ECM_BAT |             |       |         |  | Connector No. E152  | Connector Name WIRE TO WIRE | Connector Color WHITE |              |     | 15 263 35 46 56<br>66 76 85 96 16 | 1116 [126] 126 [146] 1446 [146] 146 [146] 1461 [146] 1466 [146 [246] 216]<br>1920 2020 2020 2020 2020 2020 2020 2020 | 2010/2005/2010/2005/2010/2005/2010/2010/ | 426 446 456 446 456 456 456 456 506 |
|                    | I E/R (INTELLIGENT<br>TER DISTRIBUTION<br>ULE ENGINE ROOM)                        | 2                     | 19           | Signal Name                       | STARTER_MOTOR  | IGN_SW_(ST) |       |         |  |                     | I E/R (INTELLIGENT          | /er distribution      | X            |     | 8 57                              |                                                                                                    | Signal Name                              | GND (POWER)                         |
| ). E120            | Ame IPDN<br>POW<br>MOD                                                            | vlor WHI              | 21 2(        | Color of<br>Wire                  | 8              | GB          |       |         |  | o. E12 <sup>2</sup> | ame IPDN                    |                       | olor BIA(    |     | 59 5<br>62 6                      |                                                                                                    | Color of<br>Wire                         | ď                                   |
| Connector No       | Connector Ne                                                                      | Connector Co          | 际可<br>H.S.   | Terminal No.                      | 19             | 21          |       |         |  | Connector No        | Connector N <sup>6</sup>    |                       | Connector Co |     | U<br>旧                            | 5                                                                                                    | Terminal No.                             | 59                                  |

ALKIA0935GB

51G 52G 53G 54G 55G 56G 57G 58G 59G 60G 61G 62G 53G 64G 65G 66G 67G 68G 69G 70G

GND (POWER)

ш

59

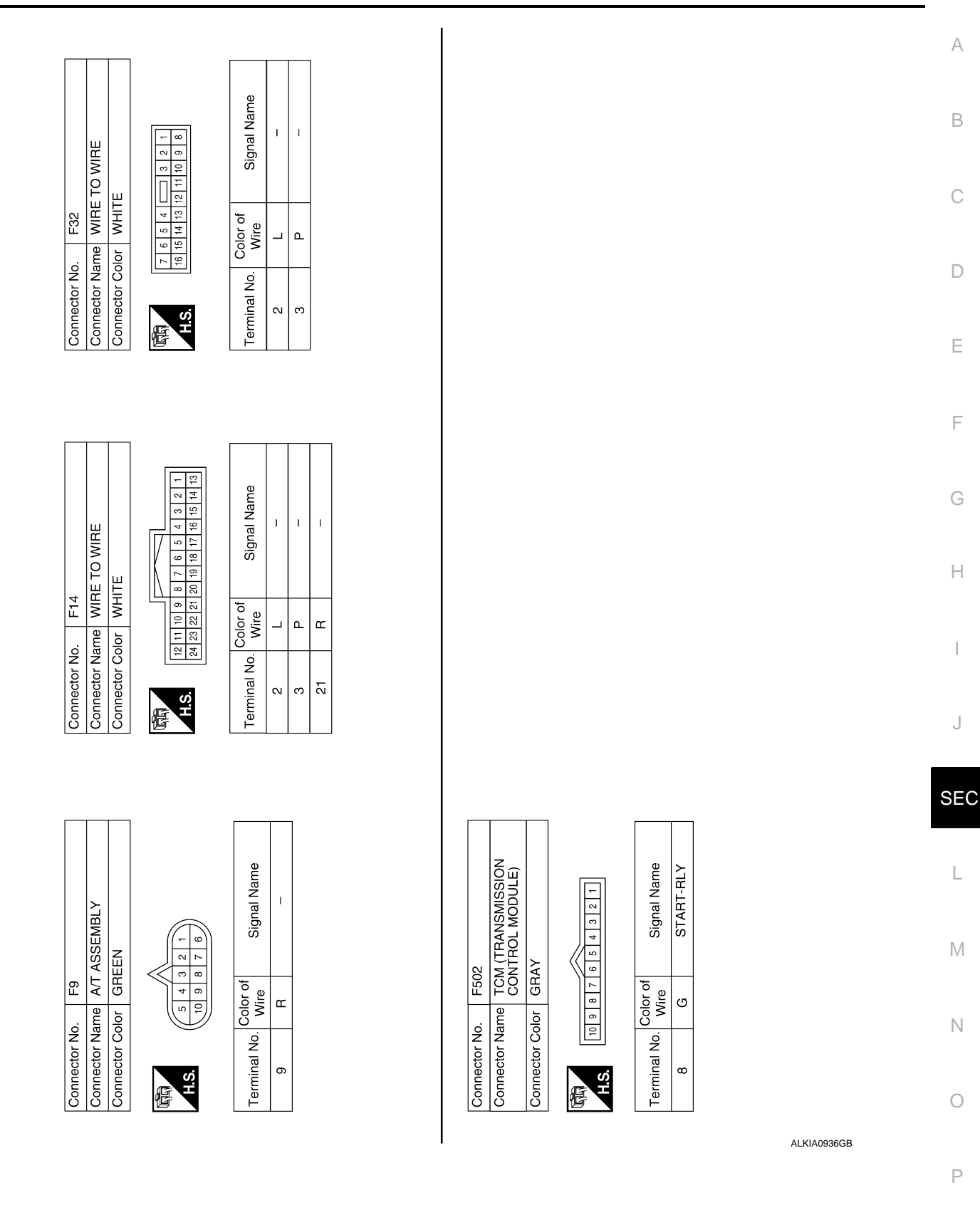

< ECU DIAGNOSIS >

INFOID:000000001689573

| Display contents of CONSULT-III | Fail-safe                                                                                                    | Cancellation |
|---------------------------------|----------------------------------------------------------------------------------------------------|--------------|
| B2013: STRG COMM 1              | Inhibits steering look unlocking                                                                                             | Erase DTC    |
| B2552: INTELLIGENT KEY          | <ul> <li>Inhibits steering look unlocking</li> <li>Inhibits engine cranking<br/>(BCM)</li> <li>Fuel cut<br/>(ECM)</li> </ul> | Erase DTC    |
| B2590: NATS MALFUNCTION         | <ul> <li>Inhibits steering look unlocking</li> <li>Inhibits engine cranking<br/>(BCM)</li> <li>Fuel cut<br/>(ECM)</li> </ul> | Erase DTC    |

# DTC Inspection Priority Chart

INFOID:000000001689574

If some DTCs are displayed at the same time, perform inspections one by one based on the following priority chart.

| Priority | DTC                                                                                                    |
|----------|----------------------------------------------------------------------------------------------------|
| 1        | <ul> <li>U1000: CAN COMM CIRCUIT</li> <li>U1010: CONTROL UNIT (CAN)</li> <li>B2552: INTELLIGENT KEY</li> </ul> |
| 2        | B2013: STRG COMM 1     B2590: NATS MALFUNCTION                                                                 |

# DTC Index

INFOID:000000001689575

#### NOTE:

- Details of time display
- CRNT: Displays when there is a malfunction now or after returning to the normal condition until turning ignition switch OFF  $\rightarrow$  ON again.
- 1 39: Displayed if any previous malfunction is present when current condition is normal. It increases like 1
   → 2 → 3...38 → 39 after returning to the normal condition whenever ignition switch OFF → ON. The counter
   remains at 39 even if the number of cycles exceeds it. It is counted from 1 again when turning ignition switch
   OFF → ON after returning to the normal condition if the malfunction is detected again.

| CONSULT display                                            | Detection condition                                                                                                    | Fail-safe | Diagnosis                                                         |
|------------------------------------------------------------|----------------------------------------------------------------------------------------------------|-----------|-------------------------------------------------------------------|
| No DTC is detected.<br>further testing<br>may be required. | _                                                                                                    | _         | _                                                                 |
| U1000: CAN COMM CIRCUIT                                    | Intelligent Key unit cannot receive CAN communi-<br>cation signal continuously for 2 seconds or more.                                                                         | _         | Check CAN communi-<br>cation system.<br>Refer to <u>SEC-25</u>    |
| U1010: CONTROL UNIT (CAN)                                  | Intelligent Key unit detects internal CAN communi-<br>cation circuit malfunction.                                                                                             | _         | Replace Intelligent Key unit.                                     |
| B2013: STRG COMM 1                                         | The ID verification result between Intelligent key<br>unit and steering lock solenoid are NG. Or Intelligent<br>Key unit cannot communicate with steering lock so-<br>lenoid. | ×         | Perform steering lock<br>unit ID registration with<br>CONSULT-III |
| B2552: INTELLIGENT KEY                                     | Intelligent Key unit internal malfunction.                                                                                                    | ×         | Replace Intelligent Key unit.                                     |
| B2590: NATS MALFUNCTION                                    | The ID verification result between Intelligent key<br>unit and BCM are NG. Or Intelligent Key unit cannot<br>communicate with BCM.                                            | ×         | Check NATS<br>Refer to <u>SEC-39</u>                              |

# **INTELLIGENT KEY UNIT**

# **Reference Value**

#### VALUES ON THE DIAGNOSIS TOOL

CONSULT-III MONITOR ITEM

| Monitor Item    |                       | Condition                     | Value/Status                      |    |
|-----------------|-----------------------|-------------------------------|-----------------------------------|----|
|                 | Ignition knob         | Release                       | OFF                               | C  |
| PUSH 3W         | Ignition knob         | Press                         | ON                                |    |
|                 | Machanical kov        | Removed                       | OFF                               | D  |
| RET ON SW       | Mechanical Key        | Inserted                      | ON                                |    |
|                 | Door request switch   | Release                       | OFF                               |    |
| DR REQ SW       | (driver)              | Press                         | ON                                | E  |
|                 | Door request switch   | Release                       | OFF                               |    |
| AS REQ SW       | (passenger)           | Press                         | ON                                | F  |
|                 | Door request switch   | Release                       | OFF                               |    |
| BD/TR REQ 3W    | (back door)           | Press                         | ON                                |    |
|                 | Ignition owitch       | Other than ON position        | OFF                               | G  |
| IGIN SW         |                       | ON position                   | ON                                |    |
|                 |                       | Other than ACC or ON position | OFF                               | Н  |
| ACC SW          | Ignition Switch       | ACC or ON position            | ON                                | I  |
|                 | Proko nodol           | Press                         | OFF                               |    |
| STOP LAMP SW    | brake pedar           | Release                       | ON                                |    |
|                 | Lock button of        | Release                       | OFF                               |    |
| DOOR LOOK SIG   | Intelligent Key       | Press                         | ON                                |    |
|                 | Unlock button of      | Release                       | OFF                               | J  |
| DOOR UNLOCK SIG | Intelligent Key       | Press                         | ON                                |    |
|                 | Deer (driver eide)    | Close                         | OFF                               | SE |
| DOOR SW DR      | Door (driver side)    | Open                          | ON                                |    |
|                 |                       | Close                         | OFF                               |    |
| DOOR 3W AS      | Door (passenger side) | Open                          | ON                                |    |
|                 | Deer (reer PH)        | Close                         | OFF                               |    |
| DOOR SW KR      |                       | Open                          | ON                                | N  |
|                 | Deer (reer   H)       | Close                         | OFF                               |    |
| DOOR SW KL      |                       | Open                          | ON                                |    |
|                 | Dool door             | Close                         | OFF                               | N  |
| DOOK BK 3W      | Back door             | Open                          | ON                                |    |
| VEHICLE SPEED   | While driving         |                               | Equivalent to speedometer reading | 0  |

#### **TERMINAL LAYOUT**

Refer to DLK-129. "Reference Value - Intelligent Key Unit".

#### PHYSICAL VALUES

Refer to DLK-129, "Reference Value - Intelligent Key Unit".

INFOID:000000001689576

А

В

Ρ

Wiring Diagram - INTELLIGENT KEY SYSTEM/ENGINE START FUNCTION -

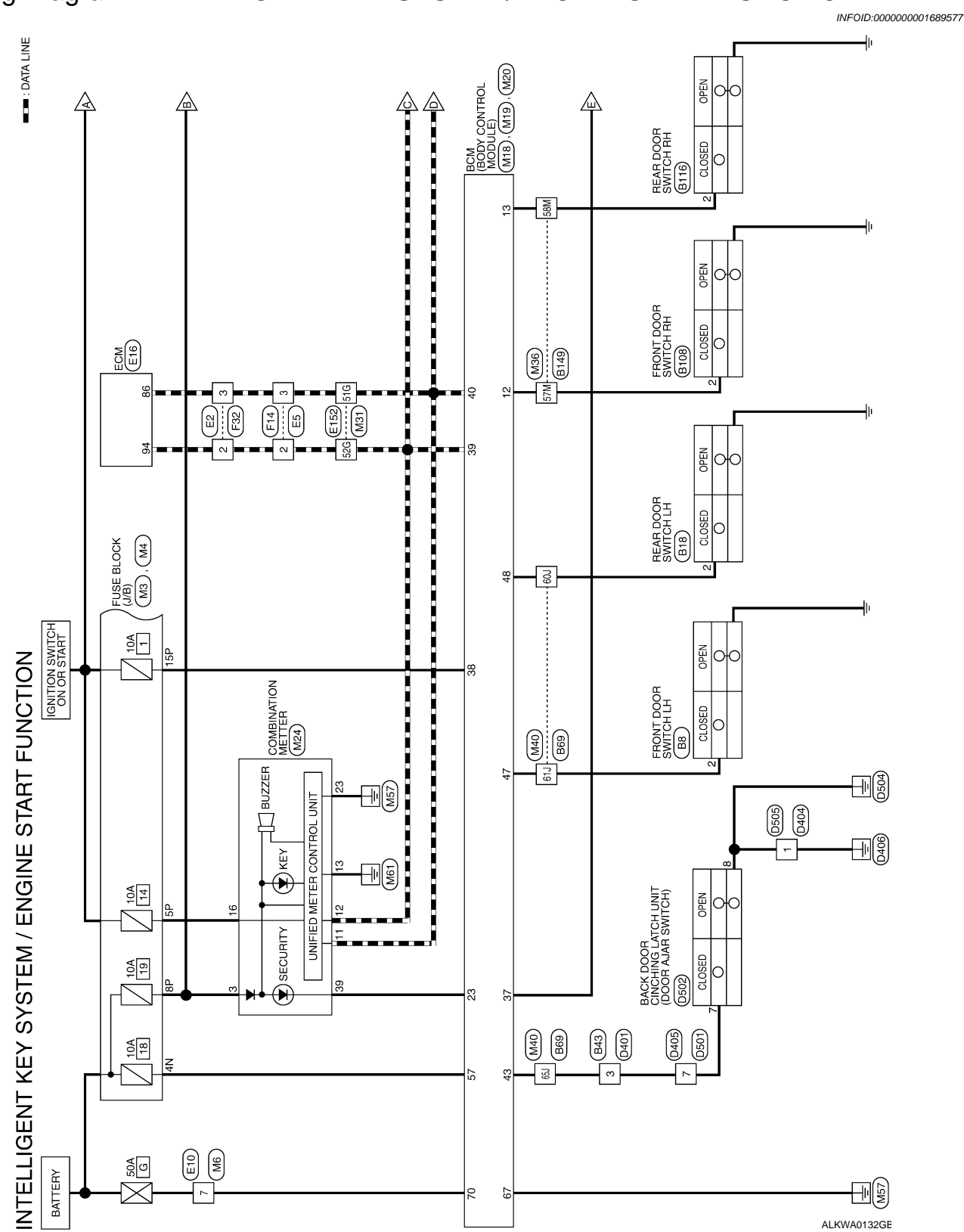
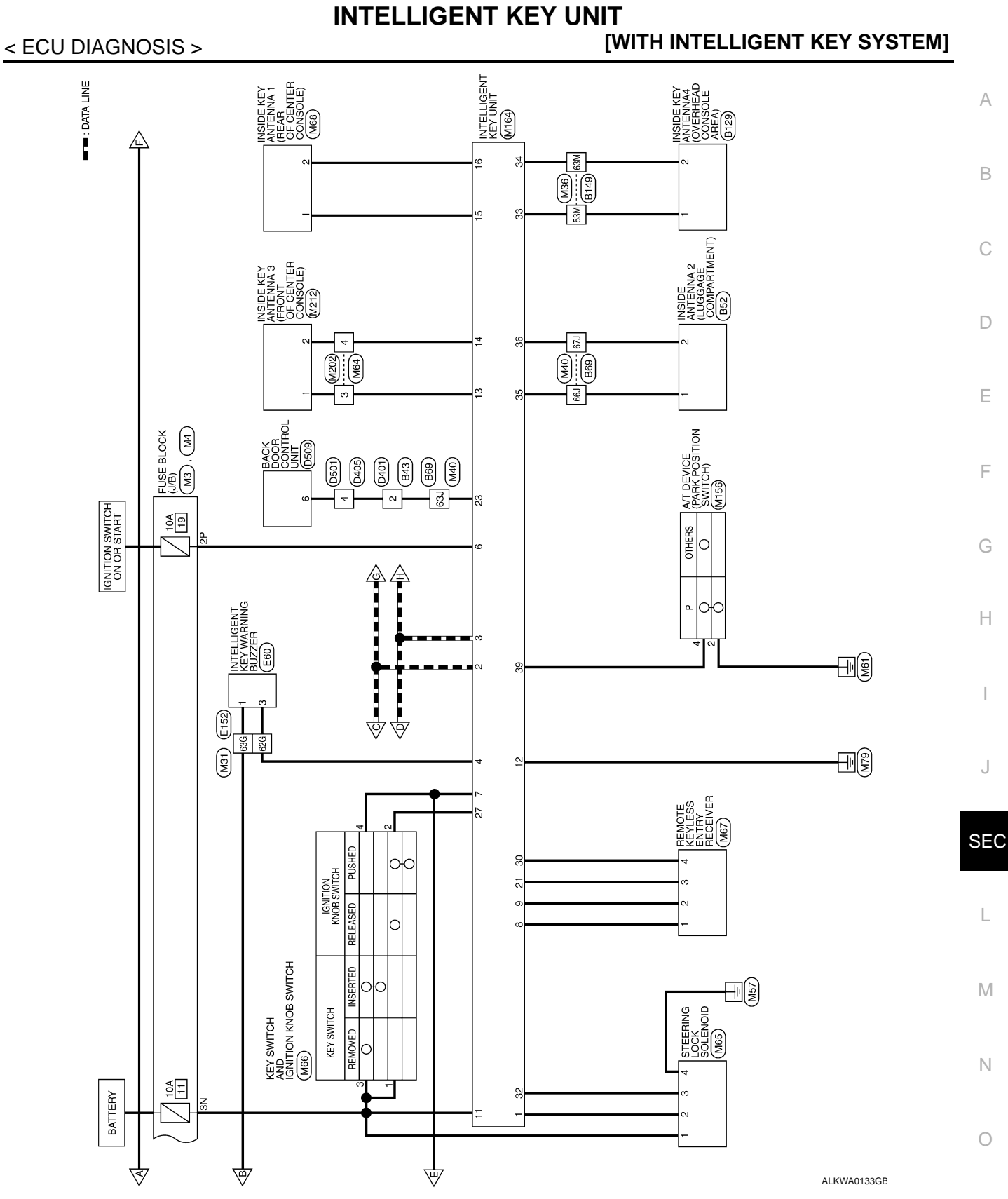

Ρ

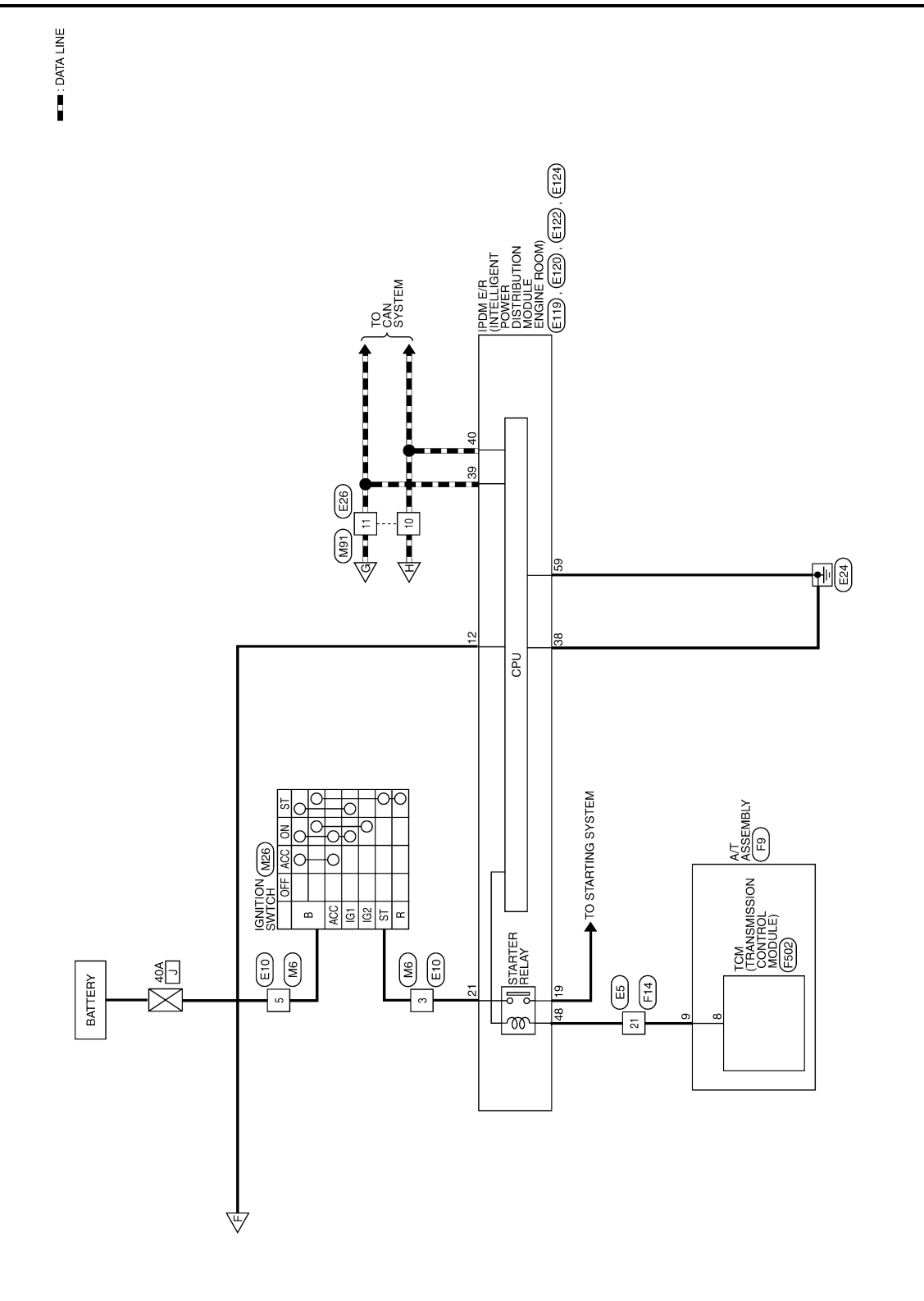

ALKWA0134GE

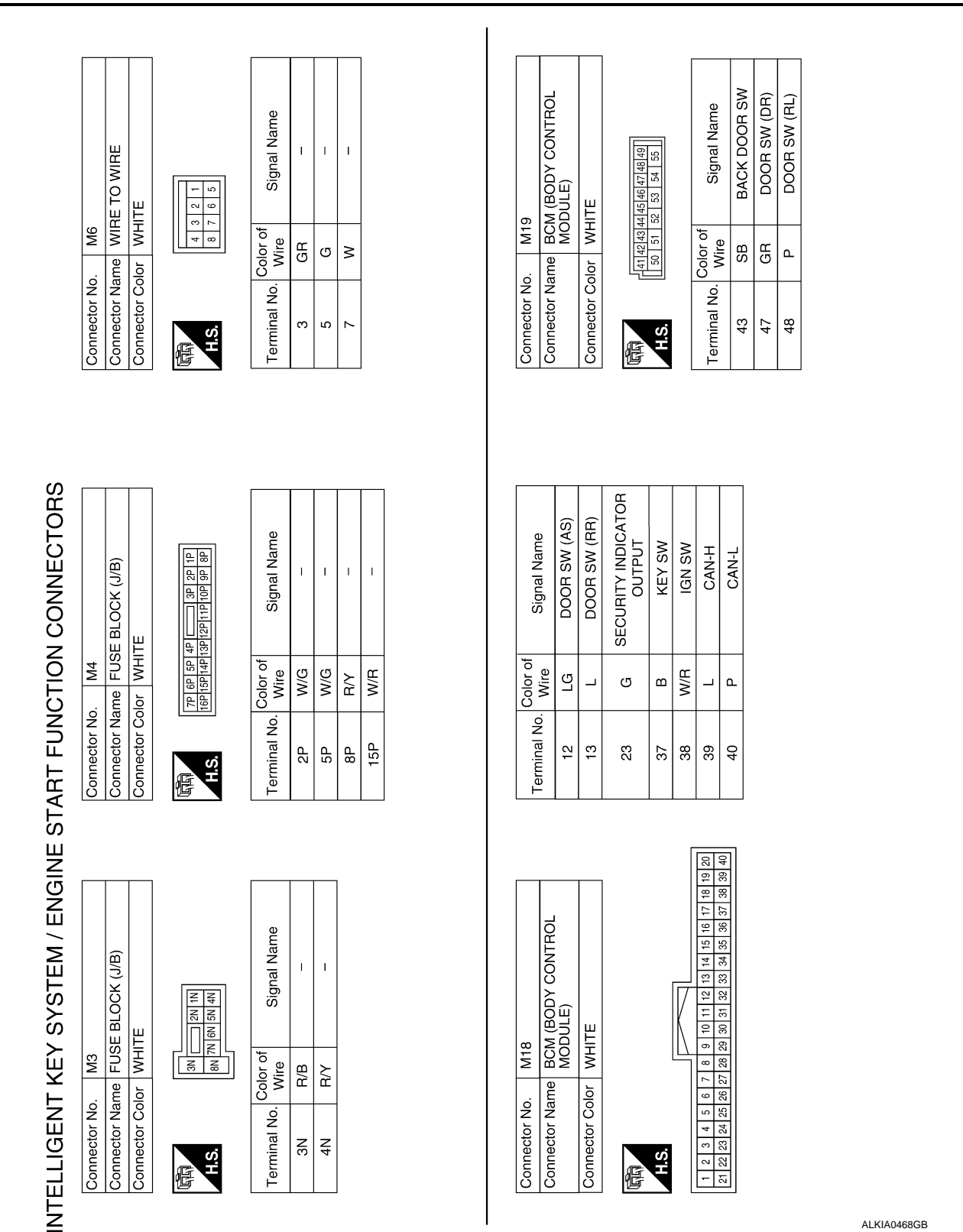

## INTELLIGENT KEY UNIT

## < ECU DIAGNOSIS >

А

В

С

D

Е

F

Н

J

SEC

L

Μ

Ν

0

Ρ

ALKIA0468GB

#### < ECU DIAGNOSIS >

# **INTELLIGENT KEY UNIT**

#### [WITH INTELLIGENT KEY SYSTEM]

| Signal Name      | 1  | I  | I  | I  | 1   | I  | I  |  |
|------------------|----|----|----|----|-----|----|----|--|
| Color of<br>Wire | RУ | Р  | _  | GR | W/G | В  | g  |  |
| Terminal No.     | з  | 11 | 12 | 13 | 16  | 23 | 39 |  |

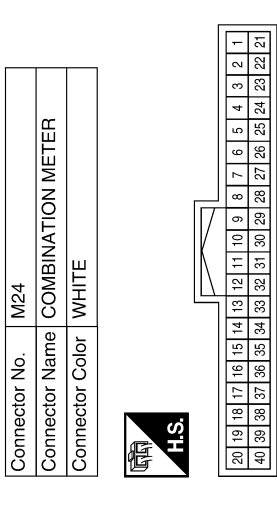

| )DULE) | ACK          | 3960 61 62 63 64      | Signal Name      |
|--------|--------------|-----------------------|------------------|
| ž      | lor BL       | 56 57 58 5<br>65 66 1 | Color of<br>wire |
|        | Connector Co | 国<br>H.S.             | Terminal No.     |

Connector Name BCM (BODY CONTROL

M20

Connector No.

Γ

| [60 [61 [62 [63 [64]]] | Signal Name      | BAT (FUSE) | GND (POWER) | BAT (F/L) |  |
|------------------------|------------------|------------|-------------|-----------|--|
| 56 57 58 59<br>65 66 6 | Color of<br>wire | R/Y        | В           | 8         |  |
| H.S.                   | Terminal No.     | 57         | 67          | 70        |  |

| Connector No.   | M26             |
|-----------------|-----------------|
| Connector Name  | IGNITION SWITCH |
| Connector Color | WHITE           |
|                 |                 |

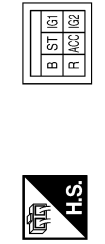

| ] | Signal Name      | I | I  |
|---|------------------|---|----|
| ] | Color of<br>Wire | G | GR |
|   | Terminal No.     | В | ST |

ALKIA0469GB

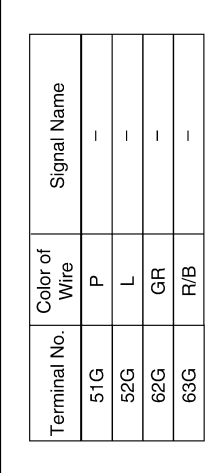

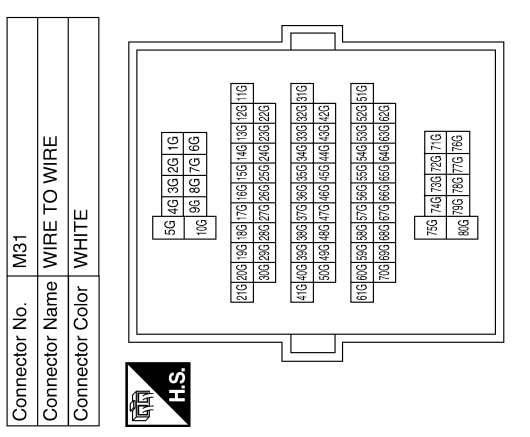

#### [WITH INTELLIGENT KEY SYSTEM]

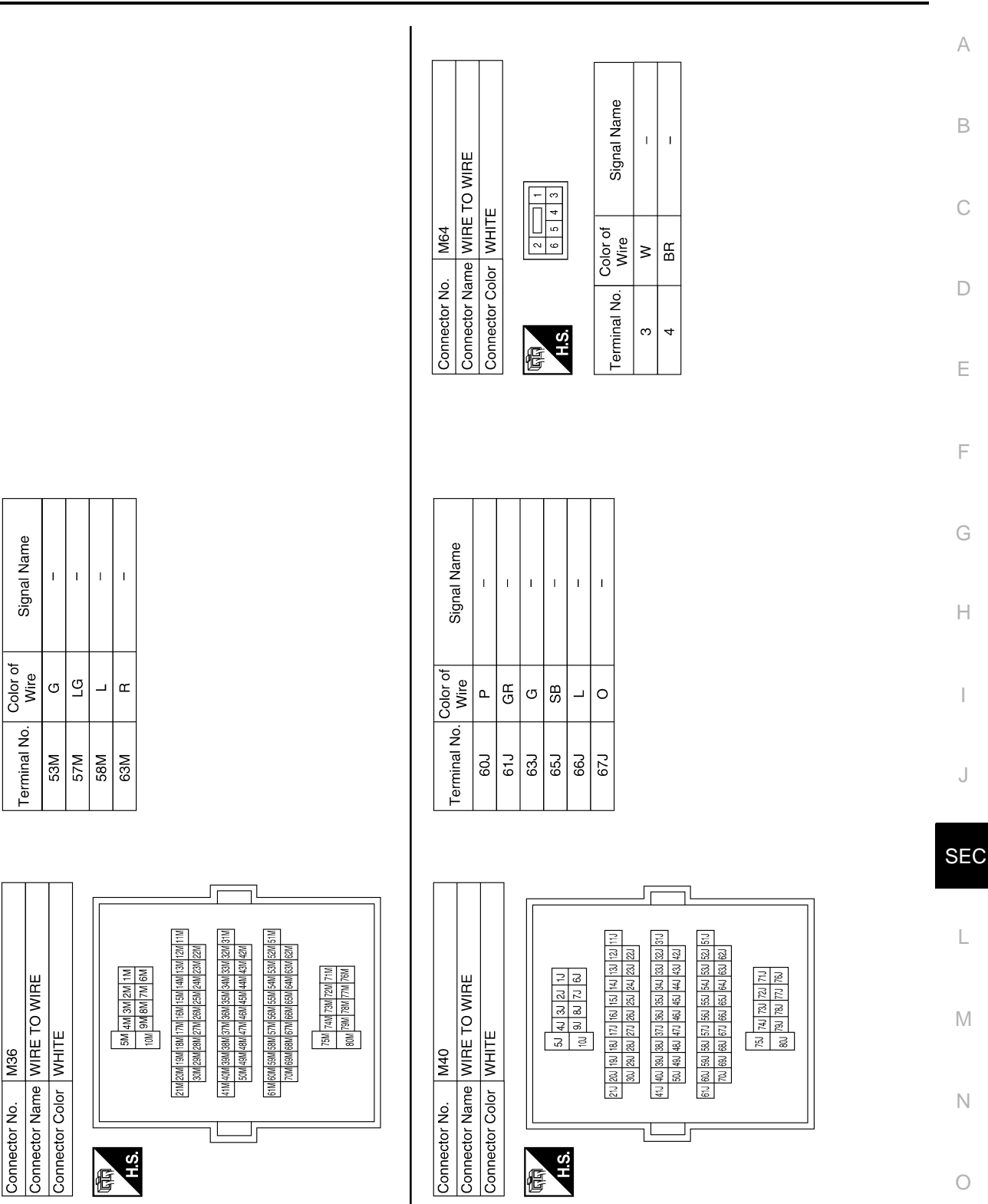

ALKIA0470GB

Ρ

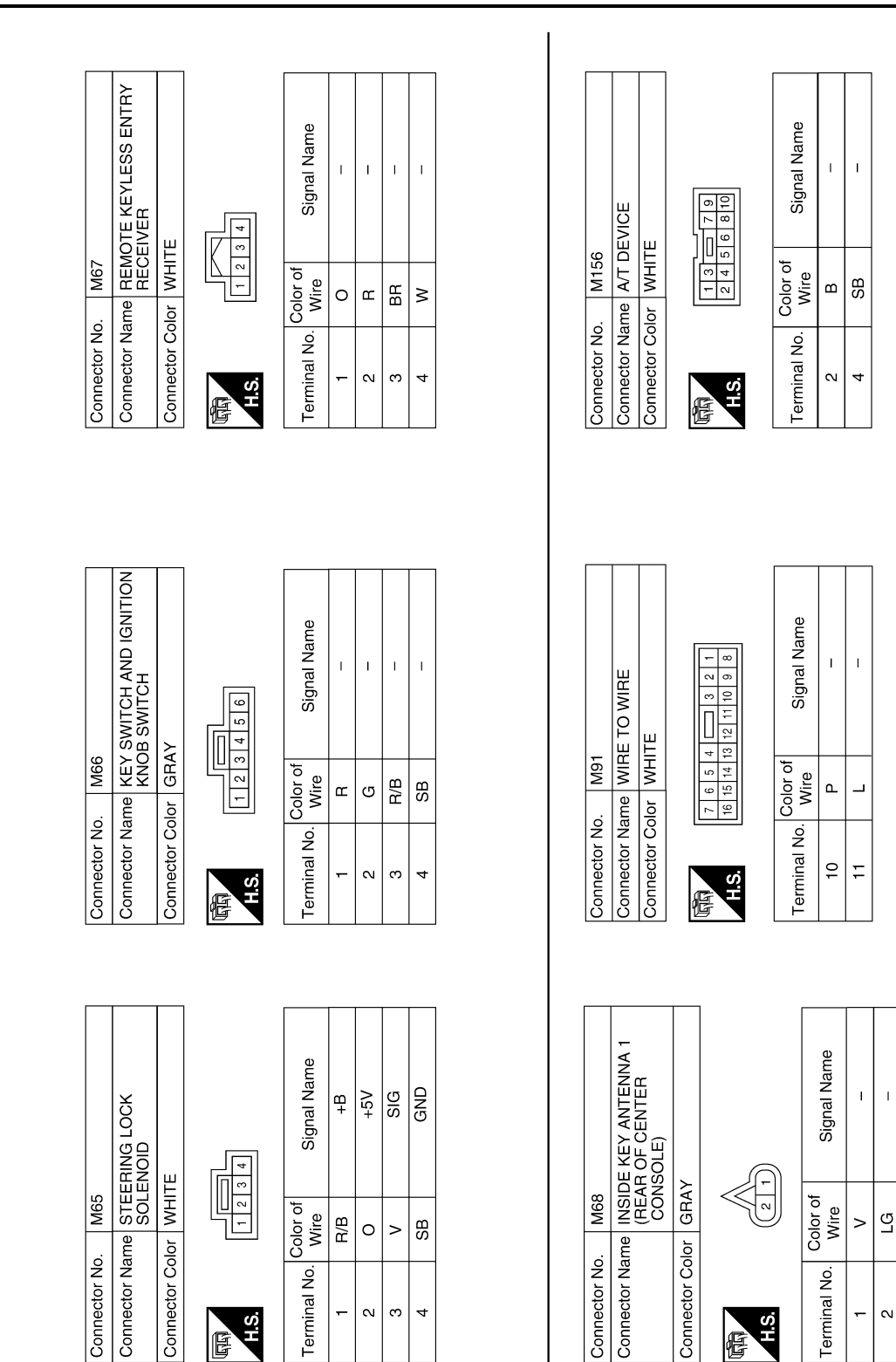

ALKIA0471GB

## INTELLIGENT KEY UNIT

#### < ECU DIAGNOSIS >

#### < ECU DIAGNOSIS >

| INTELLIGENT | <b>KEY UNIT</b> |
|-------------|-----------------|
|-------------|-----------------|

### [WITH INTELLIGENT KEY SYSTEM]

|               |                | -              |              |              |            |
|---------------|----------------|----------------|--------------|--------------|------------|
| STRG_LOCK_SIG | 3RD_ROW_ANT(+) | 3RD_ROW_ANT(-) | 2ND_ROW_ANT+ | 2ND_ROW_ANT- | P_RANGE_SW |
| >             | σ              | æ              | _            | 0            | SB         |
| 32            | 33             | 34             | 35           | 36           | 39         |

| Signal Name      | KEY_SW_INPUT | GND | SINGAL | BAT | GND | ANT_2(+) | ANT_2(-) | ANT_1(+) | ANT_1(-) | RSSI | BACKDOOR_AUTO_<br>CLOSURE | PUSH_SW_INPUT | 5V |
|------------------|--------------|-----|--------|-----|-----|----------|----------|----------|----------|------|---------------------------|---------------|----|
| Color of<br>wire | SB           | 0   | н      | R/B | в   | Μ        | BR       | >        | ГG       | BR   | U                         | σ             | ×  |
| Terminal No.     | 7            | 8   | 6      | 11  | 12  | 13       | 14       | 15       | 16       | 21   | 23                        | 27            | 30 |

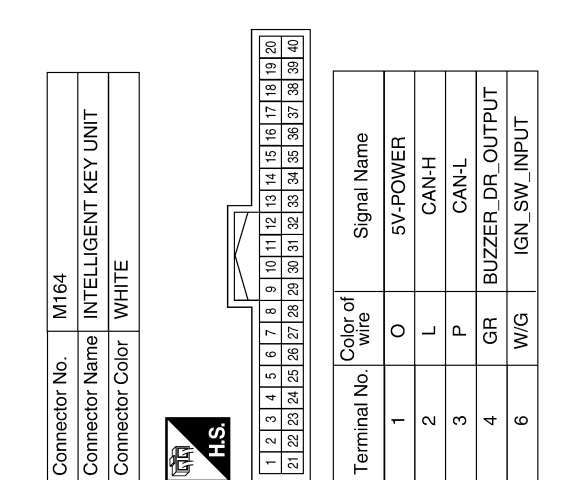

|       | Signal Name      |   |    |  |
|-------|------------------|---|----|--|
| 6 5 4 | Color of<br>Wire | Μ | BR |  |
| H.S.  | Terminal No.     | £ | 4  |  |

| ALKIA0472GB |
|-------------|

Ρ

| - 0   | Signal Name      | Ι | -  |  |
|-------|------------------|---|----|--|
| 6 5 4 | Color of<br>Wire | M | BR |  |

| E KEY ANTENNA 3<br>VT OF CENTER<br>SOLE) |              |      | Signal Name     | I |   |
|------------------------------------------|--------------|------|-----------------|---|---|
| (FROI<br>CON                             | GRAY         |      | olor of<br>Vire | × |   |
| ame                                      | olor         |      | 0 -             |   |   |
| connector N                              | Connector Co | H.S. | Terminal No     | - | c |

| SULE) |             |     | Signal Name      | I |  |
|-------|-------------|-----|------------------|---|--|
|       | or GRAY     | 2 1 | Color of<br>Wire | M |  |
|       | nnector Col | S.  | erminal No.      | - |  |

I ВВ \_\_\_\_ N

Signal Name

Color of Wire

Terminal No. N ო

H.S. E

Connector Name WIRE TO WIRE Connector Color WHITE

Ш

Connector No.

I. Т

\_ ٩

Ε F G

А

В

С

D

Н

J

SEC

L

Μ

Ν

0

## **INTELLIGENT KEY UNIT**

#### < ECU DIAGNOSIS >

## [WITH INTELLIGENT KEY SYSTEM]

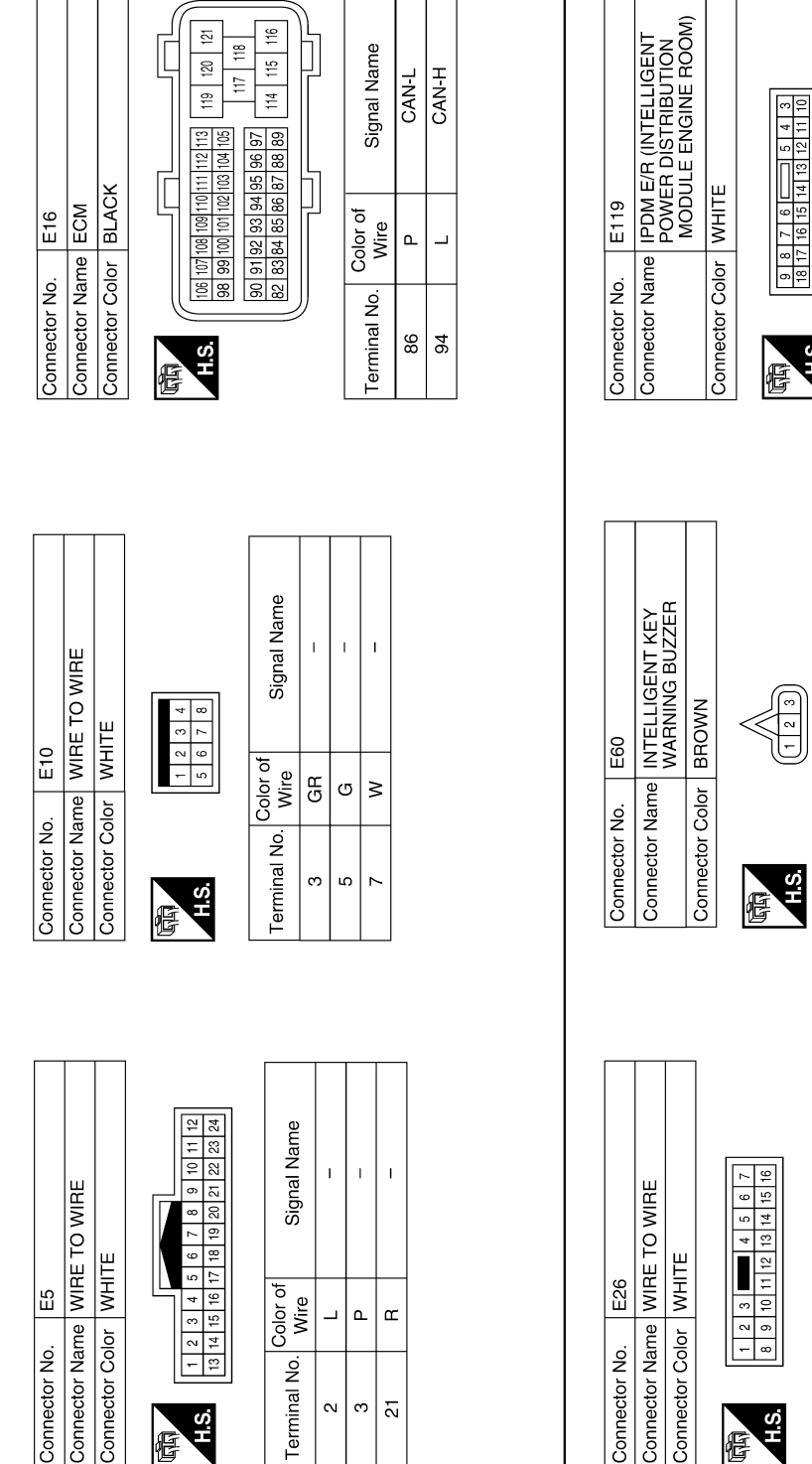

E

IGN\_SW\_(IG1) Signal Name Color of Wire W/G Terminal No. 42 H.S.

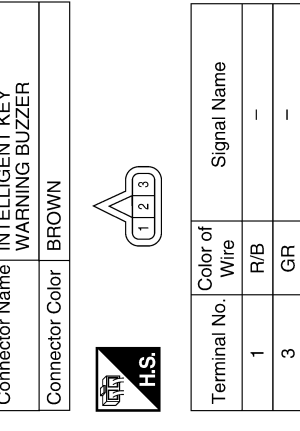

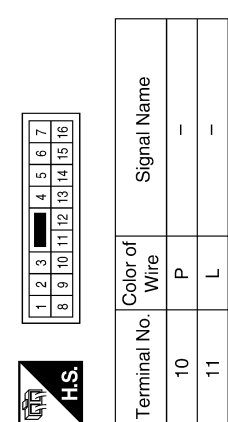

ALKIA0473GB

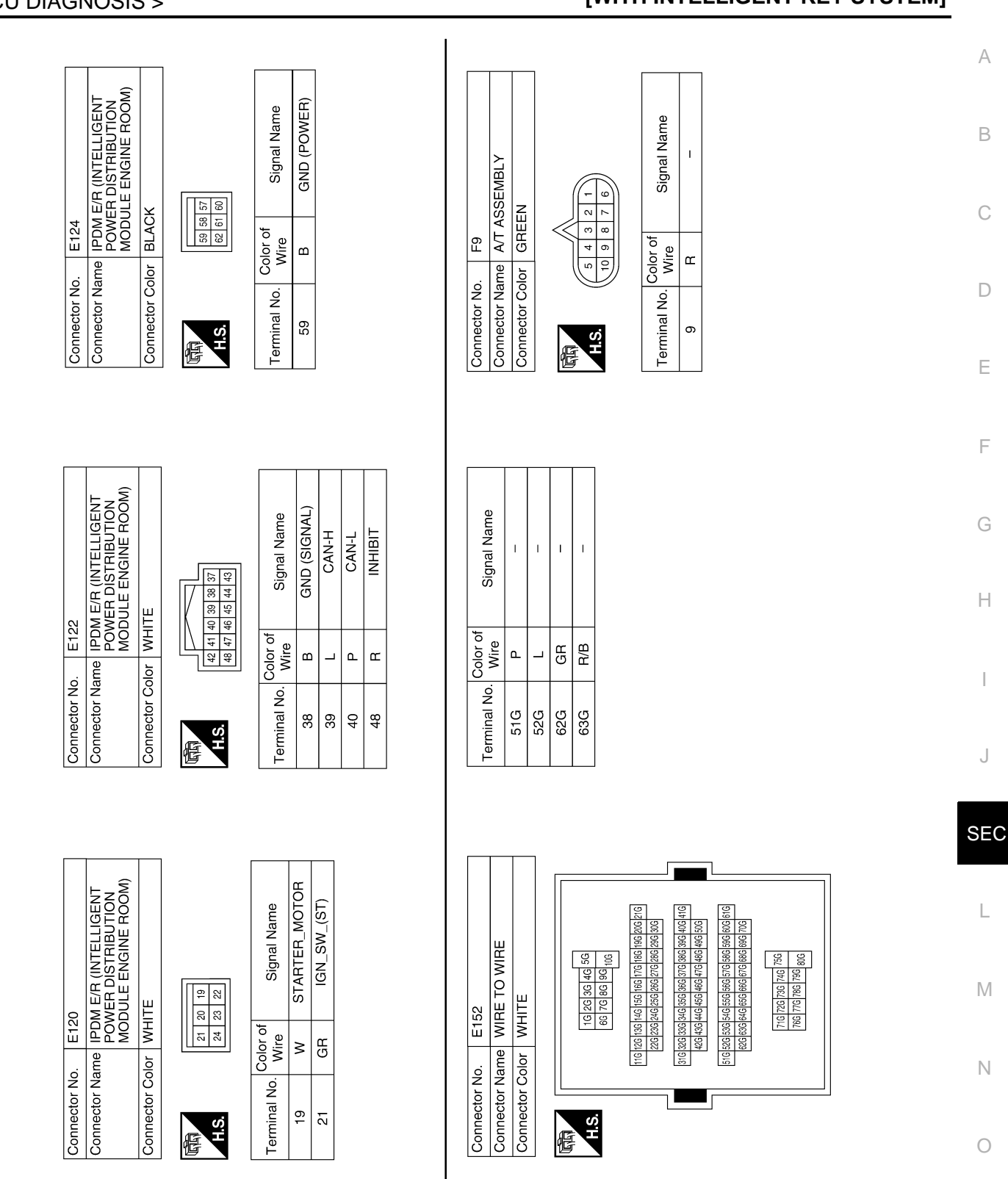

INTELLIGENT KEY UNIT

#### < ECU DIAGNOSIS >

## [WITH INTELLIGENT KEY SYSTEM]

ALKIA0474GB

Ρ

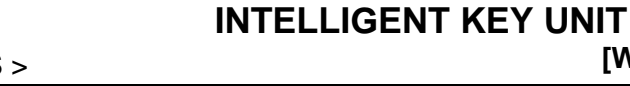

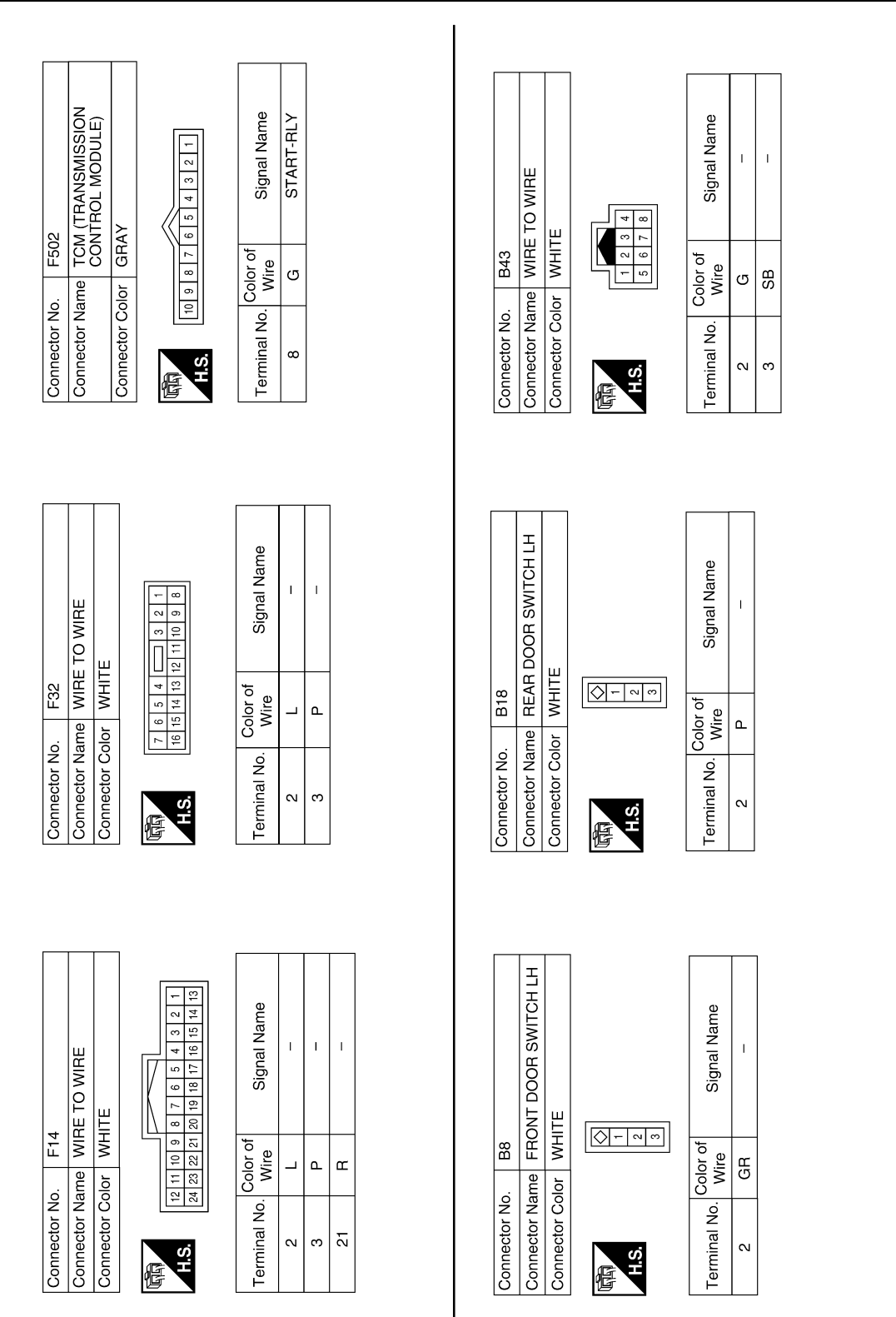

ALKIA0926GB

## INTELLIGENT KEY UNIT

#### [WITH INTELLIGENT KEY SYSTEM]

Ρ

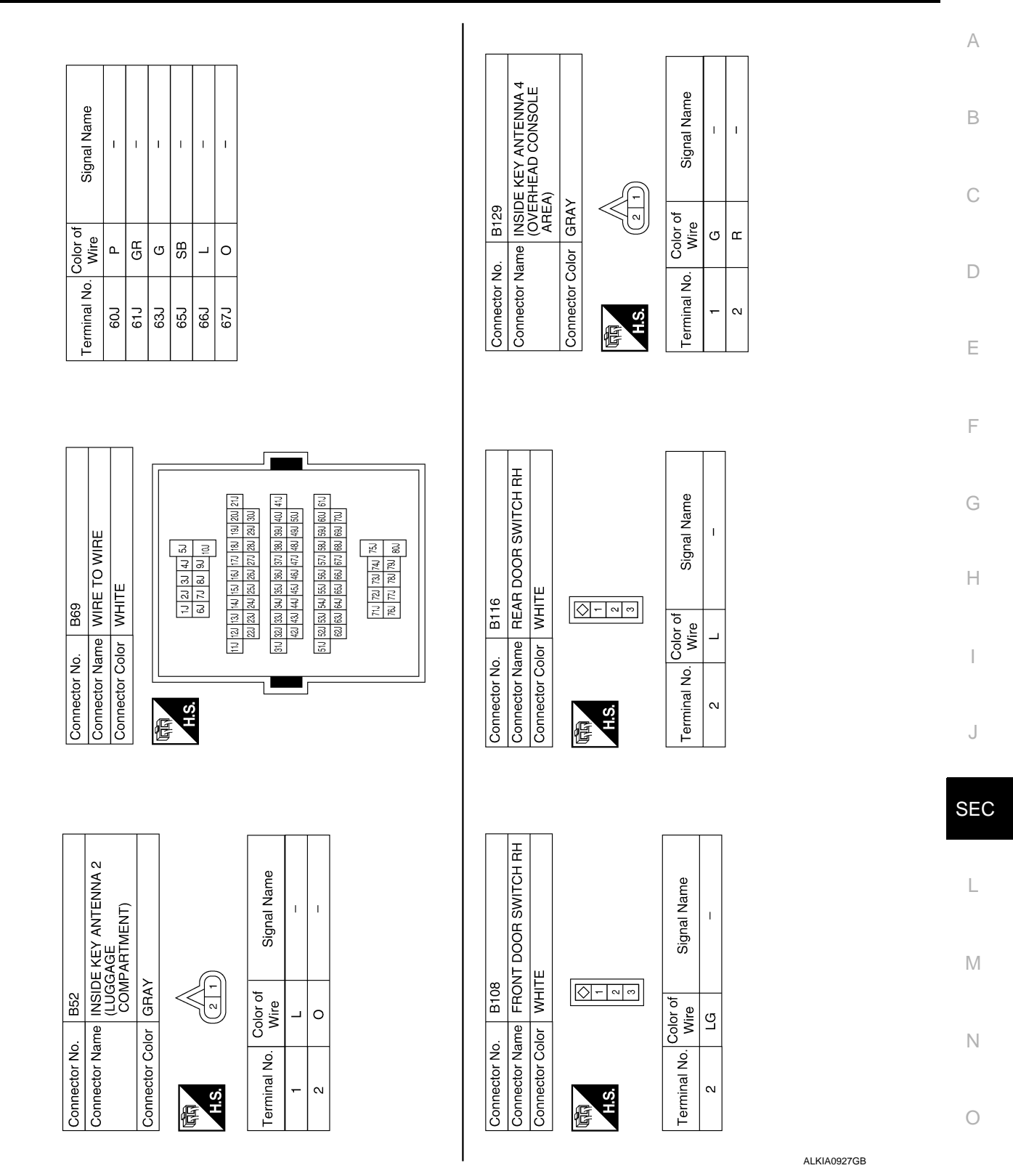

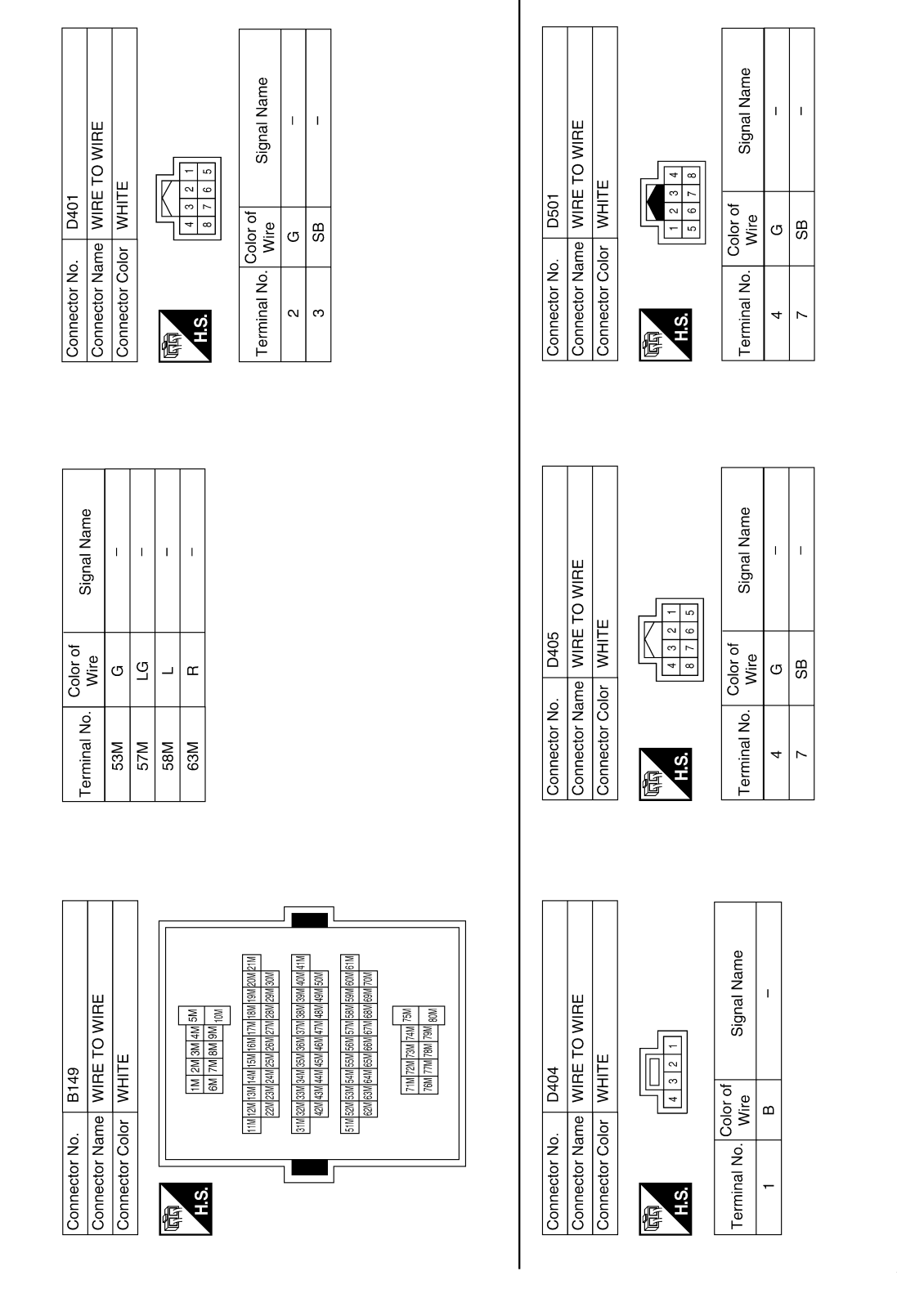

#### ALKIA0928GB

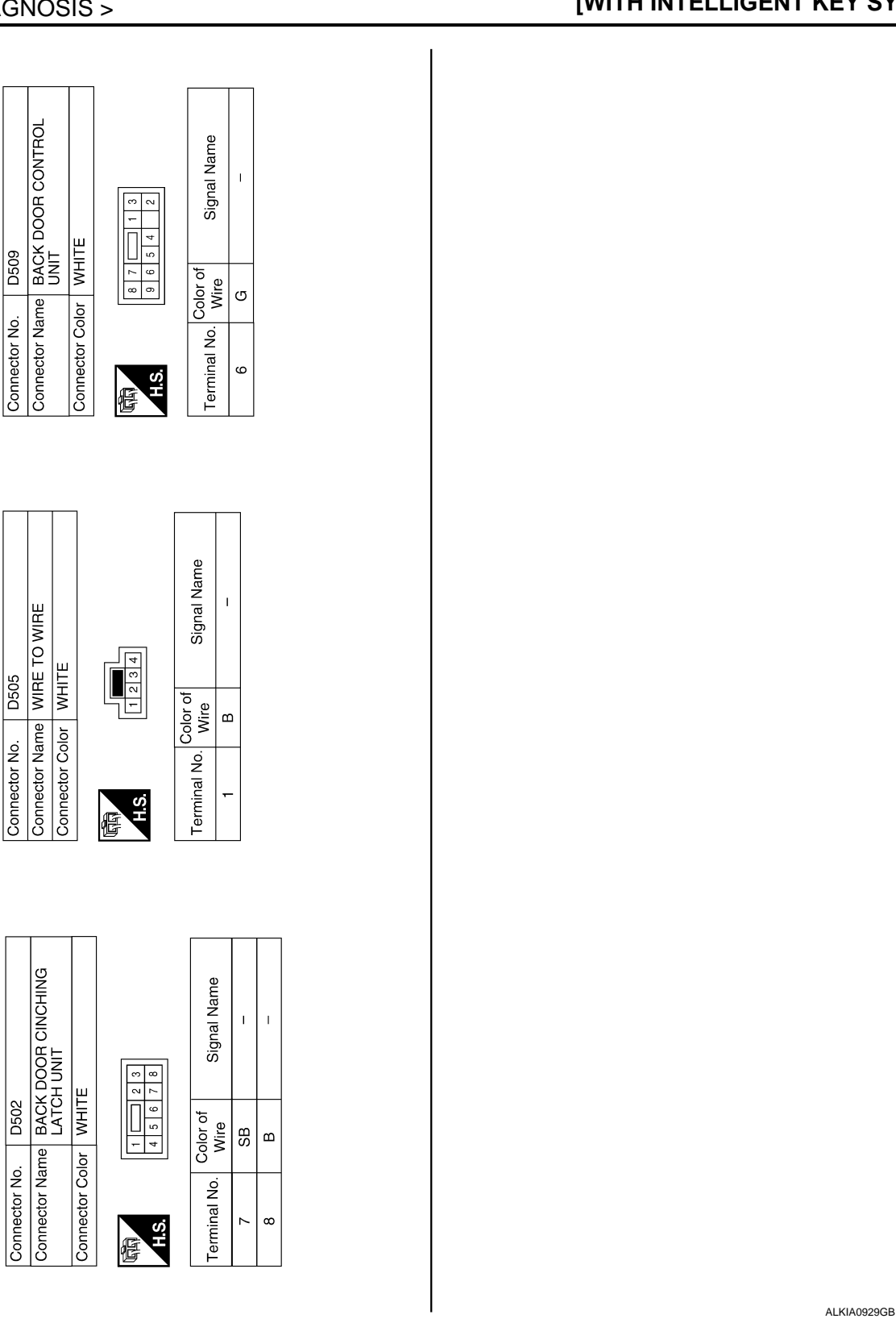

## INTELLIGENT KEY UNIT

#### [WITH INTELLIGENT KEY SYSTEM]

А

В

С

D

Ε

F

G

Н

J

SEC

L

Μ

Ν

0

**SEC-85** 

Ρ

### Fail Safe

[WITH INTELLIGENT KEY SYSTEM]

INFOID:000000001689578

| Display contents of CONSULT-III | Fail-safe                                                                                                    | Cancellation |
|---------------------------------|----------------------------------------------------------------------------------------------------|--------------|
| B2013: STRG COMM 1              | Inhibits steering look unlocking                                                                                             | Erase DTC    |
| B2552: INTELLIGENT KEY          | <ul> <li>Inhibits steering look unlocking</li> <li>Inhibits engine cranking<br/>(BCM)</li> <li>Fuel cut<br/>(ECM)</li> </ul> | Erase DTC    |
| B2590: NATS MALFUNCTION         | <ul> <li>Inhibits steering look unlocking</li> <li>Inhibits engine cranking<br/>(BCM)</li> <li>Fuel cut<br/>(ECM)</li> </ul> | Erase DTC    |

INTELLIGENT KEY UNIT

## DTC Inspection Priority Chart

INFOID:000000001689579

If some DTCs are displayed at the same time, perform inspections one by one based on the following priority chart.

| Priority | DTC                                                                              |
|----------|----------------------------------------------------------------------------------|
| 1        | U1000: CAN COMM CIRCUIT     U1010: CONTROL UNIT (CAN)     B2552: INTELLIGENT KEY |
| 2        | B2013: STRG COMM 1     B2590: NATS MALFUNCTION                                   |

## DTC Index

INFOID:000000001689580

#### NOTE:

- Details of time display
- CRNT: Displays when there is a malfunction now or after returning to the normal condition until turning ignition switch OFF  $\rightarrow$  ON again.
- 1 39: Displayed if any previous malfunction is present when current condition is normal. It increases like 1
   → 2 → 3...38 → 39 after returning to the normal condition whenever ignition switch OFF → ON. The counter
   remains at 39 even if the number of cycles exceeds it. It is counted from 1 again when turning ignition switch
   OFF → ON after returning to the normal condition if the malfunction is detected again.

| CONSULT display                                            | Detection condition                                                                                                    | Fail-safe | Diagnosis                                                         |
|------------------------------------------------------------|----------------------------------------------------------------------------------------------------|-----------|-------------------------------------------------------------------|
| No DTC is detected.<br>further testing<br>may be required. | _                                                                                                    | _         | _                                                                 |
| U1000: CAN COMM CIRCUIT                                    | Intelligent Key unit cannot receive CAN communi-<br>cation signal continuously for 2 seconds or more.                                                                         | _         | Check CAN communi-<br>cation system.<br>Refer to <u>SEC-25</u>    |
| U1010: CONTROL UNIT (CAN)                                  | Intelligent Key unit detects internal CAN communi-<br>cation circuit malfunction.                                                                                             | _         | Replace Intelligent Key unit.                                     |
| B2013: STRG COMM 1                                         | The ID verification result between Intelligent key<br>unit and steering lock solenoid are NG. Or Intelligent<br>Key unit cannot communicate with steering lock so-<br>lenoid. | ×         | Perform steering lock<br>unit ID registration with<br>CONSULT-III |
| B2552: INTELLIGENT KEY                                     | Intelligent Key unit internal malfunction.                                                                                                    | ×         | Replace Intelligent Key unit.                                     |
| B2590: NATS MALFUNCTION                                    | The ID verification result between Intelligent key<br>unit and BCM are NG. Or Intelligent Key unit cannot<br>communicate with BCM.                                            | ×         | Check NATS<br>Refer to <u>SEC-39</u>                              |

## IPDM E/R (INTELLIGENT POWER DISTRIBUTION MODULE ENGINE ROOM)

| <        | FCU | DIAGNOSIS > |
|----------|-----|-------------|
| <u> </u> | 200 |             |

[WITH INTELLIGENT KEY SYSTEM]

| IPDM E/R (INTELLIGENT I<br>ROOM)                                            | POWER | DISTRIBUTION | MODULE | ENGINE                  | А |
|-----------------------------------------------------------------------------|-------|--------------|--------|-------------------------|---|
| Reference Value                                                             |       |              |        | INFOID:000000001689581  | В |
| VALUES ON THE DIAGNOSIS TOOL<br>Refer to <u>PCS-17, "Reference Value"</u> . |       |              |        |                         |   |
| TERMINAL LAYOUT<br>Refer to <u>PCS-19, "Terminal Layout"</u> .              |       |              |        |                         | С |
| Fail Safe                                                                   |       |              |        | INFOID:000000001689582  | D |
| Refer to PCS-26, "Fail Safe".                                               |       |              |        |                         |   |
| DTC Index                                                                   |       |              |        | INFOID:0000000001689583 | Ε |

Refer to PCS-28, "DTC Index".

J

L

Μ

Ν

Ο

Ρ

F

G

Н

### INTELLIGENT KEY SYSTEM/ENGINE START FUNCTION SYMPTOMS < SYMPTOM DIAGNOSIS > [WITH INTELLIGENT KEY SYSTEM]

## SYMPTOM DIAGNOSIS

## INTELLIGENT KEY SYSTEM/ENGINE START FUNCTION SYMPTOMS

### Symptom Table

INFOID:000000001689584

#### NOTE:

- Before performing the diagnosis in the following table, check "SEC-5, "Work Flow"".
- Check that vehicle is under the condition shown in "Conditions of vehicle" before starting diagnosis, and check each symptom.
- Engine cranking is enabled when the shift lever is in the "Park" position, and in the "Neutral" position only if the brake pedal is depressed.
- If the following symptoms are detected, check systems shown in the "Diagnosis/service procedure" column in this order.

#### CONDITIONS OF VEHICLE (OPERATING CONDITIONS)

- Engine start function is ON when setting on CONSULT-III.
- Mechanical key is not inserted in key cylinder.
- One or more of Intelligent Keys with registered Intelligent Key ID is in the vehicle.

| Symptom                                                                                 |     | Diagnosis/service procedure                                 | Reference<br>page |
|-----------------------------------------------------------------------------------------|-----|-------------------------------------------------------------|-------------------|
| Ignition switch does not turn on with Intelligent Key.                                  |     | Check steering lock solenoid.                               | <u>SEC-27</u>     |
| [green "KEY" lamp is displayed]                                                         | 2.  | Replace Intelligent Key unit.                               | <u>SEC-93</u>     |
|                                                                                         | 1.  | Check Intelligent Key unit power supply and ground circuit. | DLK-46            |
|                                                                                         | 2.  | Check ignition knob switch.                                 | DLK-97            |
|                                                                                         | 3.  | Check key switch (BCM input).                               | <u>DLK-96</u>     |
| Ignition switch does not turn on with Intelligent Key.<br>["KEY" lamp does not display] | 4.  | Check key switch (Intelligent Key unit input).              | <u>DLK-94</u>     |
|                                                                                         | 5.  | Replace Intelligent Key unit.                               | <u>SEC-93</u>     |
|                                                                                         | 6.  | Check green "KEY" indicator.                                | <u>DLK-76</u>     |
|                                                                                         | 7.  | Check red "KEY" indicator.                                  | <u>DLK-76</u>     |
|                                                                                         | 1a. | Check inside key antenna 1 (instrument panel).              | <u>DLK-40</u>     |
| Ignition switch does not turn on with Intelligent Key.                                  | 1b. | Check inside key antenna 2 (luggage compartment).           | DLK-42            |
| [red "KEY" lamp is displayed]                                                           | 1c. | Check inside key antenna 3 (center console).                | <u>DLK-44</u>     |
|                                                                                         | 2.  | Replace Intelligent Key unit.                               | <u>SEC-93</u>     |
| Ignition quitch door not turn on with machanical key                                    | 1.  | Check key switch (BCM input).                               | DLK-96            |
| Ignition switch does not turn on with mechanical key                                    |     | Check key switch (Intelligent Key unit input).              | DLK-94            |
| Engine cannot be cranked with transmission in "Park"                                    |     | Check transmission signal.                                  | <u>TM-50</u>      |
| or in "Neutral" position with brake pedal depressed                                     | 2.  | Check stop lamp switch.                                     | EXL-81            |
| "P-SHIFT" indicator does not operate properly                                           | 1.  | Check "P-SHIFT" indicator.                                  | DLK-76            |

## VEHICLE SECURITY SYSTEM SYMPTOMS

#### < SYMPTOM DIAGNOSIS >

## [WITH INTELLIGENT KEY SYSTEM]

# VEHICLE SECURITY SYSTEM SYMPTOMS

## Symptom Table

INFOID:000000001689585

|         | Proce                                                          | dure                | Diagnostic procedure                     | Pofor to page  |
|---------|----------------------------------------------------------------|---------------------|------------------------------------------|----------------|
| Symptom |                                                                | tom                 |                                          | itelei to page |
|         |                                                                | Door switch         | Check door switch (LF, RF, LR, RR, back) | DLK-48         |
|         | Vehicle security sys-                                          | Glass ajar switch   | Check glass ajar switch                  | <u>SEC-44</u>  |
|         | tem cannot be set by                                           | Intelligent Key     | Check Intelligent Key system             | SEC-9          |
| 1       |                                                                | Key cylinder switch | Check key cylinder switch                | <u>SEC-42</u>  |
|         |                                                                | —                   | Check Intermittent Incident              | <u>GI-51</u>   |
|         | Security indicator does not turn ON.                           |                     | Check vehicle security indicator         | <u>SEC-48</u>  |
|         |                                                                |                     | Check Intermittent Incident              | <u>GI-51</u>   |
|         | * Vehicle security<br>system does not<br>sound alarm when ···· | Any door is opened. | Check door switch (LF, RF, LR, RR, back) | DLK-48         |
| 2       |                                                                | Glass ajar switch   | Check glass ajar switch                  | <u>SEC-44</u>  |
|         |                                                                |                     | Check Intermittent Incident              | <u>GI-51</u>   |
|         | Vehicle security                                               |                     | Check horn switch                        | HRN-3          |
| 3       | alarm does not acti-<br>vate.                                  | Horn alarm          | Check Intermittent Incident              | <u>GI-51</u>   |
|         | Vehicle security sys-                                          | Intelligent Key     | Check Intelligent Key system             | SEC-9          |
| 4       | tem cannot be can-                                             | Key cylinder switch | Check key cylinder switch                | <u>SEC-42</u>  |
|         | celed by ····                                                  |                     | Check Intermittent Incident              | <u>GI-51</u>   |

\*: Check the system is in the armed phase.

J

SEC

L

Μ

Ν

Ο

Ρ

А

### NISSAN VEHICLE IMMOBILIZER SYSTEM-NATS SYMPTOMS < SYMPTOM DIAGNOSIS > [WITH INTELLIGENT KEY SYSTEM]

## NISSAN VEHICLE IMMOBILIZER SYSTEM-NATS SYMPTOMS

## Symptom Table

INFOID:000000001689586

#### NOTE:

- Before performing the diagnosis in the following table, check "SEC-5, "Work Flow"".
- Check that vehicle is under the condition shown in "Conditions of vehicle" before starting diagnosis, and check each symptom.
- If the following symptoms are detected, check systems shown in the "Diagnosis/service procedure" column in this order.

#### CONDITIONS OF VEHICLE (OPERATING CONDITIONS)

- Mechanical key is not inserted into key cylinder.
- Ignition knob switch is not depressed.

| Symptom                                      | Diagnosis/service procedure         | Reference page |
|----------------------------------------------|-------------------------------------|----------------|
| Security indicator does not turn ON or flash | 1. Check vehicle security indicator | <u>SEC-48</u>  |
| Security indicator does not turn on or hash. | 2. Check Intermittent Incident      | <u>GI-51</u>   |

# **ON-VEHICLE MAINTENANCE** PRE-INSPECTION FOR DIAGNOSTIC

#### **Basic Inspection**

А

INFOID:000000001689587 В

The engine start function, door lock function, power distribution system and NATS-IVIS/NMS in the Intelligent Key system are closely related to each other regarding control. Narrow down the functional area in question by performing basic inspection to identify which function is malfunctioning. The vehicle security function can operate only when the door lock and power distribution system are operating normally. Therefore, it is easy to identify any factor unique to the vehicle security system by performing the vehicle security operation check after basic inspection. D

1. CHECK DOOR LOCK OPERATION

1 Check the door lock for normal operation with the Intelligent Key controller and door request switch. Ε Successful door lock operation with the Intelligent Key and request SW indicates that the remote keyless entry receiver and inside key antenna required for engine start are functioning normally. Identify the malfunctioning point by referring to the DLK section if the door cannot be unlocked. F

Can the door be locked with the Intelligent Key and door request switch?

- YES >> GO TO 2. NO >> Refer to DLK-160, "Symptom Table". 2. CHECK ENGINE STARTING 1. Checks that the engine starts when operating the Intelligent Key. Does the engine start? Н YES >> GO TO 3. NO >> Refer to SEC-88, "Symptom Table".  ${f 3}.$ CHECK STEERING LOCKING Does the steering lock when operating door switch after switching the power supply from ON position (or 1. ACC position) to LOCK position? If door switch is malfunctioning, BCM cannot lock the steering. If BCM does not detect DTC, steering lock J unit is normal. Does steering lock? SEC YES >> GO TO 4. >> Refer to DLK-80, "Diagnosis Procedure". NO 4. CHECK POWER SUPPLY INDICATOR SWITCHING 1. Press push-button ignition switch and position indicator will switch from LOCK, ACC to ON gradually when steering is locked. Checks that the position indicator is illuminated at different positions of the circuit. Is each position indicator illuminating? Μ YES >> GO TO 5. NO >> Refer to SEC-45, "Ignition Knob Switch Check". **5.**CHECK VEHICLE SECURITY SYSTEM Ν
- 1. Check the vehicle security system for normal operation.

The vehicle security function can operate only when the door lock and power distribution functions are operating normally.

Therefore, it is easy to identify any factor unique to the vehicle security by performing the vehicle security operation check after this basic inspection.

>> Go to SEC-91, "Vehicle Security Operation Check".

Vehicle Security Operation Check

**1**.INSPECTION START

Ρ

INFOID:000000001689588

## PRE-INSPECTION FOR DIAGNOSTIC

#### < ON-VEHICLE MAINTENANCE >

Before starting operation check, open front windows.

#### >> GO TO 2.

### 2. CHECK SECURITY INDICATOR LAMP

- 1. Lock doors using Intelligent Key or mechanical key.
- 2. Check that security indicator lamp illuminates for 30 seconds.

Security indicator lamp should illuminate.

- OK >> GO TO 3.
- NG >> Perform diagnosis and repair. Refer to <u>SEC-48, "Diagnosis Procedure"</u>.

## **3.**CHECK ALARM FUNCTION

- 1. After 30 seconds, security indicator lamp will start to blink.
- 2. Open any door before unlocking with Intelligent Key or mechanical key, or open back door or glass hatch without the presence of Intelligent Key.

#### Does the alarm function properly?

- YES >> GO TO 4.
- NO >> Check the following.
  - The vehicle security system does not phase in alarm mode. Refer to <u>SEC-88, "Symptom Table"</u>.
  - Alarm (horn and headlamps) does not operate. Refer to <u>SEC-88. "Symptom Table"</u>.

### **4.**CHECK ALARM CANCEL OPERATION

Unlock any door using Intelligent Key or mechanical key.

Alarm (horn and headlamps) should stop.

- OK >> INSPECTION END.
- NG >> Check door lock function. Refer to <u>SEC-89, "Symptom Table"</u>.

## **ON-VEHICLE REPAIR** А INTELLIGENT KEY UNIT **Removal and Installation** INFOID:000000001689589 В REMOTE KEYLESS ENTRY RECEIVER С Removal 1. Remove the instrument panel. Refer to IP-10, "Removal and Installation". 2. Disconnect the wire harness (1), remove the bolt (A) and the D RKE receiver (2). Ε F ALKIA0537ZZ Installation Installation is in the reverse order of removal. INTELLIGENT KEY UNIT Н Removal 1. Remove the instrument panel. Refer to IP-10, "Removal and Installation". Disconnect the wire harness (1), remove the bolt (A) and the 2. (2) Intelligent key unit (2). $(\mathbf{1})$ J SEC L ALKIA0666ZZ Installation Installation is in the reverse order of removal. Μ Ν

Ρ

## REMOVAL AND INSTALLATION NATS ANTENNA AMP.

## Removal and Installation

INFOID:000000001689649

#### NOTE:

- If NATS antenna amp. is not installed correctly, NVIS (NATS) system will not operate properly and "SELF-DIAG RESULTS' on CONSULT-III screen will show "LOCK MODE" or "CHAIN OF IMMU-KEY'.
- Initilization is not necessary when only the NATS antenna amp. is replaced with a new one.

#### REMOVAL

- 1. Disconnect the battery negative terminal.
- 2. Remove cluster lid A. Refer to IP-10, "Exploded View".
- 3. Remove the bolt, disconnect the electrical connector, and remove the NATS antenna amp.

#### INSTALLATION

Installation is in the reverse order of removal.

## < REMOVAL AND INSTALLATION >

## **INTELLIGENT KEY UNIT**

### Removal and Installation

#### REMOVAL

- 1. Disconnect the battery negative terminal.
- 2. Remove the lower glove box. Refer to IP-10, "Exploded View".
- 3. Remove the bolt (A), disconnect the electrical connector (1), and remove the intelligent key module (2).

⇒: Front

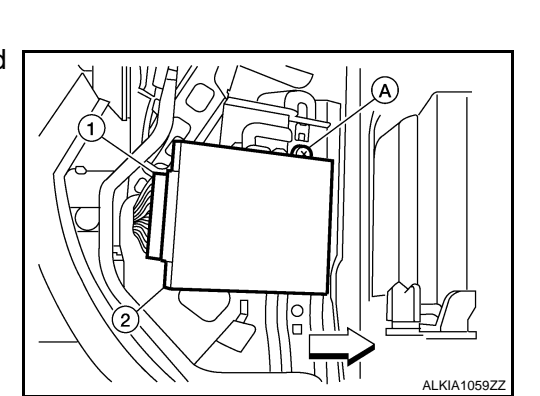

INSTALLATION Installation is in the reverse order of removal.

L

Μ

Ν

Ο

Ρ

# J

## [WITH INTELLIGENT KEY SYSTEM]

INFOID:000000001689650

В

С

D

Ε

F

Н

А

### < REMOVAL AND INSTALLATION >

## REMOTE KEYLESS ENTRY RECEIVER

### Removal

- 1. Disconnect the battery negative cable.
- 2. Remove the upper glove box. Refer to IP-10, "Exploded View".
- 3. Remove the bolt, disconnect and remove the remote keyless entry receiver.

#### Installation

INFOID:000000001730845

Installation is in the reverse order of removal.

INFOID:000000001730844

## [WITHOUT INTELLIGENT KEY SYSTEM]

# BASIC INSPECTION DIAGNOSIS AND REPAIR WORKFLOW

#### Work Flow

INFOID:000000001689590

А

**OVERALL SEQUENCE** 

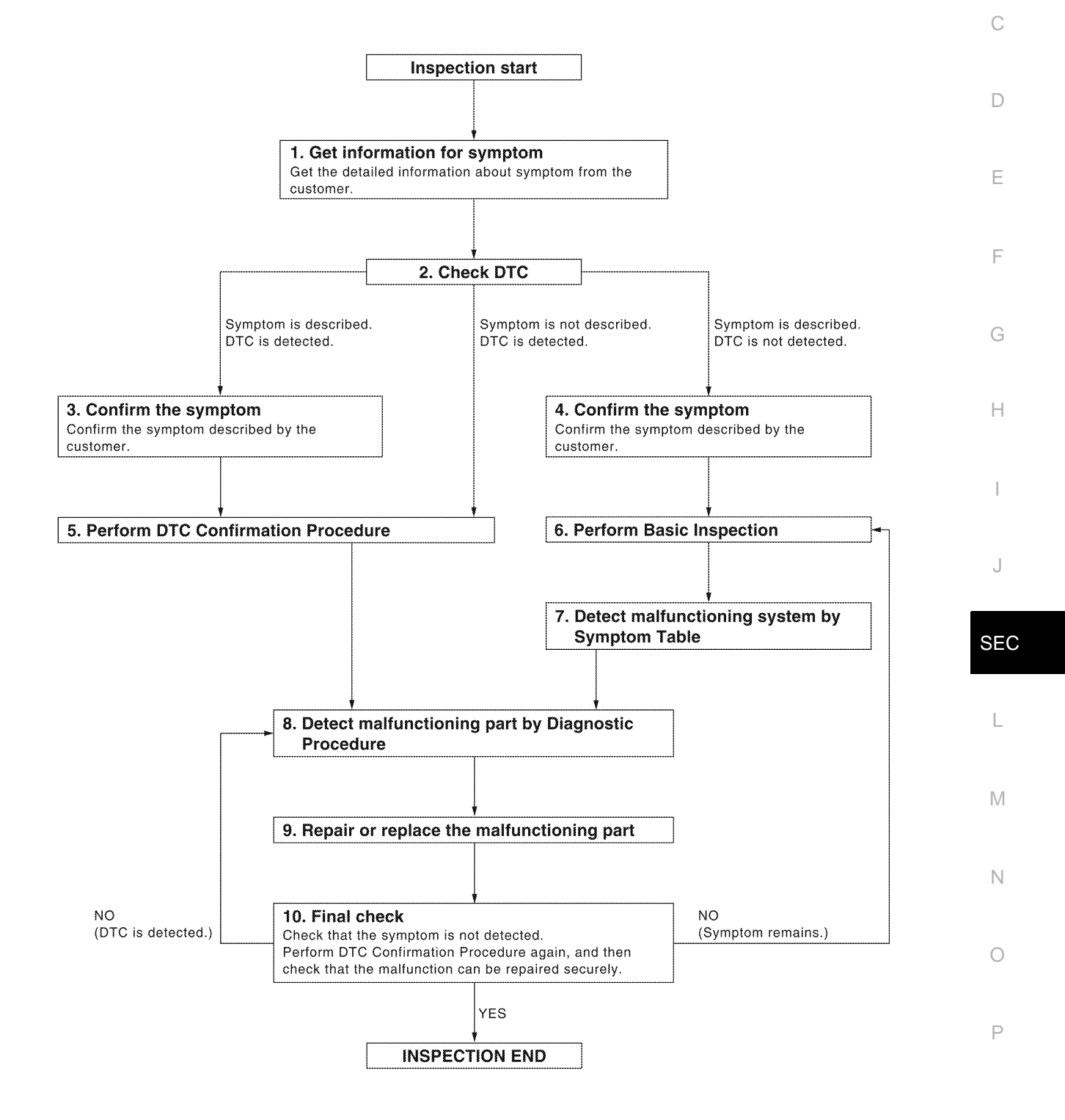

< BASIC INSPECTION >

## [WITHOUT INTELLIGENT KEY SYSTEM]

## **1.**GET INFORMATION FOR SYMPTOM

Get the detailed information from the customer about the symptom (the condition and the environment when the incident/malfunction occurred).

>> GO TO 2.

## 2.CHECK DTC

- 1. Check DTC for Intelligent Key unit and BCM.
- 2. Perform the following procedure if DTC is displayed.
- Erase DTC.
- Study the relationship between the cause detected by DTC and the symptom described by the customer.
- 3. Check related service bulletins for information.

#### Is any symptom described and any DTC detected?

Symptom is described, DTC is displayed>>GO TO 3. Symptom is described, DTC is not displayed>>GO TO 4. Symptom is not described, DTC is displayed>>GO TO 5.

**3.**CONFIRM THE SYMPTOM

Confirm the symptom described by the customer.

Connect CONSULT-III to the vehicle in "DATA MONITOR" mode and check real-time diagnosis results. Verify relation between the symptom and the condition when the symptom is detected.

>> GO TO 5.

**4.**CONFIRM THE SYMPTOM

Confirm the symptom described by the customer. Connect CONSULT-III to the vehicle in "DATA MONITOR " mode and check real-time diagnosis results. Verify relation between the symptom and the condition when the symptom is detected.

>> GO TO 6.

### **5.**PERFORM DTC CONFIRMATION PROCEDURE

Perform DTC Confirmation Procedure for the displayed DTC, and then check that DTC is detected again. If two or more DTCs are detected, refer to <u>SEC-144</u>, "<u>DTC Inspection Priority Chart</u>" (BCM) and determine trouble diagnosis order.

Is DTC detected?

- YES >> GO TO 8.
- NO >> Refer to <u>GI-51, "Intermittent Incident"</u>.

**6.**PERFORM BASIC INSPECTION

Perform Basic Inspection. Refer to <u>SEC-91, "Basic Inspection"</u>.

#### >> GO TO 7.

### 7. DETECT MALFUNCTIONING SYSTEM BY SYMPTOM TABLE

Detect malfunctioning system according to Symptom Table based on the confirmed symptom in step 4.

#### >> GO TO 8.

#### **8.** DETECT MALFUNCTIONING PART BY DIAGNOSTIC PROCEDURE

Inspect according to Diagnostic Procedure of the system.

#### NOTE:

The Diagnostic Procedure is described based on open circuit inspection. A short circuit inspection is also required for the circuit check in the Diagnostic Procedure.

## DIAGNOSIS AND REPAIR WORKFLOW

< BASIC INSPECTION >

## [WITHOUT INTELLIGENT KEY SYSTEM]

L

Μ

Ν

Ο

Ρ

| <b>9.</b> REPAIR OR REPLACE THE MALFUNCTIONING PART                                                                                                    | А   |
|----------------------------------------------------------------------------------------------------|-----|
| <ol> <li>Repair or replace the malfunctioning part.</li> <li>Reconnect parts or connectors disconnected during Diagnostic Procedure again after repair and replacement</li> </ol>                                                                                                    | 7.  |
| 3. Check DTC. If DTC is displayed, erase it.                                                                                                    | В   |
| >> GO TO 10.                                                                                                    | С   |
| 10.FINAL CHECK                                                                                                    |     |
| When DTC was detected in step 9, perform DTC Confirmation Procedure or Component Function Check again, and then check that the malfunctions have been fully repaired.<br>When symptom was described by the customer, refer to the confirmed symptom in step 3 or 4, and check that the symptom is not detected. | D   |
| Does the symptom reappear?                                                                                                    | Е   |
| YES (DTC is detected)>>GO TO 8.<br>YES (Symptom remains)>>GO TO 6.<br>NO >> <b>INSPECTION END</b>                                                                                                    | F   |
|                                                                                                    | G   |
|                                                                                                    | Н   |
|                                                                                                    | Ι   |
|                                                                                                    | J   |
|                                                                                                    | SEC |

### **INSPECTION AND ADJUSTMENT**

## [WITHOUT INTELLIGENT KEY SYSTEM]

INSPECTION AND ADJUSTMENT

ADDITIONAL SERVICE WHEN REPLACING CONTROL UNIT

### ADDITIONAL SERVICE WHEN REPLACING CONTROL UNIT : Special Repair Requirement

Refer to the CONSULT-III Operation Manual-NATS. ECM RE-COMMUNICATING FUNCTION

### ECM RE-COMMUNICATING FUNCTION : Description

Performing following procedure can automatically perform re-communication of ECM and BCM, but only when the ECM has been replaced with a new one (\*1).

\*1: New one means an ECM which has never been energized on-board. (In this step, initialization procedure by CONSULT-III is not necessary) **NOTE:** 

- When registering new Key IDs or replacing the ECM that is not brand new, refer to CONSULT-III Operation Manual NATS.
- If multiple keys are attached to the key holder, separate them before work.
- Distinguish keys with unregistered key ID from those with registered ID.

ECM RE-COMMUNICATING FUNCTION : Special Repair Requirement

#### INFOID:000000001689593

## **1.**PERFORM ECM RE-COMMUNICATING FUNCTION

- 1. Install ECM.
- Using a registered key (\*2), turn ignition switch to "ON".
   \*2: To perform this step, use the key that has been used before performing ECM replacement.
- Maintain ignition switch in "ON" position for at least 5 seconds.
- 4. Turn ignition switch to "OFF".
- 5. Start engine.

#### Can engine be started?

- YES >> Procedure is completed.
- NO >> Initialize control unit. Refer to CONSULT-III Operation Manual NATS.

INFOID:000000001689592

## NVIS (NISSAN VEHICLE IMMOBILIZER SYSTEM-NATS)

#### < FUNCTION DIAGNOSIS >

[WITHOUT INTELLIGENT KEY SYSTEM]

А

INFOID:000000001689594

INEOID:000000001689595

Н

Ν

Ρ

# FUNCTION DIAGNOSIS

NVIS (NISSAN VEHICLE IMMOBILIZER SYSTEM-NATS)

## System Diagram

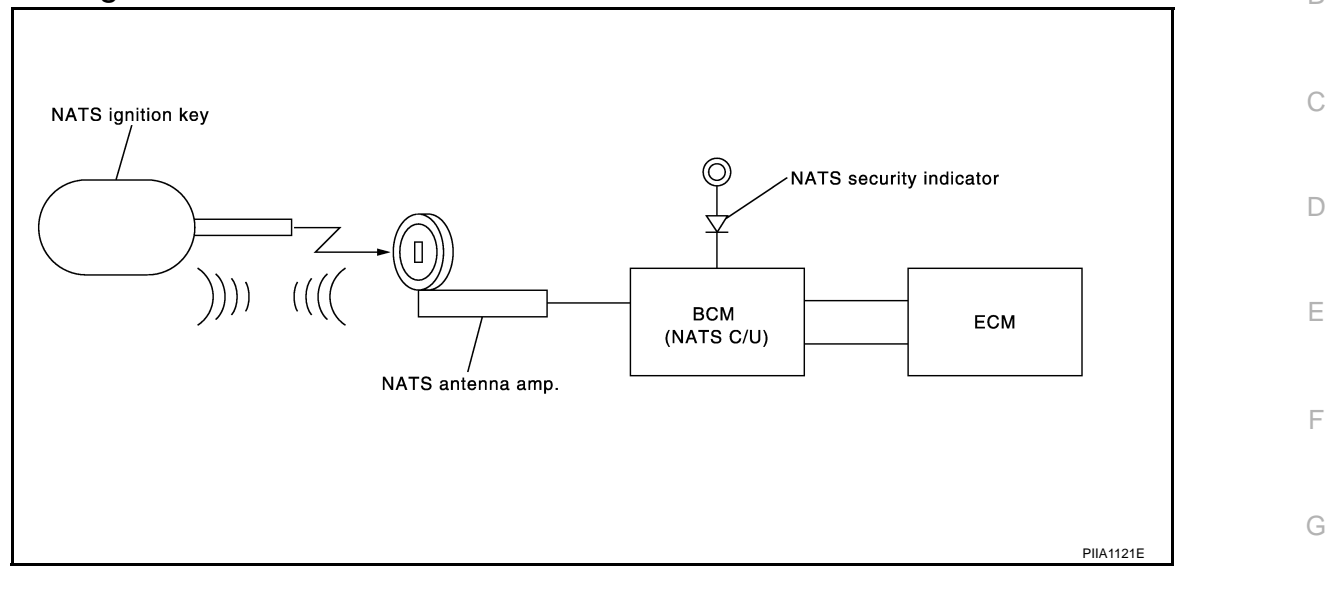

## System Description

**INPUT/OUTPUT SIGNAL CHART** 

BCM

| Switch/Input signal | Input signal to BCM  | BCM function | Actuator/Output signal                      | J   |
|---------------------|----------------------|--------------|---------------------------------------------|-----|
| NATS antenna amp.   | Key ID               | NATS         | <ul> <li>Security indicator lamp</li> </ul> |     |
| ECM                 | Engine status signal |              | Starter request                             | er. |

### SYSTEM DESCRIPTION

NATS (Nissan Anti-Theft System) has the following immobilizer functions:

- Engine immobilizer shows high anti-theft performance to prevent engine from starting by other than the owner.
- Only a key with key ID registered in BCM and ECM can start engine, and shows high anti-theft performance to prevent key from being copied or stolen.
- Security indicator always flashes with mechanical key removed condition (key switch: OFF) and ignition knob released condition on LOCK position (ignition knob switch: OFF).
- Therefore, NATS warns outsiders that the vehicle is equipped with the anti-theft system. Refer to <u>SEC-104</u>. <u>"System Description"</u>.
- If system detects malfunction, security indicator illuminates when ignition switch is turned to ON position.
- If the owner requires, ignition key ID or mechanical key ID can be registered for up to 5 keys.
- During trouble diagnosis or when the following parts have been replaced, and if ignition key is added, registration\* is required.

<sup>\*1</sup>: All keys kept by the owner of the vehicle should be registered with mechanical key.

- ECM
- BCM
- Ignition key
- Remote keyless entry receiver
- NATS trouble diagnosis, system initialization and additional registration of other mechanical key IDs must be carried out using CONSULT-III.

When NATS initialization has been completed, the ID of the inserted mechanical key or mechanical key IDs can be carried out.

### NVIS (NISSAN VEHICLE IMMOBILIZER SYSTEM-NATS)

#### < FUNCTION DIAGNOSIS >

## [WITHOUT INTELLIGENT KEY SYSTEM]

- Possible symptom of NATS malfunction is "Engine cannot start". Identify the possible causes according to "Work Flow", Refer to <u>SEC-97, "Work Flow"</u>.
- If ECM other than Genuine NISSAN is installed, the engine cannot be started. For ECM replacement procedure, refer to <u>SEC-100, "ECM RE-COMMUNICATING FUNCTION : Description"</u>.

#### PRECAUTIONS FOR KEY REGISTRATION

- The key registration is a procedure that erases the current NATS ID once, and then re-registers a new ID. Therefore the registered key is necessary for this procedure. Before starting the registration operation collect all registered Keys from the customer.
- The NATS ID registration is the procedure that registers the ID stored into the transponder (integrated in mechanical key) to BCM.
- The key ID registration is the procedure that registers the ID to the BCM.
- When performing the key system registration only, the engine cannot be started by inserting the key into the key cylinder. When performing the NATS registration only, the engine cannot be started by using the ignition key.

SECURITY INDICATOR

• Always flashes with ignition key in the OFF position.

#### MAINTENANCE INFORMATION

#### **CAUTION:**

It is necessary to perform NATS ID registration when replacing any of the following part. If it's not (or fail to do so), the electrical system may not operate properly.

- BCM
- ECM
- IPDM E/R
- Ignition key
- NATS antenna amp.
- Combination meter

**Component Parts Location** 

INFOID:000000001689596

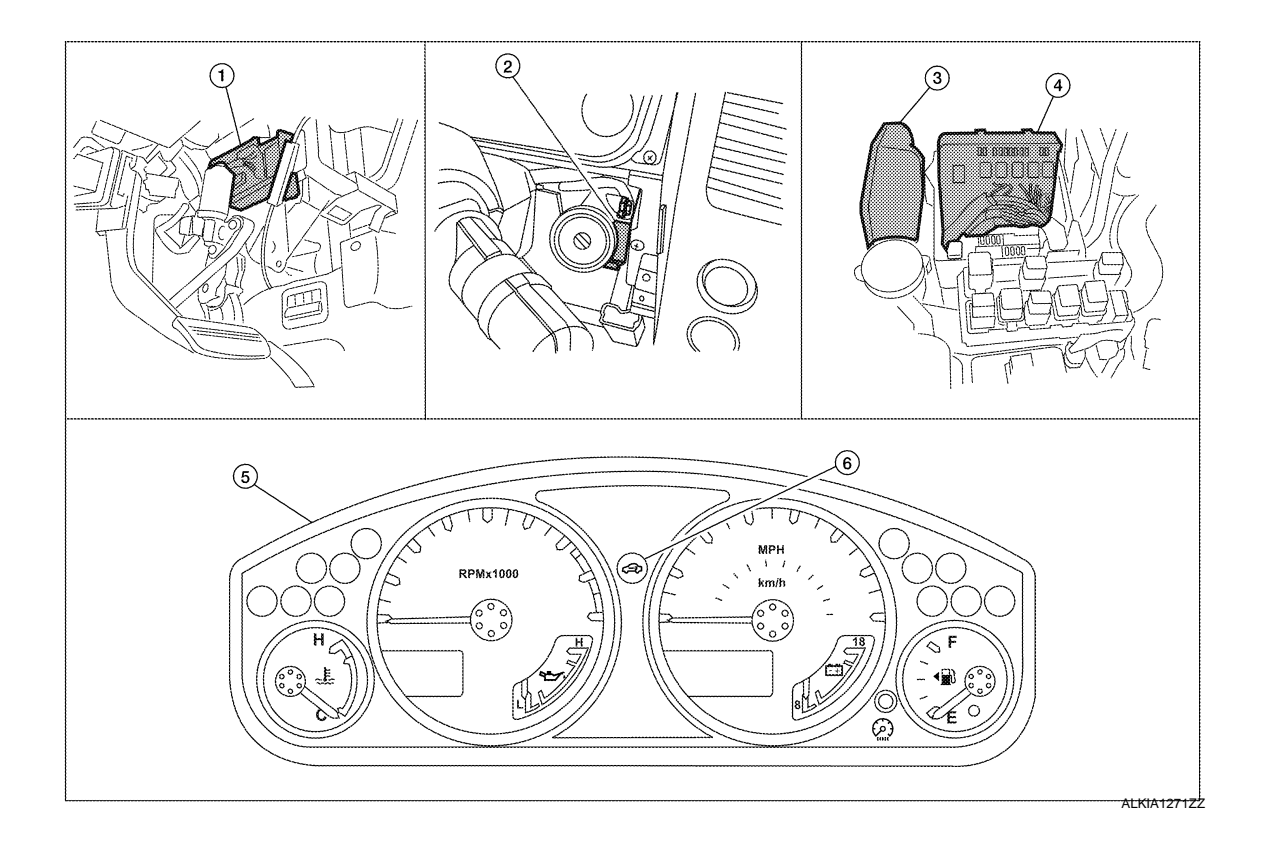

### **NVIS (NISSAN VEHICLE IMMOBILIZER SYSTEM-NATS)** [WITHOUT INTELLIGENT KEY SYSTEM]

## < FUNCTION DIAGNOSIS >

2. NATS antenna amp. M21

Combination meter M24

5.

3.

- 1. BCM M18, M20 (view with instrument panel LH removed)
- IPDM E/R E119, E120, E122, E124 4. (view with cover removed)

## **Component Description**

INFOID:000000001689597

| Item                              | Function                                                                                               |
|-----------------------------------|----------------------------------------------------------------------------------------------------|
| BCM                               | Verifies the received signal from the ignition key ID, then informs ECM whether to allow engine start. |
| Remote keyless entry receiver     | Receives lock/unlock signal from the keyfob, and then transmits to the BCM.                            |
| A/T device (detention key switch) | Detects whether the shift lever is in park.                                                            |
| NATS antenna amp.                 | Detects the ignition key presence in the ignition key cylinder.                                        |
| Security indicator                | Indicates the status of the security system.                                                           |
| IPDM E/R                          | Powers-up the horn and the headlamps in case of a security breach.                                     |

G

А

В

С

Н

J

SEC

L

Μ

Ν

Ο

Ρ

ECM E16

6. Security indicator lamp

### VEHICLE SECURITY SYSTEM

#### < FUNCTION DIAGNOSIS >

## VEHICLE SECURITY SYSTEM

System Diagram

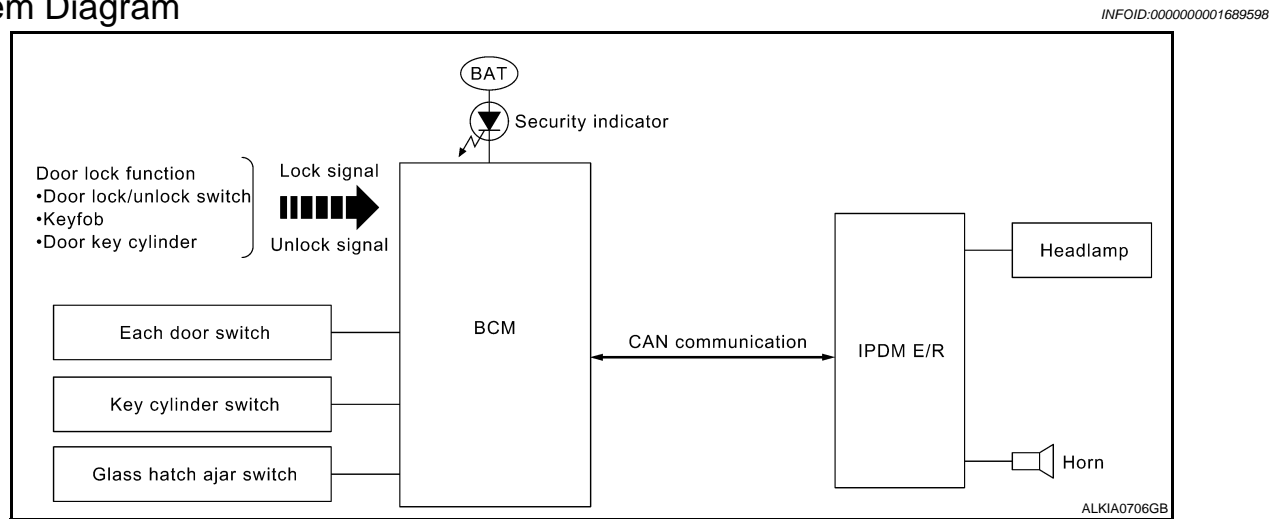

### System Description

INFOID:000000001689599

#### DESCRIPTION

The security system provides an audible and visual alarm when an unauthorized access to the vehicle is detected while the system is in armed phase.

The security system consist of the BCM managing the audible alarm (horn) and the visual alarm (headlamps).

#### **OPERATION FLOW**

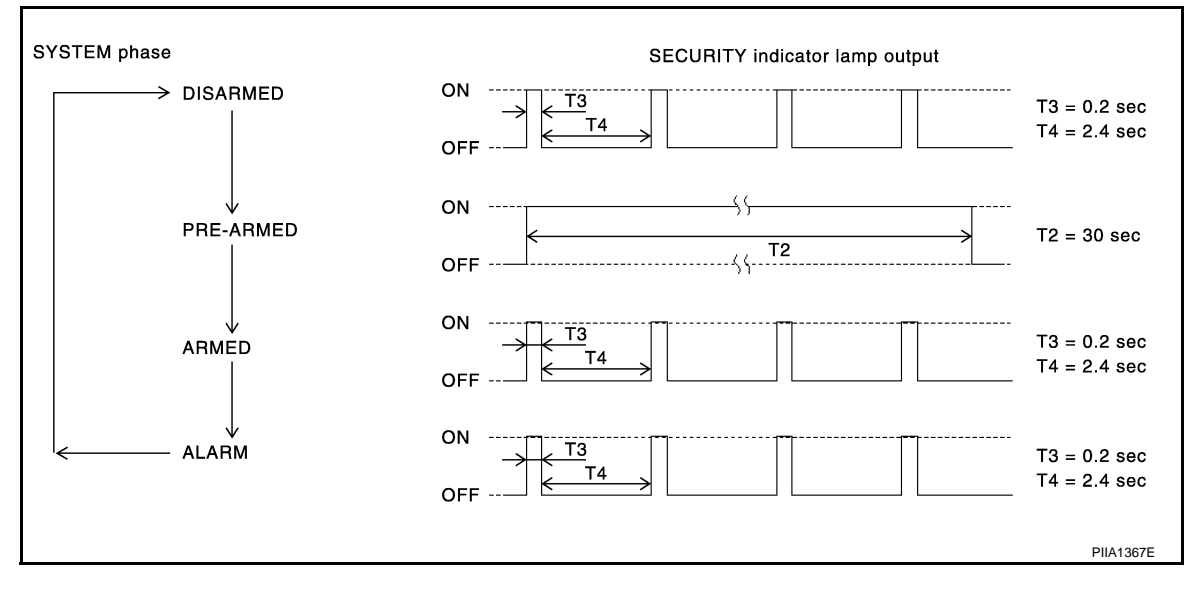

#### **Disarmed Phase**

When the vehicle is being driven or when doors are open, the theft warning system is set in the disarmed phase on the assumption that the owner is inside or near the vehicle.

#### Pre-Armed Phase And Armed Phase

The vehicle security system turns into the pre-armed phase when ignition switch is in OFF position, all doors are closed and locked (using keyfob, doorlock/unlock switch, driver key cylinder or auto relock function). The system automatically shifts into the armed phase.

#### Condition of Activating The System

When the following condition is performed in armed phase, the system sounds the horns and flashes the headlamps for about 30 seconds.

Any door is opened.

## VEHICLE SECURITY SYSTEM

#### < FUNCTION DIAGNOSIS >

#### Condition of Deactivating The System

When one of the following operations is performed, the armed phase is canceled.

- Unlock the doors with keyfob.
- Use the mechanical key to unlock the driver door using the door key cylinder.

### **Component Parts Location**

INFOID:000000001728844

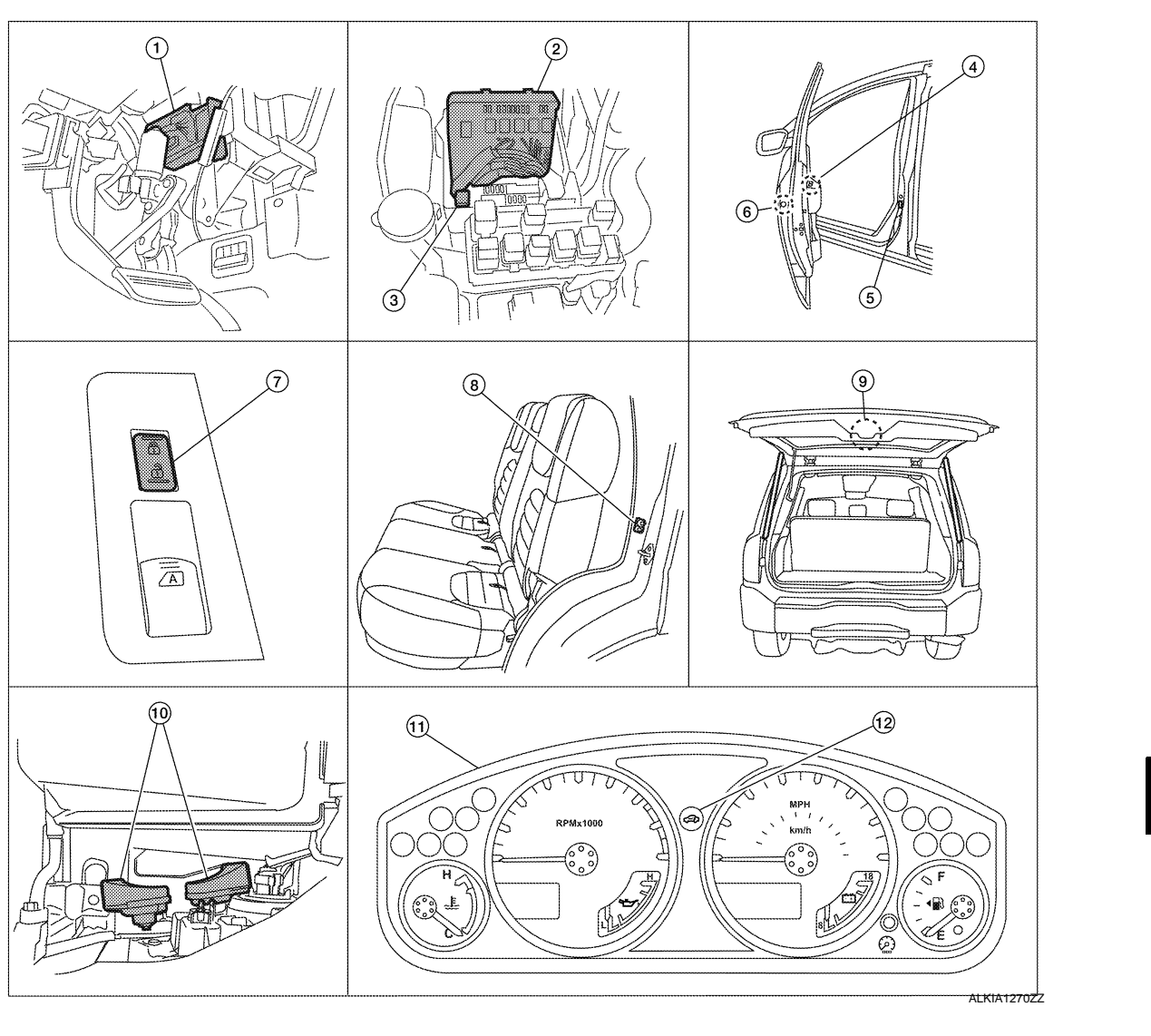

- 1. BCM M18, M19, M20 (view with instrument panel LH removed)
- 4. Main power window and door lock/ unlock switch D7, D8
- 7. Power window and door lock/unlock 8. switch RH D105
- 10. Horn E3 (behind front combination lamp LH)
- 2. IPDM E/R E122, E123, E124 (view with cover removed)
- 5. Front door switch LH B8 RH B108

Rear door switch LH B18 RH B116

11. Combination meter M24

- 3. Horn relay H-1
- 6. Front door lock assembly LH (key cylinder switch) D14
- Back door cinching latch unit (door ajar switch) D502
   Glass hatch ajar switch D503
- 12. Security indicator lamp

[WITHOUT INTELLIGENT KEY SYSTEM]

А

С

D

Ε

F

Н

J

SEC

L

Μ

Ν

0

Ρ

### < FUNCTION DIAGNOSIS >

## **Component Description**

Horn

INFOID:000000001689601

[WITHOUT INTELLIGENT KEY SYSTEM]

| Item               | Function                                                                                        |
|--------------------|-------------------------------------------------------------------------------------------------|
| BCM                | Verifies the received signal from ignition key, then informs ECM whether to allow engine start. |
| Door switch        | Provides the BCM with the status of each monitored door.                                        |
| Security indicator | Indicates the status of the security system.                                                    |
| IPDM E/R           | Controls the horn and headlamps operation.                                                      |

Sounds when the vehicle security system is triggered.

**VEHICLE SECURITY SYSTEM** 

## DIAGNOSIS SYSTEM (BCM)

### < FUNCTION DIAGNOSIS > DIAGNOSIS SYSTEM (BCM) COMMON ITEM

# COMMON ITEM : CONSULT-III Function (BCM - COMMON ITEM)

### APPLICATION ITEM

CONSULT-III performs the following functions via CAN communication with BCM.

| Diagnosis mode        | Function Description                                                                                                    |   |
|-----------------------|----------------------------------------------------------------------------------------------------|---|
| WORK SUPPORT          | Changes the setting for each system function.                                                                                                |   |
| SELF-DIAG RESULTS     | Displays the diagnosis results judged by BCM. Refer to SEC-70, "DTC Index".                                                                  | L |
| CAN DIAG SUPPORT MNTR | Monitors the reception status of CAN communication viewed from BCM.                                                                          |   |
| DATA MONITOR          | The BCM input/output signals are displayed.                                                                                                  | E |
| ACTIVE TEST           | The signals used to activate each device are forcibly supplied from BCM.                                                                     |   |
| ECU IDENTIFICATION    | The BCM part number is displayed.                                                                                                    |   |
| CONFIGURATION         | <ul><li>Enables to read and save the vehicle specification.</li><li>Enables to write the vehicle specification when replacing BCM.</li></ul> | F |

#### SYSTEM APPLICATION

BCM can perform the following functions for each system.

#### NOTE:

It can perform the diagnosis modes except the following for all sub system selection items.

| System                               | Sub system selection item | Diagnosis mode |              |             | -   |
|--------------------------------------|---------------------------|----------------|--------------|-------------|-----|
|                                      |                           | WORK SUPPORT   | DATA MONITOR | ACTIVE TEST |     |
|                                      | BCM                       | ×              |              |             | - 1 |
| Door lock                            | DOOR LOCK                 | ×              | ×            | ×           | -   |
| Rear window defogger                 | REAR DEFOGGER             |                | ×            | ×           | J   |
| Warning chime                        | BUZZER                    |                | ×            | ×           | -   |
| Interior room lamp timer             | INT LAMP                  | ×              | ×            | ×           |     |
| Remote keyless entry system          | MULTI REMOTE ENT          | ×              | ×            | ×           | SEC |
| Exterior lamp                        | HEAD LAMP                 | ×              | ×            | ×           | _   |
| Wiper and washer                     | WIPER                     | ×              | ×            | ×           | L   |
| Turn signal and hazard warning lamps | FLASHER                   |                | ×            | ×           | -   |
| Air conditioner                      | AIR CONDITONER            |                | ×            |             | _   |
| Combination switch                   | COMB SW                   |                | ×            |             | M   |
| Immobilizer                          | IMMU                      |                | ×            | ×           | -   |
| Interior room lamp battery saver     | BATTERY SAVER             | ×              | ×            | ×           | N   |
| Vehicle security system              | THEFT ALM                 | ×              | ×            | ×           |     |

## IMMU

## IMMU : CONSULT-III Function (BCM - IMMU)

#### APPLICATION ITEM

CONSULT-III performs the following functions via CAN communication with BCM.

| Diagnosis mode | Function Description                                                                      |
|----------------|-------------------------------------------------------------------------------------------|
| DATA MONITOR   | The BCM input/output signals are displayed.                                               |
| ACTIVE TEST    | The signals used to activate each device are forcibly supplied from Intelligent Key unit. |

DATA MONITOR

## SEC-107

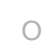

Ρ

А

В

С

Н

INFOID:000000001689602

INFOID:000000001689603

#### < FUNCTION DIAGNOSIS >

# **DIAGNOSIS SYSTEM (BCM)**

| Monitor item | Content                                                         |
|--------------|-----------------------------------------------------------------|
| IGN ON SW    | Indicates [ON/OFF] condition of ignition switch in ON position. |
| KEY ON SW    | Indicates [ON/OFF] condition of key switch.                     |

#### ACTIVE TEST

| Test item | Description                                                       |
|-----------|-------------------------------------------------------------------|
| THEFT IND | This test is able to check security indicator operation [ON/OFF]. |

## THEFT ALM

## THEFT ALM : CONSULT-III Function (BCM - THEFT ALM)

INFOID:000000001689604

### **APPLICATION ITEM**

CONSULT-III performs the following functions via CAN communication with BCM.

| Diagnosis mode | Function Description                                                     |
|----------------|--------------------------------------------------------------------------|
| WORK SUPPORT   | Changes the setting for each system function.                            |
| DATA MONITOR   | The BCM input/output signals are displayed.                              |
| ACTIVE TEST    | The signals used to activate each device are forcibly supplied from BCM. |

### DATA MONITOR

| Monitor Item  | Condition                                                           |
|---------------|---------------------------------------------------------------------|
| IGN ON SW     | Indicates [ON/OFF] condition of ignition switch in ON position.     |
| ACC ON SW     | Indicates [ON/OFF] condition of ignition switch in ACC position.    |
| PUSH SW       | Indicates [ON/OFF] condition of ignition knob switch.               |
| KEY ON SW     | Indicates [ON/OFF] condition of key switch.                         |
| DOOR SW-DR    | Indicates [ON/OFF] condition of front door switch (driver side).    |
| DOOR SW-AS    | Indicates [ON/OFF] condition of front door switch (passenger side). |
| DOOR SW-RR    | Indicates [ON/OFF] condition of rear door switch RH.                |
| DOOR SW-RL    | Indicates [ON/OFF] condition of rear door switch LH.                |
| BACK DOOR SW  | Indicates [ON/OFF] condition of back door switch.                   |
| CDL LOCK SW   | Indicates [ON/OFF] condition of door lock and unlock switch.        |
| CDL UNLOCK SW | Indicates [ON/OFF] condition of door lock and unlock switch.        |

#### ACTIVE TEST

| Test item             | Description                                                       |
|-----------------------|-------------------------------------------------------------------|
| THEFT IND             | This test is able to check security indicator operation [ON/OFF]. |
| VEHICLE SECURITY HORN | This test is able to check horn operation [ON].                   |
| FLASHER               | This test is able to check flasher operation [LH/RH/OFF].         |

#### WORK SUPPORT

| Test item          | Description                                                                                                    |
|--------------------|----------------------------------------------------------------------------------------------------|
| SECURITY ALARM SET | <ul><li>Vehicle security function mode can be changed in this mode.</li><li>ON: Vehicle security function is ON.</li><li>OFF: Vehicle security function is OFF.</li></ul> |
| THEFT ALM TRG      | The switch which triggered vehicle security system is recorded. This mode can be able to con-<br>firm and erase the record of vehicle security system.                    |
# COMPONENT DIAGNOSIS U1000 CAN COMM CIRCUIT

## Description

INFOID:000000001689605

INFOID:000000001689606

INFOID:000000001689607

А

Е

CAN (Controller Area Network) is a serial communication line for real time applications. It is an on-vehicle multiplex communication line with high data communication speed and excellent error detection ability. Modern vehicle is equipped with many electronic control unit, and each control unit shares information and links with other control units during operation (not independent). In CAN communication, control units are connected with 2 communication lines (CAN-H line, CAN-L line) allowing a high rate of information transmission with less wiring. Each control unit transmits/receives data but selectively reads required data only.

## **DTC Logic**

#### DTC DETECTION LOGIC

| DTC   | CONSULT-III display<br>description | DTC Detection Condition                                                                            | Possible cause                                                                                                    |   |
|-------|------------------------------------|----------------------------------------------------------------------------------------------------|----------------------------------------------------------------------------------------------------|---|
| U1000 | CAN COMM CIRCUIT                   | When BCM cannot communicate CAN com-<br>munication signal continuously for 2 sec-<br>onds or more. | In CAN communication system, any item (or items)<br>of the following listed below is malfunctioning.<br>• Receiving (TCM)<br>• Receiving (IPDM E/R)<br>• Receiving (ECM)<br>• Receiving (METER/M&A)<br>• Receiving (MULTI AV) | ( |

## **Diagnosis Procedure**

1.PERFORM SELF DIAGNOSTIC

1. Turn ignition switch ON and wait for 2 seconds or more.

Check "Self Diagnostic Result".

Is "CAN COMM CIRCUIT" displayed?

YES >> Refer to LAN-5, "CAN Communication Control Circuit".

NO >> Refer to <u>GI-51, "Intermittent Incident"</u>.

-

#### SEC

SEC-109

Ν

Ρ

Μ

## U1010 CONTROL UNIT (CAN)

## Description

INFOID:000000001689608

CAN (Controller Area Network) is a serial communication line for real time applications. It is an on-vehicle multiplex communication line with high data communication speed and excellent error detection ability. Modern vehicle is equipped with many electronic control unit, and each control unit shares information and links with other control units during operation (not independent). In CAN communication, control units are connected with 2 communication lines (CAN-H line, CAN-L line) allowing a high rate of information transmission with less wiring. Each control unit transmits/receives data but selectively reads required data only. CAN Communication Signal Chart, refer to LAN-57, "CAN Communication Signal Chart".

DTC Logic

INFOID:000000001689609

INFOID:000000001689610

INFOID:000000001689611

#### DTC DETECTION LOGIC

| DTC   | CONSULT-III display de-<br>scription | DTC Detection Condition                                                          | Possible cause |
|-------|--------------------------------------|----------------------------------------------------------------------------------|----------------|
| U1010 | CONTROL UNIT (CAN)                   | When detecting error during the initial diagnosis of CAN control-<br>ler of BCM. | BCM            |

**Diagnosis Procedure** 

**1.**REPLACE BCM

When DTC [U1010] is detected, replace BCM.

>> Replace BCM. Refer to <u>BCS-54, "Removal and Installation"</u>.

#### Special Repair Requirement

**1.**REQUIRED WORK WHEN REPLACING BCM

Initialize BCM. Refer to CONSULT-III Operation Manual.

>> Work end.

## B2190, P1614 NATS ANTENNA AMP.

#### < COMPONENT DIAGNOSIS >

## B2190, P1614 NATS ANTENNA AMP.

#### Description

Performs ID verification through BCM and NATS antenna amplifier when ignition key is inserted and ignition switch turned ON.

Prohibits the start of engine when an unregistered ID of ignition key is used.

## DTC Logic

INFOID:000000001689613

INFOID:000000001689612

#### DTC DETECTION LOGIC

|                                                                     |                                                                    |                                                                                                    |                                                                                                    | D      |
|---------------------------------------------------------------------|--------------------------------------------------------------------|----------------------------------------------------------------------------------------------------|----------------------------------------------------------------------------------------------------|--------|
| DTC No.                                                             | Trouble diagnosis<br>name                                          | DTC detecting condition                                                                                                    | Possible cause                                                                                                    |        |
| B2190<br>P1614                                                      | NATS ANTENNA<br>AMP                                                | <ul> <li>Inactive communication between NATS antenna<br/>amp. and BCM.</li> <li>Ignition key is malfunctioning.</li> </ul> | <ul> <li>Harness or connectors<br/>(The NATS antenna amp. circuit is<br/>open or shorted)</li> <li>Ignition key</li> <li>NATS antenna amp.</li> <li>BCM</li> </ul> | E<br>F |
| DTC CONFI                                                           | RMATION PROC                                                       | EDURE                                                                                                    |                                                                                                    | C      |
| 1.PERFORM                                                           | M DTC CONFIRMA                                                     | TION PROCEDURE                                                                                                    |                                                                                                    | G      |
| <ol> <li>Insert igr</li> <li>Turn igni</li> <li>Check "S</li> </ol> | hition key into the ke<br>tion switch ON.<br>Self diagnostic resul | ey cylinder.<br>t" with CONSULT-III.                                                                                       |                                                                                                    | Η      |
| YES >> F<br>NO >> I                                                 | Refer to <u>SEC-111, "I</u><br>NSPECTION END.                      | Diagnosis Procedure".                                                                                                    |                                                                                                    | I      |
| Diagnosis                                                           | Procedure                                                          |                                                                                                    | INFOID:000000001689614                                                                                                    | .1     |
| <b>1.</b> CHECK N                                                   | ATS ANTENNA AM                                                     | IP. INSTALLATION                                                                                                    |                                                                                                    | 0      |
| Check NATS                                                          | antenna amp. insta                                                 | Ilation. Refer to SEC-149, "Removal and In                                                                                 | stallation".                                                                                                    | SEC    |
| Is the inspect                                                      | tion result normal?                                                |                                                                                                    |                                                                                                    |        |
| YES >> (<br>NO >> F                                                 | GOTO 2<br>Reinstall NATS ante                                      | nna amp. correctly.                                                                                                    |                                                                                                    | 1      |
| 2. СНЕСК N                                                          | VIS (NATS) IGNITI                                                  | ON KEY ID CHIP                                                                                                    |                                                                                                    | L      |
| Start engine                                                        | with another registe                                               | red NATS ignition key.                                                                                                    |                                                                                                    |        |
| Does the end<br>YES >> •                                            | <u>ine start?</u><br>Ignition key ID chip<br>Beplace the ignitio   | o is malfunctioning.                                                                                                    |                                                                                                    | IVI    |
| NO >> (                                                             | Perform initialization, re<br>GO TO 3                              | on with CONSULT-III.<br>efer to "CONSULT-III Operation Manual".                                                            |                                                                                                    | Ν      |
| 3. СНЕСК Р                                                          | OWER SUPPLY FO                                                     | DR NATS ANTENNA AMP.                                                                                                    |                                                                                                    | 0      |
| <ol> <li>Turn igni</li> <li>Check vo</li> </ol>                     | tion switch ON.<br>bltage between NAT                              | S antenna amp. connector M21 terminal 1                                                                                    | and ground.                                                                                                    | Р      |

## [WITHOUT INTELLIGENT KEY SYSTEM]

А

#### B2190, P1614 NATS ANTENNA AMP.

#### < COMPONENT DIAGNOSIS >

# [WITHOUT INTELLIGENT KEY SYSTEM]

#### 1 - Ground

## : Battery voltage

Is the inspection result normal?

YES >> GO TO 4

NO >> Repair or replace fuse or harness.

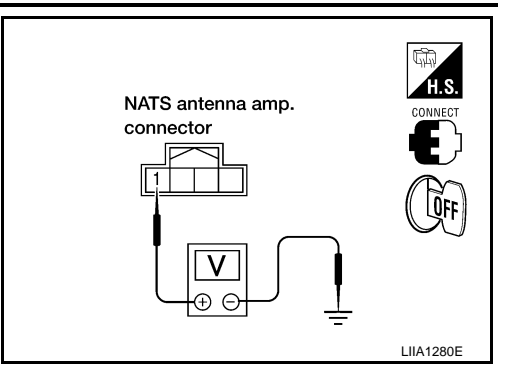

## 4. CHECK NATS ANTENNA AMP. GROUND LINE CIRCUIT

#### 1. Turn ignition switch OFF.

- 2. Disconnect NATS antenna amp. connector.
- 3. Check continuity between NATS antenna amp. connector M21 terminal 3 and ground.

#### : Continuity should exist.

Is the inspection result normal?

YES >> GO TO 5

3 - Ground

NO >> • Repair or replace harness.

NOTE:

If harness is OK, replace BCM, perform initialization with CONSULT-III. For initialization, refer to "CON-SULT-III Operation Manual".

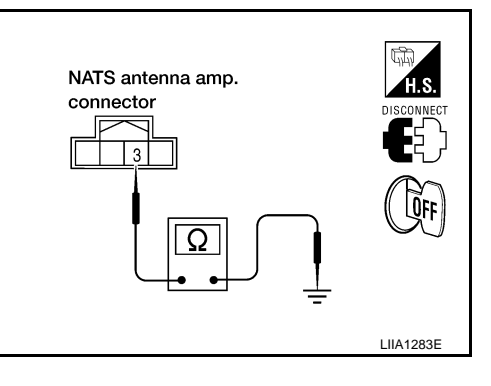

## 5. CHECK NATS ANTENNA AMP. SIGNAL LINE- 1

- 1. Connect NATS antenna amp. connector.
- 2. Turn ignition switch ON.
- 3. Check voltage between NATS antenna amp. connector M21 terminal 2 and ground with analog tester.

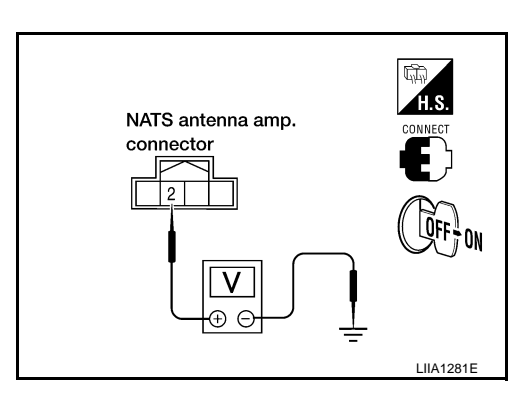

| Terminals |        | Position of ignition key cylinder        | Voltage (V)                                                                          |  |
|-----------|--------|------------------------------------------|--------------------------------------------------------------------------------------|--|
| (+)       | (-)    |                                          | (Approx.)                                                                            |  |
|           |        | Before inserting ignition key            | Battery voltage                                                                      |  |
| 2         | Ground | After inserting ignition key             | Pointer of tester should move for approx. 30 seconds, then return to battery voltage |  |
|           |        | Just after turning ignition switch<br>ON | Pointer of tester should move for approx. 1 second, then return to battery voltage   |  |

Is the inspection result normal?

YES >> GO TO 6

NO >> • Repair or replace harness.

NOTE:

If harness is OK, replace BCM, perform initialization with CONSULT-III. For initialization, refer to "CONSULT-III Operation Manual".

#### < COMPONENT DIAGNOSIS >

## [WITHOUT INTELLIGENT KEY SYSTEM]

## 6. CHECK NATS ANTENNA AMP. SIGNAL LINE- 2

Check voltage between NATS antenna amp. connector M21 terminal 4 and ground with analog tester.

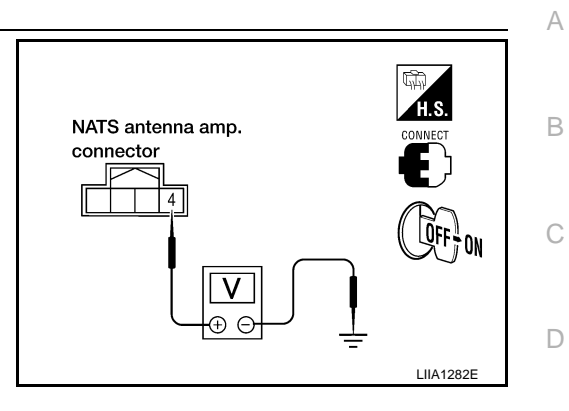

|           |        |                                          |                                                                                      | E |
|-----------|--------|------------------------------------------|--------------------------------------------------------------------------------------|---|
| Terminals |        | Position of ignition key extinder        |                                                                                      |   |
| (+)       | (-)    |                                          | (Approx.)                                                                            | _ |
|           |        | Before inserting ignition key            | Battery voltage                                                                      | F |
| 4         | Ground | After inserting ignition key             | Pointer of tester should move for approx. 30 seconds, then return to battery voltage |   |
|           |        | Just after turning ignition switch<br>ON | Pointer of tester should move for approx. 1 second, then return to battery voltage   | G |

#### Is the inspection result normal?

- YES >> NATS antenna amp. is malfunctioning.
- NO >> Repair or replace harness.

#### NOTE:

If harness is OK, replace BCM, refer to XX-XX, "\*\*\*\*\*". Perform initialization with CONSULT-III. For initialization, refer to "CONSULT-III Operation Manual".

J

Н

SEC

L

Μ

Ν

0

Ρ

#### < COMPONENT DIAGNOSIS >

## B2191, P1615 DIFFERENCE OF KEY

#### Description

Performs ID verification through BCM when ignition knob switch is pressed. Prohibits the release of steering lock or start of engine when an unregistered ID of mechanical key is used.

#### DTC Logic

INFOID:000000001689616

INFOID:000000001689617

INFOID:000000001689615

#### DTC DETECTION LOGIC

| DTC No. | Trouble diagnosis name | DTC detecting condition                             | Possible cause |
|---------|------------------------|-----------------------------------------------------|----------------|
| B2191   | DIFFERENCE OF          | The ID verification results between BCM and me-     | Mechanical key |
| P1615   | KEY                    | chanical key are NG. The registration is necessary. | Mechanical key |

#### DTC CONFIRMATION PROCEDURE

**1.**PERFORM DTC CONFIRMATION PROCEDURE

1. Insert mechanical key into the key cylinder.

2. Check "Self diagnostic result" with CONSULT-III.

#### Is DTC detected?

YES >> Refer to<u>SEC-114. "Diagnosis Procedure"</u>. NO >> INSPECTION END.

#### Diagnosis Procedure

**1.**PERFORM INITIALIZATION

Perform initialization with CONSULT-III. Re-register all mechanical keys. For initialization and registration of mechanical key. Refer to "CONSULT-III Operation Manual".

Can the system be initialized and can the engine be started with re-registered mechanical key?

- YES >> Mechanical key was unregistered.
- NO >> BCM is malfunctioning.
  - Replace BCM. Refer to <u>BCS-54, "Removal and Installation"</u>.
  - Perform initialization again

# B2192, P1611 ID DISCORD, IMMU-ECM

## Description

BCM performs the ID verification with ECM that allows the engine to start. BCM starts the communication with ECM if ignition switch is turned ON and starts the engine if the ID is OK. ECM prevents the engine from starting if the ID is not registered.

## **DTC Logic**

DTC DETECTION LOGIC

< COMPONENT DIAGNOSIS >

- NOTE:
- D If DTC B2192 is displayed with DTC U1000, first perform the trouble diagnosis for DTC U1000. Refer to SEC-109, "DTC Logic".
- If DTC B2192 is displayed with DTC U1010, first perform the trouble diagnosis for DTC U1010. Refer to Е SEC-110, "DTC Logic".

|    | DTC No.    | Trouble diagnosis<br>name | DTC detecting condition                         | Possible cause | F |
|----|------------|---------------------------|-------------------------------------------------|----------------|---|
| -  | B2192      | ID DISCORD BCM-           | The ID verification results between BCM and ECM | • BCM          |   |
|    | P1611      | ECM                       | are NG. The registration is necessary.          | • ECM          | 0 |
| DT | C CONFI    | RMATION PROC              | EDURE                                           |                | G |
| 1. | PERFORM    | I DTC CONFIRMA            | TION PROCEDURE                                  |                | Н |
| 1. | Turn ignit | ion switch ON.            |                                                 |                |   |
| 2. | Check "S   | elf diagnostic result     | t" with CONSULI-III.                            |                |   |
| ls | DTC detect | ted?                      |                                                 |                |   |

- >> Refer to SEC-115, "Diagnosis Procedure". YES
- >> INSPECTION END. NO

## **Diagnosis** Procedure

# **1.**PERFORM INITIALIZATION

| Perform initialization with CONSULT-III. Re-register all mechanical keys.<br>For initialization and registration of mechanical key. Refer to "CONSULT-III Operation Manual".                                                                                                | SLC |
|----------------------------------------------------------------------------------------------------|-----|
| Can the system be initialized and can the engine be started with re-registered mechanical key?                                                                                                    |     |
| YES >> ID was unregistered.<br>NO >> GO TO 2                                                                                                    | L   |
| 2.PEPLACE BCM                                                                                                    | М   |
| <ol> <li>Replace BCM. Refer to <u>BCS-54, "Removal and Installation"</u>.</li> <li>Perform initialization with CONSULT-III. Re-register all mechanical keys.<br/>For initialization and registration of mechanical key. Refer to "CONSULT-III Operation Manual".</li> </ol> | IVI |
| Can the system be initialized and can the engine be started with re-registered mechanical key?                                                                                                    | IN  |
| YES >> BCM is malfunctioning.<br>NO >> GO TO 3                                                                                                    | 0   |
| <b>3.</b> PEPLACE ECM                                                                                                    | 0   |
| <ol> <li>Replace ECM. Refer to Removal and Installation.</li> <li>Perform initialization with CONSULT-III. Re-register all mechanical keys.<br/>For initialization and registration of mechanical key. Refer to "CONSULT-III Operation Manual".</li> </ol>                  | Ρ   |
| Can the system be initialized and can the engine be started with re-registered mechanical key?                                                                                                    |     |
| YES >> ECM is malfunctioning.<br>NO >> GO TO 4                                                                                                    |     |
| 4.CHECK INTERMITENT INCIDENT                                                                                                    |     |

Refer to GI-51, "Intermittent Incident".

А

В

С

INFOID:000000001689618

INFOID:000000001689619

INFOID:000000001689620

>> INSPECTION END

#### B2193, P1612 CHAIN OF ECM-IMMU

## B2193, P1612 CHAIN OF ECM-IMMU

## Description

BCM performs the ID verification with ECM that allows the engine to start. BCM starts the communication with ECM if ignition switch is turned ON and starts the engine if the ID is OK. ECM prevents the engine from starting if the ID is not registered.

## **DTC Logic**

DTC DETECTION LOGIC **NOTE**:

< COMPONENT DIAGNOSIS >

- If DTC B2193 is displayed with DTC U1000, first perform the trouble diagnosis for DTC U1000. Refer to SEC-109, "DTC Logic".
- If DTC B2193 is displayed with DTC U1010, first perform the trouble diagnosis for DTC U1010. Refer to <u>SEC-110, "DTC Logic"</u>.

| DTC No.                              | Trouble diagnosis<br>name                                    | DTC detecting condition                    | Possible cause                                                                          | F  |
|--------------------------------------|--------------------------------------------------------------|--------------------------------------------|-----------------------------------------------------------------------------------------|----|
| B2193                                |                                                              |                                            | Harness or connectors                                                                   |    |
| P1612                                | CHAIN OF BCM-<br>ECM                                         | Inactive communication between ECM and BCM | <ul><li>(The CAN communication line is open or short)</li><li>BCM</li><li>ECM</li></ul> | G  |
| DTC CONFI                            | IRMATION PROC                                                | EDURE                                      |                                                                                         | Н  |
| 1.PERFORM                            | M DTC CONFIRMA                                               | TION PROCEDURE                             |                                                                                         |    |
| 1. Turn igni<br>2. Check "S          | tion switch ON.<br>Self diagnostic resul                     | t" with CONSULT-III.                       |                                                                                         | I  |
| Is DTC detec<br>YES >> F<br>NO >> II | <u>:ted?</u><br>Refer to <u>SEC-117, "I</u><br>NSPECTION END | <u>Diagnosis Procedure"</u> .              |                                                                                         | J  |
| Diagnosis                            | Procedure                                                    |                                            | INFOID:000000001689623                                                                  |    |
| <b>1.</b> REPLACE                    | BCM                                                          |                                            |                                                                                         | SE |
| 1. Replace                           | BCM. Refer to BCS                                            | 5-54, "Removal and Installation".          |                                                                                         | I  |

 Perform initialization with CONSULT-III. For initialization, refer to "CONSULT-III Operation Manual".

#### Does the engine start?

- YES >> BCM was malfunctioning. M NO >> ECM is malfunctioning. • Replace ECM. • Perform ECM re-communicating function. N
  - 0
  - Ρ

## [WITHOUT INTELLIGENT KEY SYSTEM]

INFOID:000000001689621

INFOID:000000001689622

А

С

D

#### < COMPONENT DIAGNOSIS >

## P1610 LOCK MODE

## Description

When the starting operation is carried more than five times consecutively under the following conditions, NATS will shift to the mode which prevents the engine from being started.

- Unregistered mechanical key is used.
- BCM or ECM's malfunctioning.

## DTC Logic

INFOID:000000001689625

#### DTC DETECTION LOGIC

| DTC No. | Trouble diagnosis<br>name | DTC detecting condition                                                                                                    | Possible cause |
|---------|---------------------------|----------------------------------------------------------------------------------------------------|----------------|
| P1610   | LOCK MODE                 | <ul><li>When the starting operation is carried out five or more times consecutively under the following conditions.</li><li>Unregistered mechanical key</li><li>BCM or ECM's malfunctioning.</li></ul> | _              |

#### DTC CONFIRMATION PROCEDURE

## **1.**PERFORM DTC CONFIRMATION PROCEDURE

1. Turn ignition switch ON.

2. Check "Self diagnostic result" with CONSULT-III.

#### Is DTC detected?

YES >> Refer to <u>SEC-118</u>, "Diagnosis Procedure".

NO >> INSPECTION END

#### Diagnosis Procedure

## **1.**CHECK ENGINE START FUNCTION

1. Perform the check for DTC except DTC P1610.

- 2. Use CONSULT-III to erase DTC after fixing.
- 3. Check that engine can start with registered mechanical key.

#### Does the engine start?

YES >> INSPECTION END

NO >> GO TO 2

2. CHECK INTERMITTENT INCIDENT

Refer to GI-51, "Intermittent Incident".

>> INSPECTION END

[WITHOUT INTELLIGENT KEY SYSTEM]

INFOID:000000001689624

INFOID:000000001689626

| < COMPONENT DIAGNOSIS >                 | [WITHOUT INTELLIGENT KEY SYSTEM] |   |
|-----------------------------------------|----------------------------------|---|
| POWER SUPPLY AND GROUND CIRCUIT<br>BCM  |                                  | A |
| BCM : Diagnosis Procedure               | INFOID:000000001689627           | R |
| Refer to BCS-32, "Diagnosis Procedure". |                                  |   |
|                                         |                                  | С |

J

SEC

Μ

Ν

0

Ρ

D

Е

F

G

Н

I

#### < COMPONENT DIAGNOSIS >

## **KEY CYLINDER SWITCH**

#### Description

The main power window and door lock/unlock switch detects condition of the door key cylinder switch and transmits to BCM as the LOCK or UNLOCK signal.

#### **Component Function Check**

## **1.**CHECK DOOR KEY CYLINDER SWITCH INPUT SIGNAL

Check "KEY CYL LK-SW" AND "KEY CYL UN-SW" in DATA MONITOR mode for "POWER DOOR LOCK SYSTEM" with CONSULT-III.

| Monitor item  | Co               | ndition |
|---------------|------------------|---------|
| KEX CXLLK-SW  | Lock             | : ON    |
| REFORE LK-SW  | Neutral / Unlock | : OFF   |
|               | Unlock           | : ON    |
| KET CTL ON-SW | Neutral / Lock   | : OFF   |

Is the inspection result normal?

YES >> Key cylinder switch is OK.

NO >> Refer to <u>SEC-120, "Diagnosis Procedure"</u>.

#### Diagnosis Procedure

**1.**CHECK DOOR KEY CYLINDER SWITCH LH

(I)With CONSULT-III

Check front door lock assembly LH (key cylinder switch) ("KEY CYL LK-SW") and ("KEY CYL UN-SW) in DATA MONITOR mode with CONSULT-III.

• When key inserted in left front key cylinder is turned to LOCK:

#### KEY CYL LK-SW : ON

• When key inserted in left front key cylinder is turned to UNLOCK:

#### KEY CYL UN-SW : ON

#### Without CONSULT-III

Check voltage between main power window and door lock/unlock switch connector D7 terminals 4, 6 and ground.

| Connector - | Terminals |        | Condition of left front key cylinder | Voltage (V)<br>(Approx.) |  |
|-------------|-----------|--------|--------------------------------------|--------------------------|--|
|             | (+) (-)   |        | Condition of left none key cylinder  |                          |  |
| D7 -        | 1         | Ground | Neutral/Unlock                       | 5                        |  |
|             | -         |        | Lock                                 | 0                        |  |
|             | 6         |        | Neutral/Lock                         | 5                        |  |
|             |           |        | Unlock                               | 0                        |  |

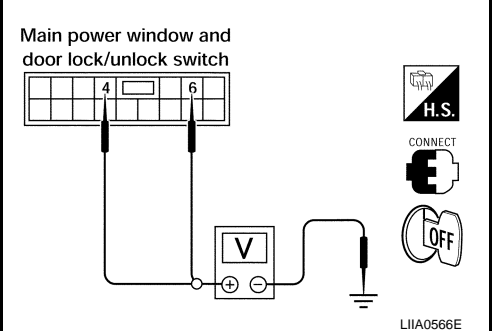

Is the inspection result normal?

YES >> Key cylinder switch signal is OK.

NO >> GO TO 2.

2. CHECK DOOR KEY CYLINDER SWITCH LH GROUND HARNESS

1. Turn ignition switch OFF.

2. Disconnect front door lock assembly LH (key cylinder switch).

## SEC-120

INFOID:000000001728845

INEOID:000000001728846

INFOID-000000001728847

## **KEY CYLINDER SWITCH**

#### < COMPONENT DIAGNOSIS >

3. Check continuity between front door lock assembly LH (key cylinder switch) connector (A) D14 terminal 4 and body ground.

| Connector | Terminals  | Continuity |
|-----------|------------|------------|
| D14       | 4 – Ground | Yes        |

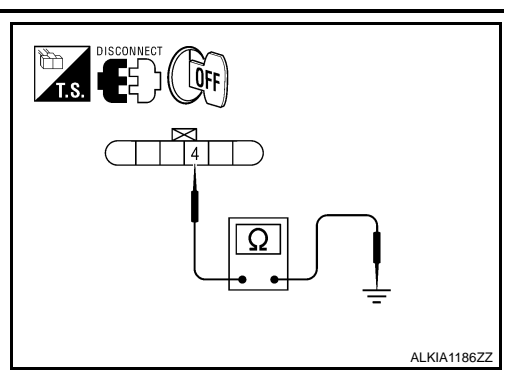

#### Is the inspection result normal?

YES >> GO TO 3.

NO >> Repair or replace harness.

## 3.check door key cylinder switch lh

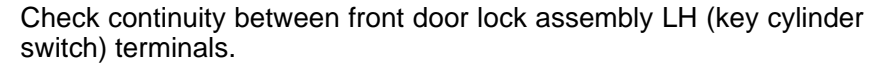

| Terminals | Terminals Condition                 |     |
|-----------|-------------------------------------|-----|
| 3 _ 1     | Key is turned to LOCK or neutral.   | No  |
| 5-4       | Key is turned to UNLOCK.            | Yes |
| 1 - 5     | Key is turned to UNLOCK or neutral. | No  |
| 4 – 5     | Key is turned to LOCK.              | Yes |

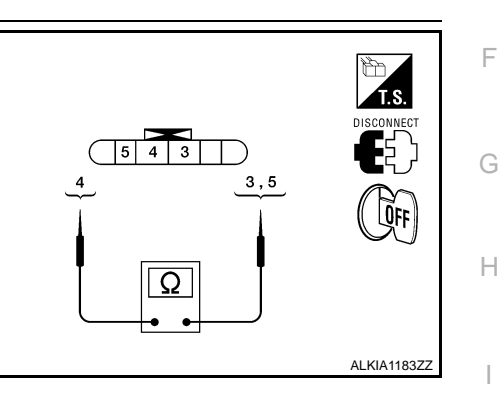

#### Is the inspection result normal?

YES >> GO TO 4.

NO >> Replace front door lock assembly LH (key cylinder switch). Refer to DLK-313, "Removal and Installation".

## 4.CHECK DOOR KEY CYLINDER HARNESS

Check continuity between main power window and door lock/unlock switch connector (A) D7 terminals 4, 6 and front door lock assembly LH (key cylinder switch) connector (B) D14 terminals 3, 5 and body ground.

| Connector                                                          | Terminals | Connector                                               | Terminals | Continuity |
|--------------------------------------------------------------------|-----------|---------------------------------------------------------|-----------|------------|
| A: Main<br>power win-<br>dow and<br>door lock/<br>unlock<br>switch | 4         | B: Front                                                | 5         | Yes        |
|                                                                    | 6         | door lock<br>assembly<br>LH (key<br>cylinder<br>switch) | 3         | Yes        |
|                                                                    | 4, 6      | Ground                                                  |           | No         |

#### SEC QFF H.S. В 3 4 6 5 3,5 4,6 ALKIA1184ZZ

#### Is the inspection result normal?

YES >> Replace main power window and door lock/unlock switch.

NO >> Repair or replace harness.

**SEC-121** 

[WITHOUT INTELLIGENT KEY SYSTEM]

Ε

D

А

В

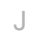

L

Μ

Ν

Ρ

#### < COMPONENT DIAGNOSIS >

## **GLASS HATCH AJAR SWITCH**

**Diagnosis Procedure** 

#### **1.**CHECK GLASS HATCH AJAR SWITCH INPUT SIGNAL

With CONSULT-III

Check glass hatch ajar switch ("TRNK OPN MNTR") in DATA MONITOR mode with CONSULT-III.

• When glass hatch is open:

#### TRNK OPN MNTR : ON

• When glass hatch is closed:

#### TRNK OPN MNTR : OFF

#### Without CONSULT-III

Check voltage between BCM connector M19 terminal 42 and ground.

| Connector       | Item                     | Terminals (+) (-) |        | Condition           | Voltage (V)<br>(Approx.)  | BCM connector |
|-----------------|--------------------------|-------------------|--------|---------------------|---------------------------|---------------|
| M19             | BCM                      | 42                | Ground | Open<br>↓<br>Closed | 0<br>↓<br>Battery voltage |               |
| Is the insp     | ection result            | normal?           |        |                     |                           |               |
| YES >:<br>NO >: | > System is<br>> GO TO 2 | OK.               |        |                     |                           |               |

## 2.check glass hatch ajar switch circuit

- 1. Turn ignition switch OFF.
- 2. Disconnect BCM and glass hatch ajar switch.
- 3. Check continuity between BCM connector M19 terminal 42 and glass hatch ajar switch connector D503 terminal 1 (+).

#### 42 - 1 (+) : Continuity should exist.

4. Check continuity between glass hatch ajar switch connector D503 terminal 1 (+) and ground.

#### 1 (+) - Ground : Continuity should not exist.

Is the inspection result normal?

- YES >> GO TO 3
- NO >> Repair or replace harness.

## $\mathbf{3}.$ check glass hatch ajar switch

Check continuity between glass hatch ajar switch connector terminal 1 and ground.

|                  | Terminals  | Condition | Continuity |
|------------------|------------|-----------|------------|
| Glass hatch ajar | 1 – Ground | Open      | Yes        |
| switch           | i – Giouna | Closed    | No         |

Is the inspection result normal?

YES >> Check glass hatch ajar switch case ground condition.

NO >> Replace glass hatch ajar switch.

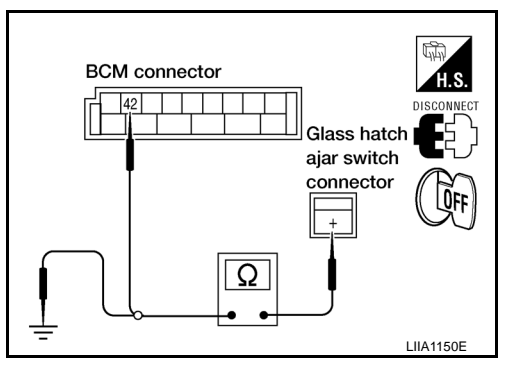

÷

LIIA1149E

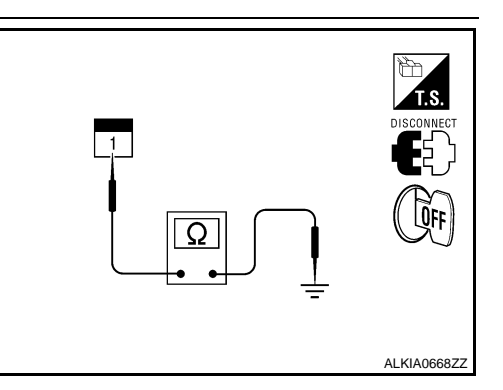

## HORN FUNCTION

#### < COMPONENT DIAGNOSIS >

## HORN FUNCTION

## Symptom Table

# HAZARD AND HORN REMINDER FUNCTION MALFUNCTION NOTE:

- Before performing the diagnosis in the following table, check "Work flow". Refer to <u>SEC-97, "Work Flow"</u>.
- If the following symptoms" are detected, check systems shown in the "Diagnosis/service procedure" column in this order.

Conditions of Vehicle (Operating Conditions)

- "ANSWER BACK FUNCTION" is ON when setting on CONSULT-III.
- Ignition switch is in OFF position.
- All doors are closed.

| Symptom                                      |    | Diagnosis/service procedure                                  | Reference<br>page |
|----------------------------------------------|----|--------------------------------------------------------------|-------------------|
| Hazard reminder does not operate by key fob. | 1. | Check "HAZARD ANSWER BACK" setting in "WORK SUPPORT".        | <u>SEC-107</u>    |
| (Horn reminder operate.)                     | 2. | Check hazard function.                                       | EXL-4             |
|                                              | 3. | Check key fob battery inspection.                            | DLK-234           |
| Horn reminder does not operate by key fob.   | 1. | Check "HORN WITH KEYLESS LOCK" setting in<br>"WORK SUPPORT". | <u>SEC-107</u>    |
| (Hazard reminder operate.)                   | 2. | Check horn function.                                         | HRN-3             |
|                                              | 3. | Check Intermittent Incident.                                 | <u>GI-51</u>      |

Н

SEC

L

Μ

Ν

0

INFOID:000000001689631

А

В

D

Е

F

Р

#### VEHICLE SECURITY INDICATOR

#### < COMPONENT DIAGNOSIS >

## VEHICLE SECURITY INDICATOR

#### Description

- Vehicle security indicator is built in combination meter.
- NATS (Nissan Anti-Theft System) and vehicle security system conditions are indicated by blink or illumination of vehicle security indicator.

## **Component Function Check**

## **1.**CHECK FUNCTION

- 1. Perform "THEFT IND" in the "Active Test" mode with CONSULT-III.
- 2. Check vehicle security indicator operation.

| Test item |     | Description                |     |  |
|-----------|-----|----------------------------|-----|--|
|           | ON  | Vohielo socurity indicator | ON  |  |
|           | OFF | venicle security indicator | OFF |  |

Is the inspection result normal?

- YES >> INSPECTION END.
- NO >> Refer to <u>SEC-124, "Diagnosis Procedure"</u>.

#### **Diagnosis Procedure**

**1.**SECURITY INDICATOR LAMP ACTIVE TEST

With CONSULT-III
 Check "THEFT IND" in "ACTIVE TEST" mode with CONSULT-III.

#### Without CONSULT-III

- 1. Disconnect BCM.
- Check voltage between BCM harness connector M18 terminal 23 and ground.

| Connector | Tern | ninals | Condition | Voltage (V)<br>(Approx.) |  |
|-----------|------|--------|-----------|--------------------------|--|
| Connector | (+)  | (-)    | Condition |                          |  |
| M18       | 23   | Ground | ON        | 0                        |  |
| WITO      | 23   | Ground | OFF       | Battery voltage          |  |

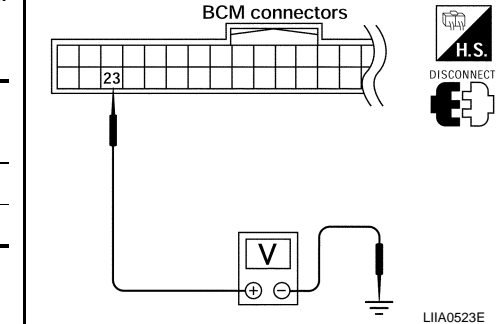

#### Is the inspection result normal?

YES >> Security indicator lamp is OK.

NO >> GO TO 2

#### 2. SECURITY INDICATOR LAMP CHECK

Check security indicator lamp condition.

Is the inspection result normal?

YES >> GO TO 3

NO >> Replace security indicator lamp.

**3.**CHECK HARNESS CONTINUITY

1. Turn ignition switch OFF.

2. Disconnect BCM and security indicator lamp connector.

INFOID:000000001728848

INFOID:000000001728849

INFOID:000000001728850

#### VEHICLE SECURITY INDICATOR \_ [WITHOUT INTELLIGENT KEY SYSTEM]

#### < COMPONENT DIAGNOSIS >

3. Check continuity between BCM connector (A) M18 terminal 23 and combination meter connector (B) M24 terminal 39.

#### 23 - 39

#### : Continuity should exist.

4. Check continuity between BCM connector (A) M18 terminal 23 and ground.

#### 23 - Ground

#### : Continuity should not exist.

Is the inspection result normal?

- YES >> Check the following:
  - 10A fuse [No. 19, located in fuse block (J/B)]
  - · Harness for open or short between security indicator lamp and fuse
- NO >> Repair or replace harness.

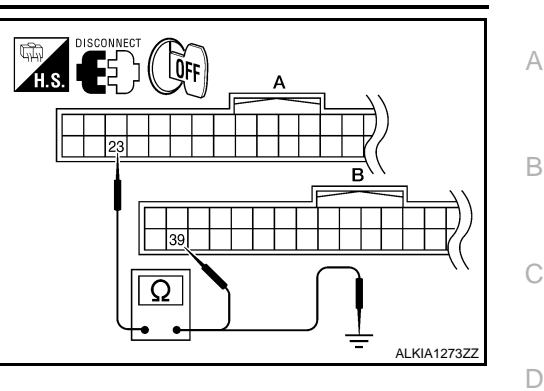

SEC

L

Μ

Ν

Ο

Ρ

J

Е

F

Н

< ECU DIAGNOSIS >

# ECU DIAGNOSIS BCM (BODY CONTROL MODULE)

**Reference Value** 

INFOID:000000001689635

VALUES ON THE DIAGNOSIS TOOL Refer to <u>BCS-38, "Reference Value"</u>.

TERMINAL LAYOUT Refer to <u>BCS-41, "Terminal Layout"</u>.

PHYSICAL VALUES Refer to <u>BCS-41, "Physical Values"</u>.

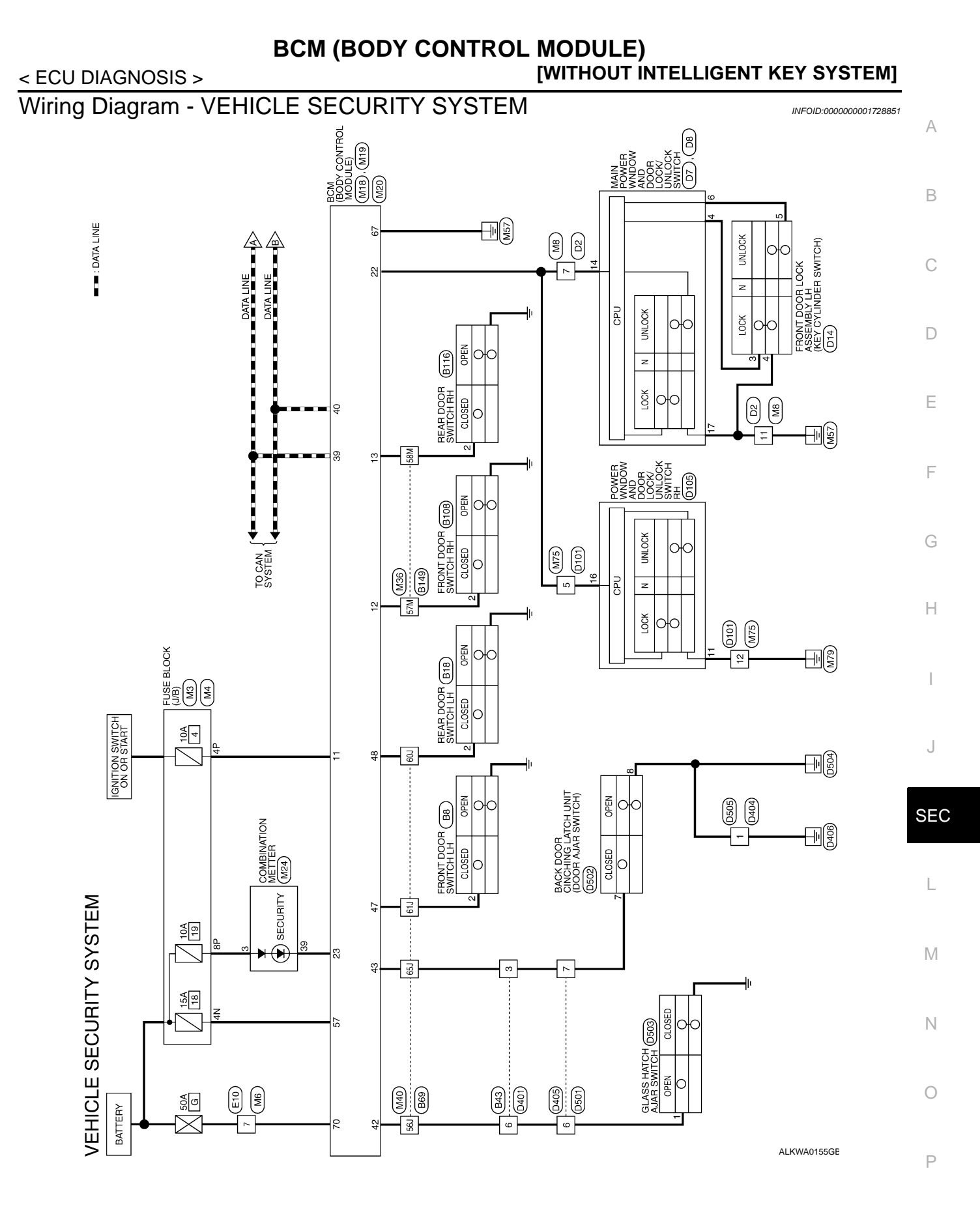

SEC-127

■T■ : DATA LINE

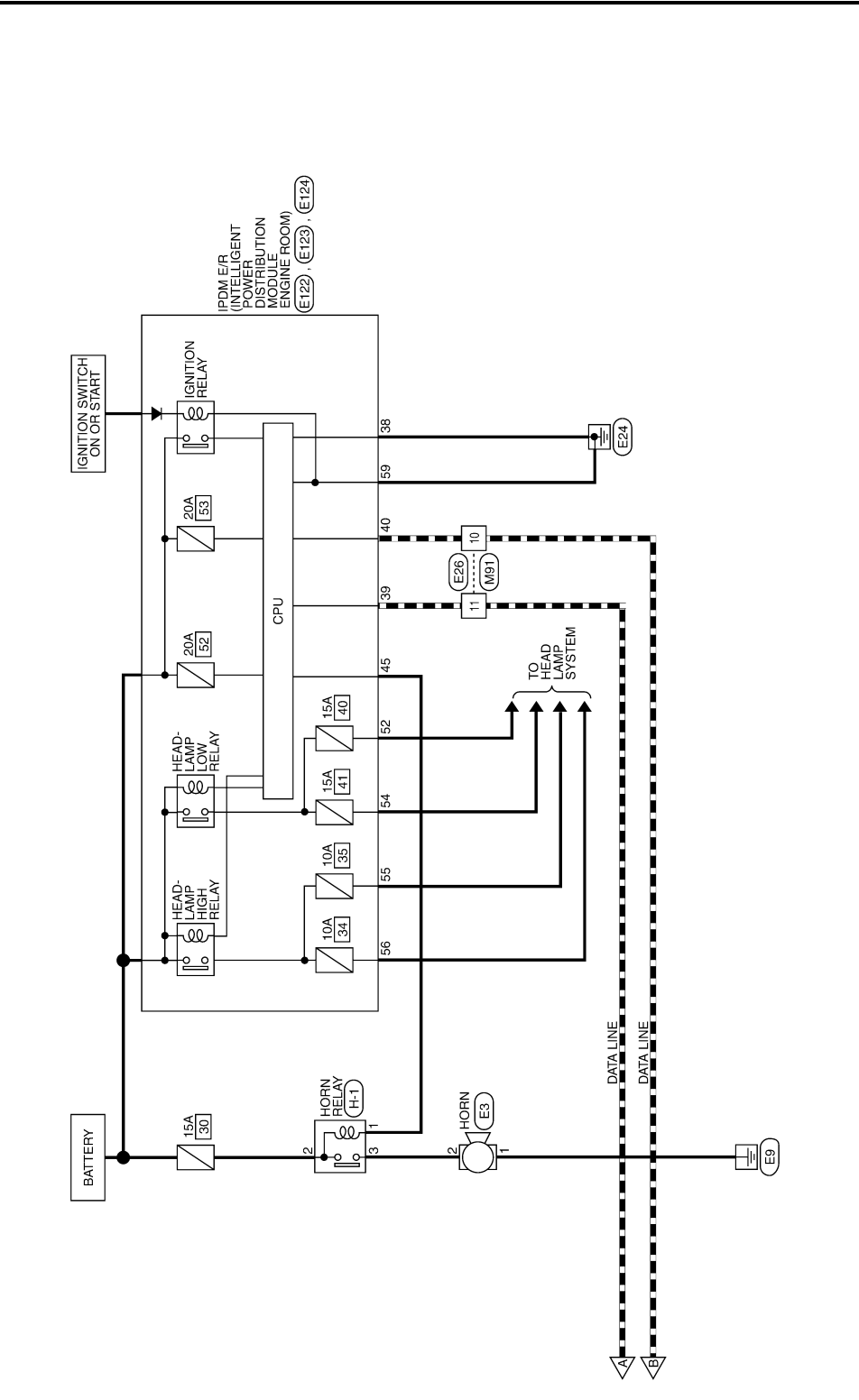

ALKWA0156GE

Wire

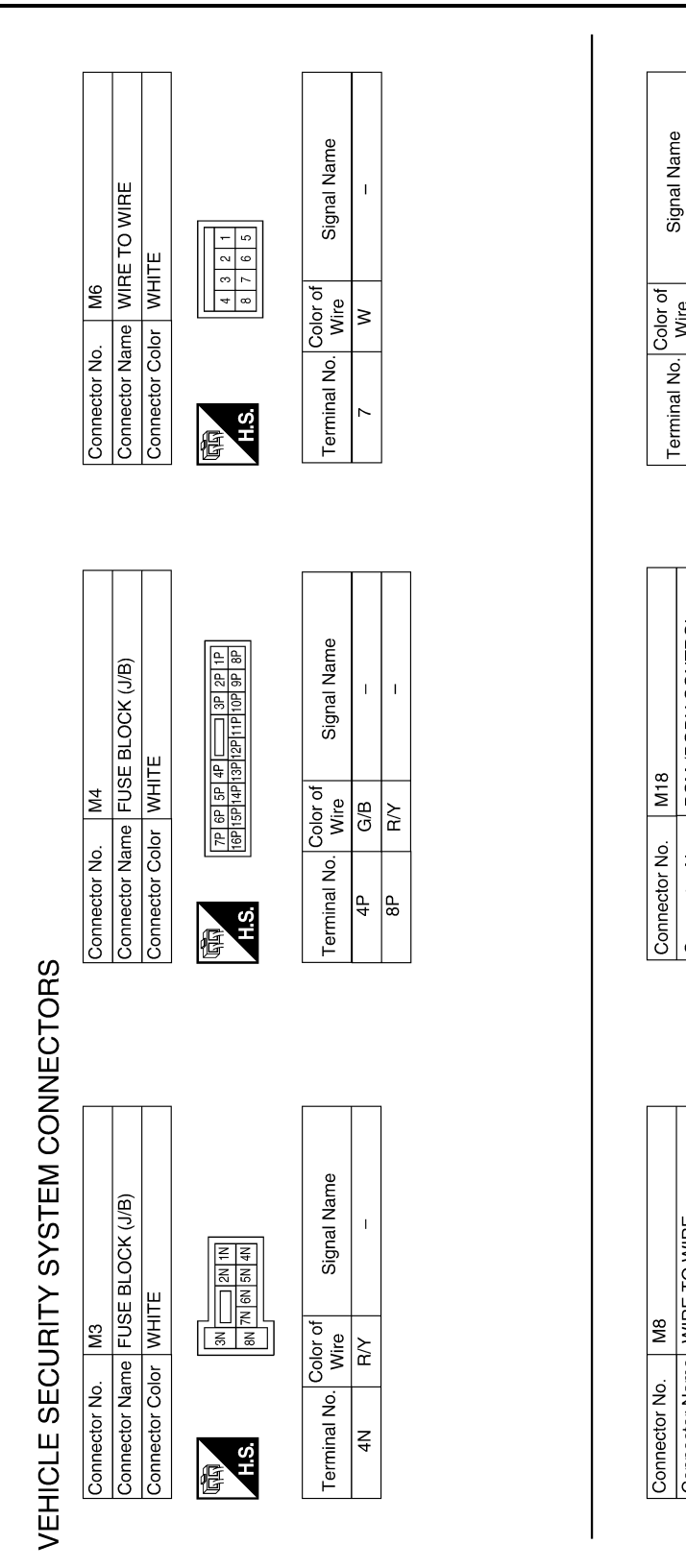

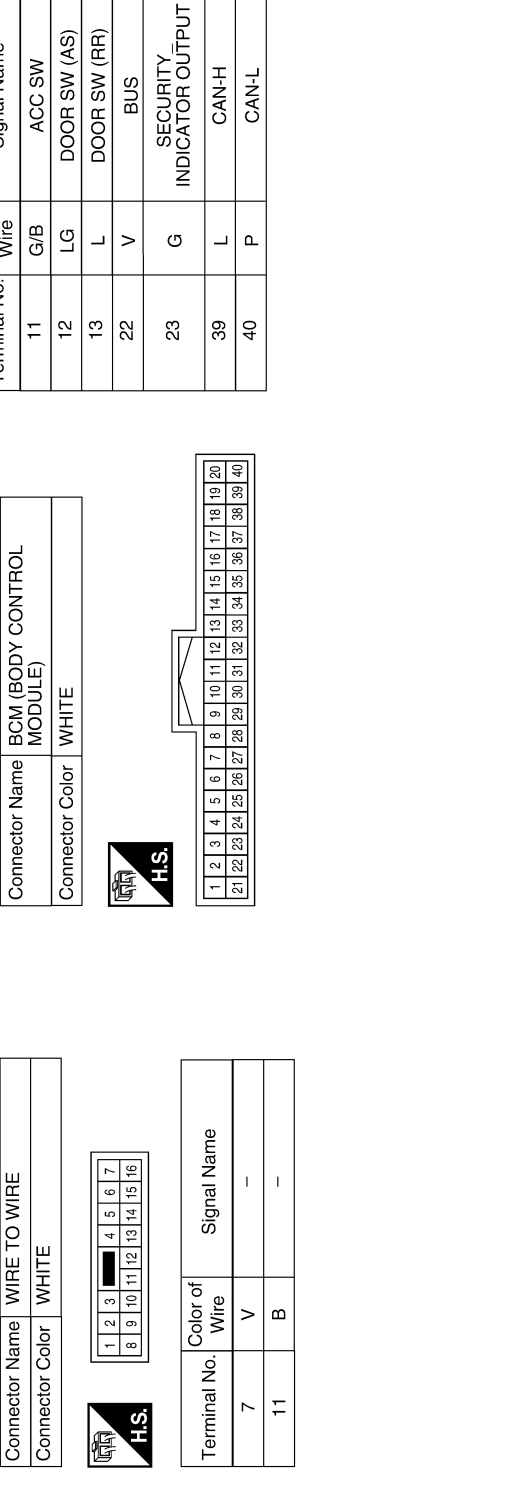

ALKIA0462GB

Ρ

А

В

С

D

Е

F

Н

J

SEC

L

Μ

Ν

Ο

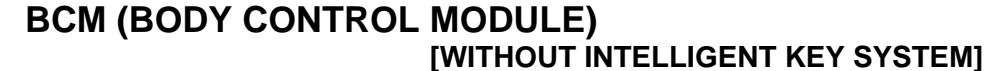

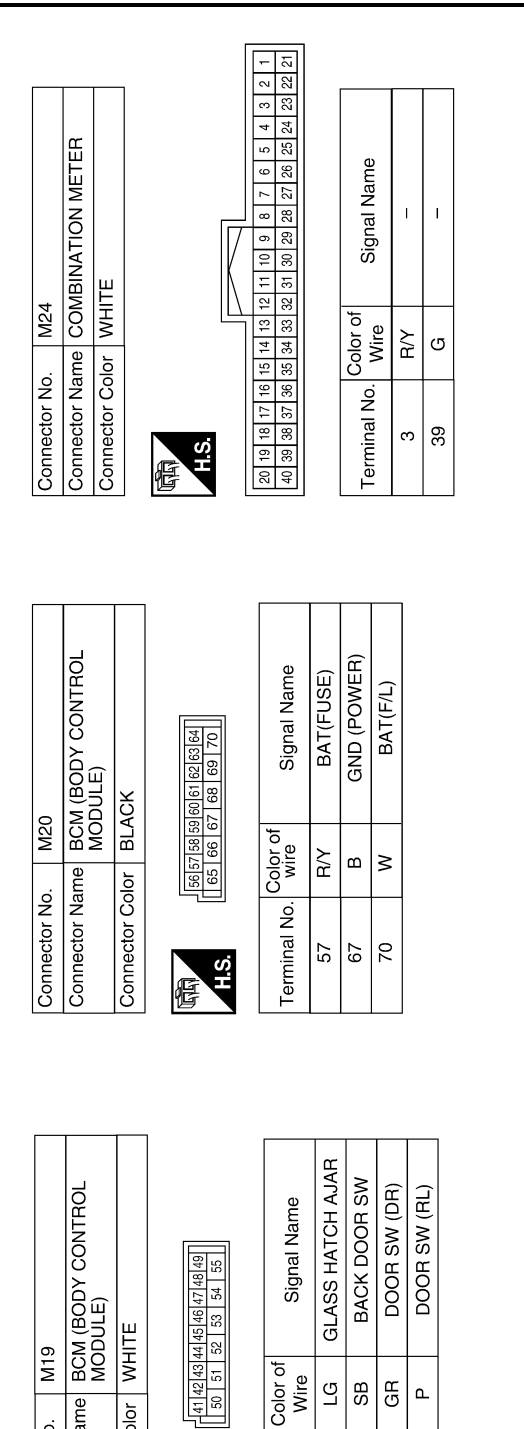

WHITE

Color of Wire ŋ SB GВ ٩

Terminal No.

H.S. E

43

47

42

48

M19

Connector No.

Connector Name Connector Color

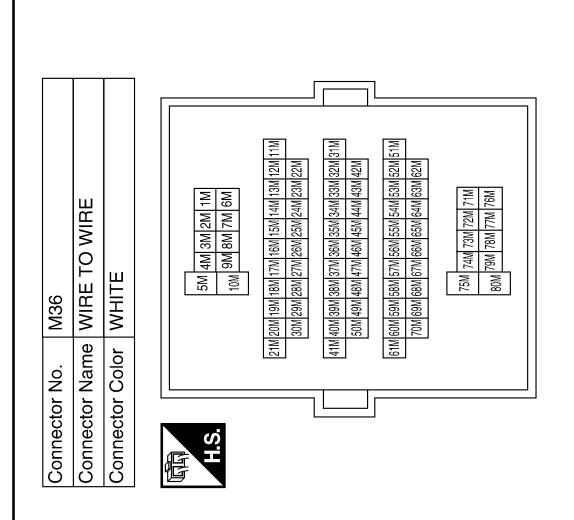

ALKIA0463GB

# Signal Name Т I.

Color of Wire

Terminal No.

ŋ 

57M 58M

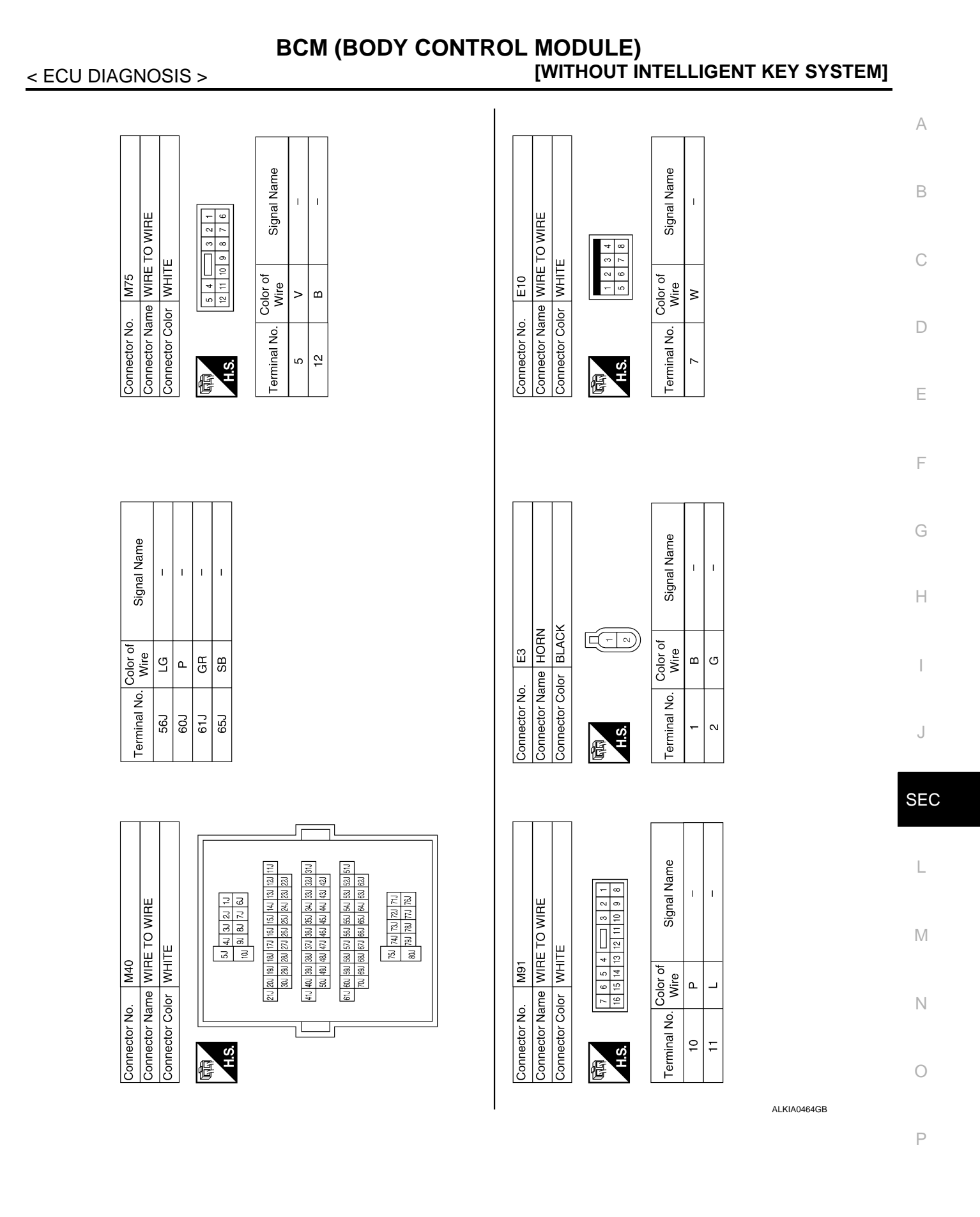

E123

Connector No.

E122

Connector No.

E26

Connector No.

Terminal No.

H.S.

E

9

÷

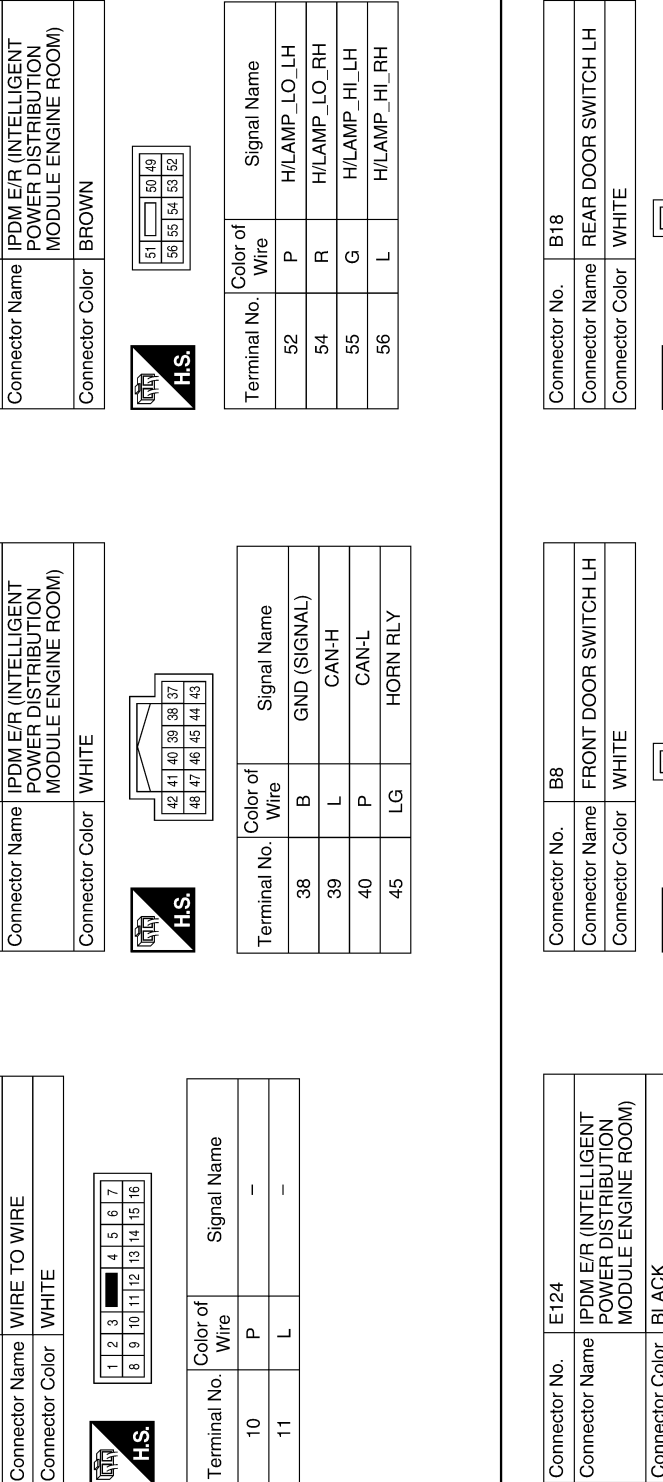

Signal Name T ∞ - ⊲ ∞ Color of Wire ٩ Terminal No. 2 H.S. E I

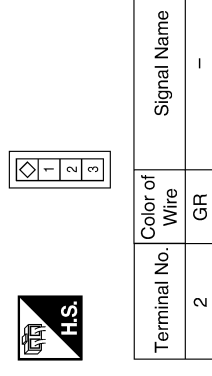

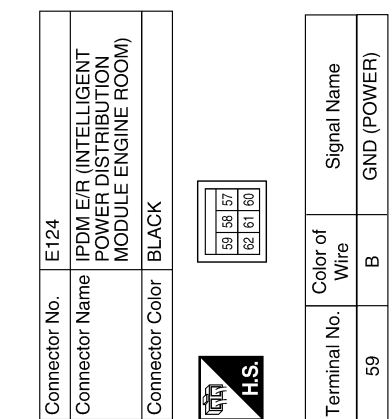

ALKIA0465GB

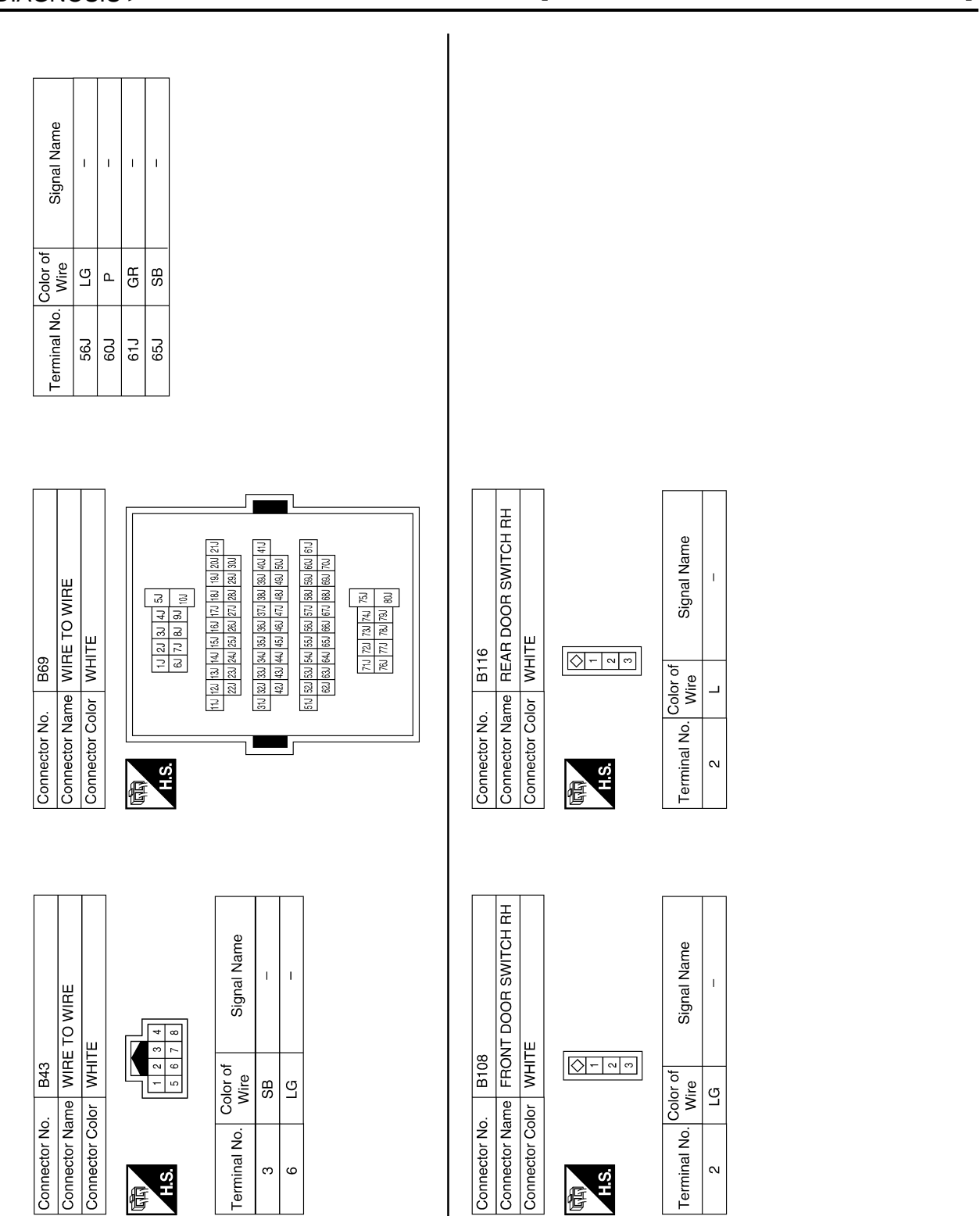

ALKIA0466GB

Ρ

А

В

С

D

Ε

F

G

Н

J

SEC

L

Μ

Ν

Ο

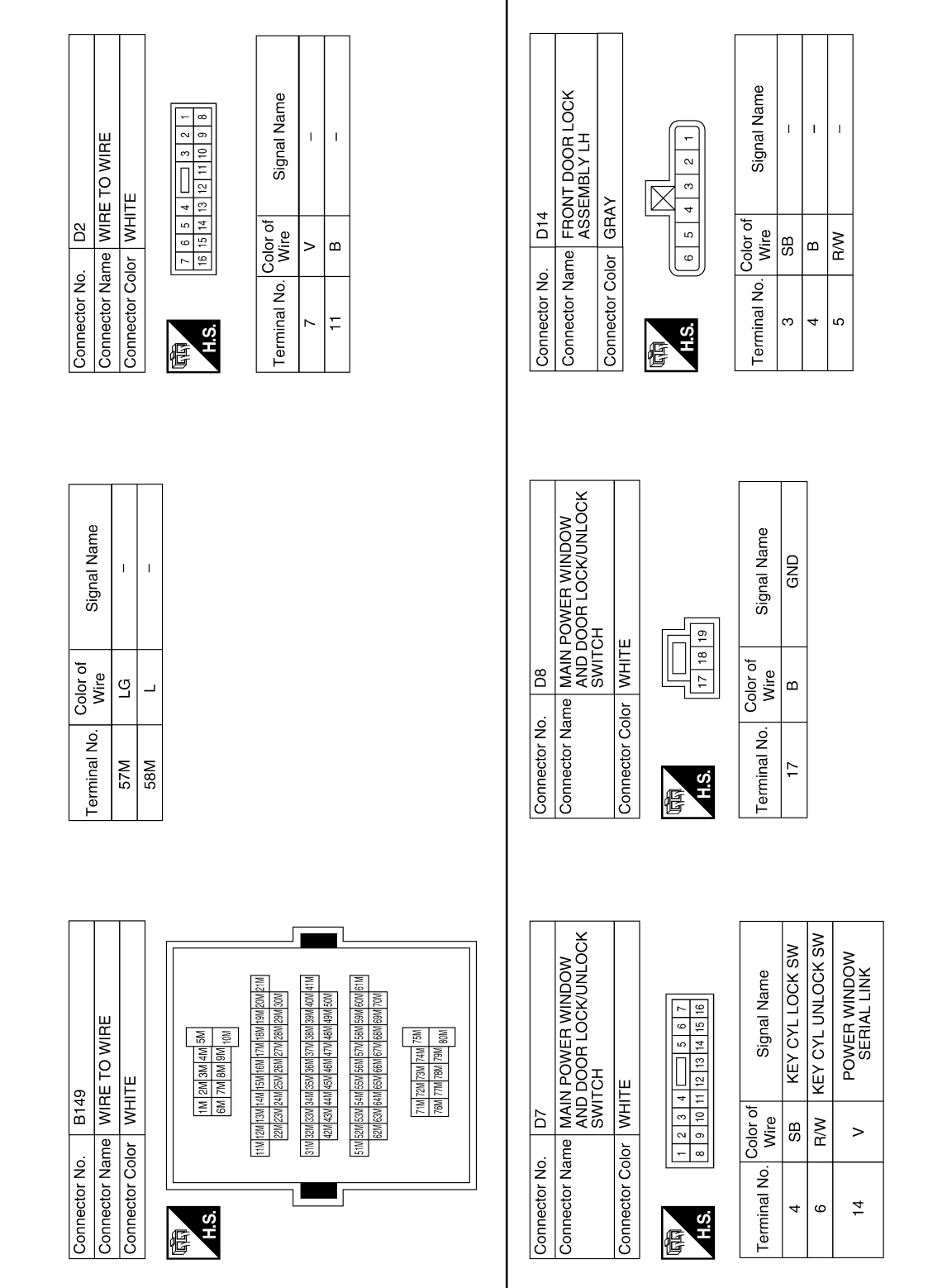

ALKIA0467GB

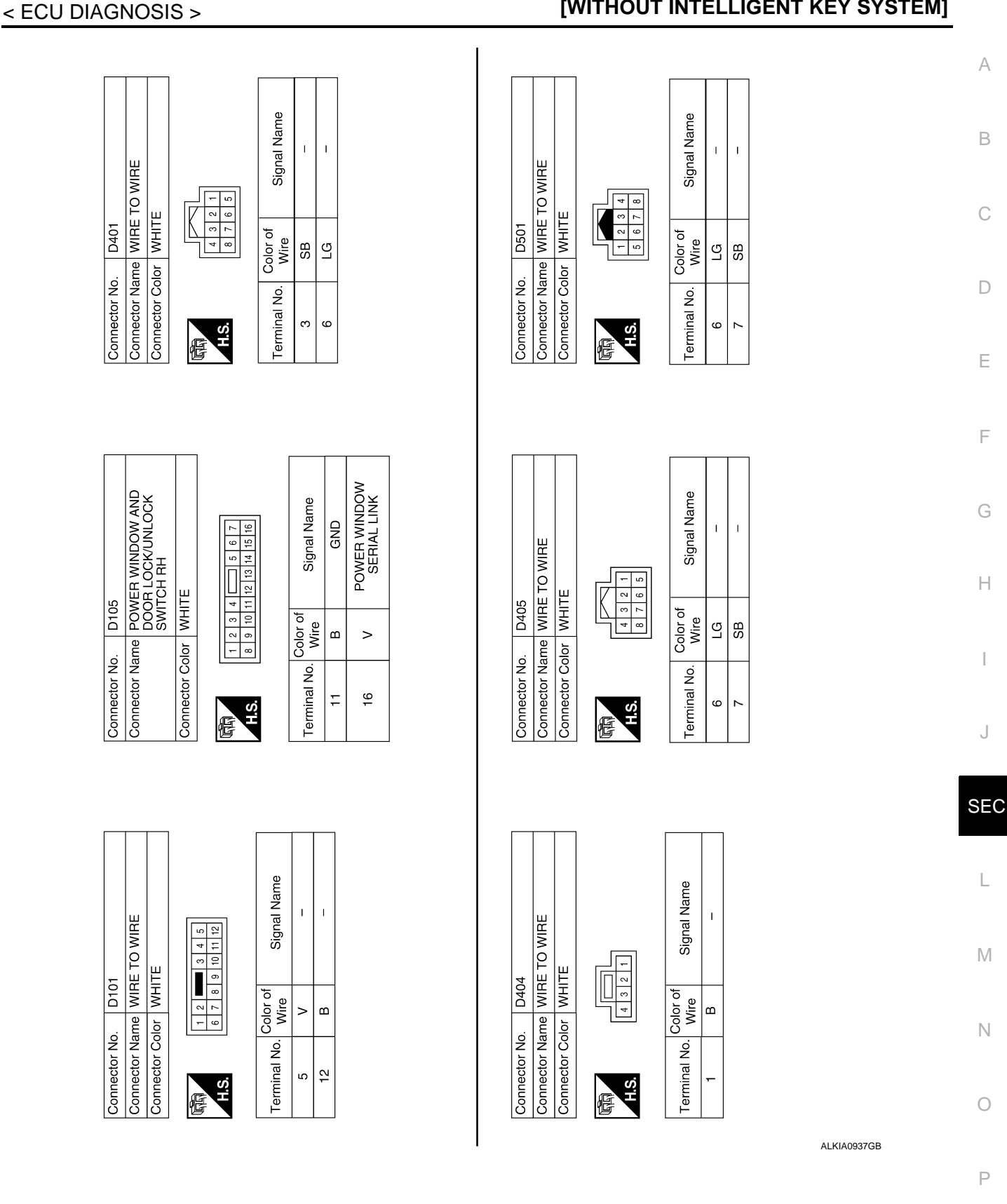

F

J

**SEC-135** 

Signal Name

1 1

I.

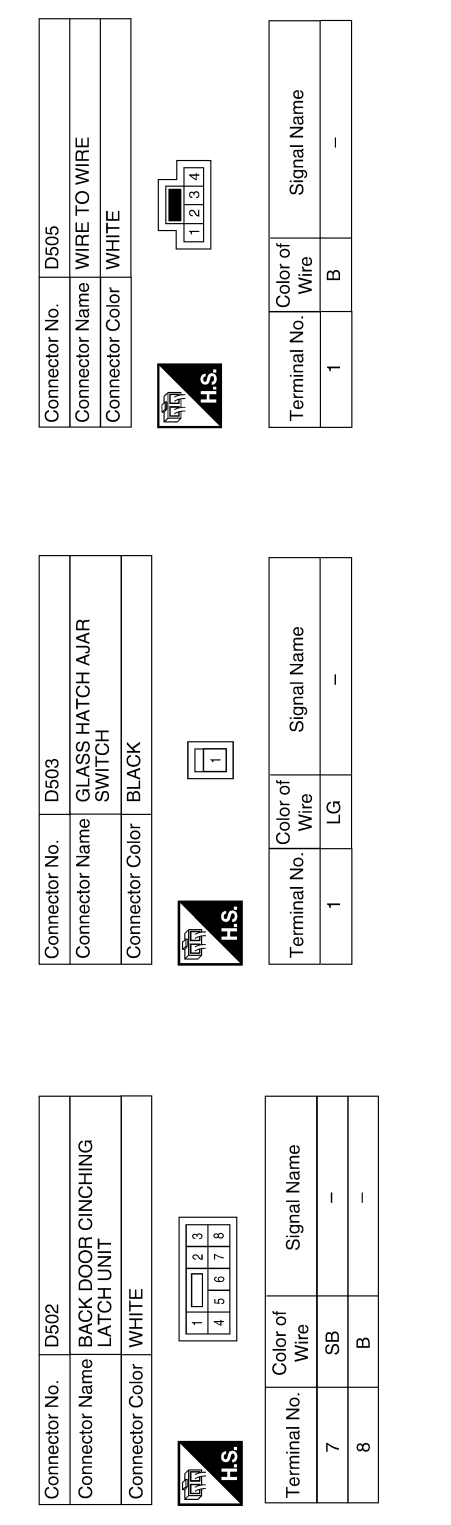

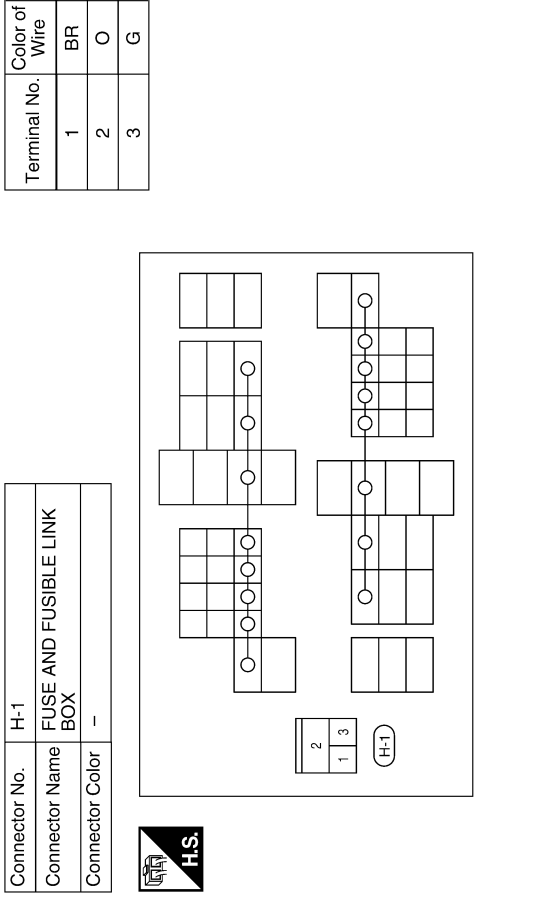

ALKIA0938GB

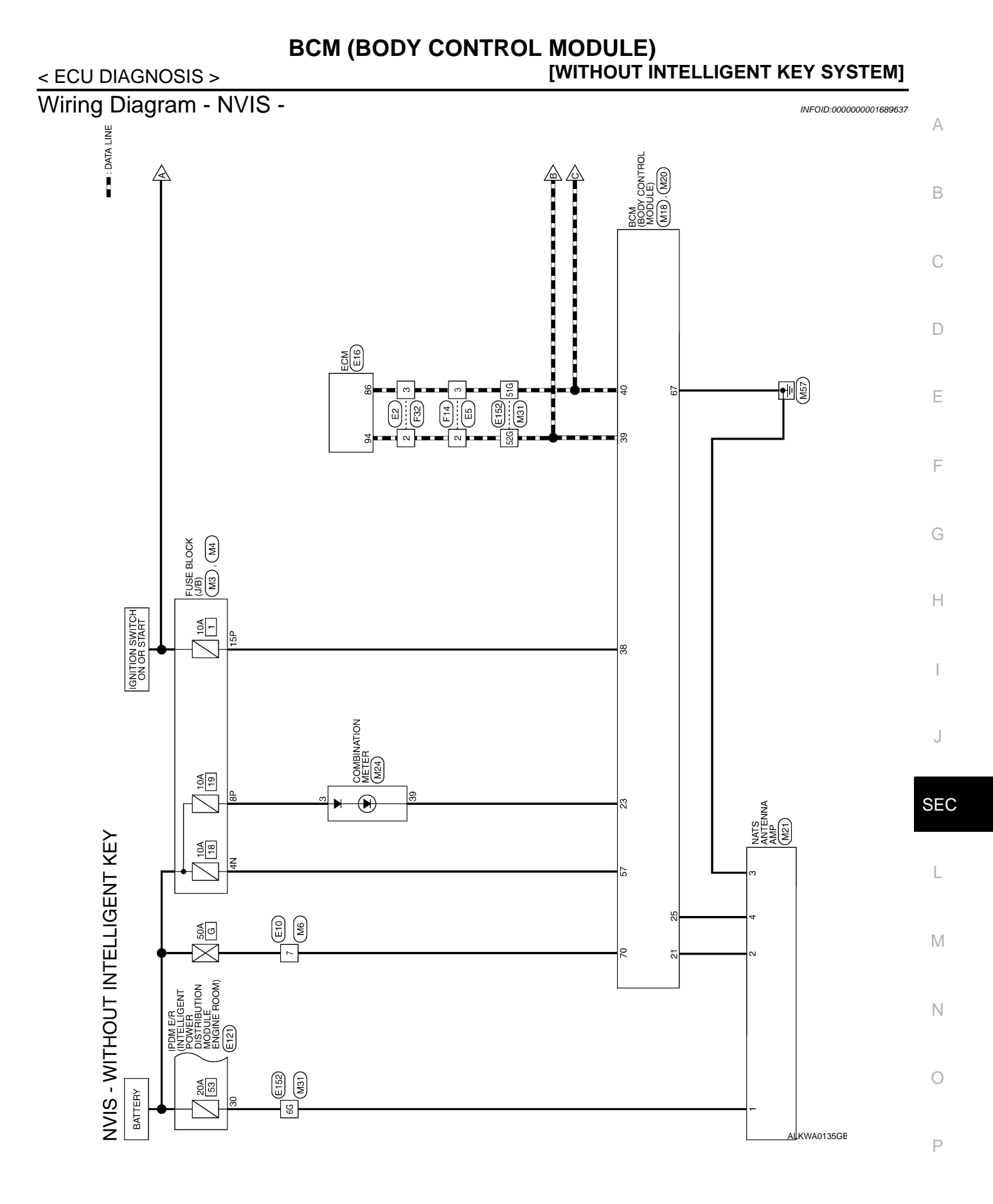

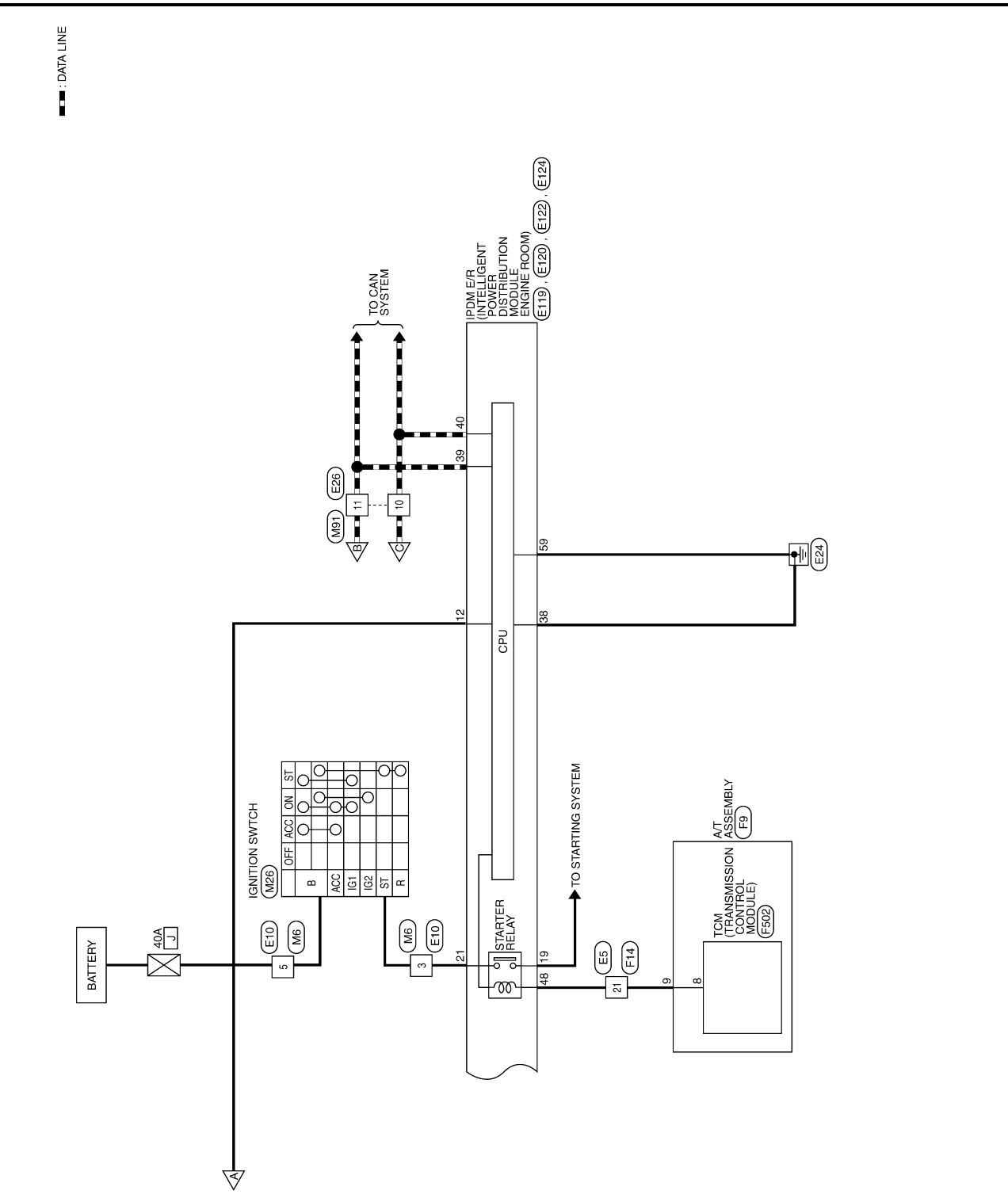

ALKWA0136GE

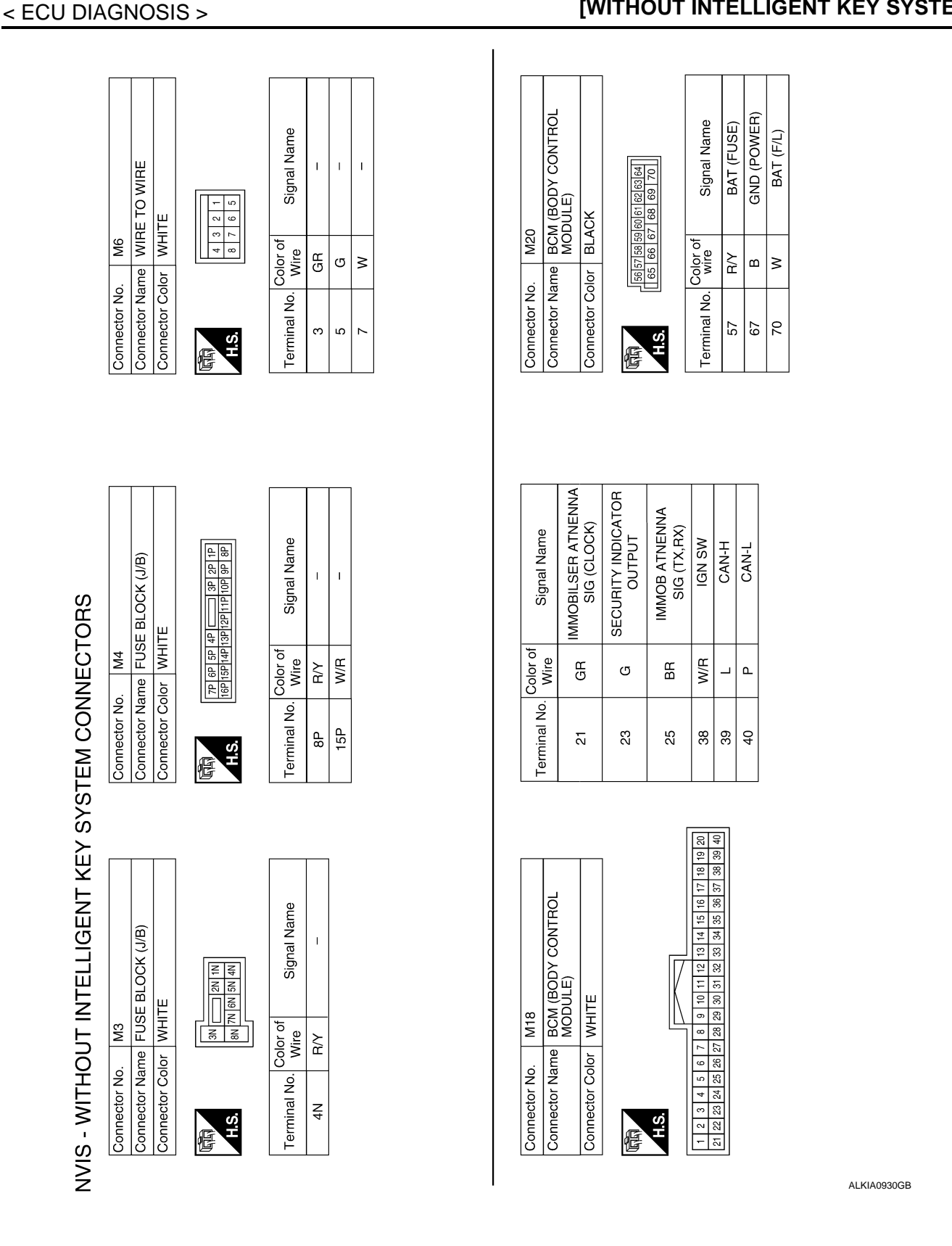

А

В

С

D

Е

F

G

Н

J

SEC

L

Μ

Ν

0

Ρ

SEC-139

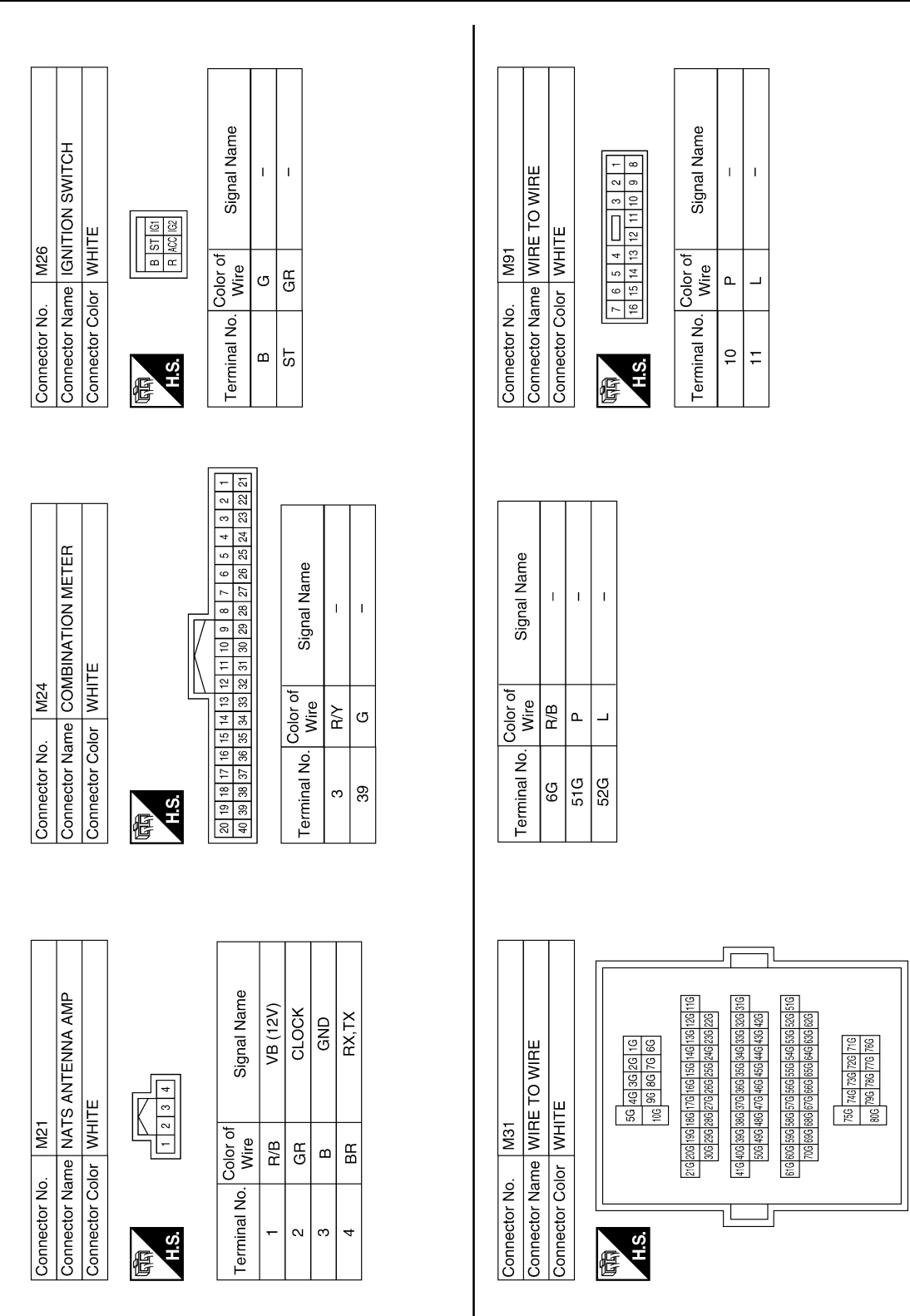

ALKIA0931GB

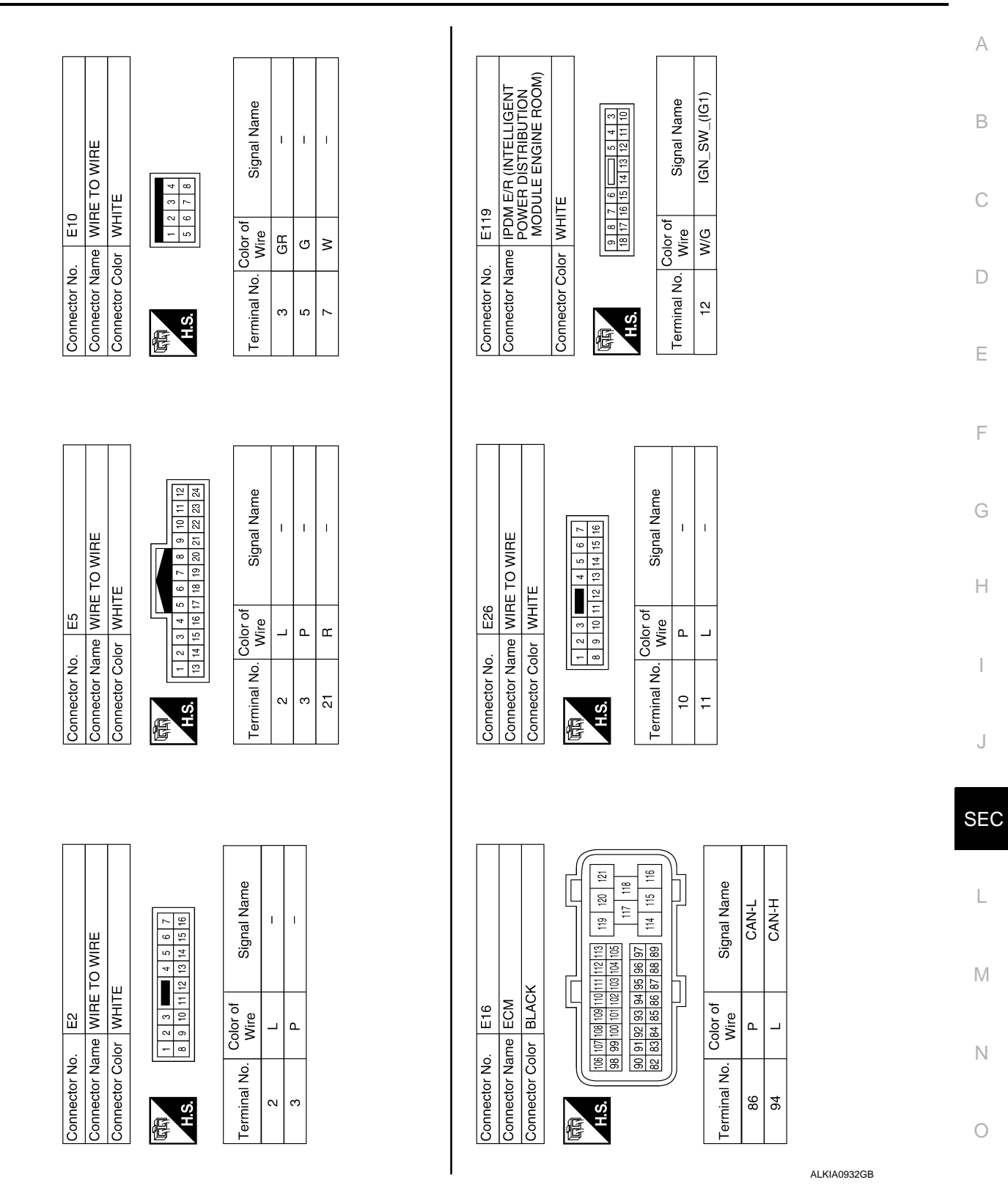

Ρ

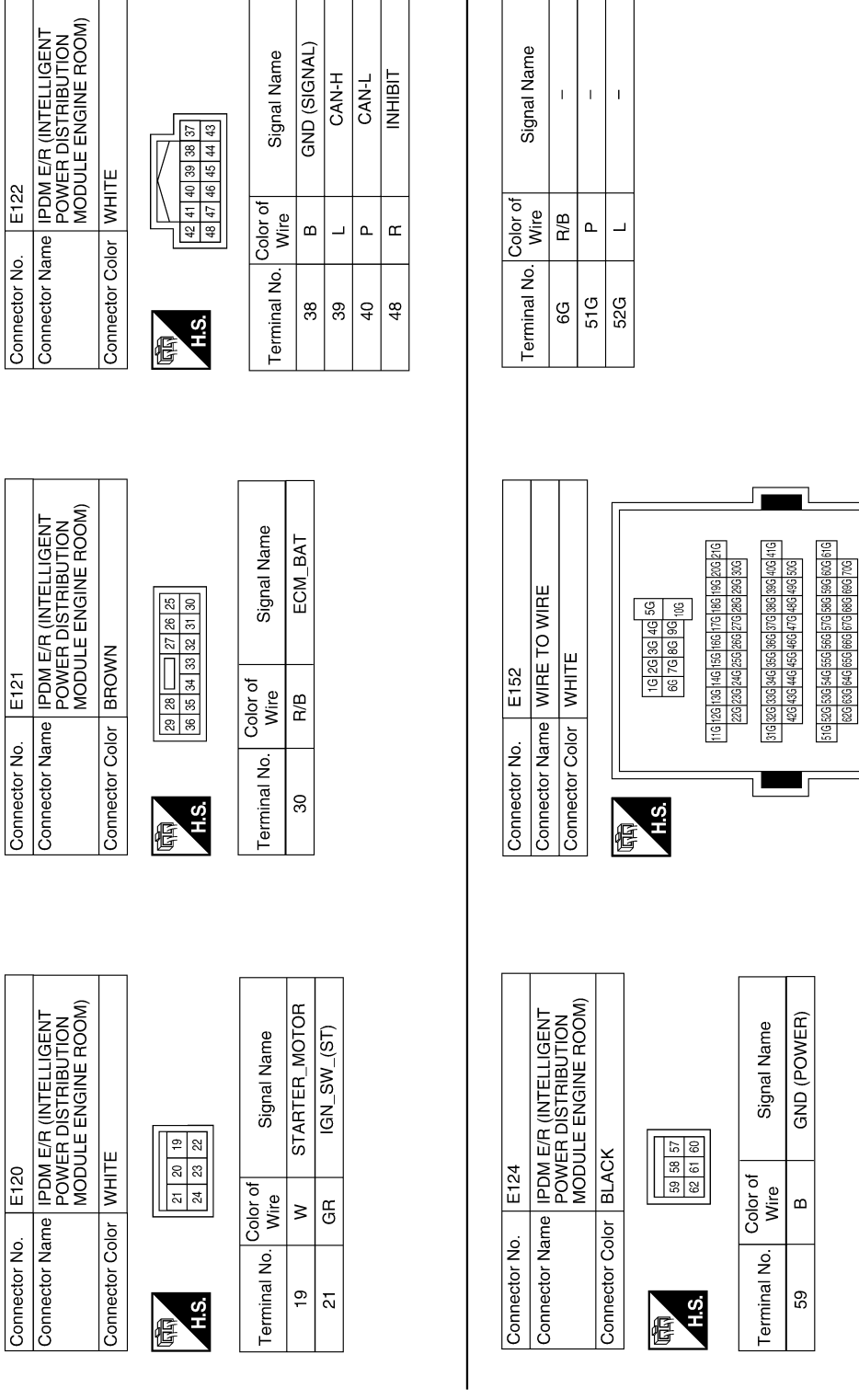

ALKIA0933GB

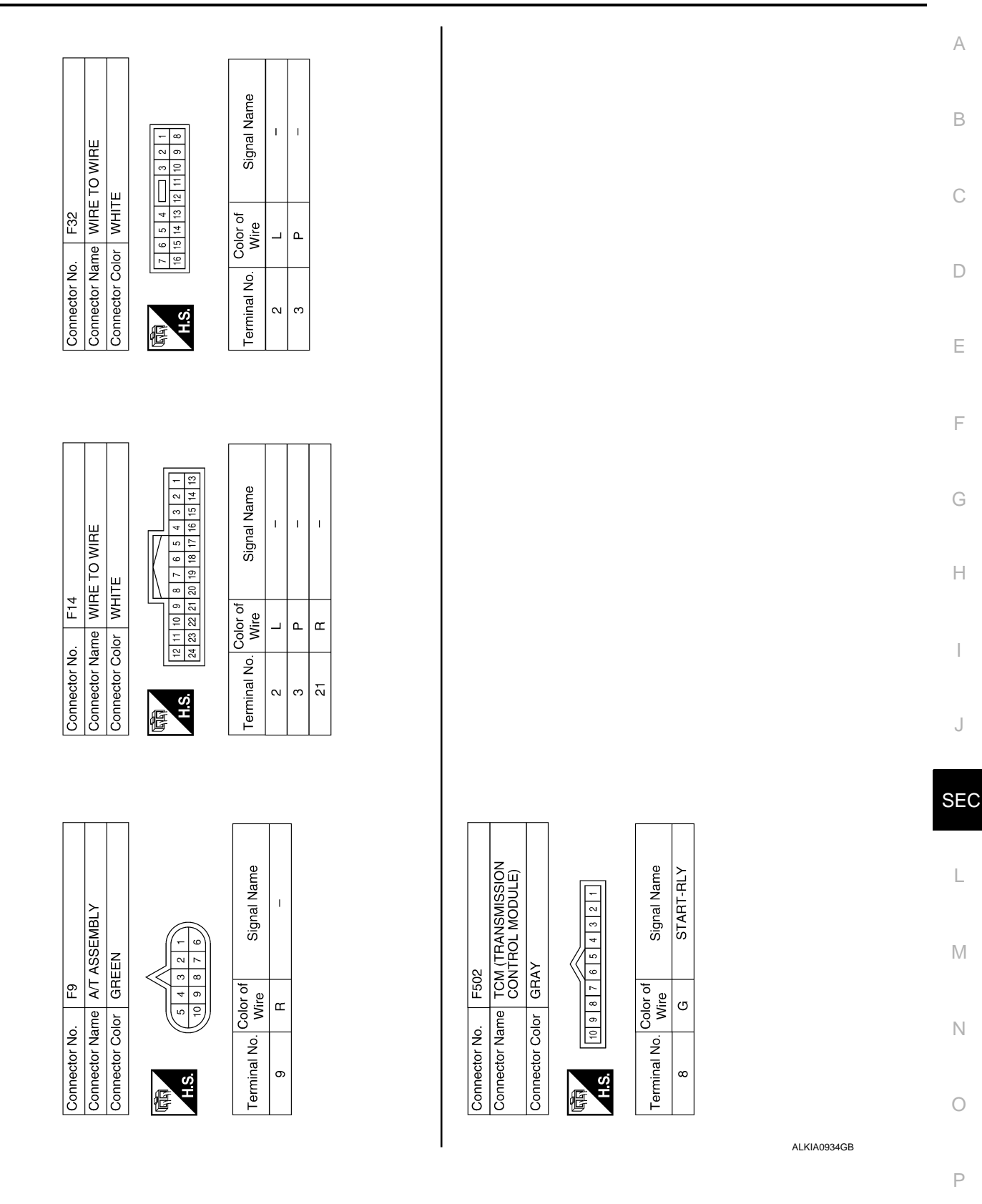

## DTC Inspection Priority Chart

INFOID:000000001689639

| Priority |                                                                                                    | DTC |
|----------|----------------------------------------------------------------------------------------------------|-----|
| 1        | U1000: CAN COMM CIRCUIT     U1010: CONTROL UNIT (CAN)                                                                                            |     |
| 2        | <ul> <li>B2190: NATS ANTENNA AMP</li> <li>B2191: DIFFERNCE OF KEY</li> <li>B2192: ID DISCORD BCM-ECM</li> <li>B2193: CHAIN OF BCM-ECM</li> </ul> |     |

#### DTC Index

INFOID:000000001689640

#### NOTE:

Details of time display

- CRNT: Displays when there is a malfunction now or after returning to the normal condition until turning ignition switch OFF → ON again.
- PAST: Displays when there is a malfunction that is detected in the past and stored.
- 1 39: Displayed if any previous malfunction is present when current condition is normal. It increases like 1
   → 2 → 3...38 → 39 after returning to the normal condition whenever ignition switch OFF → ON. The counter
   remains at 39 even if the number of cycles exceeds it. It is counted from 1 again when turning ignition switch
   OFF → ON after returning to the normal condition if the malfunction is detected again.

| CONSULT display                                            | TIME |        | Fail-safe | Refer to       |
|------------------------------------------------------------|------|--------|-----------|----------------|
| No DTC is detected.<br>further testing<br>may be required. | _    | _      | _         | _              |
| U1000: CAN COMM CIRCUIT                                    | 0    | 1 - 39 | —         | <u>SEC-109</u> |
| U1010: CONTROL UNIT (CAN)                                  | 0    | 1 - 39 | —         | <u>SEC-110</u> |
| B2190: NATS ANTENNA AMP                                    | CRNT | PAST   | ×         | <u>SEC-111</u> |
| B2191: DIFFERENCE OF KEY                                   | CRNT | PAST   | ×         | <u>SEC-114</u> |
| B2192: ID DISCORD BCM-ECM                                  | CRNT | PAST   | ×         | <u>SEC-115</u> |
| B2193: CHAIN OF BCM-ECM                                    | CRNT | PAST   | ×         | <u>SEC-117</u> |
## IPDM E/R (INTELLIGENT POWER DISTRIBUTION MODULE ENGINE ROOM)

< ECU DIAGNOSIS >

[WITHOUT INTELLIGENT KEY SYSTEM]

| IPDM E/R (INTELLIGENT POWER DISTRIBUTION MODULE<br>ROOM)                    | E ENGINE               | А |
|-----------------------------------------------------------------------------|------------------------|---|
| Reference Value                                                             | INFOID:000000001689641 | В |
| VALUES ON THE DIAGNOSIS TOOL<br>Refer to <u>PCS-17, "Reference Value"</u> . |                        |   |
| TERMINAL LAYOUT<br>Refer to <u>PCS-19, "Terminal Layout"</u> .              |                        | С |
| Fail Safe                                                                   | INFOID:000000001689642 | D |
| Refer to PCS-26, "Fail Safe".                                               |                        |   |
| DTC Index                                                                   | INFOID:000000001689643 | Е |
| Refer to PCS-28, "DTC Index".                                               |                        |   |

J

F

G

Н

L

Μ

Ν

Ο

Ρ

## **VEHICLE SECURITY SYSTEM SYMPTOMS**

## < SYMPTOM DIAGNOSIS >

[WITHOUT INTELLIGENT KEY SYSTEM]

# SYMPTOM DIAGNOSIS VEHICLE SECURITY SYSTEM SYMPTOMS

## Symptom Table

INFOID:000000001689644

| Procedure<br>Symptom |                                                              | dure                           | – Diagnostic procedure                   | Refer to page                            |                |
|----------------------|--------------------------------------------------------------|--------------------------------|------------------------------------------|------------------------------------------|----------------|
|                      |                                                              | tom                            |                                          |                                          |                |
| 1                    | Vehicle security sys-<br>tem cannot be set by<br>            | Door switch                    | Check door switch (LF, RF, LR, RR, back) | DLK-214                                  |                |
|                      |                                                              | Glass ajar switch              | Check glass hatch ajar switch            | <u>SEC-122</u>                           |                |
|                      |                                                              | Key cylinder switch            | Check key cylinder switch                | DLK-221                                  |                |
|                      |                                                              | —                              | Check Intermittent Incident              | <u>GI-51</u>                             |                |
|                      | Security indicator does not turn ON.                         |                                | Check vehicle security indicator         | <u>SEC-124</u>                           |                |
|                      |                                                              |                                | Check Intermittent Incident              | <u>GI-51</u>                             |                |
| 2                    | * Vehicle security<br>system does not<br>sound alarm when    | * Vehicle security Any door is | Any door is opened.                      | Check door switch (LF, RF, LR, RR, back) | DLK-214        |
|                      |                                                              | Glass ajar switch              | Check glass hatch ajar switch            | <u>SEC-122</u>                           |                |
|                      |                                                              | —                              | Check Intermittent Incident              | <u>GI-51</u>                             |                |
| 3                    | Vehicle security<br>alarm does not acti-<br>vate.            | Check horn switch              | HRN-3                                    |                                          |                |
|                      |                                                              | Horn alarm                     | Check Intermittent Incident              | <u>GI-51</u>                             |                |
| 4                    | Vehicle security sys-<br>tem cannot be can-<br>celed by ···· | Vehicle security sys-          |                                          | Check key cylinder switch                | <u>SEC-120</u> |
|                      |                                                              | Key cylinder switch            | Check Intermittent Incident              | <u>GI-51</u>                             |                |

\*: Check the system is in the armed phase.

## NISSAN VEHICLE IMMOBILIZER SYSTEM-NATS SYMPTOMS IM DIAGNOSIS > [WITHOUT INTELLIGENT KEY SYSTEM]

## < SYMPTOM DIAGNOSIS >

## NISSAN VEHICLE IMMOBILIZER SYSTEM-NATS SYMPTOMS

## Symptom Table

## NOTE:

- Before performing the diagnosis in the following table, check "SEC-97, "Work Flow"".
- Check that vehicle is under the condition shown in "Conditions of vehicle" before starting diagnosis, and check each symptom.
- If the following symptoms are detected, check systems shown in the "Diagnosis/service procedure" column
   <sup>C</sup>
   in this order.

## CONDITIONS OF VEHICLE (OPERATING CONDITIONS)

- Mechanical key is not inserted into key cylinder.
- Ignition knob switch is not depressed.

| Symptom                                       | Diagnosis/service procedure         | Reference page | E |
|-----------------------------------------------|-------------------------------------|----------------|---|
| Security indicator does not turn ON or flash. | 1. Check vehicle security indicator | <u>SEC-124</u> |   |
|                                               | 2. Check Intermittent Incident      | <u>GI-51</u>   | F |

Н

J

## SEC

L

Μ

Ν

Ρ

А

В

D

INFOID:000000001689645

## < ON-VEHICLE MAINTENANCE >

[WITHOUT INTELLIGENT KEY SYSTEM]

INFOID:000000001689646

# ON-VEHICLE MAINTENANCE PRE-INSPECTION FOR DIAGNOSTIC

**Basic Inspection** 

**1.**INSPECTION START

Turn ignition switch "OFF". NOTE:

Before starting operation check, open front windows.

>> GO TO 2.

# 2. CHECK SECURITY INDICATOR LAMP

- 1. Lock doors using keyfob or mechanical key.
- 2. Check that security indicator lamp illuminates for 30 seconds.

Does the security indicator lamp illuminate?

YES >> GO TO 3.

NO >> Perform diagnosis and repair. Refer to <u>SEC-104, "System Description"</u>.

**3.**CHECK ALARM FUNCTION

- 1. After 30 seconds, security indicator lamp will start to blink.
- 2. Open any door before unlocking with keyfob or mechanical key, or open back door or glass hatch without keyfob.

Does the alarm function properly?

YES >> GO TO 4.

NO

- >> Check the following.
  - The vehicle security system does not phase in alarm mode. Refer to <u>SEC-146, "Symptom</u> <u>Table"</u>.
  - Alarm (horn and headlamps) does not operate. Refer to <u>SEC-146. "Symptom Table"</u>.

**4.**CHECK ALARM CANCEL OPERATION

Unlock any door using keyfob or mechanical key.

Alarm (horn and headlamps) should stop.

- OK >> INSPECTION END.
- NG >> Check door lock function. Refer to <u>DLK-199</u>, "<u>DOOR LOCK AND UNLOCK SWITCH</u> : <u>System</u> <u>Description</u>".

# ON-VEHICLE REPAIR VEHICLE SECURITY SYSTEM Removal and Installation REMOTE KEYLESS ENTRY RECEIVER Removal 1. Remove the instrument panel. Refer to <u>IP-10. "Removal and Installation"</u>. 2. Disconnect the wire harness (1), remove the bolt (A), and the RKE receiver (2).

# NATS ANTENNA AMP

### NOTE:

- If NATS antenna amp. is not installed correctly, NVIS (NATS) system will not operate properly and "SELF-DIAG RESULTS" on CONSULT -III screen will show "LOCK MODE" or "CHAIN OF IMMU-KEY"
- Initilization is not necessary when only the NATS antenna amp. is replaced with a new one.

### Removal

- 1. Disconnect the battery negative terminal.
- 2. Remove the steering column covers. Refer to IP-10, "Exploded View".
- 3. Remove the bolt, disconnect the electrical connector, and remove the NATS antenna amp.

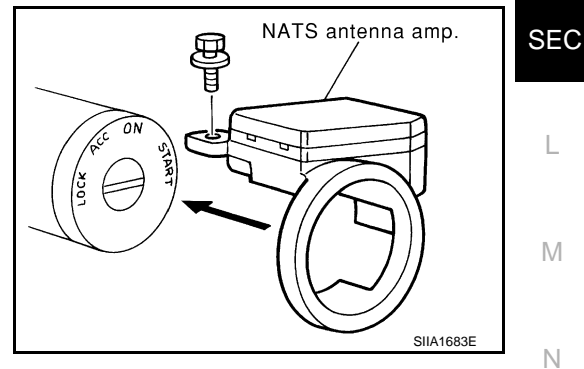

Installation Installation is in the reverse order of removal.

А

В

D

Е

F

Н

J

ALKIA0537Z

INFOID:000000001689647

# REMOVAL AND INSTALLATION

## NATS ANTENNA AMP.

## Removal and Installation

INFOID:000000001683794

## NOTE:

- If NATS antenna amp. is not installed correctly, NVIS (NATS) system will not operate properly and "SELF-DIAG RESULTS' on CONSULT-III screen will show "LOCK MODE" or "CHAIN OF IMMU-KEY'.
- Initilization is not necessary when only the NATS antenna amp. is replaced with a new one.

## REMOVAL

- 1. Disconnect the battery negative terminal.
- 2. Remove cluster lid A. Refer to IP-10, "Exploded View".
- 3. Remove the bolt, disconnect the electrical connector, and remove the NATS antenna amp.

## INSTALLATION

Installation is in the reverse order of removal.

## **REMOTE KEYLESS ENTRY RECEIVER**

## < REMOVAL AND INSTALLATION >

## [WITHOUT INTELLIGENT KEY SYSTEM]

# REMOTE KEYLESS ENTRY RECEIVER A Removal INFOID:0000001730846 1. Disconnect the battery negative cable. B 2. Remove the upper glove box. Refer to IP-10, "Exploded View". B 3. Remove the bolt, disconnect and remove the remote keyless entry receiver. C Installation INFOID:0000001730847 Installation is in the reverse order of removal. D

SEC

L

Μ

Ν

Ο

Ρ

J

Ε

F

Н